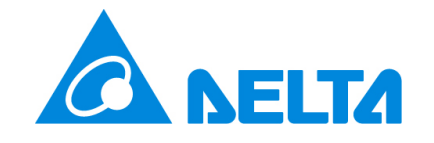

### Industrial Automation Products

Edition 2022-Q4

### Contents

| 1                    | News2                                                                                                    |
|----------------------|----------------------------------------------------------------------------------------------------|
| 1.1<br>1.2           | FTP-Site Link & Update2<br>NEW IABG EMEA HQ Officially Inaugurated2                                                                                                    |
| 2                    | Product update3                                                                                                    |
| 2.1                  | NEW – AX-3 Controllers, Programmable with                                                                                                    |
| 2.2                  | UPDATE – AX3 Firmware Upgraded to Version                                                                                                    |
| 2.3                  | UPDATE – AS02LC-A Firmware Update to Version                                                                                                    |
| 2.4                  | UPDATE – DVP-ES3 Series CPU Firmware                                                                                                    |
| 2.5                  | UPDATE – MS300 Firmware Update to Version                                                                                                    |
| 2.6                  | UPDATE – VFD-EL Firmware Update to Version                                                                                                    |
| 2.7                  | UPDATE – DVP-S Load Cell Modules Firmware                                                                                                    |
| 2.8                  | UPDATE – DVW-W012-E1 Wireless Access Point                                                                                                    |
| 2.9                  | UPDATE – DVW-W02W2-E2, DVW-W02W2-E2-<br>EU Wireless Access Points Firmware Update to                                                                                        |
| 2.10                 | Version 2.5.2                                                                                                    |
| 2.11                 | UPDATE – DX2300LN-WW, DX2300LN-CN Cloud                                                                                                    |
| 2.12                 | UPDATE – DX3021L9 Cloud Router Firmware                                                                                                    |
| 2.13<br>2.14         | UPDATE – DCT-MV Wiring Length Increase 109<br>UPDATE – DIAVH Core-i IPC/PPC Upgrade to 7 <sup>th</sup>                                                                      |
| 2.15                 | UPDATE – DIAVH Core-i IPC/PPC Upgrade to 8 <sup>th</sup><br>Generation Core <sup>TM</sup> i CPU                                                                             |
| 2.16<br>2.17<br>2.18 | UPDATE – EIP Builder Version 1.09 Release 112<br>UPDATE – DIAEnergie Version 1.9 Release 119<br>TECHNICAL ANNOUNCEMENT – Avoidance of<br>overheating EMI filters of REG2000 |
| 3                    | Application124                                                                                                    |
| 3.1<br>3.2           | NEW – Technical Notes                                                                                                    |
| 4                    | FAQ125                                                                                                    |
| 4.1<br>4.2           | AC Motor Drives                                                                                                    |

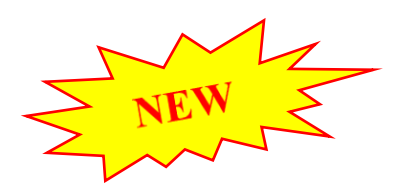

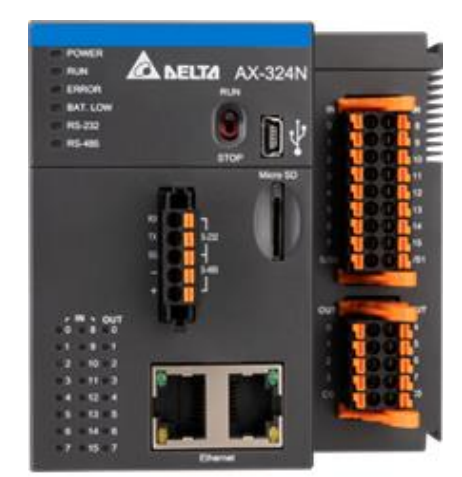

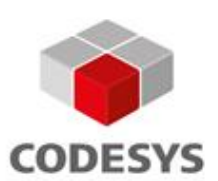

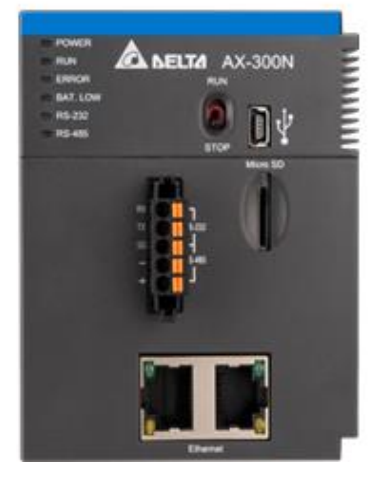

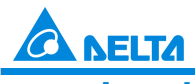

### Industrial Automation Products

Edition 2022-Q4

#### 1 News

#### 1.1 FTP-Site Link & Update

Our FTP server provides product information that is not available in Delta's Download Center on the global website, e.g. datasheets, technical notes, presentations, software, etc. Please visit our FTP site with below account info.

ftp://den-eindhoven:BuPd2175@ftp2.delta-europe.com/deltronics-eindhoven/customer-service

Name and password are included in the link.Name:den-eindhovenPassword:BuPd2175

- **NOTE** It is only possible to access our FTP via TCP port 22/23. Therefore, please use common FTP clients such as FileZilla, Win SCP or Total Commander. Access with standard web browsers, like Edge, Chrome, Opera, etc. is not possible.
- **Update** To align the data categories with Delta's official Download Center, we adjusted the folder structure according to the following example.

| ftp://den-eindhoven:Bu<br>Industrial Automation Pro                                                                            | uPd2175@ftp2.delta-europe.com/deltro                                                                                                    | onics-eindhoven/o                                                  | customer-service                                                                   |                       |
|----------------------------------------------------------------------------------------------------|----------------------------------------------------------------------------------------------------|--------------------------------------------------------------------|------------------------------------------------------------------------------------|-----------------------|
| Control<br>Drive & Power Quality<br>Motion<br>Robot<br>Industrial PC<br>Field Devices<br>Software<br>Power Supplies<br>VTScada | <ul> <li>PLC – Programmable Logic Controllers</li> <li>Touch Panel HMI – Human Machine Interfaces</li> <li>Industrial Fieldbus Solution</li> <li>Text Panel HMI – Human Machine Interfaces</li> <li>Industrial Ethernet Solution</li> </ul> | Accessories<br>AH Series<br>AS Series<br>DVP-10MC Series -<br>etc. | DVP-10MC Application Notes-<br>DVP-10MC Catalogue<br>DVP-10MC Certificates<br>etc. | — Document            |
| 1 <sup>st</sup> Level                                                                                                    | 2 <sup>nd</sup> Level                                                                                                    | 3 <sup>rd</sup> Level                                              | 4 <sup>th</sup> Level                                                              | 5 <sup>th</sup> Level |

#### 1.2 NEW IABG EMEA HQ Officially Inaugurated

In October, Delta inaugurated a new facility at the Automotive Campus in Helmond, the Netherlands in the presence of Delta's top management and the Mayor of Helmond. The building will eventually house over 150 employees to support the expansion of Delta's industrial automation, industrial power supply and automotive business development, product testing and technical service in Europe, the Middle East & Africa (EMEA). Through the implementation of Delta's smart energy-saving solutions and innovative eco-friendly design, the new 4,055-square meter facility will consume an expected 56.84% less electricity than traditional buildings. In recognition of those efforts, the U.S. Green Building Council has awarded a LEED Gold green building certificate to the Delta Helmond office.

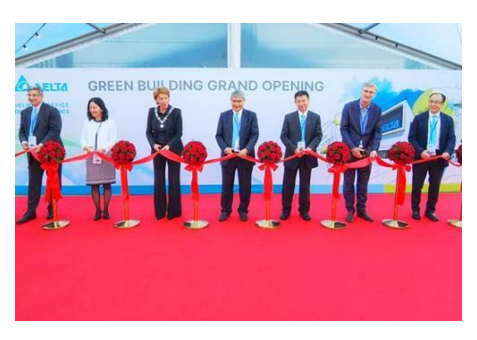

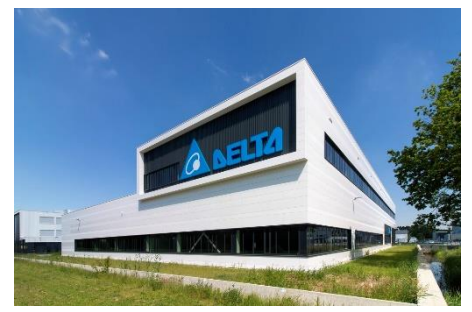

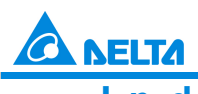

Industrial Automation Products

Edition 2022-Q4

### 2 **Product update**

#### 2.1 NEW – AX-3 Controllers, Programmable with CoDeSys

The AX-3 series is a range of professional PLCs and PLC-based motion controllers. It provides an advanced EtherCAT motion solution, based on the established AS PLC hardware platform. That allows expanding the system with AS series IO modules. The CoDeSys-based DIADesigner-AX software provides a convenient development environment and excellent product experience.

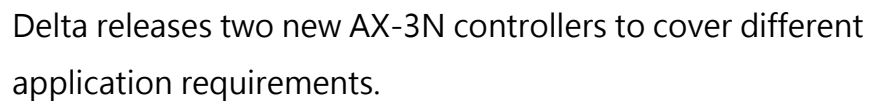

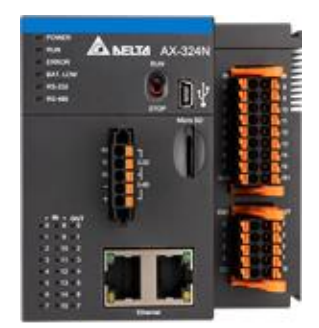

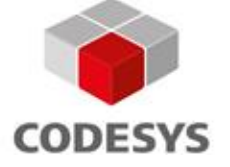

The AX-3N possesses the prevalent Ethernet/IP and Modbus

TCP fieldbuses as well as integrated OPC UA server functionality. The results are easy system integration and high-speed communication.

CPUs with or without built-in IO ensure that you always encounter the best matching controller for any application scenario.

#### Features

AX-3N logic controller

- Min. execution time of basic instruction: 5 ns
- Built-in communication ports: Ethernet, RS-232, RS-485
- Ethernet port supports Ethernet/IP and Modbus TCP
- OPC UA server
- Serial ports support Modbus
- Built-in 16 DI (4 x high-speed 200 kHz) and 8 DO (4 x high-speed 200 kHz for pulsetrain support up to 6 /15 axes), except AX-300N

#### **Electrical Specifications**

| Operating Temperature        | -20 – +55 °C                                            |
|------------------------------|---------------------------------------------------------|
| Storage Temperature          | -40 – +80 °C                                            |
| Operating & Storage Humidity | 5 – 95%, non-condensing                                 |
| Vibration                    | IEC 61131-2, IEC 60068-2-6 (TEST Fc);                   |
|                              | 5 Hz $\leq$ f $\leq$ 8.4 Hz, constant amplitude 3.5 mm; |
|                              | $8.4 \le f \le 150$ Hz, constant acceleration 1 g       |
| Shock                        | IEC 61131-2, IEC 60068-2-6 (TEST Ea);                   |

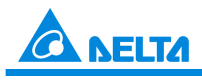

Industrial Automation Products

Edition 2022-Q4

|                       | 15 g peak, 11 ms duration, half-sine |
|-----------------------|--------------------------------------|
| Operating Environment | Non-corrosive gas                    |
| Installation          | Inside of control panel              |
| Pollution Degree      | 2                                    |
| Protection Rating     | IP 20                                |
| Conformal Coating     | Yes                                  |
| Conformity            | CE, UL                               |

#### Dimensions

(Unit: mm)

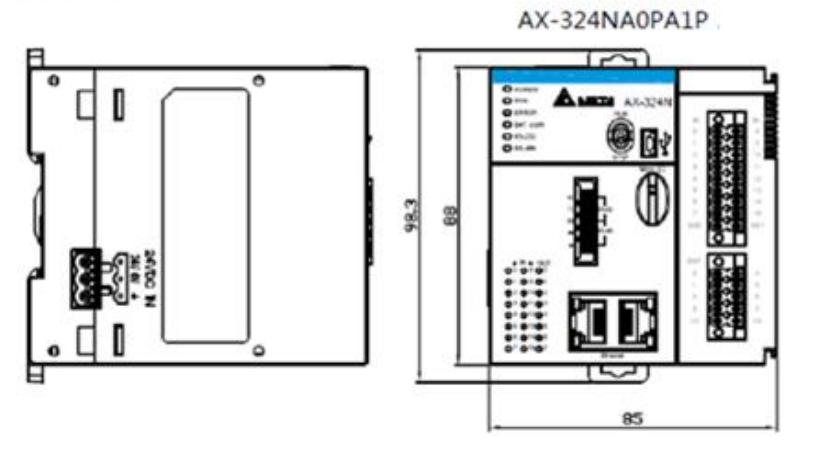

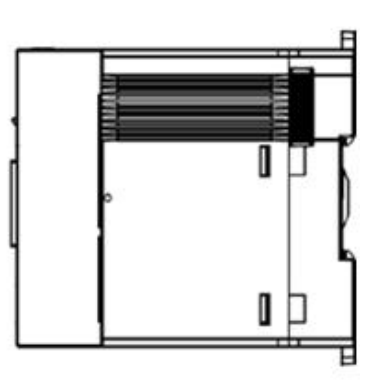

(Unit: mm)

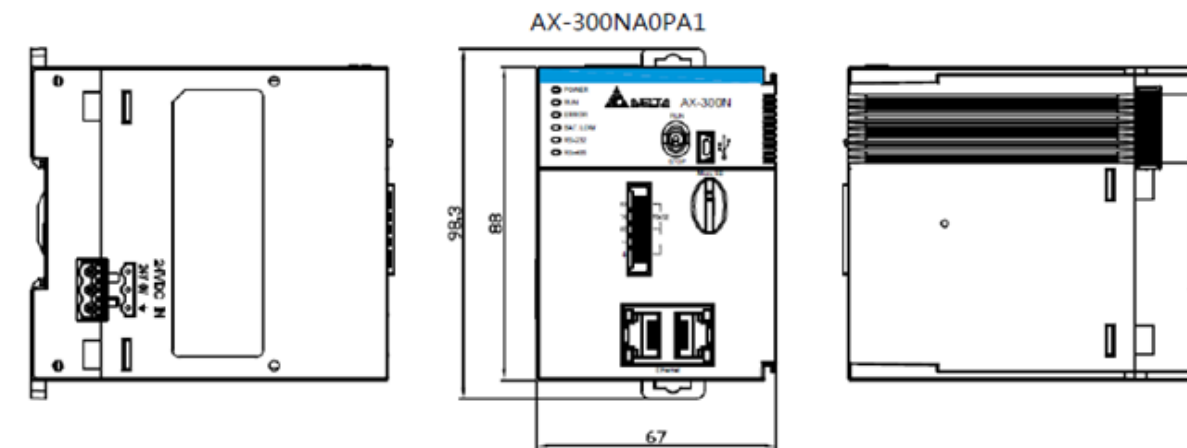

#### **Ordering Information**

| Model              | Description                                              |  |  |
|--------------------|----------------------------------------------------------|--|--|
| AX-308EA0MA1T      | AX-3 series EtherCAT motion controller, 8-axis, built-in |  |  |
|                    | 16DI/8DO, NPN output, CODESYS                            |  |  |
| AX-324NA0PA1P NEW! | AX-3 series logic controller, built-in 16DI/8DO, PNP     |  |  |
|                    |                                                          |  |  |
| AX-300NA0PA1 NEW!  | AX-3 series logic controller, no built-in IO, CODESYS    |  |  |

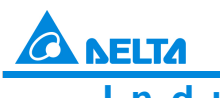

Industrial Automation Products

Edition 2022-Q4

#### 2.2 UPDATE – AX3 Firmware Upgraded to Version 1.00.04

#### **Related Models**

| Series | Model                                                                                                    | Firmware<br>Version | Release Date                       |
|--------|----------------------------------------------------------------------------------------------------|---------------------|------------------------------------|
| AX-3   | AX-308EA0MA1P<br>AX-308EA0MA1T<br>AX-316EA0MA1T<br>AX-304ELA0MA1P<br>AX-304ELA0MA1T<br>AX-364ELA0MA1T<br>AX-364ELA0MA1T<br>AX-324NA0PA1P<br>AX-300NA0PA1 | 1.00.04             | October 28, 2022<br>(Week 44/2022) |

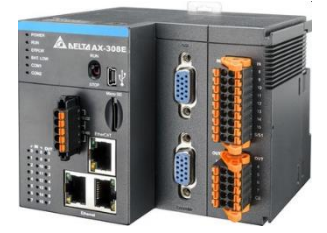

#### Compatibility

Since the built-in memory card on the PCB board has been replaced with an eMMC IC, the hardware version is updated and the compatibility between the hardware and firmware is described below.

| Series | Model          | Hardware Version <sup>*1</sup> | Firmware Version <sup>*2</sup>     |
|--------|----------------|--------------------------------|------------------------------------|
| AX-3   | AX-308EA0MA1T  | A0                             | V1.00.00 or later                  |
|        |                |                                | Shown as 1.0.0 in DIADesigner-AX   |
|        |                | A1                             | V1.00.02.05 or later               |
|        |                |                                | Shown as 1.0.2.5 in DIADesigner-AX |
|        |                | B1                             | V1.00.04 or later                  |
|        |                |                                | Shown as 1.0.4.1 in DIADesigner-AX |
|        | AX-300NA0PA1   | AO                             | V1.00.00 or later                  |
|        | AX-304ELA0PA1T |                                | Shown as 1.0.0 in DIADesigner-AX   |
|        | AX-304ELA0PA1P | A1                             | V1.00.03 or later                  |
|        | AX-308EA0MA1P  |                                | Shown as 1.0.3.0 in DIADesigner-AX |
|        |                | B1                             | V1.00.04 or later                  |
|        |                |                                | Shown as 1.0.4.2 in DIADesigner-AX |
|        | AX-324NAUFATF  |                                |                                    |
|        | AX-364ELA0MA1T |                                |                                    |

\*1 Since the built-in memory card has been replaced with an eMMC IC on the PCB board, the hardware version is updated from A1 to B1.

\*2 Old hardware version A0 is compatible to all firmware versions, new and old. The hardware version A1 is only compatible to firmware version 1.00.03 or later. The hardware version B1 is only compatible to firmware version 1.00.04 or later. Use Firmware Package Upgrade function from DIADesigner-AX to upgrade your firmware.

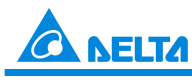

ELT21 Industrial Automation **Products** 

Edition 2022-Q4

| ☑ Firmware Download X |         | Firmware Download | ×       |
|-----------------------|---------|-------------------|---------|
| Server: China 🗸       | Refresh | Server: Global 🗸  | Refresh |
| AX-300NA0PA1          | ^       | AX-308EA0MA1T     | ^       |
| 1.0.1.3               | 🛨 🗁     | 1.0.0.1           | 1       |
| 1.0.3.0               | 🛨 🗁     | 1.0.1.3           | 1       |
| 1.0.4.2               | 🛨 🗁     | 1.0.2.0           | 1       |
| AX-324NA0PA1P         |         | 1.0.2.5           | 🛨 🗁     |
| 1.0.1.3               | 🛨 🗁     | 1.0.3.0           | 🛨 🕋     |
| 1.0.3.0               | 🛨 🕋 📃   | 1.0.4.2           | 🛨 🗁     |
| 1.0.4.2               | 1       | AX-308EA0MA1P     |         |
| AX-304ELA0PA1T        |         | 1.0.2.0           | +       |
| 1.0.2.0               | 🛨 🗁     | 1.0.3.0           | 1       |
| 1.0.3.0               | 🛨 🕋     | 1.0.4.2           | 🛨 🗁     |
| 1.0.4.2               | 1       | AX-364ELA0MA1T    |         |
| AX-304ELA0PA1P        |         | 1.0.1.3           | 1       |
| 1.0.2.0               | 🛨 🗁     | 1.0.3.0           | 1       |
| 1.0.3.0               | 🛨 🗁     | 1.0.4.2           | 🛨 🕋     |
| 1.0.4.2               | 1       | AX-316EA0MA1T     |         |
| AX-308EA0MA1T         | ~       | 1.0.2.0           | 🛓 🚔 🗸   |
|                       |         |                   |         |

#### **New functions**

- 1. Now AS00SCM can be installed on the right side of AX-3 series PLC CPU. (works with DIADesigner-AX V1.4)
- 2. New memory mode, the device type "%M" is available for DDF V1.04.0 or later. Users can set a range for %M. and the variable type can be defined by the setting range of the %M. (works with DIADesigner-AX V1.4)

| Variable and %M          | Memory Mode =<br>Retain | Memory Mode = %M  |                   |
|--------------------------|-------------------------|-------------------|-------------------|
|                          | %M                      | %M in the setting | %M out of the     |
|                          |                         | range             | setting range     |
| VAR (@ %M)               | VAR                     | Persistent retain | VAR               |
| Retain (@ %M)            | Retain                  | Persistent retain | Retain            |
| Persistent retain (@ %M) | Persistent retain       | Persistent retain | Persistent retain |
| @ %M                     | Persistent retain       | Persistent retain | Persistent retain |

See the table below to check if the values for different types of variables are retainable after certain action is taken.

| Action        | VAR | Retain | Persistent retain |
|---------------|-----|--------|-------------------|
| Online change | •   | •      | •                 |
| Reboot PLC    | 0   | •      | •                 |
| Reset Warm    | 0   | •      | •                 |
| Reset Cold    | 0   | 0      | •                 |
| Download      | 0   | 0      | •                 |
| Reset Origin  | 0   | 0      | •                 |

• = Value retained\*; • = Clear to zero

\* If the value is not retainable, default values will be used instead

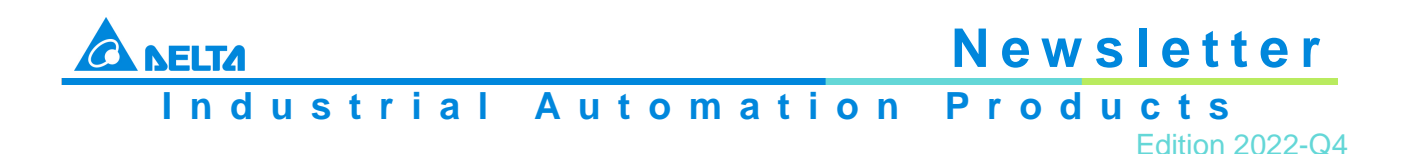

#### Improvements

- 1. Modified the RAM checking mechanism to minimize the chance of not able to turn the AX-3 series PLC CPU ON
- Fixed an issue that if the option "Automatics slave restart" is selected, it is possible that Ethernet connection may be lost and the connection to PLC cannot be established. Updated the procedures of turning on AX-308E CPU to eliminate the chance of NOT being able to turn AX-308E CPU on

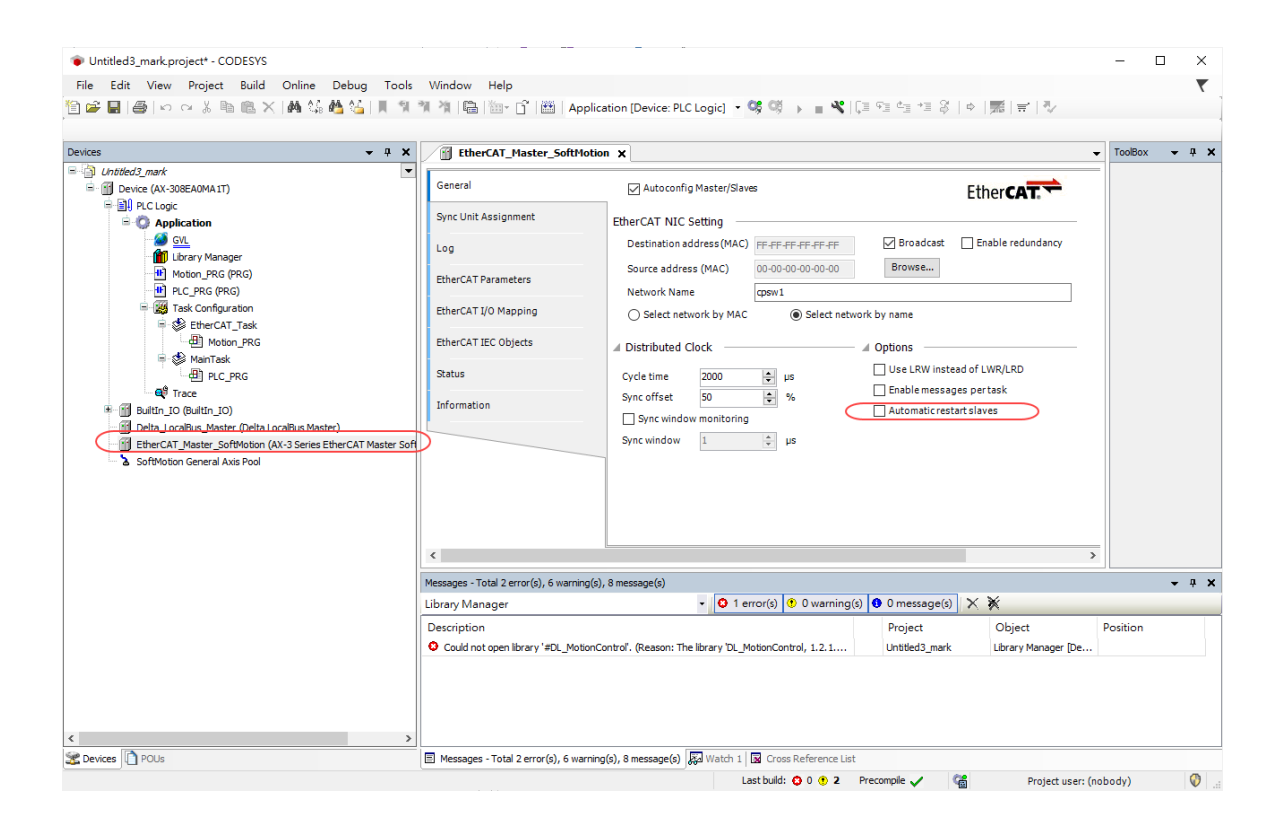

#### 2.3 UPDATE – AS02LC-A Firmware Update to Version 1.06

#### **Modified Functions**

1. Fixed an issue that when the calibration curve goes into other direction, there is no error detected. The curve should go either upward or downward. If the calibration curve goes up and down as the image shown below, an error will occur

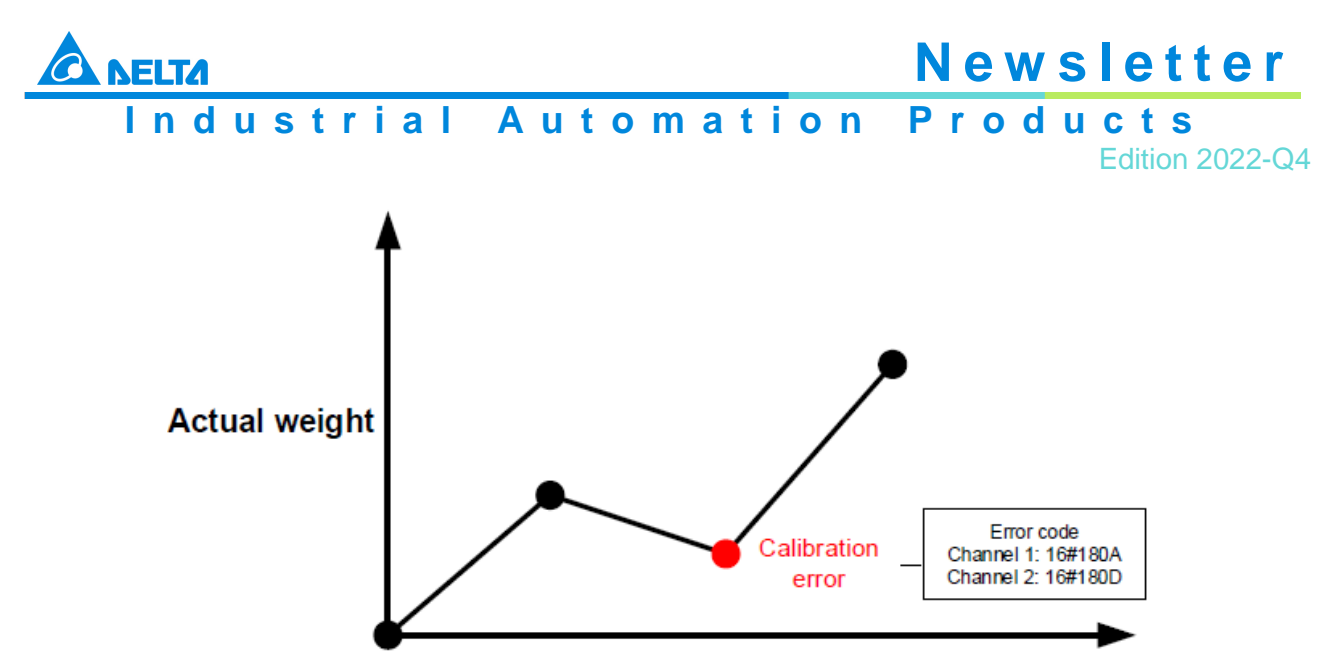

Digital value

- 2. Fixed an issue that with no sensor connected to a channel, after closing and then opening the channel, there is no error detected. Error codes (16#1808 or 16#180B) should be generated, stating the signal received by channel 1 / 2 exceeds the range of analog inputs or the SEN voltage is abnormal
- 3. Fixed an issue that if executing the following commands on a closed channel, including calibration, tare weight measurement, net weight measurement, and clearing the weight to zero, after closing and then opening the channel, the values of the channel will be incorrect. Now you cannot execute the above-mentioned commands on a closed channel
- 4. Lower the sensitivity of reporting the driver board failure (16#1807)

#### 2.4 UPDATE – DVP-ES3 Series CPU Firmware Update to Version 1.06.00

#### API No. Functions / Description No. Instructions 1 0709 XCMP When using the built-in X input points as trigger input points, it is possible that the software misjudges stable trigger signals as unstable and triggers no execution. 2701 2 DPLSR Fixed an issue that for the even-numbered axes, when the number of pulses to output is set to 0, there is no limit on the number of pulses, but the pulse may stop output after a long time. The time the pulse stops outputting is different for different target output frequency. Some cases show that if the target output frequency is 200kHz, the pulse output may stop after around 12-hours of output. 3 2704 DZRN Before: If the following conditions co-exist at the same time, the motion will not continue in the negative direction after reaching the positive limit. With zero return mode selected to leaving the zero point in the positive direction and then stops DOG point (contact A) is always ON due to a fault Reaching the positive limit

#### **Possible Issue and Solutions**

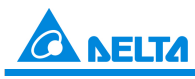

Newslett Industrial Automation Products

Edition 2022-Q4

|   |                      |                         | After: If the above-mentioned conditions co-exist at the same time, the motion will continue in the negative direction after reaching the positive limit.                                                                                                    |
|---|----------------------|-------------------------|----------------------------------------------------------------------------------------------------|
| 4 | 2718                 | TPO                     | <ul> <li>Fixed an issue that when in the single-axis point-to-point motion or 2-axis linear interpolation mode, if the same output axis and output parameters are set for the next segment, the actual output frequency will become abnormal</li> <li>Fixed an issue that when the 2-axis linear interpolation is in the absolute mode, if the output is resumed after a pause, the direction of the X axis will be inverted.</li> </ul> |
| 5 | 2719<br>2720<br>2721 | DTPWS<br>DTPWL<br>DTPWC | Fixed an issue that when Symbol / Address is selected as<br>the address mode of the position planning table, the target<br>positions in the position planning table cannot be correctly<br>modified via DTPWS / DTPWL / DTPWC.                                                                                                    |
| 6 | 2809                 | RSTD                    | Fixed an issue that when the RSTD instruction is frequently used, it is possible that the PLC stops for no reason and the error code 0x200A (invalid instruction) is recorded in the error log.                                                                                                    |
| 7 | 2817<br>2818         | DTQC<br>DTQLC           | Fixed an issue that other CAN positioning instructions cannot be executed after using online editing during the execution of DTQC or DTQLC instructions.                                                                                                    |
| 8 |                      | COMMGR                  | Fixed an issue that if using the COMMGR Ethernet<br>broadcast search function to search, the PLC name<br>consisting of non-ASCII codes cannot be correctly<br>displayed. (Should work with COMMGR V1.13.03 or later.)                                                                                                    |
| 9 |                      | SFC                     | Fixed an issue that if the ACTIONs in the SFC program are<br>written in the ST programming language, when the TMR<br>instruction is used, the values in timer will not be cleared<br>while STEPs are being converted.                                                                                                    |

#### **New Instructions and Functions**

| No. | API No.              | Functions /<br>Instructions | Description                                                                                                    | Reference                     |
|-----|----------------------|-----------------------------|----------------------------------------------------------------------------------------------------|-------------------------------|
| 1   |                      | DVP02PU-E2                  | New instructions for PU modules                                                                                                    | Attachment B-<br>1_PU Modules |
| 2   | 1016<br>1017<br>1018 | ATMR<br>ATMRH<br>ATMRM      | Added new timer instructions, available for ISPSoft V3.16 or later                                                                                                    | Attachment B-<br>2_Timers     |
| 3   |                      | Error Log                   | <ul> <li>Added relevant codes for CAN<br/>masters and slaves</li> <li>Added an RTC-related error code</li> </ul>                                                                                                    | Attachment B-<br>3_ErroLog    |
| 4   |                      | Status Log                  | Any RTC related changes will be added in the status log (Action No. 8).                                                                                                    |                               |
| 5   |                      | HWCONFIG                    | <ul> <li>New 25 kbps baud rate option<br/>added for built-in CAN<br/>communication of AS-COPM card</li> <li>Added the position parameters for<br/>the execution of SFC STEP when<br/>PLC changes from STOP to RUN</li> <li>Available for ISPSoft V3.16 or later</li> </ul> |                               |

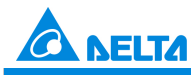

# Newslett Industrial Automation Products

Edition 2022-Q4

| 6 | MODBUS/TCP<br>COM Port No. | Added following new SRs and SM flags.<br>- SR1092: COM port number of | Attachment B-<br>6_PORT |
|---|----------------------------|-----------------------------------------------------------------------|-------------------------|
|   |                            | (when PLC acts as a slave)<br>- SR1093: COM port number of            |                         |
|   |                            | Modbus TCP data exchange table;<br>Default: 502 (when PLC acts as a   |                         |
|   |                            | - SM1092: Error flag; Wrong COM<br>port number of Modbus slave        |                         |

#### **Modified Instructions and Functions**

| No. | API No.                      | Functions /<br>Instructions        | Descriptions                                                                                                    | Reference                     |
|-----|------------------------------|------------------------------------|----------------------------------------------------------------------------------------------------|-------------------------------|
| 1   | 1100<br>1101                 | SFTR<br>SFTL                       | Increase the maximum length of the data to be shifted from 1024 to 4096.                                                                                                    |                               |
| 2   | 1516                         | FPOW                               | The base (source value) can be a negative number. When the base is a negative value, the exponent must be an integer number.                                                                                                  |                               |
| 3   | 0600                         | REF                                | <ul> <li>Supports refreshing the Ethernet<br/>communication</li> <li>Supports refreshing the PDO<br/>communication when acting as a<br/>slave</li> </ul>                                                                      | Attachment C-<br>3_REF        |
| 4   | 2712<br>2713<br>2714<br>2715 | DCICR<br>DCICA<br>DCICCR<br>DCICCA | Added options 20/21/22 in the function<br>setting; users can use the basic angle<br>of 10°, 5°, or 1° and the target<br>coordinates X and Y to have a<br>movement in a fixed 90° arc.                                         |                               |
| 5   | 2720                         | DTPWL                              | Supports using SM585 to modify the acceleration and deceleration time.                                                                                                    | Attachment C-<br>5_DTPWL      |
| 6   | 2704<br>2724                 | DZRN<br>DZRN2                      | <ul> <li>Users can set alarm flags of<br/>positive and negative limits for the<br/>output axis; alarm flags appear,<br/>once positive and negative limits<br/>are reached during the search for<br/>the zero point</li> </ul> | Attachment C-<br>6_DZRN_DZRN2 |
| 7   | 1821                         | DESO                               | Now Ethernet communication is<br>supported. (COM1, COM2 and function<br>card communications are already<br>supported.)                                                                                                    |                               |

#### List of New PU Module Instructions

| API  | Instruction | Code    | Pulse       | Function                                                                      |
|------|-------------|---------|-------------|-------------------------------------------------------------------------------|
|      | 16-Bit      | 32-Bit  | Instruction |                                                                               |
| 1402 |             | DPUCONF | ✓           | Setting output control parameters of PU module                                |
| 1403 | PUSTAT      |         | -           | Reading PU module output state                                                |
| 1404 |             | DPUPLS  | -           | PU module pulse output (no acceleration)                                      |
| 1405 |             | DPUDRI  | -           | Relative position output of PU module (with<br>acceleration and deceleration) |
| 1406 |             | DPUDRA  | -           | Absolute addressing output of PU module                                       |

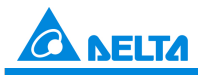

### Industrial Automation Products

Edition 2022-Q4

|      |     |        |   | (with acceleration and deceleration)     |
|------|-----|--------|---|------------------------------------------|
| 1407 |     | DPUZRN | - | PU module homing                         |
| 1408 |     | DPUJOG | - | PU module jog output                     |
| 1409 |     | DPUMPG | - | PU module MPG output                     |
| 1410 |     | DPUCNT | - | High-speed counter function of PU module |
| 1411 | PUX |        | ✓ | Setting PU module input point mode       |
| 1412 |     | DPULS  | ✓ | Setting PU module software limits        |

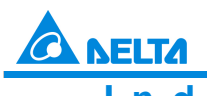

Industrial Automation Products

Edition 2022-Q4

#### B-1\_PU Module

| API       |      | In | struc | ction c  | ode |       |        | Oper     | and     |       |      | Function                                          |       |     |        |          |        |
|-----------|------|----|-------|----------|-----|-------|--------|----------|---------|-------|------|---------------------------------------------------|-------|-----|--------|----------|--------|
| 1402      |      | D  | PU    | ICONF    | Ρ   |       | Module | e ∼Er    | ror, Er | rCode |      | Setting output control parameters of<br>PU module |       |     |        | rs of    |        |
| Device    | Х    |    | Y     | м        | S   | Т     | С      | HC       | D       | FR    | SM   | SR                                                | Е     | к   | 16#    | "\$"     | F      |
| Module    |      |    |       |          |     |       |        |          | •       |       |      |                                                   |       | 0   | 0      |          |        |
| Axis      |      |    |       |          |     |       |        |          | ٠       |       |      |                                                   |       | 0   | 0      |          |        |
| Mode      |      |    |       |          |     |       |        |          | ٠       |       |      |                                                   |       | 0   | 0      |          |        |
| SSpeed    |      |    |       |          |     |       |        |          | •       |       |      |                                                   |       | 0   | 0      |          |        |
| Atime     |      |    |       |          |     |       |        |          | ٠       |       |      |                                                   |       | 0   | 0      |          |        |
| Dtime     |      |    |       |          |     |       |        |          | •       |       |      |                                                   |       | 0   | 0      |          |        |
| MSpeed    |      |    |       |          |     |       |        |          | ٠       |       |      |                                                   |       | 0   | 0      |          |        |
| Z_no      |      |    |       |          |     |       |        |          | •       |       |      |                                                   |       | 0   | 0      |          |        |
| Offset    |      |    |       |          |     |       |        |          | •       |       |      |                                                   |       | 0   | 0      |          |        |
| Done      |      |    | •     | •        | •   |       |        |          | •       |       |      |                                                   |       |     |        |          |        |
| Error     |      |    | •     | •        | •   |       |        |          | ٠       |       |      |                                                   |       |     |        |          |        |
| ErrCode   |      |    |       |          |     |       |        |          | ٠       |       |      |                                                   |       |     |        |          |        |
| Data type | BOOL |    | WORD  |          |     | LWORD | UINT   | INT      |         | DINT  | LINT | REAL                                              | LREAL | IMK | 5      | CNT      | STRING |
| Module    |      |    | ٠     |          |     |       |        | •        |         |       |      |                                                   |       |     |        |          |        |
| Axis      |      |    | •     |          |     |       |        | •        |         |       |      |                                                   |       | _   |        |          |        |
| Mode      |      | _  | •     |          |     |       |        | •        |         |       |      |                                                   |       |     |        |          |        |
| SSpeed    |      | _  |       | _        |     |       |        | -        | _       |       |      |                                                   |       | _   |        |          |        |
| Atime     |      | +  |       |          |     |       |        |          |         |       |      |                                                   |       |     |        |          |        |
| Msneed    |      | -  | -     | -        | •   |       |        | -        |         |       |      |                                                   |       |     |        |          |        |
| Z no      |      | -  | •     | <u> </u> |     |       |        | •        | +       | -     |      |                                                   |       | _   |        |          |        |
| Offset    |      |    | ٠     |          |     |       |        | •        |         |       |      |                                                   |       |     |        |          |        |
| Done      | •    |    |       |          |     |       |        |          |         |       |      |                                                   |       |     |        |          |        |
| Error     | •    |    |       |          |     |       |        |          |         |       |      |                                                   |       |     |        |          |        |
| ErrCode   |      |    | ٠     |          |     |       |        | •        |         |       |      |                                                   |       |     |        |          |        |
|           |      |    |       | -        |     | Γ     | Pul    | se Instr | uction  |       | 16-b | it instru                                         | ction |     | 32-bit | instruct | ion    |
|           |      |    |       |          |     | ł     | ES3    |          |         | _     |      |                                                   |       | ES3 |        |          |        |

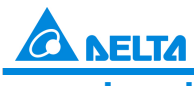

Industrial Automation Products

. .

.. . .

Edition 2022-Q4

#### Symbol

| DPUC   | DNF     | DPUG   | CONFP   |  |  |  |  |
|--------|---------|--------|---------|--|--|--|--|
| En     |         | En     |         |  |  |  |  |
| Module | Done    | Module | Done.   |  |  |  |  |
| Axis   | Error   | Axis   | Error.  |  |  |  |  |
| Mode   | EnrCode | Mode   | EnCode. |  |  |  |  |
| SSpeed |         | SSpeed |         |  |  |  |  |
| Atime  |         | Atime  |         |  |  |  |  |
| Dtime  |         | Dtime  |         |  |  |  |  |
| MSpeed |         | MSpeed |         |  |  |  |  |
| Z_no   |         | Z_no   |         |  |  |  |  |
| Offset |         | Offset |         |  |  |  |  |

| Module:  | Module number                                 |
|----------|-----------------------------------------------|
| Axis:    | Output axis number                            |
| Mode:    | Output mode                                   |
| SSpeed:  | Speed for starting / ending frequency         |
| Atime:   | Acceleration time                             |
| Dtime:   | Deceleration time                             |
| MSpeed:  | Maximum output frequency                      |
| Z_no:    | Number of Z phases to look for after          |
|          | returning to the original point               |
| Offset:  | Specify the number of outputs after returning |
|          | to the original point                         |
| Done:    | Completion flag                               |
| Error:   | Error flag                                    |
| ErrCode: | Error code                                    |

#### Explanation

- 1. This instruction is available for PLC with FW V1.06.00 or later. For ISPSoft, we recommend using software version 3.16 and above. The timing to set this instruction is when En changes from OFF to ON
- 2. The instruction is exclusive to the PU modules at the right of the PLC. If the specified module is not a PU module, the error flag **Error** will change to ON
- 3. **Module** sets the serial number of non-DIO modules at the right of the PLC. Only non-DIO modules at the right of the PLC will be numbered. The first non-DIO module is numbered as 1, the second non-DIO module is numbered as 2 and so forth. The maximum number is 8. For example, when a 32ES3 PLC CPU connects to modules 16XP2 + 08XM2 + 04AD-E2 + 02PU-E2 at its right size, the module numbered as 1 is 04AD-E2 and the module numbered as 2 is 02PU-E2
- 4. Axis sets the output axis number for the specified PU module. The setting values 1~2 represent the axis1~axis2 output of the specified PU module respectively. If the PU module has no corresponding axis number for output, the error flag Error will change to ON See the following combination of axes numbers and corresponding output points of PU modules

| PU Module Name | Axis 1  | Axis 2  |
|----------------|---------|---------|
| DVP02PU-E2     | Y0 / Y1 | Y2 / Y3 |

5. Mode sets the output mode of an output axis and the setting values are explained in the following table

| Output Mode<br>Value | Description                                                          | Remark                                                                                                    |
|----------------------|----------------------------------------------------------------------|----------------------------------------------------------------------------------------------------|
| 0                    | Single-point pulse output (An even-<br>number point for output only) | Y0 or Y2 for output                                                                                                    |
| 1                    | Pulse (An even-number point) + direction<br>(An odd-number point)    | Y0 is for the pulse and Y1 is for the direction. Y1: ON, negative direction; Y1: OFF, positive direction                                                   |
| 2                    | CW (An even-number point) + CCW (An odd-number point)                | Y0 is for CW (positive direction) and Y1 is for CCW (negative direction)                                                                                   |
| 3                    | Phase A (An even-number point) + Phase<br>B (An odd-number point)    | Y0 is for phase A and Y1 is for phase B.<br>When phase A is leading phase B:<br>positive direction; when phase B is leading<br>phase A: negative direction |
| Others               | Automatically switch to mode 1 (default value)                       |                                                                                                    |

6. SSpeed~ Offset

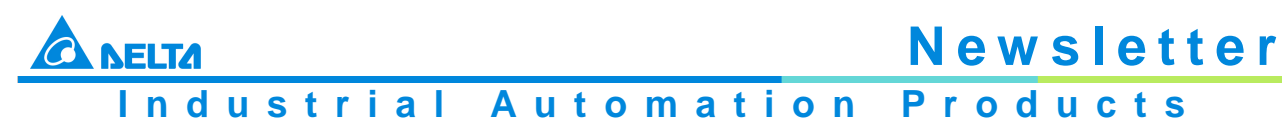

Edition 2022-Q4

See the explanation of the following non-latched parameters and setting values. If the setting values exceed the range, the instruction will automatically be executed at the minimum or maximum value

| Parameter | Function           | Range            | Default | Remark         |
|-----------|--------------------|------------------|---------|----------------|
| SSpeed    | Starting/ending    | 0 ~ 10,000 [Hz]  | 100     |                |
|           | frequency          |                  |         |                |
| Atime     | Acceleration time  | 0 ~ 10,000 [ms]  | 100     |                |
| Dtime     | Deceleration time  | 0 ~ 10,000 [ms]  | 100     |                |
| MSpeed    | Maximum output     | 100 ~ 200,000    | 100,000 | A 32-bit value |
|           | frequency          | [Hz]             |         |                |
| Z_no      | Number of Z phase  | -100 ~ +100      | 0       | 0: disabled    |
|           | signals to seek    |                  |         |                |
|           | after returning to |                  |         |                |
|           | origin             |                  |         |                |
| Offset    | Outputs the offset | -10,000 ~        | 0       | 0: disabled    |
|           | position after the | +10,000 [pulses] |         |                |
|           | homing is finished |                  |         |                |
|           | and Z phase        |                  |         |                |
|           | seeking is done.   |                  |         |                |

- 7. **Done**, an output of the specified PU module has been set as the completion flag. When **Done** is On, it indicates that the parameter setting is successful. You can continue to perform positioning output based on the On state of the completion flag. The clearing of the **Done** flag need be conducted by manual. The **Done** flag changes to ON only when the setting is completed
- 8. **Error**, an output of the specified PU module is a parameter error flag. Most parameter ranges are filtered automatically by the PLC. Thus if the error flag is ON, it means that there is no specified PU module or the PU module number is wrong or the output axis number is incorrect
- 9. The instruction is a pulse instruction. Even if the A contact is adopted as the condition contact, PU module parameters are also set only when the instruction is started. Therefore, if a parameter value is to be updated, restart the instruction to make the parameter set again
- 10. Since the set parameters are delivered through the module communication command, confirm the state of the output **Done** or **Error** before a parameter value is modified and then proceed with relevant operations
- 11. **ErrCode** shows error codes. See the description as follows

| Error Code | Description                                                         |
|------------|---------------------------------------------------------------------|
| 16#1400    | The module does not support the function.                           |
| 16#1402    | There is no response from the module; communication timeout occurs. |

#### Programming Example

Refer to the description of DPUDRI instruction (API1405) for more information.

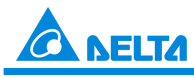

# Newslet Industrial Automation Products

Edition 2022-Q4

| API Instruction code |   |  |   |                  | Operand |   |   |    |                                |    | Function |    |   |   |     |      |   |
|----------------------|---|--|---|------------------|---------|---|---|----|--------------------------------|----|----------|----|---|---|-----|------|---|
| 1403 PUSTAT          |   |  |   | Module ~ ErrCode |         |   |   |    | Reading PU module output state |    |          |    |   |   |     |      |   |
| Device               | х |  | Y | М                | S       | Т | С | HC | D                              | FR | SM       | SR | Е | К | 16# | "\$" | F |
| Module               |   |  |   |                  |         |   |   |    | •                              |    |          |    |   | 0 | 0   |      |   |
| Axis                 |   |  |   |                  |         |   |   |    | •                              |    |          |    |   | 0 | 0   |      |   |
| ZeroS                | • |  | • | •                | •       |   |   |    | •                              |    |          |    |   |   |     |      |   |
| C_Posi               |   |  |   |                  |         |   |   |    | •                              |    |          |    |   |   |     |      |   |
| Execute              |   |  | • | •                | •       |   |   |    | •                              |    |          |    |   |   |     |      |   |
| Pause                |   |  | • | •                | ٠       |   |   |    | •                              |    |          |    |   |   |     |      |   |
| Error                |   |  | • | •                | •       |   |   |    | •                              |    |          |    |   |   |     |      |   |
| ErrCode              |   |  |   |                  |         |   |   |    | •                              |    |          |    |   |   |     |      |   |

| Data type | BOOL | WORD | DWORD | LWORD | UINT | INT        | DINT   | LINT | REAL        | LREAL | TMR | CNT        | STRING |
|-----------|------|------|-------|-------|------|------------|--------|------|-------------|-------|-----|------------|--------|
| Module    |      | •    |       |       |      | ٠          |        |      |             |       |     |            |        |
| Axis      |      | •    |       |       |      | ٠          |        |      |             |       |     |            |        |
| ZeroS     | ٠    |      |       |       |      |            |        |      |             |       |     |            |        |
| C_Posi    |      |      | •     |       |      |            | •      |      |             |       |     |            |        |
| Execute   | ٠    |      |       |       |      |            |        |      |             |       |     |            |        |
| Pause     | ٠    |      |       |       |      |            |        |      |             |       |     |            |        |
| Error     | •    |      |       |       |      |            |        |      |             |       |     |            |        |
| ErrCode   |      | •    |       |       |      | •          |        |      |             |       |     |            |        |
|           |      |      |       |       |      |            |        |      |             |       |     |            |        |
|           |      |      |       |       | P    | ulse Instr | uction | 16-ł | oit instruc | tion  | 32- | bit instru | ction  |
|           |      |      |       |       |      | _          |        |      | ES3         |       | -   |            |        |

#### Symbol

| PU     | STAT    | Module:  | Module number                      |
|--------|---------|----------|------------------------------------|
| En     |         | Axis:    | Output axis number                 |
| Module | C_Posi  | ZeroS:   | Clear present output position to 0 |
| Axis   | Execute | C_Posi:  | Current output position            |
| ZeroS  | Pause   | Execute: | Execution flag                     |
|        | Error   | Pause:   | Pause flag                         |
|        | ErrCode | Error:   | Error flag                         |
| L      |         | ErrCode: | Error code                         |

#### Explanation

- 1. This instruction is available for PLC with FW V1.06.00 or later. For ISPSoft, we recommend using software version 3.16 and above. The En setting must be set to ON so as to update the status of the specified axis continuously
- 2. The instruction is exclusive to the PU modules at the right of the PLC. If the specified module is not a PU module, the error flag Error will change to ON

Industrial Automation Products

Edition 2022-Q4

- 3. **Module** sets the serial number of non-DIO modules at the right of the PLC. Only non-DIO modules at the right of the PLC will be numbered. The first non-DIO module is numbered as 1, the second non-DIO module is numbered as 2 and so forth. The maximum number is 8. For example, when a 32ES3 PLC CPU connects to modules 16XP2 + 08XM2 + 04AD-E2 + 02PU-E2 at its right size, the module numbered as 1 is 04AD-E2 and the module numbered as 2 is 02PU-E2
- 4. Axis sets the output axis number for the specified PU module. The setting values 1~2 represent the axis1~axis2 output of the specified PU module respectively. If the PU module has no corresponding axis number for output, the error flag **Error** will change to ON
- 5. **ZeroS** clears the present output position to 0. If the present axis position is to be cleared to 0, set **ZeroS** from OFF to ON when the instruction is started
- 6. **C\_Posi** sets the present position of the output axis for the specified PU module. The parameter value is a latched value and stored in the PU module
- 7. **Execute** is an read-only flag which means the output axis of the specified PU module is outputting or not. When **Execute** is On, it means the output is being conducted. When **Execute** is Off, it means the output axis is unused and can accept the next output command
- 8. Pause is an read-only flag to control the output axis of the specified PU module to pause its output. When Pause is On, it means the output is paused, the present velocity is 0 and the present output has not reached the specified target output position. If you restore the output, the flag will be cleared automatically. Note: While Pause is On, Execute is constantly On as well
- 9. Error is an read-only error flag which means an error occurs during the reading of the specified PU module. Refer to the explanation of error codes in ErrCode
- 10. After the PUSTAT instruction gives the pause command, the flags **Execute**, **Pause and Error** become readonly flags and at the moment, their states cannot be modified. The **Execute**, **Pause and Error** flags can be set or cleared only when the PUSTAT instruction is turned off
- For PU module state, check out the data exchange function of the special extension module through SM228. Refer to Section 2.2.16 Additional Remarks on Special Auxiliary Relays and Special Data Registers in the DVP-ES3 Series Programming Manual for details
- 12. ErrCode shows error codes and the explanations are seen in the following table.

| Error Code | Description                                                         |
|------------|---------------------------------------------------------------------|
| 16#1400    | The module does not support the function.                           |
| 16#1402    | There is no response from the module; communication timeout occurs. |
| 16#1403    | There is no such output axis number in the PU module.               |

#### **Programming Example**

Refer to the description of DPUDRI (API1405) for more information.

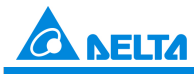

### Industrial Automation Products

Edition 2022-Q4

| API      |   | In | struc | tion co | ode | Operand |                  |    |   |    |    |    | Function                                    |   |     |      |   |  |  |  |
|----------|---|----|-------|---------|-----|---------|------------------|----|---|----|----|----|---------------------------------------------|---|-----|------|---|--|--|--|
| 1404     |   | D  | PI    | JPLS    |     |         | Module ~ ErrCode |    |   |    |    |    | PU module pulse output<br>(no acceleration) |   |     |      |   |  |  |  |
| Device   | х |    | Y     | м       | s   | т       | С                | HC | D | FR | SM | SR | E                                           | К | 16# | "\$" | F |  |  |  |
| Module   |   |    |       |         |     |         |                  |    | • |    |    |    |                                             | 0 | 0   |      |   |  |  |  |
| Axis     |   |    |       |         |     |         |                  |    | ٠ |    |    |    |                                             | 0 | 0   |      |   |  |  |  |
| TarPulse |   |    |       |         |     |         |                  |    | • |    |    |    |                                             | 0 | 0   |      |   |  |  |  |
| TarSpeed |   |    |       |         |     |         |                  |    | • |    |    |    |                                             | 0 | 0   |      |   |  |  |  |
| Done     |   |    | •     | •       | ٠   |         |                  |    | • |    |    |    |                                             |   |     |      |   |  |  |  |
| Error    |   |    | • • • |         |     |         |                  | •  |   |    |    |    |                                             |   |     |      |   |  |  |  |
| ErrCode  |   |    |       |         |     |         |                  |    | • |    |    |    |                                             |   |     |      |   |  |  |  |

| 32-bit instruction |
|--------------------|
|                    |

#### Symbol

| DPU      |         | Module:   | Module number                  |
|----------|---------|-----------|--------------------------------|
| En       | 120     | Axis:     | Output axis number             |
| Module   | Done    | TarPulse: | Target number of output pulses |
| Avis     | Error   | TarSpeed: | Target output frequency        |
| TarPulse | ErrCode | Done:     | Done flag                      |
| TarSpeed | LITOUUE | Error:    | Error flag                     |
| raiopeeu |         | ErrCode:  | Error code                     |

#### Explanation

- 1. This instruction is available for PLC with FW V1.06.00 or later. For ISPSoft, we recommend using software version 3.16 and above. When En setting is set to ON, this instruction would be effective. Once the setting changes to OFF, Output pulse would be terminated immediately
- 2. The instruction is exclusive to the PU modules at the right of the PLC. If the specified module is not a PU module, the error flag **Error** will change to ON
- 3. **Module** sets the serial number of non-DIO modules at the right of the PLC. Only non-DIO modules at the right of the PLC will be numbered. The first non-DIO module is numbered as 1, the second non-DIO module is numbered as 2 and so forth. The maximum number is 8. For example, when a 32ES3 PLC CPU connects to modules 16XP2 + 08XM2 + 04AD-E2 + 02PU-E2 at its right size, the module numbered as 1 is 04AD-E2 and the module numbered as 2 is 02PU-E2

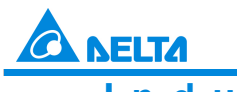

Industrial Automation Products

Edition 2022-Q4

- 4. Axis sets the output axis number for the specified PU module. The setting values 1~2 represent the axis1~axis2 output of the specified PU module respectively. If the PU module has no corresponding axis number for output, the error flag **Error** will change to ON
- 5. **TarPulse** sets the number of output pulses. The pulse number is a positive signed 32-bit value. When the value is 0, it means the output is always being performed, the number of output pulses is not limited and the output is not stopped until the instruction is disabled. When the value is less than 0, the PLC automatically uses 2's complement to transform the value into a positive integer as the number of output pulses
- 6. TarSpeed sets the target output speed (Unit: Hz). The input value is a signed 32-bit value within the range of -200,000 (-200K) ~ 200,000 (200K). You can modify the target frequency any time after the instruction is enabled and the PU module will automatically switch to the newly set target frequency after outputting a full pulse
- 7. When **TarSpeed** is a positive number (>0), it means that the "positive direction" output point is Off. When **TarSpeed** is a negative number (<0), it means that the "negative direction" output point is On. When **TarSpeed** is 0, it means that the output will be paused after the being executed pulse is output fully
- 8. The instruction does not support the function of acceleration and deceleration. Use the DPUDRI instruction instead if you need the function of acceleration and deceleration
- 9. The instruction can be used for the speed change. While the instruction is being executed, you can change the value of **TarSpeed** so as to change the output speed. When the setting value exceeds the maximum frequency, the instruction would be executed at the maximum frequency. But changing the speed would not change the direction. If the direction is to be changed, set the value of **TarSpeed** to 0 first and then modify the target speed
- 10. When the outputs have reached the pulse number specified by **TarPulse**, the **Done** flag changes to ON. The **Done** flag need be cleared by manual. The instruction sets the completion flag to ON only when the output is completed
- 11. The instruction can be used with the software and hardware limit points. When the limits are triggered, the output stops immediately and the **Error** flag changes to ON
- 12. If any error occurs as the instruction is in process of the output, the **Error** flag changes to ON. Refer to the error codes **ErrCode** shows for the trouble shooting

The error codes that **ErrCode** shows are listed in the following table.

| Description                                                                                                    |
|----------------------------------------------------------------------------------------------------|
| The module does not support the function.                                                                          |
| There is no response from the module; communication timeout occurs.                                                |
| There is no such output axis number in the PU module.                                                              |
| The output axis specified by the PU module is outputting data. It is not allowed to specify the output repeatedly. |
| DI I module stops Output pulse when the positive limit is reached                                                  |
| PLI module stops Output pulse when the positive limit is reached.                                                  |
|                                                                                                    |

#### Programming Example:

- When M0 is ON, the DPUCONF instruction for axis 1 is executed to modify the parameters by setting Mode to 1 (Pulse Y0 + direction Y1), SSpeed to 200Hz, Atime to 200ms, Dtime to 200ms and MSpeed to 100kHz. After the output of Done is completed, M1 is ON
- When M10 is ON, the DPUPLS instruction for axis 1 starts to output 20,000 pulses from Y0 at the frequency of 2KHz (without acceleration and deceleration). Y1 is OFF, which indicates the positive direction and M11 is ON after the pulse output is finished

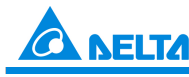

Industrial Automation Products

Edition 2022-Q4

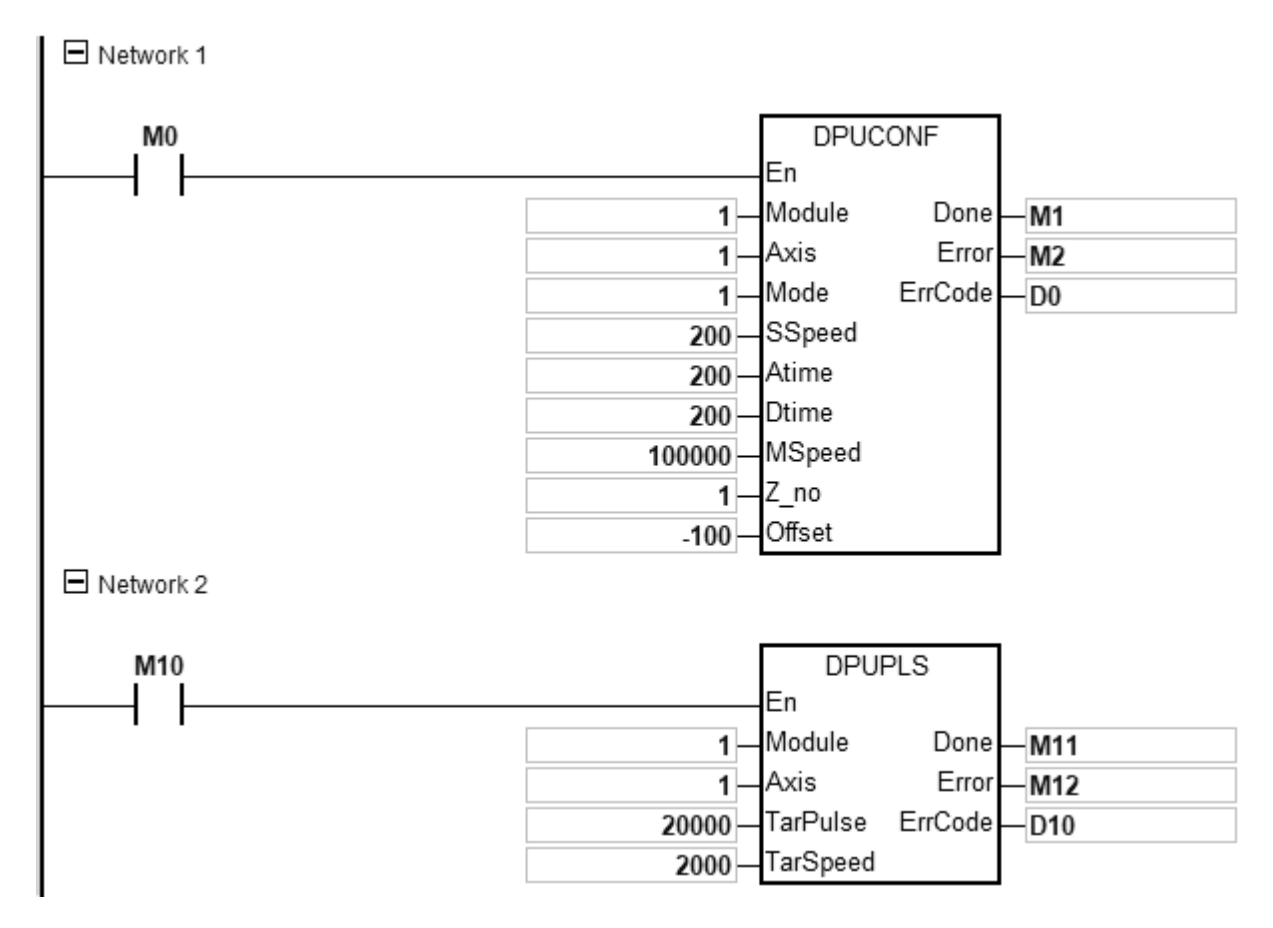

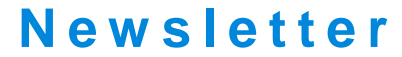

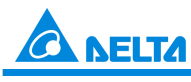

### Industrial Automation Products

Edition 2022-Q4

| PI       | stru    | ction c | ode | Operand |   |                  |   |    |    |    | Function |   |                                                                               |      |   |  |  |  |  |
|----------|---------|---------|-----|---------|---|------------------|---|----|----|----|----------|---|-------------------------------------------------------------------------------|------|---|--|--|--|--|
| 1405     |         | D       | Ρ   | UDRI    |   | Module ~ ErrCode |   |    |    |    |          |   | Relative position output of PU module<br>(with acceleration and deceleration) |      |   |  |  |  |  |
| Device   | X Y M S |         | S   | Т       | С | HC               | D | FR | SM | SR | E        | K | 16#                                                                           | "\$" | F |  |  |  |  |
| Module   |         |         |     |         |   |                  |   |    | •  |    |          |   |                                                                               | 0    | 0 |  |  |  |  |
| Axis     |         |         |     |         |   |                  |   |    | •  |    |          |   |                                                                               | 0    | 0 |  |  |  |  |
| RTarPosi |         |         |     |         |   |                  |   |    | •  |    |          |   |                                                                               | 0    | 0 |  |  |  |  |
| TarSpeed |         |         |     |         |   |                  |   |    | •  |    |          |   |                                                                               | 0    | 0 |  |  |  |  |
| Done     |         |         | •   | •       | ٠ |                  |   |    | •  |    |          |   |                                                                               |      |   |  |  |  |  |
| Error    |         |         | •   | •       | ٠ |                  |   |    | ٠  |    |          |   |                                                                               |      |   |  |  |  |  |
| ErrCode  |         |         |     |         |   |                  |   |    | •  |    |          |   |                                                                               |      |   |  |  |  |  |

| Data type | BOOL | WORD | DWORD | LWORD | UINT | INT        | DINT    | LINT | REAL        | LREAL | TMR | CNT        | STRING |
|-----------|------|------|-------|-------|------|------------|---------|------|-------------|-------|-----|------------|--------|
| Module    |      | •    |       |       |      | •          |         |      |             |       |     |            |        |
| Axis      |      | •    |       |       |      | •          |         |      |             |       |     |            |        |
| RTarPosi  |      |      | •     |       |      |            | •       |      |             |       |     |            |        |
| TarSpeed  |      |      | •     |       |      |            | ٠       |      |             |       |     |            |        |
| Done      | •    |      |       |       |      |            |         |      |             |       |     |            |        |
| Error     | •    |      |       |       |      |            |         |      |             |       |     |            |        |
| ErrCode   |      | •    |       |       |      | ٠          |         |      |             |       |     |            |        |
|           |      |      |       |       | P    | ulse Instr | ruction | 16-k | oit instruc | ction | 32- | bit instru | ction  |

#### Symbol

| DPUE     | DRI     | Module:   | Module number                                    |
|----------|---------|-----------|--------------------------------------------------|
| En       |         | Axis:     | Output axis number                               |
| Module   | Done    | RTarPosi: | Number of output pulses for relative positioning |
| Axis     | Error   | TarSpeed: | Target output frequency                          |
| RTarPosi | ErrCode | Done:     | Completion flag                                  |
| TarSneed | Enoode  | Error:    | Error flag                                       |
| Talopeeu |         | ErrCode:  | Error code                                       |

#### Explanation

- 1. This instruction is available for PLC with FW V1.06.00 or later. For ISPSoft, we recommend using software version 3.16 and above. When En setting is set to ON, this instruction would be effective. Once the setting changes to OFF, Output pulse would decelerate until it stops
- 2. The instruction is exclusive to the PU modules at the right of the PLC. If the specified module is not a PU module, the error flag **Error** will change to ON
- 3. **Module** sets the serial number of non-DIO modules at the right of the PLC. Only non-DIO modules at the right of the PLC will be numbered. The first non-DIO module is numbered as 1, the second non-DIO module is

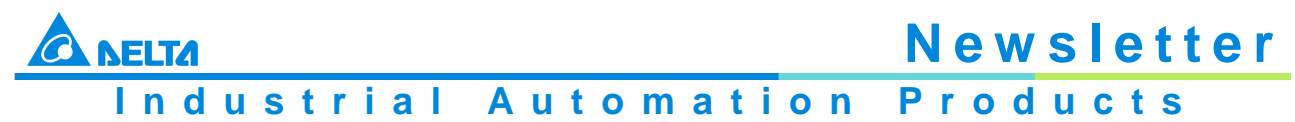

Edition 2022-Q4

numbered as 2 and so forth. The maximum number is 8. For example, when a 32ES3 PLC CPU connects to modules 16XP2 + 08XM2 + 04AD-E2 + 02PU-E2 at its right size, the module numbered as 1 is 04AD-E2 and the module numbered as 2 is 02PU-E2

- 4. **Axis** sets the output axis number for the specified PU module. The setting values 1~2 represent the axis1~axis2 output of the specified PU module respectively. If the PU module has no corresponding axis number for output, the error flag **Error** will change to ON
- 5. **RTarPosi** sets the position for relative positioning. The pulse number is a signed 32-bit value. When the value is greater than 0, the output will go in the positive direction (and the direction output point is off). When the value is less than 0, the output will go in the negative direction (and the direction output point is on). When the value is 0, the output completion flag **Done** changes to ON
- 6. TarSpeed sets the target output frequency (Unit: Hz). The frequency value is a positive signed 32-bit integer. When the value is less than 0, the instruction will automatically use 2's complement to transform the value into a positive integer. When the value is 0, the instruction will notify the module to enter the pause mode. The actual output is decelerated at the deceleration rate till the output speed is equal to 0 and the pause flag changes to ON. Refer to PUSTAT instruction for more details. See the setting range of TarSpeed for the module in the following table

| Module Name | TarSpeed Setting Range         |
|-------------|--------------------------------|
| DVP02PU-E2  | -200,000(-200K)~ 200,000(200K) |

- 7. After the output is started, the target frequency is allowed to change any time. In the actual frequency change, the PLC will automatically change the frequency based on the set acceleration and deceleration rate in the DPUCONF instruction. When the modified speed exceeds the allowed maximum frequency, the output will be performed at the maximum frequency
- 8. When the outputs have reached the pulse number for relative positioning specified by **RTarPosi**, the **Done** flag changes to ON. The **Done** flag need be cleared by manual. The instruction sets the completion flag to ON only when the output is completed
- 9. The instruction can be used with the software and hardware limit points. The output stops immediately and the **Error** flag changes to ON when the limits are triggered
- 10. If any error occurs as the instruction is in process of the output, the **Error** flag changes to ON. Refer to the error codes that **ErrCode** shows for the trouble shooting
- 11. The error codes that ErrCode shows
- 12. Illustration of the acceleration and deceleration curve of the DPUDRI instruction

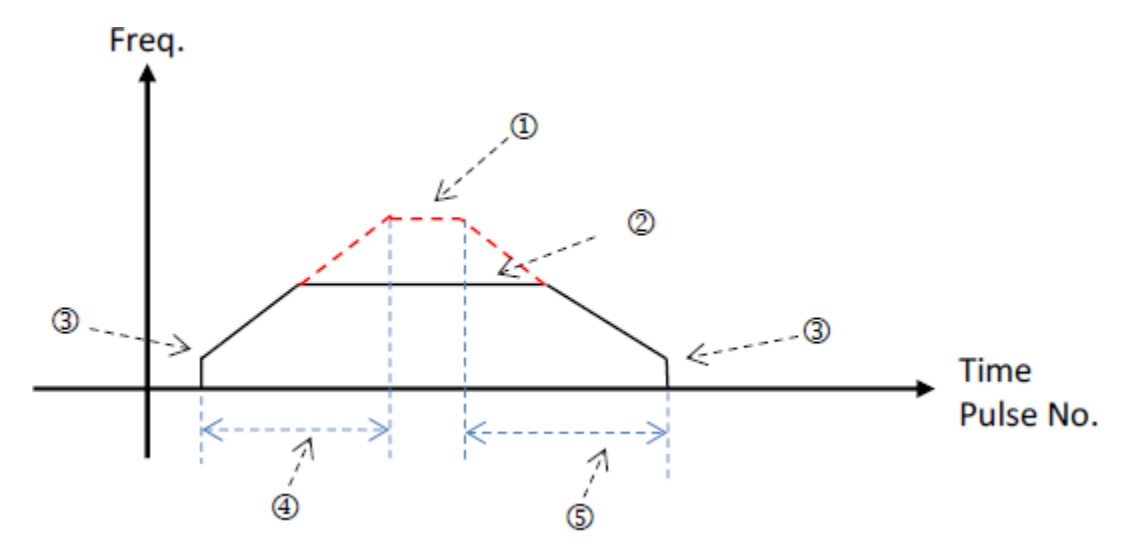

① : Maximum output frequency value. Refer to the setting in the DPUCONF instruction for the parameter setting. Alternatively, set the parameter value through HWCONFIG.

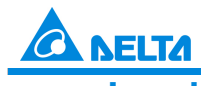

Industrial Automation Products

Edition 2022-Q4

Newsletter

②: The target frequency specified by the PU module output instruction. The target frequency output must not exceed the maximum output frequency. If the maximum output frequency is exceeded, the maximum output frequency is regarded as the output frequency.

③: Starting/ending output frequency value. Refer to the setting in the DPUCONF instruction for the parameter setting. Alternatively, set the parameter value through HWCONFIG.

④: The acceleration time value. Refer to the setting in the DPUCONF instruction for the parameter setting. Alternatively, set the parameter value through HWCONFIG.

©: The deceleration time value. Refer to the setting in the DPUCONF instruction for the parameter setting. Alternatively, set the parameter value through HWCONFIG.

The acceleration and deceleration that the PU module controls is performed according to the fixed slope. So the actual acceleration time and deceleration time change based on the output target frequency. The formula for calculation of acceleration rate and deceleration rate are respectively shown as follows. (Max. output frequency - starting frequency)/acceleration time; (Max. output frequency - ending frequency)/deceleration time.

#### **Programming Example:**

- When M0 is ON, the PUX instruction is executed to set the input parameters of DVP02PU-E2 module with "Axis 1, DOG, Rising-edge triggered" for input point X0, "Axis 1, Z phase, Rising-edge triggered" for input point X1 and "15m" for X0 / X1 filter time. When the output of **Done** is completed, M1/M3 changes to ON
- 2. When M10 is ON, the DPULS instruction for axis 1 is executed to set the software limit points with "-50000" for LSN and "50000" for LSP. When the output of **Done** is completed, M11 changes to ON
- 3. When M20 is ON, the DPUCONF instruction for axis 1 is executed to change the parameters by setting Mode to 1 (Pulse Y0+ Direction Y1), SSpeed (start speed) to 200Hz, Atime (acceleration time) to 200ms, Dtime (deceleration time) to 200ms, MSpeed (maximum speed) to 100kHz, Z\_NO (Number of Z phases to look for after returning to the home position) to 1 and Offset (number of outputs after homing is finished) to -100. And M21 changes to ON as the output of Done is completed
- 4. When M30=ON, the PUSTAT instruction for axis 1 is executed to read the PU module output state. To clear current output position, you can set M31 to ON so that the current position of axis 1 (rising-edge triggered) in D30 would be cleared to 0
- 5. When M40 is ON, the DPUZRN instruction for axis1 starts to perform homing and the PUSTAT instruction displays the current position in D30. The output point Y0 outputs pulses at the frequency of 1kHz and the search for the home starts in positive direction. Once the near home signal (DOG) is reached and X0 is ON, the axis starts to decelerate and then moves at the **Jogspeed** of 100Hz in the negative direction. When X0=OFF, the axis moves in the positive direction to search for Z phase until the first rising-edge triggered signal at X1 (Z phase) is detected, then it moves toward negative direction after 100 output pulses are completed. Finally, M41 changes to ON after the output of **Done** is finished
- 6. When M50 is ON, the DPUDRI instruction for axis 1 starts to perform relative positioning output. The PUSTAT instruction displays the current position in D0 and the output point Y0 outputs 20,000 pulses at the frequency of 2kHz (relative addressing). Y1 is OFF, which indicates that the direction is positive and the PUSTAT instruction displays the current position in D30. Finally, M51 changes to ON after the output of **Done** is completed.

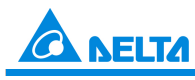

### Industrial Automation Products

Edition 2022-Q4

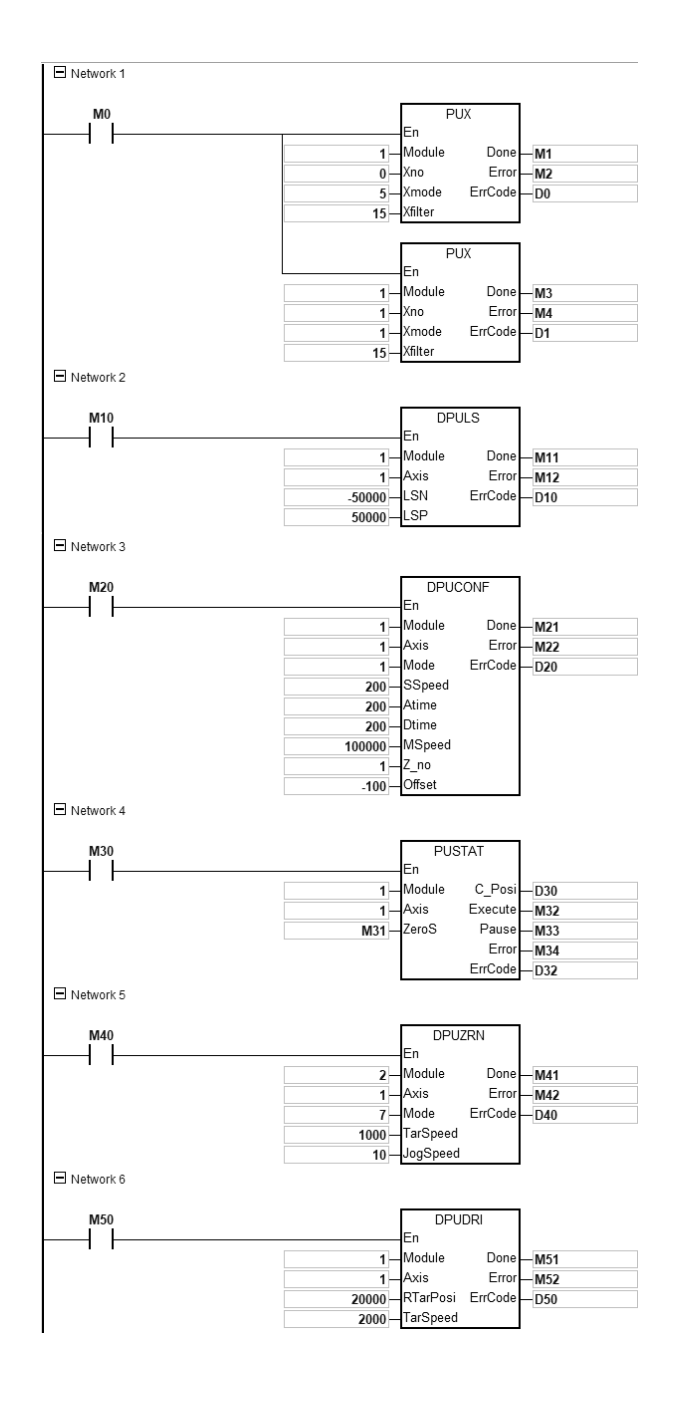

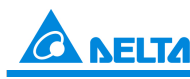

# Newslet Industrial Automation Products

Edition 2022-Q4

| API          |         | In | stru | ction c | ode | Operand          |   |    |   |    |    |    | Function                                                                           |   |     |      |   |  |  |
|--------------|---------|----|------|---------|-----|------------------|---|----|---|----|----|----|------------------------------------------------------------------------------------|---|-----|------|---|--|--|
| 1406 D PUDRA |         |    |      |         |     | Module ~ ErrCode |   |    |   |    |    |    | Absolute addressing output of PU<br>module<br>(with acceleration and deceleration) |   |     |      |   |  |  |
| Device       | X Y M S |    |      |         | S   | Т                | С | HC | D | FR | SM | SR | Е                                                                                  | к | 16# | "\$" | F |  |  |
| Module       |         |    |      |         |     |                  |   |    | • |    |    |    |                                                                                    | 0 | 0   |      |   |  |  |
| Axis         |         |    |      |         |     |                  |   |    | • |    |    |    |                                                                                    | 0 | 0   |      |   |  |  |
| ATarPosi     |         |    |      |         |     |                  |   |    | • |    |    |    |                                                                                    | 0 | 0   |      |   |  |  |
| TarSpeed     |         |    |      |         |     |                  |   |    | • |    |    |    |                                                                                    | 0 | 0   |      |   |  |  |
| Done         |         |    | •    | •       | ٠   |                  |   |    |   |    |    |    |                                                                                    |   |     |      |   |  |  |
| Error        |         |    | •    | •       | ٠   |                  |   |    |   |    |    |    |                                                                                    |   |     |      |   |  |  |
| ErrCode      | ode     |    |      |         |     |                  | • |    |   |    |    |    |                                                                                    |   |     |      |   |  |  |
|              |         |    |      |         |     |                  |   |    |   |    |    |    |                                                                                    |   |     |      |   |  |  |
|              | -       |    | -    |         | - F | -                |   |    |   |    |    | _  | _                                                                                  |   |     |      | S |  |  |

| Data type | BOOL | WORD | DWORD | LWORD | UINT | IN        | DINT    | LINT | REAL        | LREAL | TMR | CNT        | STRING |
|-----------|------|------|-------|-------|------|-----------|---------|------|-------------|-------|-----|------------|--------|
| Module    |      | •    |       |       |      | •         |         |      |             |       |     |            |        |
| Axis      |      | •    |       |       |      | •         |         |      |             |       |     |            |        |
| ATarPosi  |      |      | •     |       |      |           | •       |      |             |       |     |            |        |
| TarSpeed  |      |      | •     |       |      |           | ٠       |      |             |       |     |            |        |
| Done      | ٠    |      |       |       |      |           |         |      |             |       |     |            |        |
| Error     | ٠    |      |       |       |      |           |         |      |             |       |     |            |        |
| ErrCode   |      | •    |       |       |      | •         |         |      |             |       |     |            |        |
|           |      |      |       |       | P    | ulse Inst | ruction | 16-k | pit instruc | tion  | 32- | bit instru | ction  |
|           |      |      |       |       |      | _         |         |      | _           |       |     | ES3        |        |

#### Symbol

| DPU      |         | Module:   | Module number                                    |
|----------|---------|-----------|--------------------------------------------------|
| En       |         | Axis:     | Output axis number                               |
| Module   | Done    | ATarPosi: | Number of output pulses for absolute positioning |
| Avis     | Error   | TarSpeed: | Target output frequency                          |
| ATarPosi | ErrCode | Done:     | Completion/pause flag                            |
| TarSpeed | LIIOUde | Error:    | Error flag                                       |
| Taropeeu |         | ErrCode:  | Error code                                       |

#### **Explanation**

- This instruction is available for PLC with FW V1.06.00 or later. For ISPSoft, we recommend using software 1. version 3.16 and above. When En setting is set to ON, this instruction would be effective. Once the setting changes to OFF, Output pulse would decelerate until it stops
- 2. The instruction is exclusive to the PU modules at the right of the PLC. If the specified module is not a PU module, the error flag Error will change to ON
- 3. Module sets the serial number of non-DIO modules at the right of the PLC. Only non-DIO modules at the right of the PLC will be numbered. The first non-DIO module is numbered as 1, the second non-DIO module is numbered as 2 and so forth. The maximum number is 8. For example, when a 32ES3 PLC CPU connects to modules 16XP2 + 08XM2 + 04AD-E2 + 02PU-E2 at its right size, the module numbered as 1 is 04AD-E2 and

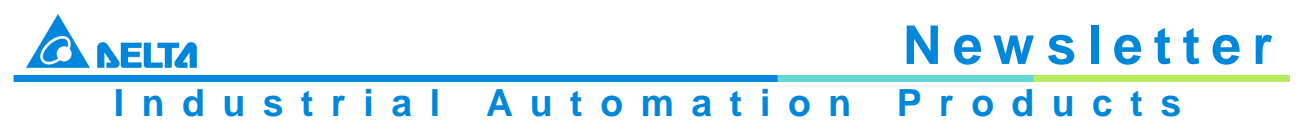

Edition 2022-Q4

the module numbered as 2 is 02PU-E2

- 4. Axis sets the output axis number for the specified PU module. The setting values 1~2 represent the axis1~axis2 output of the specified PU module respectively. If the PU module has no corresponding axis number for output, the error flag **Error** will change to ON
- 5. **RTarPosi** sets the position for relative positioning. The pulse number is a signed 32-bit value. When the value is greater than 0, the output will go in the positive direction (and the direction output point is off). When the value is less than 0, the output will go in the negative direction (and the direction output point is on). When the value is 0, the output completion flag **Done** changes to ON
- 6. TarSpeed sets the target output frequency (Unit: Hz). The frequency value is a positive signed 32-bit integer. When the value is less than 0, the instruction will automatically use 2's complement to transform the value into a positive integer. When the value is 0, the instruction will notify the module to enter the pause mode. The actual output is decelerated at the deceleration rate till the output speed is equal to 0 and the pause flag changes to ON. Refer to PUSTAT instruction for more details.

See the setting range of **TarSpeed** for the module in the following table

| Module Name | TarSpeed Setting Range                |
|-------------|---------------------------------------|
| DVP02PU-E2  | -200,000 ( -200K ) ~ 200,000 ( 200K ) |

- 7. After the output is started, the target frequency is allowed to change any time. In the actual frequency change, the PLC will automatically change the frequency based on the set acceleration and deceleration rate in the DPUCONF instruction. When the modified speed exceeds the allowed maximum frequency, the output will be performed at the maximum frequency
- 8. When the outputs have reached the pulse number for relative positioning specified by RTarPosi, the Done flag changes to ON. The Done flag need be cleared by manual. The instruction sets the completion flag to ON only when the output is completed
- 9. The instruction can be used with the software and hardware limit points. The output stops immediately and the **Error** flag changes to ON when the limits are triggered
- 10. If any error occurs as the instruction is in process of the output, the **Error** flag changes to ON. Refer to the error codes that **ErrCode** shows for the trouble shooting
- 11. The error codes that **ErrCode** shows are listed in the following table

| Error Code | Description                                                                                 |
|------------|---------------------------------------------------------------------------------------------|
| 16#1400    | The module does not support the function.                                                   |
| 16#1402    | There is no response from the module; communication timeout occurs.                         |
| 16#1403    | There is no such output axis number in the PU module.                                       |
| 16#1405    | The output axis specified by the PU module is outputting data. It is not allowed to specify |
|            | the output repeatedly.                                                                      |
| 16#1406    | PU module stops Output pulse when the positive limit is reached.                            |
| 16#1407    | PU module stops Output pulse when the negative limit is reached.                            |

12. Illustration of the acceleration and deceleration curve of the DPUDRI instruction

① : Maximum output frequency value. Refer to the setting in the DPUCONF instruction for the parameter setting. Alternatively, set the parameter value through HWCONFIG.

②: The target frequency specified by the PU module output instruction. The target frequency output must not exceed the maximum output frequency. If the maximum output frequency is exceeded, the maximum output frequency is regarded as the output frequency.

③: Starting/ending output frequency value. Refer to the setting in the DPUCONF instruction for the parameter setting. Alternatively, set the parameter value through HWCONFIG

③: The acceleration time value. Refer to the setting in the DPUCONF instruction for the parameter setting.

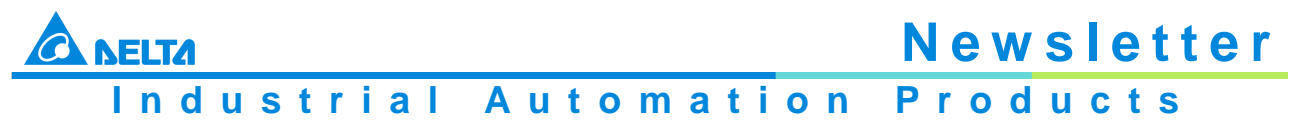

Edition 2022-Q4

Alternatively, set the parameter value through HWCONFIG

©: The deceleration time value. Refer to the setting in the DPUCONF instruction for the parameter setting. Alternatively, set the parameter value through HWCONFIG The acceleration and deceleration that the PU module controls is performed according to the fixed slope. So the actual acceleration time and deceleration time change based on the output target frequency. The formula for calculation of acceleration rate and deceleration rate are respectively shown as follows. (Max. output frequency - starting frequency)/acceleration time; (Max. output frequency - ending frequency)/deceleration time.

#### **Programming Example:**

- When M0 is ON, the PUX instruction is executed to set the input parameters of DVP02PU-E2 module with "Axis 1, DOG, Rising-edge triggered" for input point X0, "Axis 1, Z phase, Rising-edge triggered" for input point X1 and "15m" for X0 / X1 filter time. When the output of **Done** is completed, M1/M3 changes to ON
- 2. When M10 is ON, the DPULS instruction for axis 1 is executed to set the software limit points with "-50000" for LSN and "50000" for LSP. When the output of **Done** is completed, M11 changes to ON
- 3. When M20 is ON, the DPUCONF instruction for axis 1 is executed to change the parameters by setting Mode to 1 (Pulse Y0+ Direction Y1), SSpeed (start speed) to 200Hz, Atime (acceleration time) to 200ms, Dtime (deceleration time) to 200ms, MSpeed (maximum speed) to 100kHz, Z\_NO (Number of Z phases to look for after returning to the home position) to 1 and Offset (number of outputs after homing is finished) to -100. And M21 changes to ON as the output of Done is completed
- 4. When M30=ON, the PUSTAT instruction for axis 1 is executed to read the PU module output state. To clear current output position, you can set M31 to ON so that the current position of axis 1 (rising-edge triggered) in D30 would be cleared to 0
- 5. When M40 is ON, the DPUZRN instruction for axis1 starts to perform homing and the PUSTAT instruction displays the current position in D30. The output point Y0 outputs pulses at the frequency of 1kHz and the search for the home starts in positive direction. Once the near home signal (DOG) is reached and X0 is ON, the axis starts to decelerate and then moves at the **Jogspeed** of 100Hz in the negative direction. When X0=OFF, the axis moves in the positive direction to search for Z phase until the first rising-edge triggered signal at X1 (Z phase) is detected, then it moves toward negative direction after 100 output pulses are completed. Finally, M41 changes to ON after the output of **Done** is finished
- 6. When M50 is ON, the DPUDRI instruction for axis 1 starts to perform relative positioning output. The PUSTAT instruction displays the current position in D0 and the output point Y0 outputs 20,000 pulses at the frequency of 2kHz (relative addressing). Y1 is OFF, which indicates that the direction is positive and the PUSTAT instruction displays the current position in D30. Finally, M51 changes to ON after the output of **Done** is completed.

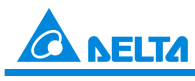

### Industrial Automation Products

Edition 2022-Q4

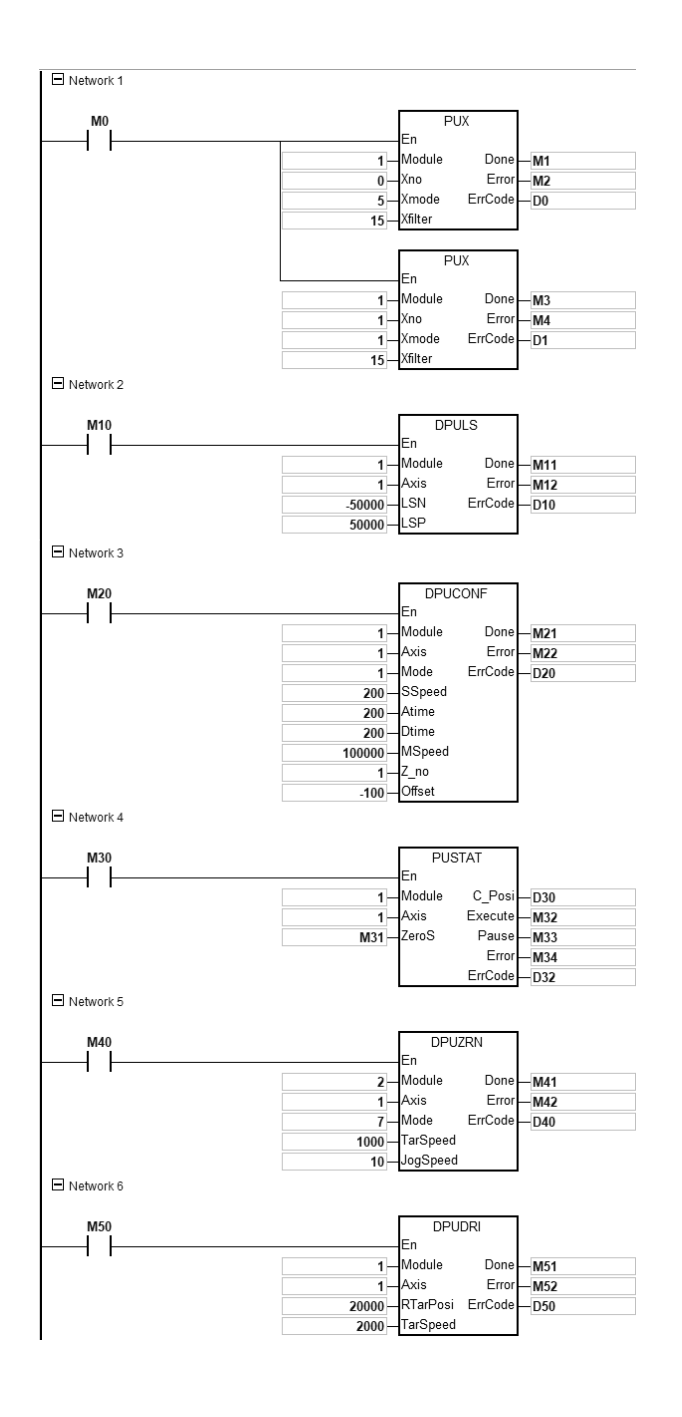

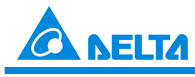

### Industrial Automation Products

Edition 2022-Q4

| API      |   | In | struc | ction c | ode |   | Operand Function                                                                                    |    |   |    |    |    |   |            |     |      |   |
|----------|---|----|-------|---------|-----|---|----------------------------------------------------------------------------------------------------|----|---|----|----|----|---|------------|-----|------|---|
| 1406     |   | D  | Pl    | JDRA    |     |   | Module ~ ErrCode Absolute addressing output of PU<br>module<br>(with acceleration and deceleration) |    |   |    |    |    |   | PU<br>ion) |     |      |   |
| Device   | Х |    | Y     | м       | s   | т | С                                                                                                   | HC | D | FR | SM | SR | Е | к          | 16# | "\$" | F |
| Module   |   |    |       |         |     |   |                                                                                                    |    | • |    |    |    |   | 0          | 0   |      |   |
| Axis     |   |    |       |         |     |   |                                                                                                    |    | • |    |    |    |   | 0          | 0   |      |   |
| ATarPosi |   |    |       |         |     |   |                                                                                                    |    | • |    |    |    |   | 0          | 0   |      |   |
| TarSpeed |   |    |       |         |     |   |                                                                                                    |    | • |    |    |    |   | 0          | 0   |      |   |
| Done     |   |    | •     | •       | •   |   |                                                                                                    |    |   |    |    |    |   |            |     |      |   |
| Error    |   |    | •     | •       | •   |   |                                                                                                    |    |   |    |    |    |   |            |     |      |   |
| ErrCode  |   |    |       |         |     |   |                                                                                                    |    | • |    |    |    |   |            |     |      |   |

| Data type | BOOL | WORD | DWORD | LWORD | UINT | INT        | DINT    | LINT | REAL        | LREAL | TMR | CNT        | STRING |
|-----------|------|------|-------|-------|------|------------|---------|------|-------------|-------|-----|------------|--------|
| Module    |      | •    |       |       |      | •          |         |      |             |       |     |            |        |
| Axis      |      | •    |       |       |      | •          |         |      |             |       |     |            |        |
| ATarPosi  |      |      | •     |       |      |            | •       |      |             |       |     |            |        |
| TarSpeed  |      |      | •     |       |      |            | •       |      |             |       |     |            |        |
| Done      | ٠    |      |       |       |      |            |         |      |             |       |     |            |        |
| Error     | ٠    |      |       |       |      |            |         |      |             |       |     |            |        |
| ErrCode   |      | •    |       |       |      | •          |         |      |             |       |     |            |        |
|           |      |      |       |       | P    | ulse Instr | ruction | 16-b | oit instruc | ction | 32- | oit instru | ction  |
|           |      |      |       |       |      | _          |         |      | _           |       |     | ES3        |        |

#### Symbol

| DPUD     | RA      | Module:   | Module number                                    |
|----------|---------|-----------|--------------------------------------------------|
| En       |         | Axis:     | Output axis number                               |
| Module   | Done    | ATarPosi: | Number of output pulses for absolute positioning |
| Avis     | Error   | TarSpeed: | Target output frequency                          |
| ATarPosi | ErrCode | Done:     | Completion/pause flag                            |
| TarSpood | LILOUGE | Error:    | Error flag                                       |
| Talopeeu |         | ErrCode:  | Error code                                       |

#### Explanation

- 1. This instruction is available for PLC with FW V1.06.00 or later. For ISPSoft, we recommend using software version 3.16 and above. When En setting is set to ON, this instruction would be effective. Once the setting changes to OFF, Output pulse would decelerate until it stops
- 2. The instruction is exclusive to the PU modules at the right of the PLC. If the specified module is not a PU module, the error flag **Error** will change to ON
- 3. **Module** sets the serial number of non-DIO modules at the right of the PLC. Only non-DIO modules at the right of the PLC will be numbered. The first non-DIO module is numbered as 1, the second non-DIO module is numbered as 2 and so forth. The maximum number is 8. For example, when a 32ES3 PLC CPU connects to modules 16XP2 + 08XM2 + 04AD-E2 + 02PU-E2 at its right size, the module numbered as 1 is 04AD-E2 and

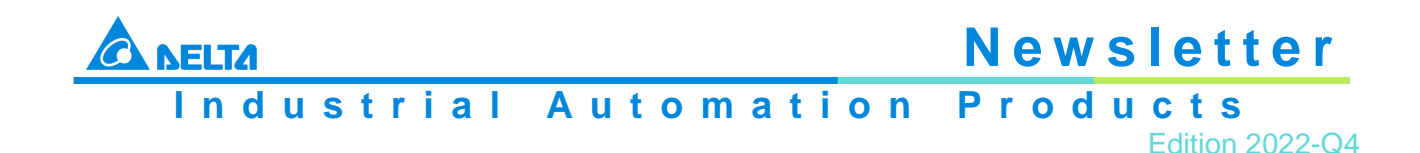

the module numbered as 2 is 02PU-E2

- 4. **Axis** sets the output axis number for the specified PU module. The setting values 1~2 represent the axis1~axis2 output of the specified PU module respectively. If the PU module has no corresponding axis number for output, the error flag **Error** will change to ON
- 5. **ATarPosi** is the position for absolute addressing. The input pulse number is a signed 32 bit value. The PU module will automatically compare it with the present position. If the comparison result is greater than 0, the output will be conducted in the positive direction (and the direction output point is off). If the comparison result is less than 0, the output will be conducted in the negative direction and the direction output point is on). When the value is 0, the instruction sets the **Done** flag to ON
- 6. Refer to the DPUDRI instruction for the explanation of other parameters.

#### **Programming Example:**

- When M0 is ON, the DPUCONF instruction for axis 1 is executed to modify the parameters by setting Mode to 1 (Pulse Y0+ Direction Y1), SSpeed (the speed for starting) to 200Hz, Atime (acceleration time) to 200ms, Dtime (deceleration time) to 200ms and MSpeed (maximum output frequency) to 100kHz. And M1 changes to ON as the output of Done is completed
- When M10 is ON, the DPUDRA instruction for axis 1 is executed to output pulses from Y0 at the frequency of 2kHz until the current position reaches 20,000 (absolute addressing). When Y1 is OFF, the direction is positive. And M11 changes to ON as the output of **Done** is completed

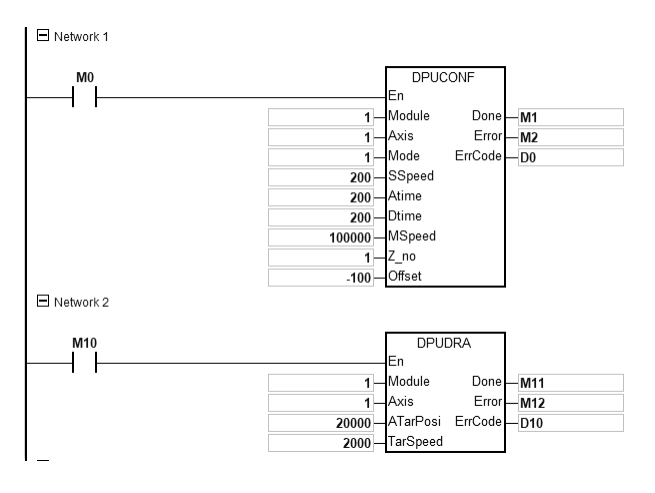

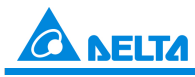

### Industrial Automation Products

Edition 2022-Q4

ES3

| API      |   | Ins | struc | ction c | ode |   | Operand |        |       |    |    |                  | Function |   |     |      |   |  |
|----------|---|-----|-------|---------|-----|---|---------|--------|-------|----|----|------------------|----------|---|-----|------|---|--|
| 1407     |   | D   | Pl    | JZRN    |     |   | Мо      | dule ~ | ErrCo | de |    | PU module homing |          |   |     |      |   |  |
| Device   | Х |     | Y     | М       | S   | Т | С       | HC     | D     | FR | SM | SR               | Е        | к | 16# | "\$" | F |  |
| Module   |   |     |       |         |     |   |         |        | ٠     |    |    |                  |          | 0 | 0   |      |   |  |
| Axis     |   |     |       |         |     |   |         |        | ٠     |    |    |                  |          | 0 | 0   |      |   |  |
| Mode     |   |     |       |         |     |   |         |        | ٠     |    |    |                  |          | 0 | 0   |      |   |  |
| TarSpeed |   |     |       |         |     |   |         |        | ٠     |    |    |                  |          | 0 | 0   |      |   |  |
| JogSpeed |   |     |       |         |     |   |         |        | ٠     |    |    |                  |          | 0 | 0   |      |   |  |
| Done     |   |     | •     | •       | ٠   |   |         |        |       |    |    |                  |          |   |     |      |   |  |
| Error    |   |     | •     | •       | ٠   |   |         |        |       |    |    |                  |          |   |     |      |   |  |
| ErrCode  |   |     |       |         |     |   |         |        | ٠     |    |    |                  |          |   |     |      |   |  |
|          |   |     |       |         |     |   |         |        |       |    |    |                  |          |   |     |      |   |  |

| Data type | BOOL | WORD | DWORD | LWORD | UINT | INT        | DINT   | LINT | REAL        | LREAL | TMR | CNT        | STRING |
|-----------|------|------|-------|-------|------|------------|--------|------|-------------|-------|-----|------------|--------|
| Module    |      | •    |       |       |      | •          |        |      |             |       |     |            |        |
| Axis      |      | •    |       |       |      | •          |        |      |             |       |     |            |        |
| Mode      |      | •    |       |       |      | •          |        |      |             |       |     |            |        |
| TarSpeed  |      |      | •     |       |      |            | •      |      |             |       |     |            |        |
| JogSpeed  |      | •    |       |       |      | •          |        |      |             |       |     |            |        |
| Done      | •    |      |       |       |      |            |        |      |             |       |     |            |        |
| Error     | •    |      |       |       |      |            |        |      |             |       |     |            |        |
| ErrCode   |      | •    |       |       |      | •          |        |      |             |       |     |            |        |
|           |      |      |       |       | PI   | ilse Instr | uction | 16-ł | oit instruc | tion  | 32- | bit instru | rtion  |

ES3

#### Symbol

| DPL        | IZRN   | Module: Module number                             |
|------------|--------|---------------------------------------------------|
| En         |        | Axis: Output axis number                          |
| Module     | Done   | Mode: Homing mode selection                       |
| Axis .     | Error  | TarSpeed: Maximum output frequency for the homing |
| Mode       | EnCode | <b>JogSpeed:</b> The jog frequency for the homing |
| . TarSpeed |        | Done: Completion flag                             |
| JogSpeed   |        | Error: Error flag                                 |
|            |        | ErrCode: Error code                               |

#### **Explanation**

- 1. This instruction is available for PLC with FW V1.06.00 or later. For ISPSoft, we recommend using software version 3.16 and above. When En setting is set to ON, this instruction would be effective. Once the setting changes to OFF, Output pulse would decelerate until it stops
- 2. The instruction is exclusive to the PU modules at the right of the PLC. If the specified module is not a PU module, the error flag **Error** will change to ON
- 3. **Module** sets the serial number of non-DIO modules at the right of the PLC. Only non-DIO modules at the right of the PLC will be numbered. The first non-DIO module is numbered as 1, the second non-DIO module is

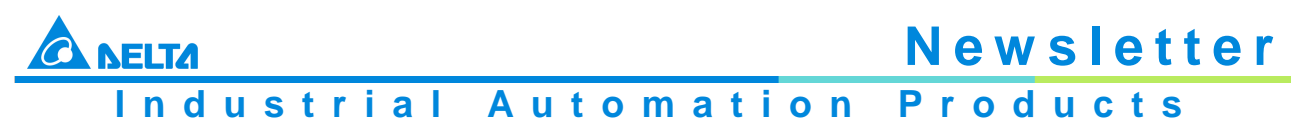

Edition 2022-Q4

numbered as 2 and so forth. The maximum number is 8. For example, when a 32ES3 PLC CPU connects to modules 16XP2 + 08XM2 + 04AD-E2 + 02PU-E2 at its right size, the module numbered as 1 is 04AD-E2 and the module numbered as 2 is 02PU-E2

- 4. **Axis** sets the output axis number for the specified PU module. The setting values 1~2 represent the axis1~axis2 output of the specified PU module respectively. If the PU module has no corresponding axis number for output, the error flag **Error** will change to ON
- 5. **Mode** sets a homing mode. The explanation of modes is shown in the following table

| Mode<br>Value | Function                                                                                                | Use matching input points by PUX instruction | Remark                                                             |
|---------------|----------------------------------------------------------------------------------------------------|----------------------------------------------|--------------------------------------------------------------------|
| 0             | Directly clear the current position to 0.                                                               | None                                         |                                                                    |
| 1             | The axis starts to go toward the negative direction and then stops after leaving the DOG point position | DOG                                          |                                                                    |
| 2             | The axis starts to go toward the positive direction and then stops after leaving the DOG point position | DOG                                          |                                                                    |
| 3             | After Mode 1 is finished, seek the set number of Z phases.                                              | DOG and Z phase input                        | Use DPUCONF<br>instruction to set up the                           |
| 4             | After Mode 2 is finished, seek the set number of Z phases.                                              | DOG and Z phase input                        | number of Z phases.                                                |
| 5             | After Mode 1 is finished, output the offset position.                                                   | DOG                                          | Use DPUCONF<br>instruction to set up the                           |
| 6             | After Mode 2 is finished, output the offset position.                                                   | DOG                                          | offset position.                                                   |
| 7             | After Mode 1 is finished, seek the set<br>number of Z phases and then output the<br>offset position.    | DOG and Z phase input                        | Use DPUCONF<br>instruction to set up the<br>number of Z phases and |
| 8             | After Mode 2 is finished, seek the set<br>number of Z phases and then output the<br>offset position.    | DOG and Z phase input                        | offset position.                                                   |
| 255           | Modify the current output position for the axis.                                                        | None                                         | Use the setting value of<br>TarSpeed                               |
| Other         | Reserved                                                                                                |                                              |                                                                    |

- TarSpeed sets the maximum output frequency for the homing. The setting value is a signed 32-bit value. When Mode value is between 1~8, the range of the setting value is -200,000 ~ -100 (Hz) and 100 ~ 200,000 (Hz). If Mode value is 255, TarSpeed value will become the present output position value of the PU module
- 7. **JogSpeed** is the jog frequency for reaching the home position and also represents the start/end frequency for homing. The setting value is a signed 16-bit value within the range of 1~10,000 (Hz)
- 8. When the specified home position is reached during the instruction is executed, the **Done** flag changes to ON. The **Done** flag need be cleared by manual. The instruction sets the completion flag to ON only when the output is completed
- 9. The instruction does not support software limit points. It can be used with hardware limit points only. When a hardware limit point is triggered during the output, the **Error** flag will be set to ON. The following cases and corresponding axis actions occur when a hardware limit point is triggered

| Case                    | Action                                                                                                    |
|-------------------------|----------------------------------------------------------------------------------------------------|
| DOG is not entered      | The axis stops immediately, then speeds up toward the opposite direction from the frequency specified by JogSpeed until the frequency specified by TarSeed is reached and continues to seek the DOG signal. |
| At DOG                  | The axis stops immediately, then moves toward the opposite direction at the frequency specified by JogSpeed and continues to seek the DOG signal.                                                           |
| DOG is moved away from. | The axis stops immediately.                                                                                                    |

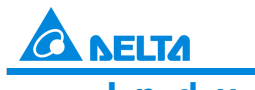

ELTAI Industrial Automation **Products** 

Edition 2022-Q4

- 10. If any error occurs as the instruction is in process of the output, the Error flag changes to ON. Refer to the error codes that ErrCode shows for the trouble shooting
- 11. The error codes that ErrCode shows are listed in the following table

| Error Code | Description                                                                                                    |  |
|------------|----------------------------------------------------------------------------------------------------|--|
| 16#1400    | The module does not support the function.                                                                          |  |
| 16#1402    | There is no response from the module; communication timeout occurs.                                                |  |
| 16#1403    | There is no such output axis number in the PU module.                                                              |  |
| 16#1405    | The output axis specified by the PU module is outputting data. It is not allowed to specify the output repeatedly. |  |
| 16#1406    | PU module stops Output pulse when the positive limit is reached.                                                   |  |
| 16#1407    | PU module stops Output pulse when the negative limit is reached.                                                   |  |

12. Explanation of DOG (A) and DOG (B) signals

| Contact<br>Type |                                                                                                    |               |
|-----------------|----------------------------------------------------------------------------------------------------|---------------|
| DOG(A)          | The DOG signal emerges and the axis enters<br>DOG when the contact switches from OFF to<br>ON.<br>The DOG signal disappears and the axis<br>leaves DOG when the contact switches from<br>ON to OFF. | DOG<br>DOG(A) |
| DOG(B)          | The DOG signal emerges and the axis enters<br>DOG when the contact switches from ON to<br>OFF.<br>The DOG signal disappears and the axis<br>leaves DOG when the contact switches from<br>OFF to ON. | DOG(B) OFF    |

13. Explanation of homing modes

Mode 0: Directly clear the position to 0.

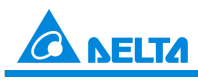

Industrial Automation Products

Edition 2022-Q4

Mode 1: The axis starts to go toward the negative direction and then stops after leaving the DOG point position

| Description of cases under mode 1 |                                                                                                    |                      |
|-----------------------------------|----------------------------------------------------------------------------------------------------|----------------------|
| Case A                            | The motion starts in the negative direction. As the DOG point is encountered, The axis starts to decelerate until the JOG speed is reached and then the axis stops while leaving the DOG point. | B Positive direction |
| Case B                            | The motion starts in the positive direction; the deceleration time is less than the duration for the DOG signal.                                                                                |                      |
| Case C                            | The motion starts in the positive direction; the deceleration time is greater than the duration for the DOG signal.                                                                             |                      |

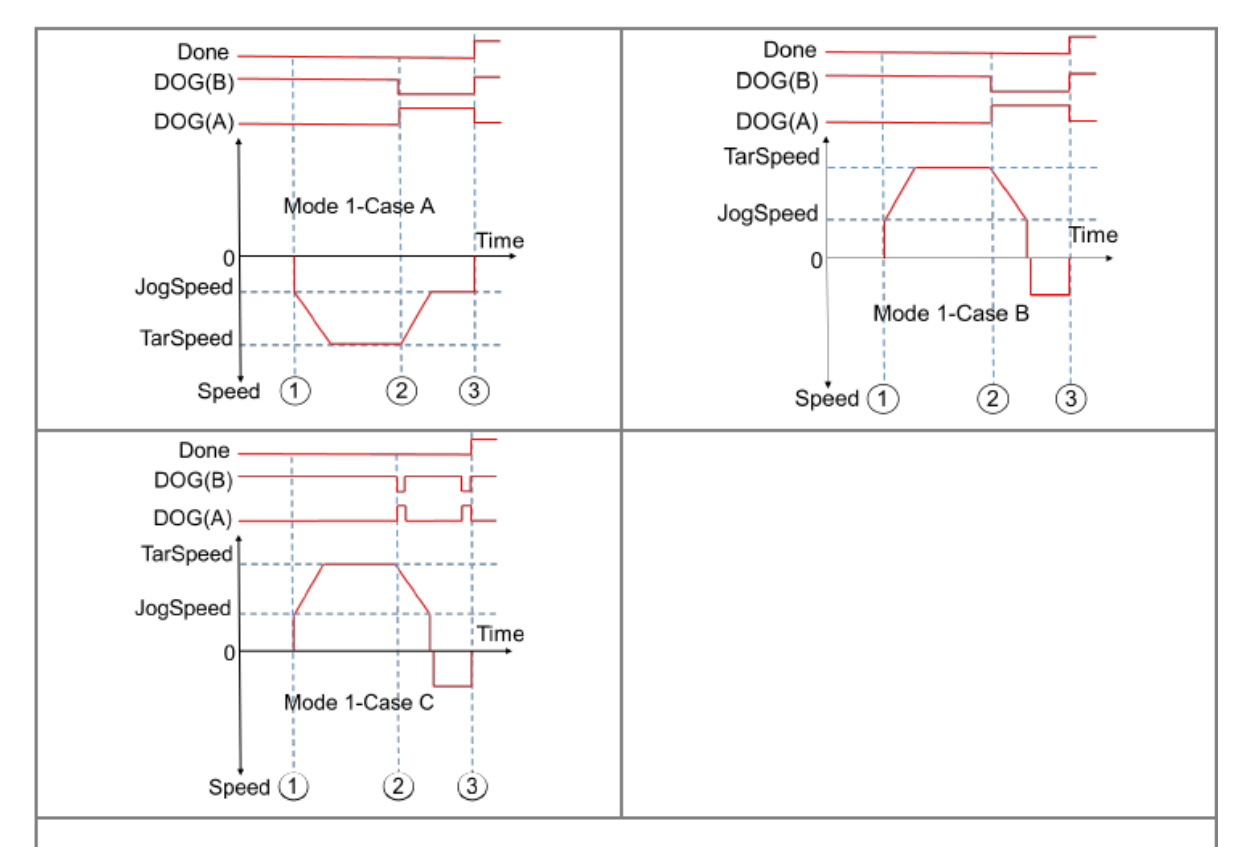

(1) The DPUZRN instruction is started; the axis accelerates from the speed specified by JogSpeed to the target speed specified by TarSpeed (positive direction: the value > 0 or negative direction: the value < 0) and then the axis keeps moving at the target speed.

(2) After the DOG signal appears, the DOG signal is left in the following directions according to the selected mode.

- In the previous direction as Case A shows, the axis decelerates to the JOG speed and then prepares for leaving the DOG signal.
- In the positive direction as CaseB/CaseC shows, the axis decelerates to the JOG speed and then stops. After that, it moves at the JOG speed in the opposite direction and prepares for moving away from the DOG signal.

(3) The DOG signal is moved away from and meanwhile the axis stops immediately.

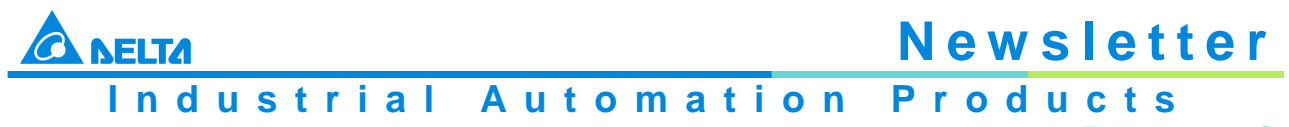

Edition 2022-Q4

Mode 2: The axis starts to go toward the positive direction and then stops after leaving the DOG point position.

| Descriptio | on of cases under mode 2                                                                                                    |                                            |
|------------|----------------------------------------------------------------------------------------------------|--------------------------------------------|
| Case A     | The motion starts in the positive direction. As the DOG point is encountered, the axis starts to decrease its speed until the JOG speed is reach and then stops after leaving the DOG point. | A Positive direction<br>Negațive direction |
| Case B     | The motion starts in the negative direction, the deceleration time is less than the duration for the DOG signal.                                                                             |                                            |
| Case C     | The motion starts in the negative direction; the deceleration time is greater than the duration for DOG signal.                                                                              | le                                         |
|            | Done                                                                                                    | Done                                       |

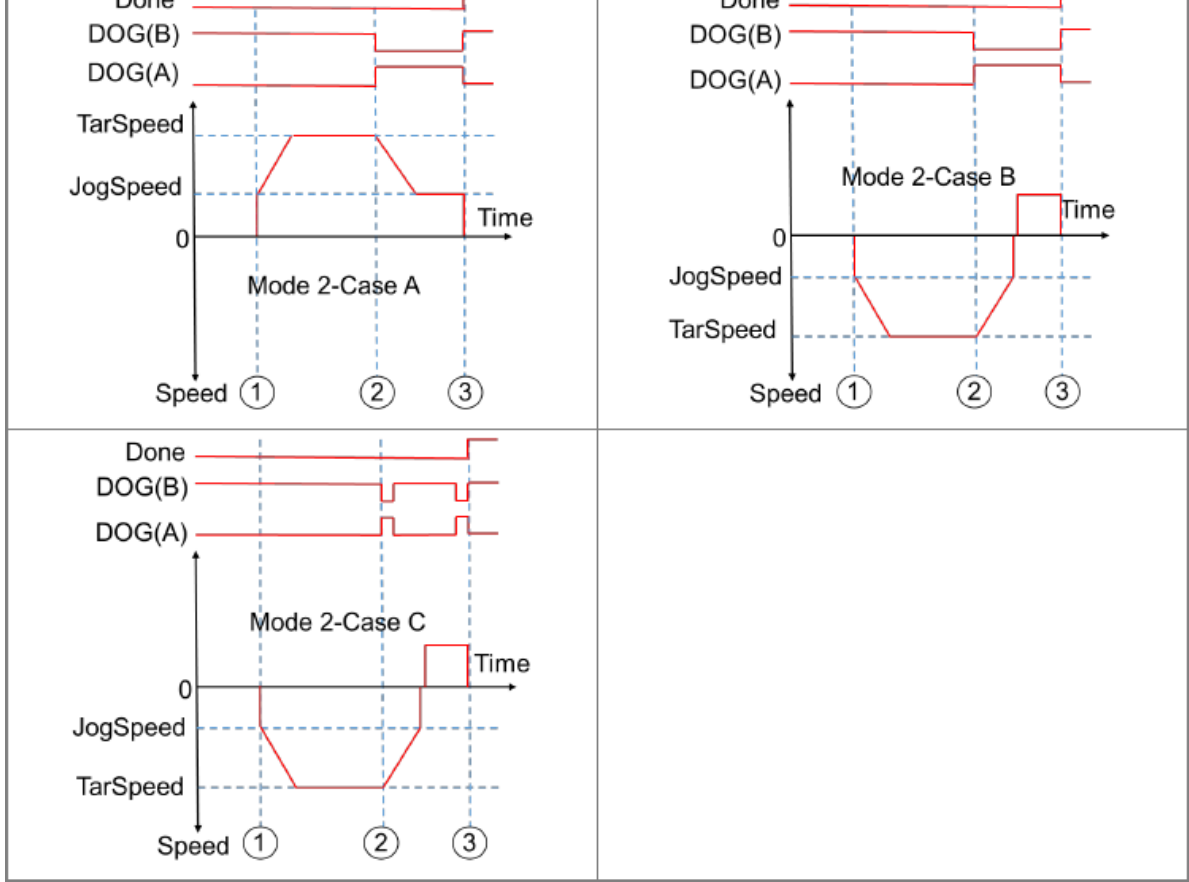

① The DPUZRN instruction is started and the axis accelerates from the speed specified by JogSpeed to the target speed specified by TarSpeed (positive direction: the value > 0 or negative direction: the value < 0) and then the motion continues at the target speed.</p>

② After the DOG signal appears, the DOG signal is left in the following directions according to the selected mode.

In the previous direction as Case A shows, the axis decelerates to the JOG speed and then prepares for leaving the DOG signal.

In the negative direction as CaseB/CaseC shows, the axis decelerates to the JOG speed and then stops. After that, it goes at the JOG speed in the opposite direction and prepares for leaving the DOG signal.

(3) The DOG signal is left and meanwhile the axis stops immediately.

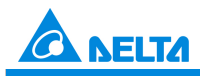

Industrial Automation Products

Edition 2022-Q4

#### Mode 3: After Mode 1 is finished, seek the set number of Z phases.

| Description of cases under mode 3                                                                                                    |                                                                                                    |                          |  |  |
|----------------------------------------------------------------------------------------------------|----------------------------------------------------------------------------------------------------|--------------------------|--|--|
| Case A The motion starts in the negative direction. As the DOG point is encountered, the axis starts to decelerate until the JOG speed is reached and then the search for a set number of Z phases begins before the axis stops immediately. |                                                                                                    | B Positive direction     |  |  |
| Case B                                                                                                    | The motion starts in the positive direction; the deceleration time is less than the duration for the DOG signal.    |                          |  |  |
| Case C                                                                                                    | The motion starts in the positive direction; the deceleration time is greater than the duration for the DOG signal. |                          |  |  |
|                                                                                                    |                                                                                                    |                          |  |  |
|                                                                                                    | Done                                                                                                    | Done                     |  |  |
| D                                                                                                    | OG(B)                                                                                                    | DOG(B)                   |  |  |
| D                                                                                                    | OG(A)                                                                                                    | DOG(A)                   |  |  |
|                                                                                                    | Z1N                                                                                                    | Z <u>1N</u>              |  |  |
|                                                                                                    | +                                                                                                    | =t                       |  |  |
|                                                                                                    |                                                                                                    | TarSpeed                 |  |  |
|                                                                                                    | Mode 3-Case A                                                                                                    | JogSpeed                 |  |  |
|                                                                                                    | +Z Time                                                                                                    | +Z Time                  |  |  |
| logSpeed -Z                                                                                                    |                                                                                                    | - Z                      |  |  |
| TarSpeed                                                                                                    |                                                                                                    | Mode 3-Case B            |  |  |
|                                                                                                    | Speed 1 2 3 4 5                                                                                                    | Speed (1) (2) (3)(4) (5) |  |  |
| D                                                                                                    | Done OG(B)                                                                                                    |                          |  |  |
| Ь                                                                                                    | OG(A)                                                                                                    |                          |  |  |
| _                                                                                                    | Z 1N                                                                                                    |                          |  |  |
| Tor                                                                                                    | Speed                                                                                                    |                          |  |  |
| ian.                                                                                                    | Speed                                                                                                    |                          |  |  |
| Jog                                                                                                    | Speed                                                                                                    |                          |  |  |
|                                                                                                    | 0 +2 Time                                                                                                    |                          |  |  |
|                                                                                                    | -2                                                                                                    |                          |  |  |
|                                                                                                    | Mode 3-Case C                                                                                                    |                          |  |  |
|                                                                                                    |                                                                                                    |                          |  |  |
| Speed 1 2 34 5                                                                                                    |                                                                                                    |                          |  |  |
|                                                                                                    |                                                                                                    |                          |  |  |
| (1) The DPUZRN instruction is started and the axis accelerates from the speed specified by JogSpeed to the target                                                                                                    |                                                                                                    |                          |  |  |
| speed specified by TarSpeed (positive direction: the value > 0 or negative direction: the value < 0) and then the                                                                                                    |                                                                                                    |                          |  |  |

(2) After the DOG signal appears, the DOG signal is left in the following directions according to the selected mode.

In the previous direction as Case A shows, the axis decelerates to the JOG speed and then prepares for leaving the DOG signal.

- In the positive direction as CaseB/CaseC shows, the axis decelerates to the JOG speed and then the axis stops. After that, the axis goes at the JOG speed in the opposite direction and prepares for leaving the DOG signal.
- ③ After the DOG signal is moved away from, the search for the set number of Z phase pulses begins (positive direction: the value > 0 or negative direction: the value < 0).</p>
- (4) The first Z phase pulse is counted from.
- (5) When counting to the Nth Z phase pulse, the axis stops immediately.

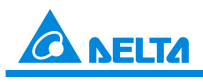

Industrial Automation Products

Edition 2022-Q4

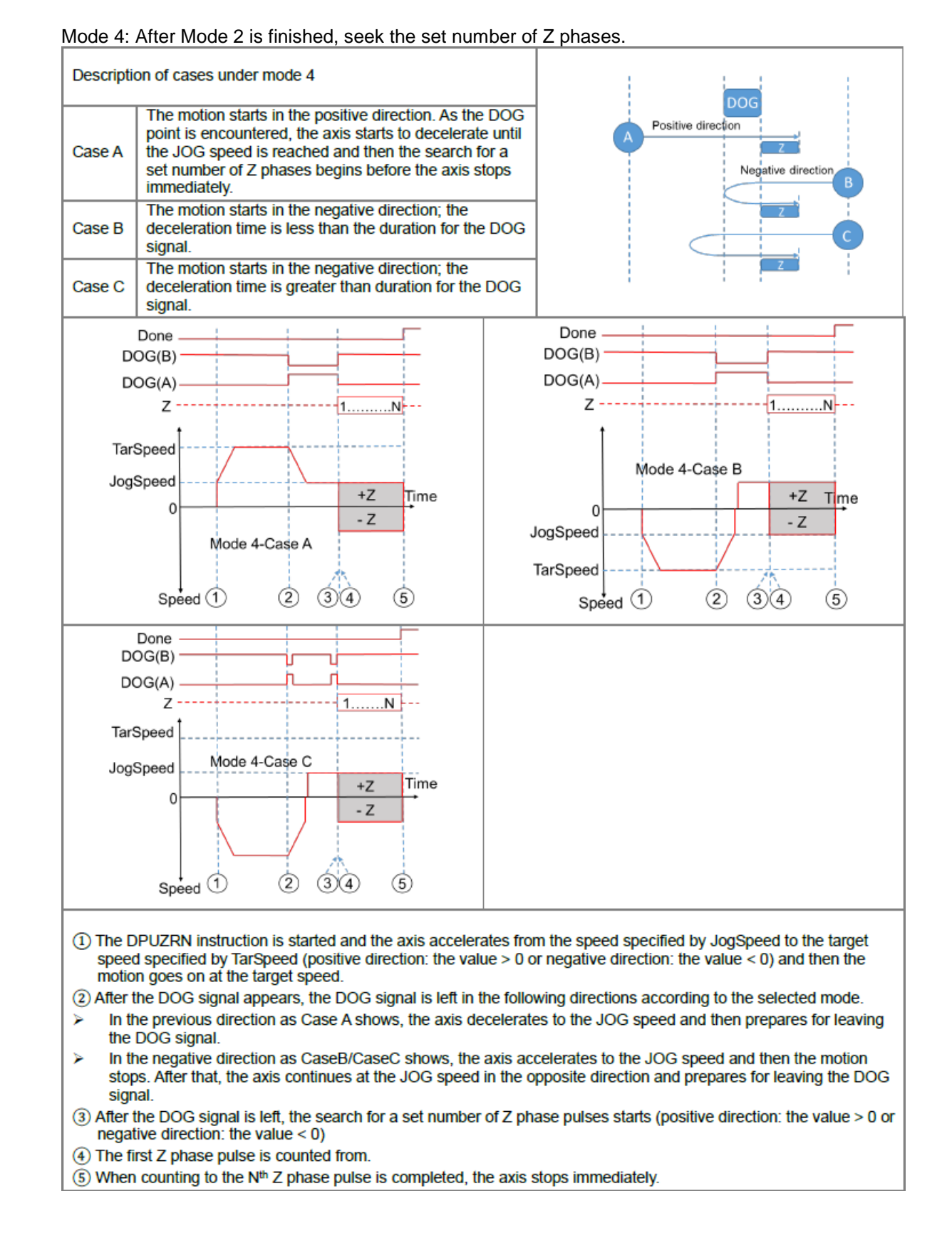
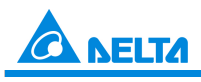

Industrial Automation Products

Edition 2022-Q4

#### Mode 5: After Mode 1 is finished, output the offset position.

| Descriptio | n of cases under mode 5                                                                                                    |                                                             |
|------------|----------------------------------------------------------------------------------------------------|-------------------------------------------------------------|
| Case A     | The motion starts in the negative direction. As the DOG point is encountered, the axis starts to decelerate until the JOG speed is reached, and then the offset position is output. When the offset outputs are completed, the axis stops right away. | DOG<br>Negative direction<br>Offset<br>B Positive direction |
| Case B     | The motion starts in the positive direction; the deceleration time is less than the duration for the DOG signal.                                                                                                    | C Offset                                                    |
| Case C     | The motion starts in the positive direction; the deceleration time is greater than the duration for the DOG signal.                                                                                                    |                                                             |

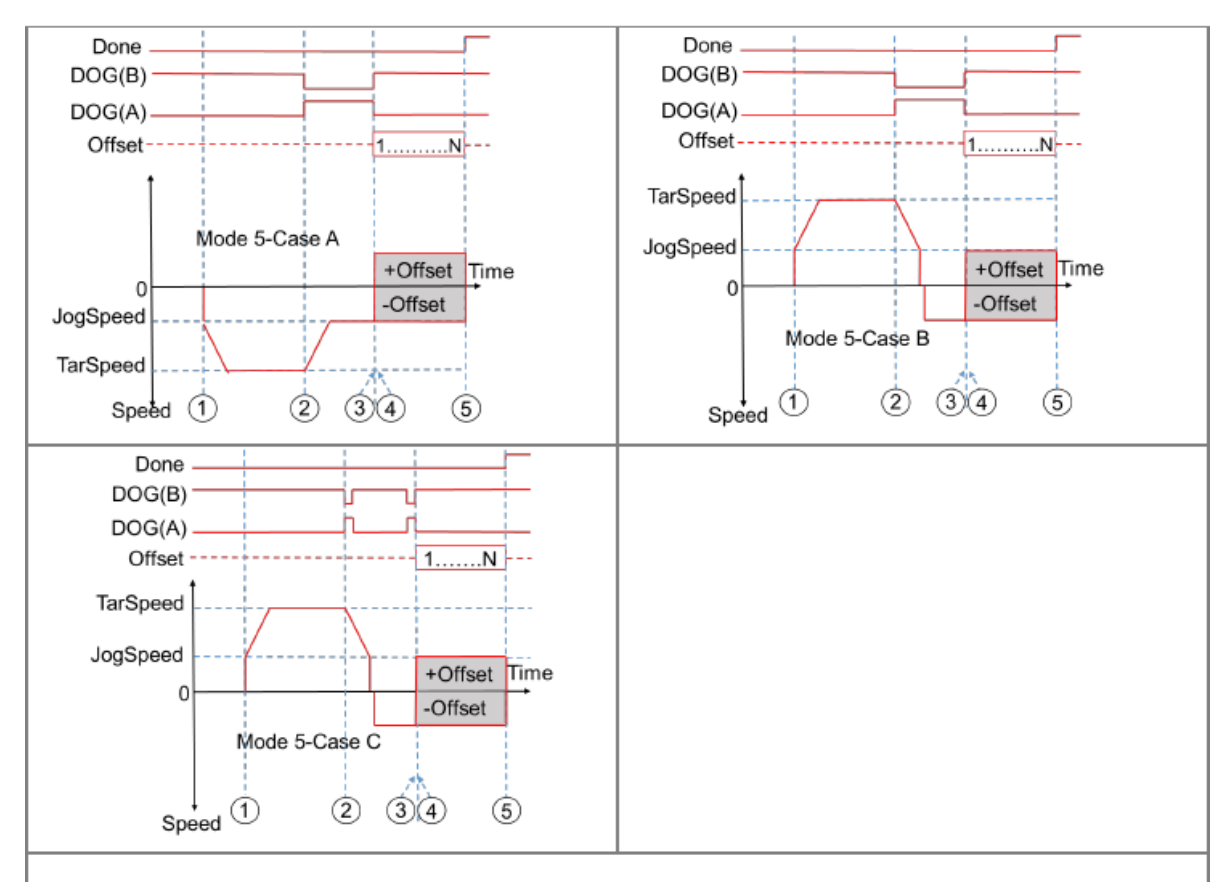

- ① The DPUZRN instruction is started and the axis accelerates from the speed specified by JogSpeed to the target speed specified by TarSpeed (positive direction: the value > 0 or negative direction: the value < 0) and then the motion goes on at the target speed.</p>
- (2) After the DOG signal appears, the DOG signal is left in the following directions according to the selected mode.
- In the previous direction as Case A shows, the axis decelerates to the JOG speed and then prepares for leaving the DOG signal.
- In the positive direction as CaseB/CaseC shows, the axis decelerates to the JOG speed and then stops. After that, the axis continues at the JOG speed in the opposite direction and prepares for leaving the DOG signal.
- ③ After the DOG signal is moved away from, the pulses of the number specified by Offset are output (positive direction: the value > 0 or negative direction: the value < 0).</p>
- ④ The first offset pulse is output.
- (5) When the Nth offset pulse output is completed, the axis stops immediately.

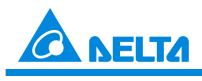

Industrial Automation Products

Edition 2022-Q4

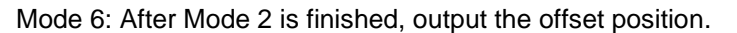

| Descriptio | on of cases under mode 6                                                                                                    | DOC                                                  |
|------------|----------------------------------------------------------------------------------------------------|------------------------------------------------------|
| Case A     | The motion starts in the positive direction. As the<br>DOG point is encountered, the axis starts to<br>decelerates until the JOG speed is reached and then<br>the offset position is output. When the offset outputs<br>are completed, the axis stops right away. | A Positive direction<br>Offset<br>Negative direction |
| Case B     | The motion starts in the negative direction; the deceleration time is less than the duration for the DOG signal.                                                                                                    | Offset                                               |
| Case C     | The motion starts in the negative direction; the deceleration time is greater than the duration for the DOG signal.                                                                                                    | Offset                                               |

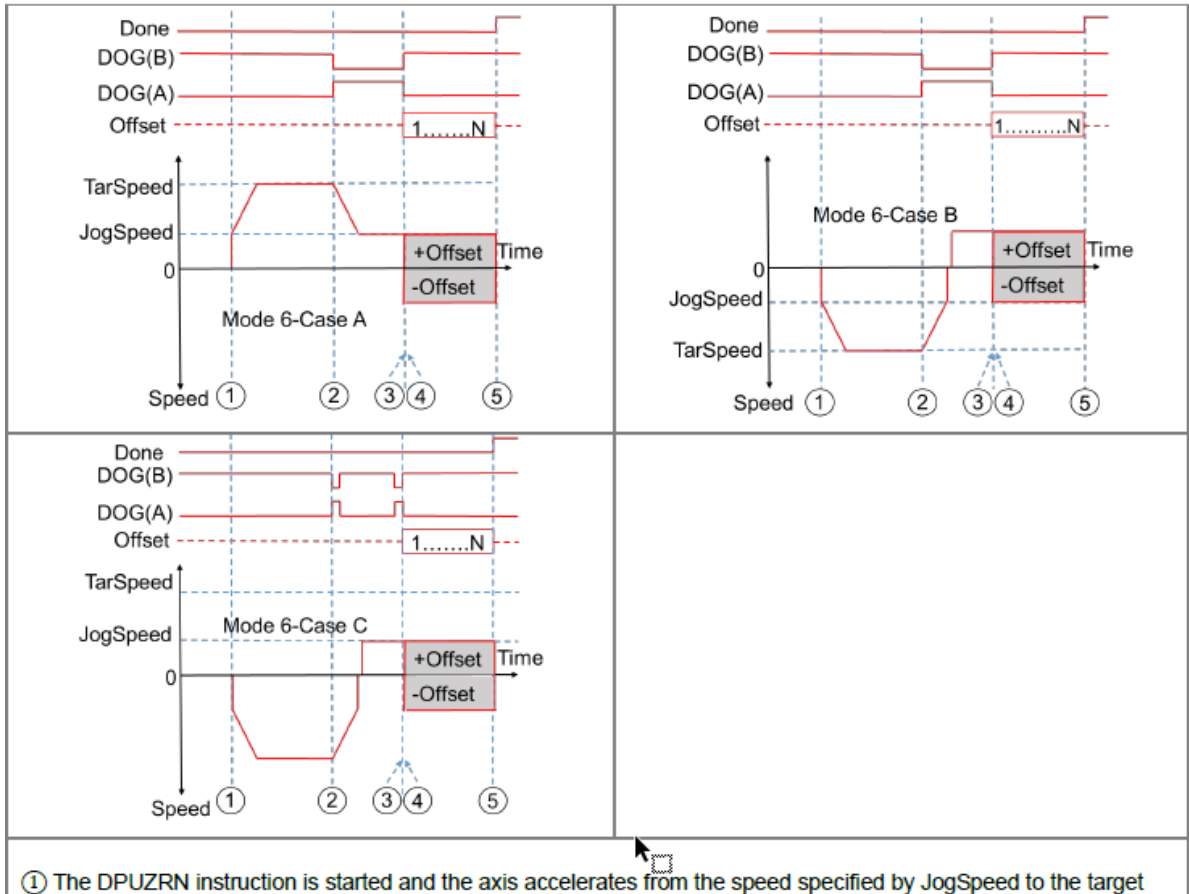

① The DPUZRN instruction is started and the axis accelerates from the speed specified by JogSpeed to the target speed specified by TarSpeed (positive direction: the value > 0 or negative direction: the value < 0) and then the motion goes on at the target speed.</p>

(2) After the DOG signal appears, the DOG signal is left in the following directions according to the selected mode.

- In the previous direction as Case A shows, the axis decelerates to the JOG speed and then prepares for leaving the DOG signal.
- In the negative direction as CaseB/CaseC shows, the axis decelerates to the JOG speed and then it stops. After that, the axis continues at the JOG speed in the opposite direction and prepares for leaving the DOG signal.

(3) After the DOG signal is moved away from, the pulses of the number specified by Offset are output (positive direction: the value > 0 or negative direction: the value < 0).</p>

- ④ The first offset pulse is output.
- (5) When the N<sup>th</sup> offset pulse output is completed, the axis stops immediately.

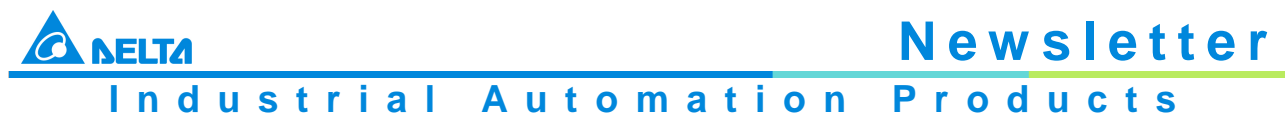

Edition 2022-Q4

Mode 7: After Mode 1 is finished, seek the set number of Z phases and then output the offset position.

| Descriptio | on of cases under mode 7                                                                                                    | DOG                                                    |
|------------|----------------------------------------------------------------------------------------------------|--------------------------------------------------------|
| Case A     | The motion starts in the negative direction. As the DOG point is encountered, the axis starts to decelerates until the JOG speed is reached and then the search for Z phases starts. After the last Z phase is counted to, the offset position output begins. When offset outputs are completed, the axis stops right away. | Negative direction A<br>Positive direction<br>Offset Z |
| Case B     | The motion starts in the positive direction; the deceleration time is less than the duration for the DOG signal.                                                                                                    | C<br>Offset Z                                          |
| Case C     | The motion starts in the positive direction; the deceleration time is greater than the duration for the DOG signal.                                                                                                    |                                                        |

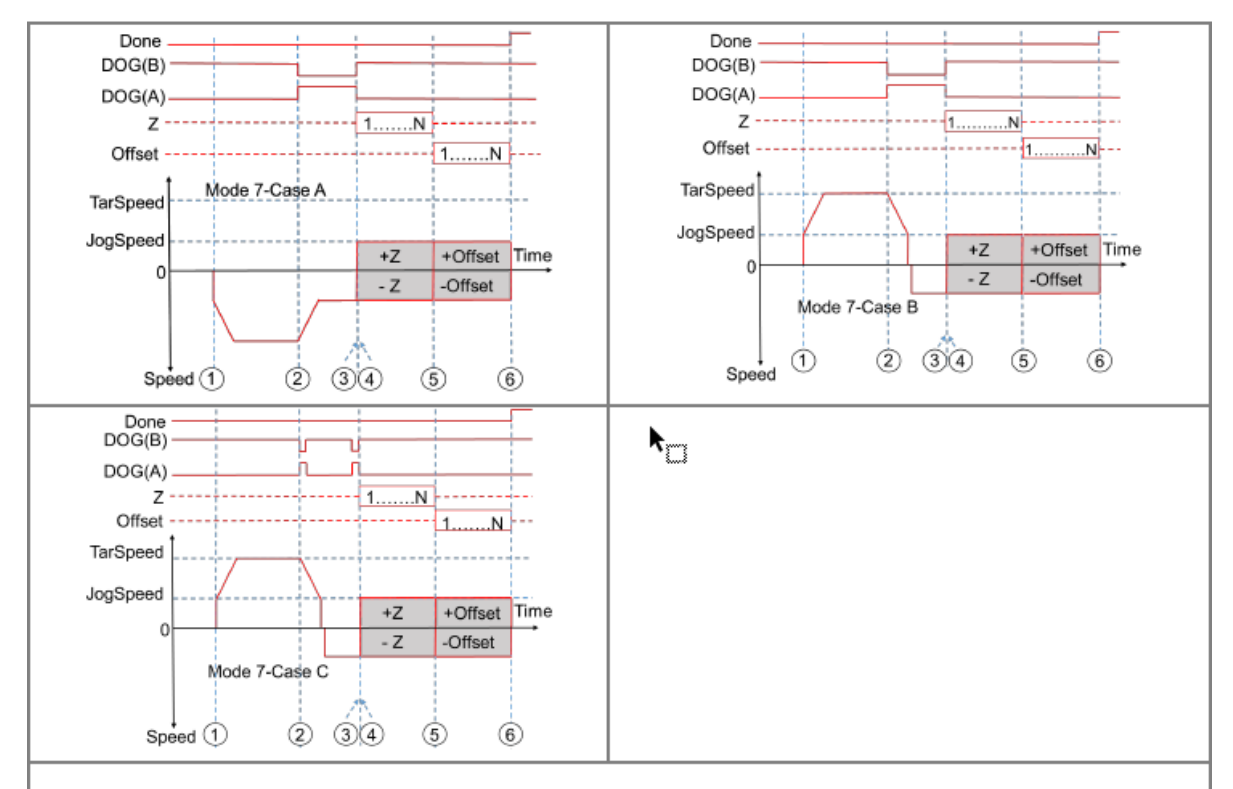

- ① The DPUZRN instruction is started and the motion accelerates from the speed specified by JogSpeed to the target speed specified by TarSpeed (positive direction: the value > 0 or negative direction: the value < 0) and then the motion goes on at the target speed.</p>
- (2) After the DOG signal appears, the DOG signal is left in the following directions according to the selected mode.
- In the previous direction as Case A shows, the axis decelerates to the JOG speed and then prepares for leaving the DOG signal.
- In the positive direction as CaseB/CaseC shows, the axis decelerates to the JOG speed and then stops. After that, the axis continues at the JOG speed in the opposite direction and prepares for moving away from the DOG signal.
- (3) After the DOG signal is moved away from, the search for a set number of Z phases (positive direction: the value > 0 or negative direction: the value < 0).</p>
- ④ The first Z phase pulse is counted from.
- (5) When counting to the N<sup>th</sup> Z phase pulse, the first offset pulse output starts (positive direction: the value > 0 or negative direction: the value < 0).</p>
- 6 When the Nth offset pulse output is completed, the axis stops immediately.

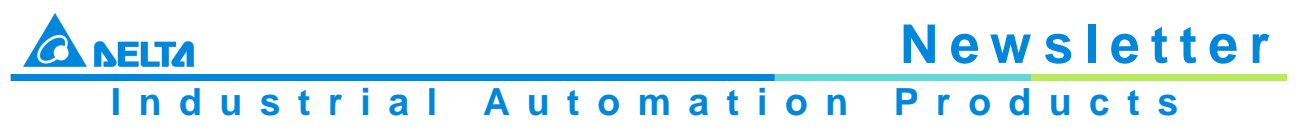

Edition 2022-Q4

Mode 8: After Mode 2 is finished, seek the set number of Z phases and then output the offset position.

| Case A       The motion starts in the positive direction. As the DOG point is encountered, the axis starts to decelerates until the JOG speed is reached and then the search for Z phases starts. After the last Z phase is counted to, the offset position output begins. When offset outputs are completed, the axis stops right away.         Case B       The motion starts in the negative direction; the deceleration time is less than the duration for the DOG signal.         Case C       The motion starts in the negative direction; the deceleration time is greater than the duration for the DOG signal. | Descripti | on of cases under mode 2                                                                                                    |                                                        |
|----------------------------------------------------------------------------------------------------|-----------|----------------------------------------------------------------------------------------------------|--------------------------------------------------------|
| Case B The motion starts in the negative direction; the deceleration time is less than the duration for the DOG signal.                                                                                                    | Case A    | The motion starts in the positive direction. As the DOG point is encountered, the axis starts to decelerates until the JOG speed is reached and then the search for Z phases starts. After the last Z phase is counted to, the offset position output begins. When offset outputs are completed, the axis stops right away. | A Positive direction<br>Z Offset<br>Negative direction |
| The motion starts in the negative direction; the<br>Case C deceleration time is greater than the duration for the                                                                                                    | Case B    | The motion starts in the negative direction; the deceleration time is less than the duration for the DOG signal.                                                                                                    | Z Offset                                               |
| DOG signal.                                                                                                    | Case C    | The motion starts in the negative direction; the deceleration time is greater than the duration for the DOG signal.                                                                                                    | Z Offset                                               |

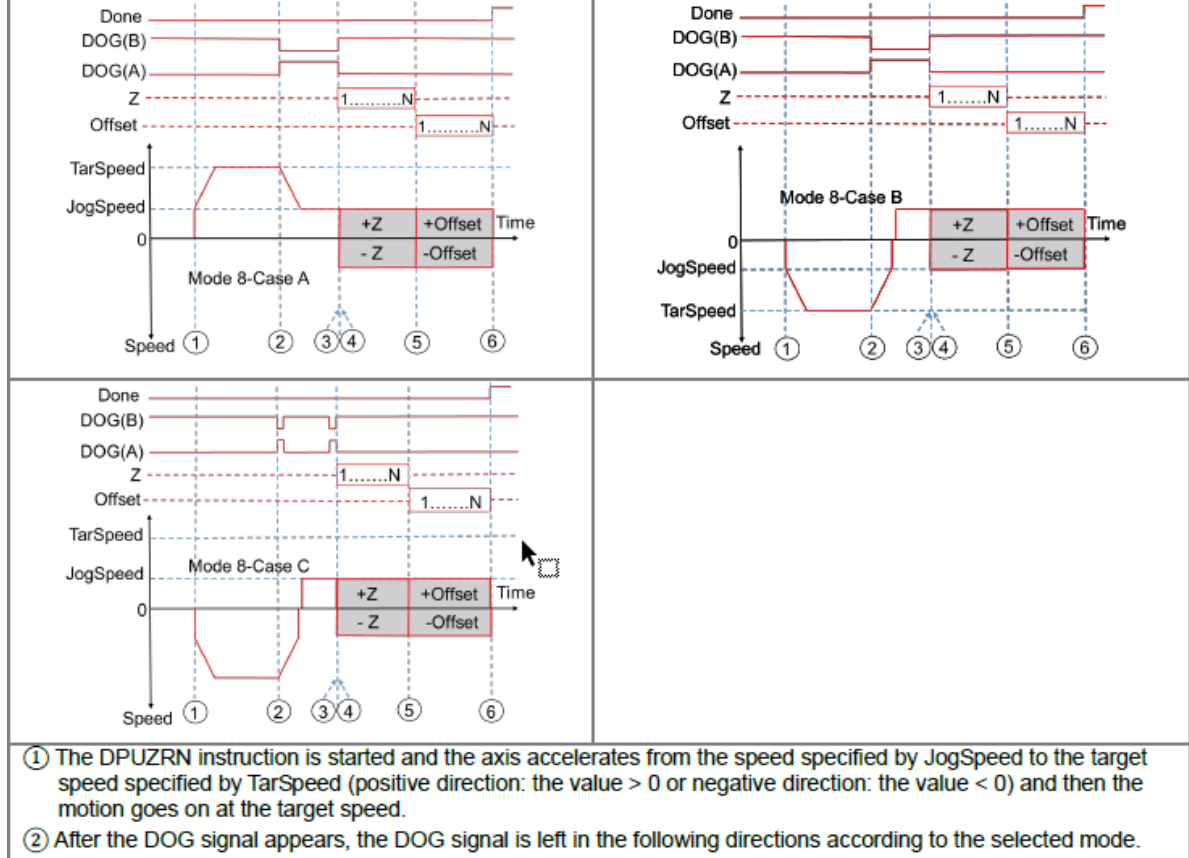

- In the previous direction as Case A shows, the axis decelerates to the JOG speed and then prepares for leaving the DOG signal.
- In the negative direction as CaseB/CaseC shows, the axis decelerates to the JOG speed and then stops. After that, the axis continues at the JOG speed in the opposite direction and prepares for moving away from the DOG signal.
- ③ After the DOG signal is moved away from, the search for a set number of Z phases (positive direction: the value > 0 or negative direction: the value < 0).</p>
- ④ The first Z phase pulse is counted from.
- (5) When counting to the N<sup>th</sup> Z phase pulse, the first offset pulse output starts (positive direction: the value > 0 or negative direction: the value < 0).</p>
- 6 When the Nth offset pulse output is completed, the axis stops immediately.

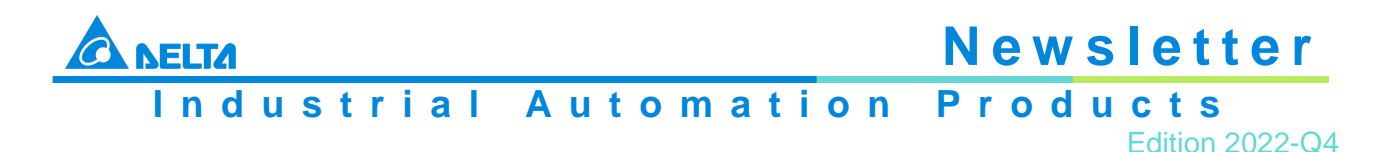

#### **Programming Example**

Refer to the description of DPUDRI instruction (API 1405) for more information.

| API       |      | Ins | struc | tion c | ode | Operand |      |      |         |         |    |      |                      | Function |     |                    |      |        |  |  |
|-----------|------|-----|-------|--------|-----|---------|------|------|---------|---------|----|------|----------------------|----------|-----|--------------------|------|--------|--|--|
| 1408      |      | D   | Pl    | JJOG   |     |         | I    | Modu | ıle - E | rrCod   | le |      | PU module jog output |          |     |                    |      |        |  |  |
| Device    | Х    |     | Y     | М      | S   | Т       | С    | : 1  | HC      | D       | FR | SM   | SR                   | Е        | К   | 16#                | "\$" | F      |  |  |
| Module    |      |     |       |        |     |         |      |      |         | •       |    |      |                      |          | 0   | 0                  |      |        |  |  |
| Axis      |      |     |       |        |     |         |      |      |         | •       |    |      |                      |          | 0   | 0                  |      |        |  |  |
| JogSpeed  |      |     |       |        |     |         |      |      |         | •       |    |      |                      |          | 0   | 0                  |      |        |  |  |
| Busy      |      |     | •     | •      | ٠   |         |      |      |         | ٠       |    |      |                      |          |     |                    |      |        |  |  |
| Error     |      |     | •     | •      | ٠   |         |      |      |         | •       |    |      |                      |          |     |                    |      |        |  |  |
| ErrCode   |      |     |       |        |     |         |      |      |         | •       |    |      |                      |          |     |                    |      |        |  |  |
|           |      |     |       |        |     |         |      |      |         | _       |    |      |                      |          |     |                    |      |        |  |  |
| Data type | BOOL |     | WORD  | DWORD  |     | LWORD   | UINT |      | INT     | DINT    |    | LINT | REAL                 | LREAL    | IMR | 5                  | CNT  | STRING |  |  |
| Module    |      | Г   | •     |        |     |         |      |      | •       |         |    |      |                      |          |     |                    |      |        |  |  |
| Axis      |      |     | •     |        |     |         |      |      | •       |         |    |      |                      |          |     |                    |      |        |  |  |
| JogSpeed  |      |     |       | •      |     |         |      |      |         | •       | )  |      |                      |          |     |                    |      |        |  |  |
| Busy      | ٠    |     |       |        |     |         |      |      |         |         |    |      |                      |          |     |                    |      |        |  |  |
| Error     | •    |     |       |        |     |         |      |      |         |         |    |      |                      |          |     |                    |      |        |  |  |
| ErrCode   |      |     | •     |        |     |         |      |      | •       |         |    |      |                      |          |     |                    |      |        |  |  |
|           |      |     |       |        |     |         | Γ    | Puls | e Ins   | tructio | n  | 16-b | it instru            | tion     |     | 32-bit instruction |      |        |  |  |
|           |      |     |       |        |     |         |      |      | _       |         |    |      | _                    |          |     | ES3                |      |        |  |  |

#### Symbol

| Module:   | Module number                    |
|-----------|----------------------------------|
| Axis:     | Output axis number               |
| JogSpeed: | The jog frequency for the homing |
| Busy:     | Output in execution              |
| Error:    | Error flag                       |
| ErrCode:  | Error code                       |

- 1. This instruction is available for PLC with FW V1.06.00 or later. For ISPSoft, we recommend using software version 3.16 and above. When En setting is set to ON, this instruction would be effective. Once the setting changes to OFF, Output pulse would decelerate until it stops
- 2. The instruction is exclusive to the PU modules at the right of the PLC. If the specified module is not a PU module, the error flag **Error** will change to ON
- 3. **Module** sets the serial number of non-DIO modules at the right of the PLC. Only non-DIO modules at the right of the PLC will be numbered. The first non-DIO module is numbered as 1, the second non-DIO module is numbered as 2 and so forth. The maximum number is 8. For example, when a 32ES3 PLC CPU connects to modules 16XP2 + 08XM2 + 04AD-E2 + 02PU-E2 at its right size, the module numbered as 1 is 04AD-E2 and

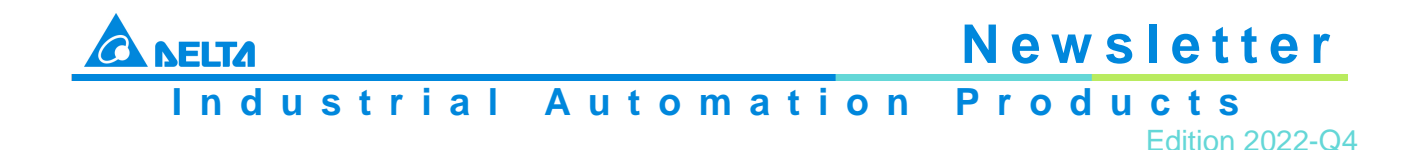

the module numbered as 2 is 02PU-E2

- 4. Axis sets the output axis number for the specified PU module. The setting values 1~2 represent the axis1~axis2 output of the specified PU module respectively. If the PU module has no corresponding axis number for output, the error flag **Error** will change to ON
- 5. JogSpeed sets the jog output frequency. The setting value is a signed 32 bit value within the range of -200,000 (-200K) ~200,000 (200K) (Hz). When the value is greater than 0, the output will go in the positive direction (and the direction output point is off). When the value is less than 0, the output will go in the negative direction (and the direction output point is on). When the value is 0, the output will stop
- 6. The instruction can be used for the speed change. While the instruction is being executed, you can change the value of **TarSpeed** so as to change the output speed. When the setting value exceeds the maximum frequency, the instruction would be executed at the maximum frequency. But changing the speed would not change the direction. To change the direction, set the value of **TarSpeed** to 0 first and then modify the target speed
- 7. The instruction can be used with the software and hardware limit points. When the limits are triggered, the output stops immediately and the **Error** flag changes to ON
- 8. If any error occurs as the instruction is in process of the output, the **Error** flag changes to ON. Refer to the error codes that **ErrCode** shows for the trouble shooting
- 9. The error codes that **ErrCode** shows are listed in the following table

| Error Code | Description                                                                                     |
|------------|-------------------------------------------------------------------------------------------------|
| 16#1400    | The module does not support the function.                                                       |
| 16#1402    | There is no response from the module; communication timeout occurs.                             |
| 16#1403    | There is no such output axis number in the PU module.                                           |
| 16#1605    | The output axis specified by the PU module is outputting data. It is not allowed to specify the |
|            | output repeatedly.                                                                              |
| 16#1606    | PU module stops Output pulse when the positive limit is reached.                                |
| 16#1607    | PU module stops Output pulse when the negative limit is reached.                                |

10. See the output timing diagram as below. (Jog\_in is the switch to start the instruction and the Busy flag is the **Busy** flag.)

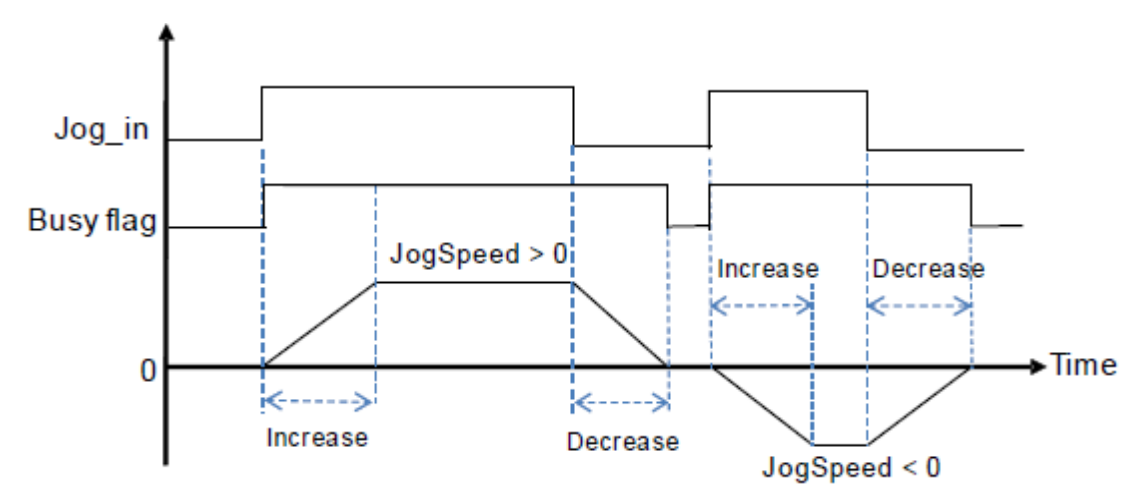

11. After the PUJOG instruction is disabled and the **Busy** flag is off, other output control can be carried out

#### **Programming Example**

- When M0 is ON, the DPUCONF instruction for axis 1 is executed to modify the parameters by setting Mode to 1 (Pulse Y0 + direction Y1), SSpeed to 200Hz, Atime to 200ms, Dtime to 200ms and MSpeed to 100kHz. After the output of Done is completed, M1 is ON
- 2. When M10 is ON, the DPUJOG instruction for axis 1 starts to perform jog outputs. The pulses are output from Y0 at the frequency of 2KHz. If Y1 is OFF, the direction is positive. And M11 is ON during the instruction

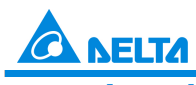

Industrial Automation Products

Edition 2022-Q4

execution

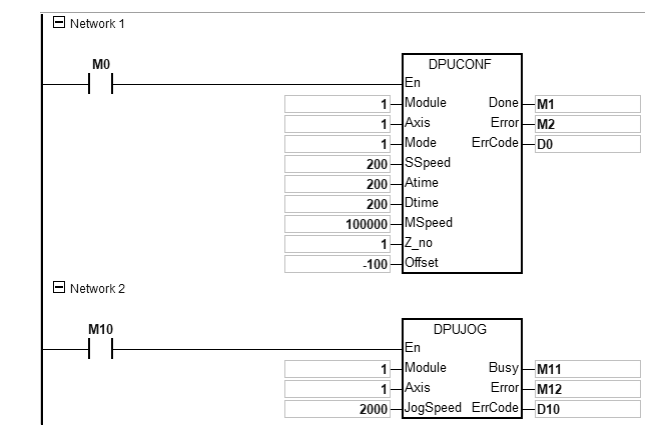

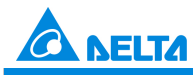

### Industrial Automation Products

Edition 2022-Q4

| API       |      | Ins           | struc | tion c | ode   |       |      | Ope       | rand    |      | Function |           |       |        |        |          |        | Function |  |  |  |  |  |
|-----------|------|---------------|-------|--------|-------|-------|------|-----------|---------|------|----------|-----------|-------|--------|--------|----------|--------|----------|--|--|--|--|--|
| 1409      |      | D             | PL    | JMPG   |       |       | Ν    | /lodule ~ | ErrCo   | de   |          |           | PU n  | nodule | MPG    | output   |        |          |  |  |  |  |  |
| Device    | Х    |               | Y     | М      | S     | Т     | т с  |           | D       | FR   | SM       | SR        | E     | к      | 16#    | "\$"     | F      |          |  |  |  |  |  |
| Module    |      |               |       |        |       |       |      |           | •       |      |          |           |       | 0      | 0      |          |        |          |  |  |  |  |  |
| Axis      |      |               |       |        |       |       |      |           | •       |      |          |           |       | 0      | 0      |          |        |          |  |  |  |  |  |
| InMode    |      |               |       |        |       |       |      |           | •       |      |          |           |       | 0      | 0      |          |        |          |  |  |  |  |  |
| InPulse   |      |               |       |        |       |       |      |           | •       |      |          |           |       |        |        |          |        |          |  |  |  |  |  |
| InSpeed   |      |               |       |        |       |       |      |           | •       |      |          |           |       |        |        |          |        |          |  |  |  |  |  |
| Rate      |      |               |       |        |       |       |      |           | •       |      |          |           |       |        |        |          | 0      |          |  |  |  |  |  |
| OPulse    |      |               |       |        |       |       |      |           | •       |      |          |           |       |        |        |          |        |          |  |  |  |  |  |
| OSpeed    |      |               |       |        |       |       |      |           | •       |      |          |           |       |        |        |          |        |          |  |  |  |  |  |
| Error     |      |               | •     | •      | •     |       |      |           | •       |      |          |           |       |        |        |          |        |          |  |  |  |  |  |
| ErrCode   |      |               |       |        |       |       |      |           | •       |      |          |           |       |        |        |          |        |          |  |  |  |  |  |
|           |      |               |       |        |       |       |      |           |         |      |          |           |       |        |        |          |        |          |  |  |  |  |  |
| Data type | BOOL |               | WORD  |        | DWORD | LWORD | UNIT | , A       |         | DINT | LINT     | REAL      | LREAL | MR     | 1      | CNT      | STRING |          |  |  |  |  |  |
| Module    |      |               | ۲     |        |       |       |      | •         |         |      |          |           |       |        |        |          |        |          |  |  |  |  |  |
| Axis      |      |               | ٠     |        |       |       |      | •         |         |      |          |           |       |        |        |          |        |          |  |  |  |  |  |
| InMode    |      |               | ٠     |        |       |       |      | •         |         |      |          |           |       | _      |        |          |        |          |  |  |  |  |  |
| InPulse   |      | $\rightarrow$ |       |        | •     |       |      |           |         | •    |          |           |       | _      |        |          |        |          |  |  |  |  |  |
| InSpeed   |      | +             |       |        | •     |       |      |           |         | •    |          | -         |       | _      |        |          |        |          |  |  |  |  |  |
| Rate      |      | +             |       |        |       |       |      |           |         | •    |          | •         |       | _      |        |          |        |          |  |  |  |  |  |
| OFuse     |      | +             |       | _      |       |       |      | _         |         |      |          |           |       |        |        |          |        |          |  |  |  |  |  |
| Error     | •    | +             |       |        | -     |       |      |           |         | -    |          |           |       |        |        |          |        |          |  |  |  |  |  |
| ErrCode   |      | +             | •     |        |       |       |      | •         |         |      |          |           |       |        |        |          |        |          |  |  |  |  |  |
| I         |      |               |       |        |       |       | ]    | Pulse I   | nstruct | ion  | 16-b     | it instru | ction |        | 32-bit | instruct | tion   |          |  |  |  |  |  |
|           |      |               |       |        |       | -     |      |           |         |      |          | -         |       |        |        |          | ES3    |          |  |  |  |  |  |

### Symbol

| DPUI    | /IPG    |
|---------|---------|
| En      |         |
| Module  | OPulse  |
| Axis    | OSpeed  |
| InMode  | Error   |
| InPulse | ErrCode |
| InSpeed |         |
| Rate    |         |

| Module:  | Module number                                   |
|----------|-------------------------------------------------|
| Axis:    | Output axis number                              |
| InMode:  | Encoder input mode and frequency multiplication |
|          | for counting                                    |
| InPulse: | Number of pulses which have been input          |
| InSpeed: | Detected input frequency                        |
| Rate:    | Input/output rate (floating point number)       |
| OPulse:  | Number of pulses which have been output         |
| OSpeed:  | Frequency at which pulses are being output      |
| Error:   | Error flag                                      |
| ErrCode: | Error code                                      |
|          |                                                 |

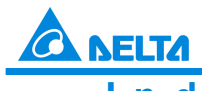

Industrial Automation Products

Edition 2022-Q4

- 1. This instruction is available for PLC CPU with FW V1.06.00 or later and module with FW V1.04.00 or later. For ISPSoft, we recommend using software version 3.16 and above. When En setting is set to ON, this instruction would be effective. Once the setting changes to OFF, Output pulse would decelerate until it stops
- 2. The instruction is exclusive to the PU modules at the right of the PLC. If the specified module is not a PU module, the error flag Error will change to ON
- 3. Module sets the serial number of non-DIO modules at the right of the PLC. Only non-DIO modules at the right of the PLC will be numbered. The first non-DIO module is numbered as 1, the second non-DIO module is numbered as 2 and so forth. The maximum number is 8. For example, when a 32ES3 PLC CPU connects to modules 16XP2 + 08XM2 + 04AD-E2 + 02PU-E2 at its right size, the module numbered as 1 is 04AD-E2 and the module numbered as 2 is 02PU-E2
- 4. Axis sets the output axis number for the specified PU module. The setting values 1~2 represent the axis1~axis2 output of the specified PU module respectively. If the PU module has no corresponding axis number for output, the error flag Error will change to ON
- 5. InMode sets the input mode of the encoder source and the frequency multiplication for counting. See the explanation of InMode value in the following table
- 6. **InPulse** displays the number of already input pulses, which is a signed 32-bit value. Every time the instruction is started, the PU module will automatically clear the value to 0 and then starts counting
- 7. **InSpeed** displays the already detected input frequency which is a 32-bit value. The basic time for the frequency detection is 20ms. Therefore, the detected input frequency is 0 if there is no counting value within 20ms. If there is a counting value within 20ms, the output starts at the minimum frequency of 50Hz. Even if **OSpeed** value is lower than 50Hz through the **Rate**-value-based conversion, the output is still conducted at 50Hz
- 8. **Rate** is the input / output rate and the value is a floating point number. The number of actual output pulses and frequency are respectively equal to the input pulse number and frequency multiplied by the rate value
- 9. OPulse shows the number of pulses which have been output. OSpeed displays the frequency at which the output is being conducted. They are signed 32-bit values
- 10. When the DPUMPG instruction is disabled, check the frequency at which the output is being conducted and see if it has reached 0. If the instruction is disabled before the frequency reaches 0, the PU module will stop the output immediately and the output of the pulses which are counted based on the conversion rate will not continue any more
- 11. The error codes that ErrCode shows are listed in the following table
- 12. When the DPUMPG instruction is enabled or disabled, the PLC will have to notify the module to enable or disable the high-speed counter function. Thus the instruction can not be used with API1410 DPUCNT together. Otherwise it may occur that the two instructions enable or disable the counting of the module with each other

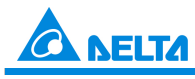

### Industrial Automation Products

Edition 2022-Q4

ES3

| API     |   | In | struc | tion co | ode |   |    | Opera  | and    |    | Function                                 |    |   |   |     |      |   |
|---------|---|----|-------|---------|-----|---|----|--------|--------|----|------------------------------------------|----|---|---|-----|------|---|
| 1410    |   | D  | Pl    | JCNT    |     |   | Mo | dule ~ | ErrCod | le | High-speed counter function of PU module |    |   |   |     |      |   |
| Device  | х |    | Y     | М       | s   | т | С  | HC     | D      | FR | SM                                       | SR | Е | К | 16# | "\$" | F |
| Module  |   |    |       |         |     |   |    |        | ٠      |    |                                          |    |   | 0 | 0   |      |   |
| InMode  |   |    |       |         |     |   |    |        | ٠      |    |                                          |    |   | 0 | 0   |      |   |
| Period  |   |    |       |         |     |   |    |        | •      |    |                                          |    |   | 0 | 0   |      |   |
| ZeroS   | • |    | •     | •       | ٠   |   |    |        | •      |    |                                          |    |   |   |     |      |   |
| InPulse |   |    |       |         |     |   |    |        | •      |    |                                          |    |   |   |     |      |   |
| InSpeed |   |    |       |         |     |   |    |        | ٠      |    |                                          |    |   |   |     |      |   |
| Error   |   |    | •     | •       | ٠   |   |    |        | •      |    |                                          |    |   |   |     |      |   |
| ErrCode |   |    |       |         |     |   |    |        | ٠      |    |                                          |    |   |   |     |      |   |

| Data type | BOOL | WORD | DWORD | LWORD | UINT                                  | INT | DINT | LINT | REAL | LREAL | TMR | CNT | STRING |
|-----------|------|------|-------|-------|---------------------------------------|-----|------|------|------|-------|-----|-----|--------|
| Module    |      | •    |       |       |                                       | •   |      |      |      |       |     |     |        |
| InMode    |      | •    |       |       |                                       | •   |      |      |      |       |     |     |        |
| Period    |      | •    |       |       |                                       | •   |      |      |      |       |     |     |        |
| ZeroS     | ٠    |      |       |       |                                       |     |      |      |      |       |     |     |        |
| InPulse   |      |      | •     |       |                                       |     | •    |      |      |       |     |     |        |
| InSpeed   |      |      | •     |       |                                       |     | •    |      |      |       |     |     |        |
| Error     | ٠    |      |       |       |                                       |     |      |      |      |       |     |     |        |
| ErrCode   |      |      | •     |       |                                       |     | •    |      |      |       |     |     |        |
|           |      |      |       |       | 16-bit instruction 32-bit instruction |     |      |      |      | rtion |     |     |        |

#### Symbol

|                  |         | Module:  | Module number                                   |
|------------------|---------|----------|-------------------------------------------------|
| DPU              | CNT     | InMode:  | Encoder input mode and frequency multiplication |
| En               |         |          | for counting                                    |
| Module           | InPulse | Period:  | Period time for capturing the frequency         |
| InMode<br>Period | InSpeed | ZeroS:   | Clear the counter to 0                          |
| ZeroS            | ErrCode | InPulse: | Number of pulses which have been input          |
|                  |         | InSpeed: | Detected input frequency                        |
|                  |         | Error:   | Error flag                                      |
|                  |         | ErrCode: | Error code                                      |

- 1. This instruction is available for PLC with FW V1.06.00 or later. For ISPSoft, we recommend using software version 3.16 and above. When En setting is set to ON, this instruction would be effective. Once the setting changes to OFF, the counting would be stopped immediately
- 2. The instruction is exclusive to the PU modules at the right of the PLC. If the specified module is not a PU module, the error flag Error will change to ON

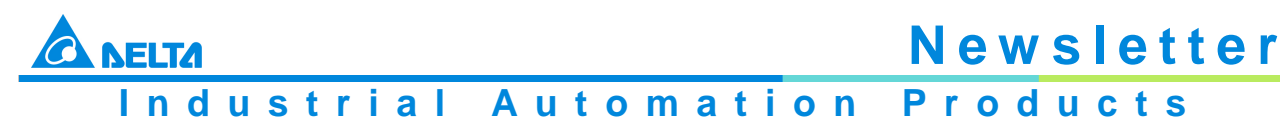

Edition 2022-Q4

- 3. Module sets the serial number of non-DIO modules at the right of the PLC. Only non-DIO modules at the right of the PLC will be numbered. The first non-DIO module is numbered as 1, the second non-DIO module is numbered as 2 and so forth. The maximum number is 8. For example, when a 32ES3 PLC CPU connects to modules 16XP2 + 08XM2 + 04AD-E2 + 02PU-E2 at its right size, the module numbered as 1 is 04AD-E2 and the module numbered as 2 is 02PU-E2
- InMode sets the input mode of the encoder source and the frequency multiplication for counting See the explanation of InMode value in the following table.
   Note: Phase A leads phase B, indicating counting in the positive direction.
   Phase B leads phase A, indicating counting in the negative direction

| Value   | Input Modes                                                              |
|---------|--------------------------------------------------------------------------|
|         | Set as the following values, otherwise the module will use defaults      |
| 16#0000 | Reserved                                                                 |
| 16#0001 | Onefold frequency A/B phase input                                        |
| 16#0002 | Twofold frequency A/B phase input                                        |
| 16#0003 | Reserved                                                                 |
| 16#0004 | Fourfold frequency A/B phase input (default)                             |
| 16#0005 | Pulse + directional input (A+/A-: pulse input; B+/B-: directional input) |
|         | Phase B ON: counting in the negative direction                           |
|         | Phase B OFF: counting in the positive direction                          |
|         | Phase A: counting is started by rising-edge trigger                      |
| 16#0006 | Pulse + directional input (A+/A-: pulse input; B+/B-: directional input) |
|         | Phase B ON: counting in the positive direction                           |
|         | Phase B OFF: counting in the negative direction                          |
|         | Phase A: counting is started by rising-edge trigger                      |
| 16#0007 | Single phase pulse input (A+/A-: pulse input)                            |
|         | Phase A: counting is started by rising-edge trigger.                     |
| Others  | Reserved                                                                 |

- Period is the setting value of a cycle time for capturing the frequency within the range of 10ms ~ 1000ms. If the setting value exceeds the range, the maximum value or minimum value will be automatically taken as the setting value by the PLC
- 6. ZeroS clears the present output position to 0. If the present axis position is to be cleared to 0, set ZeroS from OFF to ON when the instruction is started
- 7. InPulse is the number of already input pulses, which is a signed 32-bit value. The counting value is a latched value. If the value need be cleared to 0, just set ZeroS from Off to ON while the instruction is running
- 8. InSpeed displays the counting value for every Period time, which is a signed 32-bit value. If you need convert it into the value with the unit of Hz, use the calculation formula for conversion by yourself
- 9. The error codes that ErrCode shows are listed in the following table

| Error<br>Code | Description                                                         |
|---------------|---------------------------------------------------------------------|
| 16#1400       | The module does not support the function.                           |
| 16#1402       | There is no response from the module; communication timeout occurs. |

10. When the DPUCNT instruction is enabled or disabled, the PLC will have to notify the module to enable or disable the high-speed counter function. Thus the instruction can not be used with API1409 DPUMPG together. Otherwise it may occur that the two instructions enable or disable the counting of the module with each other

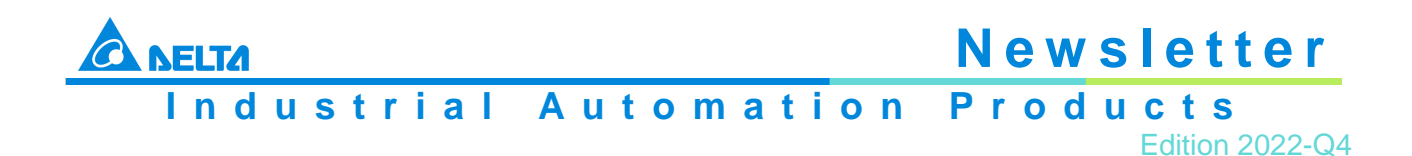

#### **Programming Example**

- 1. When M0 is ON, the DPUCNT instruction is executed and InMode is set to "twofold frequency A/B phase input"
- 2. When M1 is ON, the counted number of pulses on axis 1 in InPulse is cleared
- 3. When the input number of pulses is 100 and frequency is 10Hz, InPulse and InSpeed show 200 pulses and 20Hz respectively

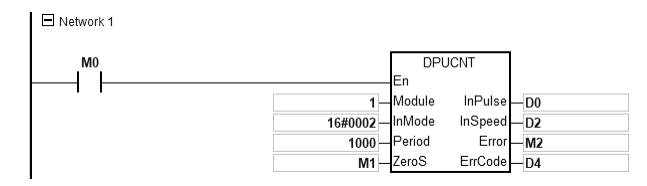

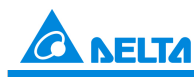

## Industrial Automation Products

Edition 2022-Q4

|      | In     | struc                                                                                                    | ction                                                                                                    | code                                                                                                    | Operand                                                                                                    |                                                                                                    |                                                                                                    |                                                                                                    |                                                                                                    |                                                                                                    | Function                                                                                                    |                                                                                                    |                                                                                                    |                                                                                                    |                                                                                                    |                                                                                                    |                                                                                                    |
|------|--------|----------------------------------------------------------------------------------------------------|----------------------------------------------------------------------------------------------------|----------------------------------------------------------------------------------------------------|----------------------------------------------------------------------------------------------------|----------------------------------------------------------------------------------------------------|----------------------------------------------------------------------------------------------------|----------------------------------------------------------------------------------------------------|----------------------------------------------------------------------------------------------------|----------------------------------------------------------------------------------------------------|----------------------------------------------------------------------------------------------------|----------------------------------------------------------------------------------------------------|----------------------------------------------------------------------------------------------------|----------------------------------------------------------------------------------------------------|----------------------------------------------------------------------------------------------------|----------------------------------------------------------------------------------------------------|----------------------------------------------------------------------------------------------------|
|      |        | F                                                                                                    | PUX                                                                                                    | Ρ                                                                                                    |                                                                                                    | Mod                                                                                                    | ule <sup>,</sup>                                                                                                    | ~ Erro                                                                                                    | r · Er                                                                                                    | rCode                                                                                                    | •                                                                                                    | Setting PU module input point i                                                                                                    |                                                                                                    |                                                                                                    |                                                                                                    | node                                                                                                    |                                                                                                    |
| х    | $\top$ | Y                                                                                                    | М                                                                                                    | S                                                                                                    | Т                                                                                                    | C                                                                                                    | ;                                                                                                    | HC                                                                                                    | D                                                                                                    | FR                                                                                                    | SM                                                                                                    | SR                                                                                                    | Е                                                                                                    | к                                                                                                    | 16#                                                                                                    | "\$"                                                                                                    | F                                                                                                    |
|      |        |                                                                                                    |                                                                                                    |                                                                                                    |                                                                                                    |                                                                                                    |                                                                                                    |                                                                                                    | ٠                                                                                                    |                                                                                                    |                                                                                                    |                                                                                                    |                                                                                                    | 0                                                                                                    | 0                                                                                                    |                                                                                                    |                                                                                                    |
|      |        |                                                                                                    |                                                                                                    |                                                                                                    |                                                                                                    |                                                                                                    |                                                                                                    |                                                                                                    | ٠                                                                                                    |                                                                                                    |                                                                                                    |                                                                                                    |                                                                                                    | 0                                                                                                    | 0                                                                                                    |                                                                                                    |                                                                                                    |
|      |        |                                                                                                    |                                                                                                    |                                                                                                    |                                                                                                    |                                                                                                    |                                                                                                    |                                                                                                    | ٠                                                                                                    |                                                                                                    |                                                                                                    |                                                                                                    |                                                                                                    | 0                                                                                                    | 0                                                                                                    |                                                                                                    |                                                                                                    |
|      |        |                                                                                                    |                                                                                                    |                                                                                                    |                                                                                                    |                                                                                                    |                                                                                                    |                                                                                                    | ٠                                                                                                    |                                                                                                    |                                                                                                    |                                                                                                    |                                                                                                    | 0                                                                                                    | 0                                                                                                    |                                                                                                    |                                                                                                    |
|      | 1      | •                                                                                                    | •                                                                                                    | •                                                                                                    |                                                                                                    |                                                                                                    |                                                                                                    |                                                                                                    | ٠                                                                                                    |                                                                                                    |                                                                                                    |                                                                                                    |                                                                                                    |                                                                                                    |                                                                                                    |                                                                                                    |                                                                                                    |
|      |        | •                                                                                                    | •                                                                                                    | •                                                                                                    |                                                                                                    |                                                                                                    |                                                                                                    |                                                                                                    | ٠                                                                                                    |                                                                                                    |                                                                                                    |                                                                                                    |                                                                                                    |                                                                                                    |                                                                                                    |                                                                                                    |                                                                                                    |
|      | $\top$ |                                                                                                    |                                                                                                    |                                                                                                    |                                                                                                    |                                                                                                    | 1                                                                                                    |                                                                                                    | ٠                                                                                                    |                                                                                                    |                                                                                                    |                                                                                                    |                                                                                                    |                                                                                                    |                                                                                                    |                                                                                                    |                                                                                                    |
|      |        |                                                                                                    |                                                                                                    | -                                                                                                    |                                                                                                    |                                                                                                    |                                                                                                    |                                                                                                    |                                                                                                    | ·                                                                                                    |                                                                                                    |                                                                                                    |                                                                                                    |                                                                                                    | <u> </u>                                                                                                    |                                                                                                    |                                                                                                    |
| BOOL |        | WORD                                                                                                    |                                                                                                    | DWORD                                                                                                    | LWORD                                                                                                    | OIN                                                                                                    |                                                                                                    | INT                                                                                                    |                                                                                                    | DINT                                                                                                    | LINT                                                                                                    | REAL                                                                                                    | LREAL                                                                                                    | NIN                                                                                                    |                                                                                                    | CNT                                                                                                    | STRING                                                                                                    |
|      |        | ٠                                                                                                    |                                                                                                    |                                                                                                    |                                                                                                    |                                                                                                    |                                                                                                    | •                                                                                                    |                                                                                                    |                                                                                                    |                                                                                                    |                                                                                                    |                                                                                                    |                                                                                                    |                                                                                                    |                                                                                                    |                                                                                                    |
|      |        | ٠                                                                                                    |                                                                                                    |                                                                                                    |                                                                                                    |                                                                                                    |                                                                                                    | •                                                                                                    |                                                                                                    |                                                                                                    |                                                                                                    |                                                                                                    |                                                                                                    |                                                                                                    |                                                                                                    |                                                                                                    |                                                                                                    |
|      |        | ٠                                                                                                    |                                                                                                    |                                                                                                    |                                                                                                    |                                                                                                    |                                                                                                    | •                                                                                                    |                                                                                                    |                                                                                                    |                                                                                                    |                                                                                                    |                                                                                                    |                                                                                                    |                                                                                                    |                                                                                                    |                                                                                                    |
|      |        | •                                                                                                    |                                                                                                    |                                                                                                    |                                                                                                    |                                                                                                    |                                                                                                    | •                                                                                                    |                                                                                                    |                                                                                                    |                                                                                                    |                                                                                                    |                                                                                                    |                                                                                                    |                                                                                                    |                                                                                                    |                                                                                                    |
| •    |        |                                                                                                    |                                                                                                    |                                                                                                    |                                                                                                    |                                                                                                    |                                                                                                    |                                                                                                    |                                                                                                    |                                                                                                    |                                                                                                    |                                                                                                    |                                                                                                    |                                                                                                    |                                                                                                    |                                                                                                    |                                                                                                    |
| •    |        |                                                                                                    | $\rightarrow$                                                                                                    |                                                                                                    |                                                                                                    |                                                                                                    |                                                                                                    |                                                                                                    |                                                                                                    |                                                                                                    |                                                                                                    |                                                                                                    |                                                                                                    |                                                                                                    |                                                                                                    |                                                                                                    |                                                                                                    |
|      |        | •                                                                                                    |                                                                                                    |                                                                                                    |                                                                                                    |                                                                                                    |                                                                                                    | •                                                                                                    |                                                                                                    |                                                                                                    |                                                                                                    |                                                                                                    |                                                                                                    |                                                                                                    |                                                                                                    |                                                                                                    |                                                                                                    |
|      |        |                                                                                                    |                                                                                                    |                                                                                                    |                                                                                                    |                                                                                                    | Pu                                                                                                    | ulse In                                                                                                    | structi                                                                                                    | on                                                                                                    | 16-l                                                                                                    | oit instru                                                                                                    | ction                                                                                                    |                                                                                                    | 32-bi                                                                                                    | t instruc                                                                                                    | tion                                                                                                    |
|      |        |                                                                                                    |                                                                                                    |                                                                                                    |                                                                                                    |                                                                                                    |                                                                                                    | E                                                                                                    | S3                                                                                                    |                                                                                                    |                                                                                                    | ES3                                                                                                    |                                                                                                    |                                                                                                    |                                                                                                    | -                                                                                                    |                                                                                                    |
|      | X BOOL | In       X       X       I       X       I       I    < | Instruct         X       Y         X       Y         X | Instruction         X       Y       M         X       Y       M         Y       M       Y         M       M       M         M       M       M         M       M       M         M       M       M         M       M       M         M       M       M         M       M       M         M       M       M         M       M       M         M       M       M         M       M       M         M | IDENTITION COULE         I       PUX       P         X       Y       M       S         X       Y       M       S         I       I       I       I         X       Y       M       S         I       I       I       I         I       I       I       I         I       I       I       I         I       I       I       I         I       I       I       I         I       I       I       I         I       I       I       I         I       I       I       I         I       I       I       I         I       I       I       I       I         I       I       I       I       I       I         I       I       I       I       I       I         I       I       I       I       I       I         I       I       I       I       I       I       I         I       I       I       I       I       I       I       I | IDENTITION COULD         PUX       P         X       Y       M       S       T         X       Y       M       S       T         X       Y       M       S       T         X       Y       M       S       T         X       Y       M       S       T         X       Y       M       S       T         I       I       I       I       I         I       I       I       I       I         I       I       I       I       I         I       I       I       I       I       I         I       I       I       I       I       I         I       I       I       I       I       I         I       I       I       I       I       I         I       I       I       I       I       I         I       I       I       I       I       I         I       I       I       I       I       I         I       I       I       I <thi< th="">       I       I     <!--</th--><th>Instruction code         X       PUX       P       Mode         X       Y       M       S       T       O         X       Y       M       S       T       O         X       Y       M       S       T       O         X       Y       M       S       T       O         X       Y       M       S       T       O         X       Y       M       S       T       O         X       Y       M       S       T       O         X       Y       M       S       T       O         X       Y       M       S       I       O       O         X       Y       M       S       I       O       O         X       Y       M       S       I       I       I       I         X       Y       I       I       I       I       I       I         X       Y       I       I       I       I       I       I       I         X       Y       I       I       I       I       I       I       <t< th=""><th>Instruction code       Module         X       Y       M       S       T       C         X       Y       M       S       T       C         I       Y       M       S       T       C         I       I       I       I       I       I       I         X       Y       M       S       T       C       I         I       I       I       I       I       I       I         I       I       I       I       I       I       I       I         I       I       I       I       I       I       I       I       I         I       I       <t< th=""><th>Instruction code       PUX       P       Module - Error         X       Y       M       S       T       C       HC         X       Y       M       S       T       C       HC         X       Y       M       S       T       C       HC         X       Y       M       S       T       C       HC         X       Y       M       S       T       C       HC         X       Y       M       S       T       C       HC         X       Y       M       S       T       C       HC         X       Y       M       S       T       C       HC         X       Y       M       S       I       I       I       I         X       Y       M       S       I       I       I       I       I       I         X       Y       M       I       I       I       I       I       I       I       I       I       I       I       I       I       I       I       I       I       I       I       I       I       I       I</th><th>Instruction CODE       Operand         PUX       P       Module ~ Error - Error         X       Y       M       S       T       C       HC       D         X       Y       M       S       T       C       HC       D         X       Y       M       S       T       C       HC       D         X       Y       M       S       T       C       HC       D         X       Y       M       S       T       C       HC       D         X       Y       M       S       T       C       HC       D         X       Y       M       S       T       I       I       I       I         X       I       I       I       I       I       I       I       I         X       I       I       I       I       I       I       I       I         X       I       I       I       I       I       I       I       I       I         X       I       I       I       I       I       I       I       I       I       I       I</th><th>Instruction code       PUX       P       Module       Error       Error       Error         X       Y       M       S       T       C       HC       D       FR         X       Y       M       S       T       C       HC       D       FR         X       Y       M       S       T       C       HC       D       FR         X       Y       M       S       T       C       HC       D       FR         X       Y       M       S       T       C       HC       D       FR         X       Y       M       S       T       I       I</th></t<><th>Instruction code       PUX       P       Module ~ Error · Error ode         X       Y       M       S       T       C       HC       D       FR       SM         X       Y       M       S       T       C       HC       D       FR       SM         X       Y       M       S       T       C       HC       D       FR       SM         X       Y       M       S       T       C       HC       D       FR       SM         X       Y       M       S       T       C       HC       D       FR       SM         X       Y       M       S       T       I       I</th><th>INSTRUCTION COULD         PUX         P         Module ~ Error · ErrCode         Sett           X         Y         M         S         T         C         HC         D         FR         SM         SR           X         Y         M         S         T         C         HC         D         FR         SM         SR           X         Y         M         S         T         C         HC         D         FR         SM         SR           X         Y         M         S         T         C         HC         D         FR         SM         SR           X         Y         M         S         T         C         HC         D         FR         SM         SR           X         Y         I         I</th><th>INTERCION CODE         PUX         P         Normalized production of the second second</th><th>INSTRUCTION CODE         PUX         P         Module ~ Error · Error         Setting PU - module           X         Y         M         S         T         C         HC         D         FR         SM         SR         E         K           X         Y         M         S         T         C         HC         D         FR         SM         SR         E         K           X         Y         M         S         T         C         HC         D         FR         SM         SR         E         K           X         Y         M         S         T         C         HC         D         FR         SM         SR         E         K           X         Y         M         S         T         C         HC         I         I         <!--</th--><th>Image: Normal strain strain strai</th><th>Image: Normal conditional state in the state in the state i</th></th></th></t<></th></thi<> | Instruction code         X       PUX       P       Mode         X       Y       M       S       T       O         X       Y       M       S       T       O         X       Y       M       S       T       O         X       Y       M       S       T       O         X       Y       M       S       T       O         X       Y       M       S       T       O         X       Y       M       S       T       O         X       Y       M       S       T       O         X       Y       M       S       I       O       O         X       Y       M       S       I       O       O         X       Y       M       S       I       I       I       I         X       Y       I       I       I       I       I       I         X       Y       I       I       I       I       I       I       I         X       Y       I       I       I       I       I       I <t< th=""><th>Instruction code       Module         X       Y       M       S       T       C         X       Y       M       S       T       C         I       Y       M       S       T       C         I       I       I       I       I       I       I         X       Y       M       S       T       C       I         I       I       I       I       I       I       I         I       I       I       I       I       I       I       I         I       I       I       I       I       I       I       I       I         I       I       <t< th=""><th>Instruction code       PUX       P       Module - Error         X       Y       M       S       T       C       HC         X       Y       M       S       T       C       HC         X       Y       M       S       T       C       HC         X       Y       M       S       T       C       HC         X       Y       M       S       T       C       HC         X       Y       M       S       T       C       HC         X       Y       M       S       T       C       HC         X       Y       M       S       T       C       HC         X       Y       M       S       I       I       I       I         X       Y       M       S       I       I       I       I       I       I         X       Y       M       I       I       I       I       I       I       I       I       I       I       I       I       I       I       I       I       I       I       I       I       I       I       I</th><th>Instruction CODE       Operand         PUX       P       Module ~ Error - Error         X       Y       M       S       T       C       HC       D         X       Y       M       S       T       C       HC       D         X       Y       M       S       T       C       HC       D         X       Y       M       S       T       C       HC       D         X       Y       M       S       T       C       HC       D         X       Y       M       S       T       C       HC       D         X       Y       M       S       T       I       I       I       I         X       I       I       I       I       I       I       I       I         X       I       I       I       I       I       I       I       I         X       I       I       I       I       I       I       I       I       I         X       I       I       I       I       I       I       I       I       I       I       I</th><th>Instruction code       PUX       P       Module       Error       Error       Error         X       Y       M       S       T       C       HC       D       FR         X       Y       M       S       T       C       HC       D       FR         X       Y       M       S       T       C       HC       D       FR         X       Y       M       S       T       C       HC       D       FR         X       Y       M       S       T       C       HC       D       FR         X       Y       M       S       T       I       I</th></t<><th>Instruction code       PUX       P       Module ~ Error · Error ode         X       Y       M       S       T       C       HC       D       FR       SM         X       Y       M       S       T       C       HC       D       FR       SM         X       Y       M       S       T       C       HC       D       FR       SM         X       Y       M       S       T       C       HC       D       FR       SM         X       Y       M       S       T       C       HC       D       FR       SM         X       Y       M       S       T       I       I</th><th>INSTRUCTION COULD         PUX         P         Module ~ Error · ErrCode         Sett           X         Y         M         S         T         C         HC         D         FR         SM         SR           X         Y         M         S         T         C         HC         D         FR         SM         SR           X         Y         M         S         T         C         HC         D         FR         SM         SR           X         Y         M         S         T         C         HC         D         FR         SM         SR           X         Y         M         S         T         C         HC         D         FR         SM         SR           X         Y         I         I</th><th>INTERCION CODE         PUX         P         Normalized production of the second second</th><th>INSTRUCTION CODE         PUX         P         Module ~ Error · Error         Setting PU - module           X         Y         M         S         T         C         HC         D         FR         SM         SR         E         K           X         Y         M         S         T         C         HC         D         FR         SM         SR         E         K           X         Y         M         S         T         C         HC         D         FR         SM         SR         E         K           X         Y         M         S         T         C         HC         D         FR         SM         SR         E         K           X         Y         M         S         T         C         HC         I         I         <!--</th--><th>Image: Normal strain strain strai</th><th>Image: Normal conditional state in the state in the state i</th></th></th></t<> | Instruction code       Module         X       Y       M       S       T       C         X       Y       M       S       T       C         I       Y       M       S       T       C         I       I       I       I       I       I       I         X       Y       M       S       T       C       I         I       I       I       I       I       I       I         I       I       I       I       I       I       I       I         I       I       I       I       I       I       I       I       I         I       I <t< th=""><th>Instruction code       PUX       P       Module - Error         X       Y       M       S       T       C       HC         X       Y       M       S       T       C       HC         X       Y       M       S       T       C       HC         X       Y       M       S       T       C       HC         X       Y       M       S       T       C       HC         X       Y       M       S       T       C       HC         X       Y       M       S       T       C       HC         X       Y       M       S       T       C       HC         X       Y       M       S       I       I       I       I         X       Y       M       S       I       I       I       I       I       I         X       Y       M       I       I       I       I       I       I       I       I       I       I       I       I       I       I       I       I       I       I       I       I       I       I       I</th><th>Instruction CODE       Operand         PUX       P       Module ~ Error - Error         X       Y       M       S       T       C       HC       D         X       Y       M       S       T       C       HC       D         X       Y       M       S       T       C       HC       D         X       Y       M       S       T       C       HC       D         X       Y       M       S       T       C       HC       D         X       Y       M       S       T       C       HC       D         X       Y       M       S       T       I       I       I       I         X       I       I       I       I       I       I       I       I         X       I       I       I       I       I       I       I       I         X       I       I       I       I       I       I       I       I       I         X       I       I       I       I       I       I       I       I       I       I       I</th><th>Instruction code       PUX       P       Module       Error       Error       Error         X       Y       M       S       T       C       HC       D       FR         X       Y       M       S       T       C       HC       D       FR         X       Y       M       S       T       C       HC       D       FR         X       Y       M       S       T       C       HC       D       FR         X       Y       M       S       T       C       HC       D       FR         X       Y       M       S       T       I       I</th></t<> <th>Instruction code       PUX       P       Module ~ Error · Error ode         X       Y       M       S       T       C       HC       D       FR       SM         X       Y       M       S       T       C       HC       D       FR       SM         X       Y       M       S       T       C       HC       D       FR       SM         X       Y       M       S       T       C       HC       D       FR       SM         X       Y       M       S       T       C       HC       D       FR       SM         X       Y       M       S       T       I       I</th> <th>INSTRUCTION COULD         PUX         P         Module ~ Error · ErrCode         Sett           X         Y         M         S         T         C         HC         D         FR         SM         SR           X         Y         M         S         T         C         HC         D         FR         SM         SR           X         Y         M         S         T         C         HC         D         FR         SM         SR           X         Y         M         S         T         C         HC         D         FR         SM         SR           X         Y         M         S         T         C         HC         D         FR         SM         SR           X         Y         I         I</th> <th>INTERCION CODE         PUX         P         Normalized production of the second second</th> <th>INSTRUCTION CODE         PUX         P         Module ~ Error · Error         Setting PU - module           X         Y         M         S         T         C         HC         D         FR         SM         SR         E         K           X         Y         M         S         T         C         HC         D         FR         SM         SR         E         K           X         Y         M         S         T         C         HC         D         FR         SM         SR         E         K           X         Y         M         S         T         C         HC         D         FR         SM         SR         E         K           X         Y         M         S         T         C         HC         I         I         <!--</th--><th>Image: Normal strain strain strai</th><th>Image: Normal conditional state in the state in the state i</th></th> | Instruction code       PUX       P       Module - Error         X       Y       M       S       T       C       HC         X       Y       M       S       T       C       HC         X       Y       M       S       T       C       HC         X       Y       M       S       T       C       HC         X       Y       M       S       T       C       HC         X       Y       M       S       T       C       HC         X       Y       M       S       T       C       HC         X       Y       M       S       T       C       HC         X       Y       M       S       I       I       I       I         X       Y       M       S       I       I       I       I       I       I         X       Y       M       I       I       I       I       I       I       I       I       I       I       I       I       I       I       I       I       I       I       I       I       I       I       I | Instruction CODE       Operand         PUX       P       Module ~ Error - Error         X       Y       M       S       T       C       HC       D         X       Y       M       S       T       C       HC       D         X       Y       M       S       T       C       HC       D         X       Y       M       S       T       C       HC       D         X       Y       M       S       T       C       HC       D         X       Y       M       S       T       C       HC       D         X       Y       M       S       T       I       I       I       I         X       I       I       I       I       I       I       I       I         X       I       I       I       I       I       I       I       I         X       I       I       I       I       I       I       I       I       I         X       I       I       I       I       I       I       I       I       I       I       I | Instruction code       PUX       P       Module       Error       Error       Error         X       Y       M       S       T       C       HC       D       FR         X       Y       M       S       T       C       HC       D       FR         X       Y       M       S       T       C       HC       D       FR         X       Y       M       S       T       C       HC       D       FR         X       Y       M       S       T       C       HC       D       FR         X       Y       M       S       T       I       I | Instruction code       PUX       P       Module ~ Error · Error ode         X       Y       M       S       T       C       HC       D       FR       SM         X       Y       M       S       T       C       HC       D       FR       SM         X       Y       M       S       T       C       HC       D       FR       SM         X       Y       M       S       T       C       HC       D       FR       SM         X       Y       M       S       T       C       HC       D       FR       SM         X       Y       M       S       T       I       I | INSTRUCTION COULD         PUX         P         Module ~ Error · ErrCode         Sett           X         Y         M         S         T         C         HC         D         FR         SM         SR           X         Y         M         S         T         C         HC         D         FR         SM         SR           X         Y         M         S         T         C         HC         D         FR         SM         SR           X         Y         M         S         T         C         HC         D         FR         SM         SR           X         Y         M         S         T         C         HC         D         FR         SM         SR           X         Y         I         I | INTERCION CODE         PUX         P         Normalized production of the second second | INSTRUCTION CODE         PUX         P         Module ~ Error · Error         Setting PU - module           X         Y         M         S         T         C         HC         D         FR         SM         SR         E         K           X         Y         M         S         T         C         HC         D         FR         SM         SR         E         K           X         Y         M         S         T         C         HC         D         FR         SM         SR         E         K           X         Y         M         S         T         C         HC         D         FR         SM         SR         E         K           X         Y         M         S         T         C         HC         I         I </th <th>Image: Normal strain strain strai</th> <th>Image: Normal conditional state in the state in the state i</th> | Image: Normal strain strain strai | Image: Normal conditional state in the state in the state i |

#### Symbol

| DU      | v       | DI      | VD      | Module:  | Module number           |
|---------|---------|---------|---------|----------|-------------------------|
| En      | ^       | En      | AF      | Xno:     | Input point number      |
| Module  | Done    | Module  | Done    | XMode:   | Input point mode        |
| Xno     | Error   | Xno     | Error   | Xfilter: | Input point filter time |
| XMode   | ErrCode | XMode   | ErrCode | Done:    | Completion flag         |
| Xfilter |         | Xfilter |         | Error:   | Error flag              |
|         |         |         |         | ErrCode: | Error code              |

- 1. This instruction is available for PLC with FW V1.06.00 or later and the firmware for the module must be V1.00.00 or above. For ISPSoft, we recommend using software version 3.16 and above. The timing to set this instruction is when the En setting changes from OFF to ON
- 2. The instruction is exclusive to the PU modules at the right of the PLC. If the specified module is not a PU module, the error flag Error will change to ON
- 3. Module sets the serial number of non-DIO modules at the right of the PLC. Only non-DIO modules at the right of the PLC will be numbered. The first non-DIO module is numbered as 1, the second non-DIO module is numbered as 2 and so forth. The maximum number is 8. For example, when a 32ES3 PLC CPU connects to modules 16XP2 + 08XM2 + 04AD-E2 + 02PU-E2 at its right size, the module

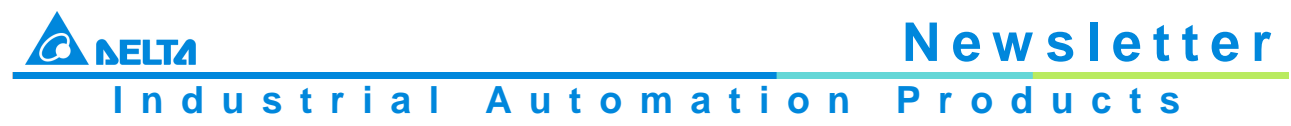

Edition 2022-Q4

numbered as 1 is 04AD-E2 and the module numbered as 2 is 02PU-E2

4. Xno sets the input point number for the PU module with one of the input values 0~4 which respectively represent the input points X0~X4. If there is no corresponding input point in the PU module, the error flag Error will change to ON. The value in Xno and the corresponding input point are listed in the following table

| Setting in<br>Xno | 0  | 1  | 2  | 3  | 4  | Others         |
|-------------------|----|----|----|----|----|----------------|
| DVP02PU-E2        | X0 | X1 | X2 | X3 | X4 | No input point |

5. XMode selects an input mode for input points. Setting values are explained in the following table:

| Setting in XMode | DVP02PU-E2                               |
|------------------|------------------------------------------|
| 0                | General input (Default)                  |
| 1                | Axis 1, Z phase, Rising-edge triggered   |
| 2                | Axis 2, Z phase, Rising-edge triggered   |
| 3                | Axis 1, Z phase, Falling-edge triggered  |
| 4                | Axis 2, Z phase, Falling-edge triggered  |
| 5                | Axis 1, DOG, Rising-edge triggered       |
| 6                | Axis 2, DOG, Rising-edge triggered       |
| 7                | Axis 1, DOG, Falling-edge triggered      |
| 8                | Axis 2, DOG, Falling-edge triggered      |
| 9                | Axis 1, LSN, Rising-edge triggered       |
| 10               | Axis 2, LSN, Rising -edge triggered      |
| 11               | Axis 1, LSN, Falling-edge triggered      |
| 12               | Axis 2, LSN, Falling-edge triggered      |
| 13               | Axis 1, LSP, Rising-edge triggered       |
| 14               | Axis 2, LSP, Rising-edge triggered       |
| 15               | Axis 1, LSP, Falling-edge triggered      |
| 16               | Axis 2, LSP, Falling-edge triggered      |
| Others           | Automatically switch to mode 0 (default) |

6. Xfilter is explained in the following table. The value in Xfilter is the default value if the setting is out of the allowed range

| Parameter | Function                | Range       | Default |
|-----------|-------------------------|-------------|---------|
| Xfilter   | Input point filter time | 0 ~ 25 [ms] | 10      |

- 7.
- 8. Done, an output of the specified PU module has been set as the completion flag. When Done is On, it indicates that the parameter setting is successful. You can continue to perform positioning output based on the state of the completion flag (ON). The clearing of the Done flag need be conducted by manual. The Done flag changes to ON only when the setting is completed. 8. Error, an output of the specified PU module is a parameter error flag. Most parameter ranges are filtered automatically by the PLC. Thus if the error flag is ON, it means that there is no specified PU module or the PU module number is wrong or the output axis number is incorrect
- 9. The instruction is a pulse instruction. Even if the A contact is adopted as the condition contact, PU module parameters are also set only when the instruction is started. Therefore, if a parameter value is to be updated, restart the instruction to make the parameter set again
- 10. Since the set parameters are delivered through the module communication command, confirm the state of the output Done or Error before a parameter value is modified and then proceed with relevant operations

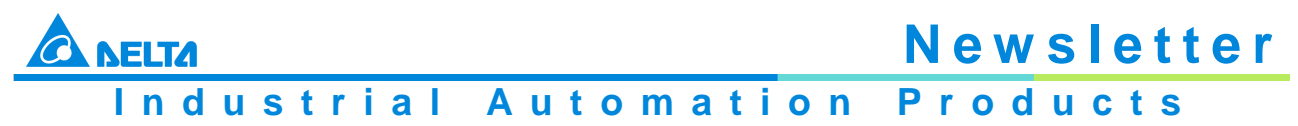

Edition 2022-Q4

- 11. For the state of PU module input points, check the data exchange function of the special extension module, SM228. Refer to Section 2.2.16 Additional Remarks on Special Auxiliary Relays and Special Data Registers in DVP-ES3 Series Programming Manual for details on SM228
- 12. The error codes that ErrCode shows are listed in the following table

| Error<br>Code | Description                                                         |
|---------------|---------------------------------------------------------------------|
| 16#1400       | The module does not support the function.                           |
| 16#1402       | There is no response from the module; communication timeout occurs. |

#### **Programming Example**

Refer to the description of DPUDRI instruction (API 1405) for more information.

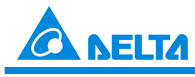

### Industrial Automation Products

Edition 2022-Q4

| API       |      | In | struc | tion o | ode   |       |      | Oper      | and     |       |      | Function                          |       |      |        |          |        |
|-----------|------|----|-------|--------|-------|-------|------|-----------|---------|-------|------|-----------------------------------|-------|------|--------|----------|--------|
| 1412      |      | D  | P     | ULS    | Ρ     |       | Modu | le ~ Erro | or • Er | rCode |      | Setting PU module software limits |       |      |        | nits     |        |
| Device    | х    |    | Y     | М      | S     | Т     | С    | HC        | D       | FR    | SM   | SR                                | Е     | к    | 16#    | "\$"     | F      |
| Module    |      |    |       |        |       |       |      |           | •       |       |      |                                   |       | 0    | 0      |          |        |
| Axis      |      |    |       |        |       |       |      |           | •       |       |      |                                   |       | 0    | 0      |          |        |
| LSN       |      |    |       |        |       |       |      |           | •       |       |      |                                   |       | 0    | 0      |          |        |
| LSP       |      |    |       |        |       |       |      |           | •       |       |      |                                   |       | 0    | 0      |          |        |
| Done      |      |    | •     | ٠      | •     |       |      |           | •       |       |      |                                   |       |      |        |          |        |
| Error     |      |    | •     | ٠      | •     |       |      |           | •       |       |      |                                   |       |      |        |          |        |
| ErrCode   |      | Τ  |       |        |       |       |      |           | •       |       |      |                                   |       |      |        |          |        |
| · · · ·   |      | _  |       |        |       |       |      |           |         |       |      |                                   |       |      |        | ·        |        |
| Data type | BOOL |    | WORD  |        | DWORD | LWORD | UINT | NT        |         |       | LINT | REAL                              | LREAL | INIK | 5      | CNT      | STRING |
| Module    |      |    | ٠     |        |       |       |      | •         |         |       |      |                                   |       |      |        |          |        |
| Axis      |      |    | •     |        |       |       |      | •         |         |       |      |                                   |       |      |        |          |        |
| LSN       |      |    |       |        | •     |       |      |           |         | •     |      |                                   |       | _    |        |          |        |
| LSP       |      |    |       |        | •     |       |      |           | -       | •     |      |                                   |       |      |        |          |        |
| Done      | •    |    |       |        |       |       |      |           |         |       |      |                                   |       |      |        |          |        |
| Error     | •    |    |       |        |       |       |      |           |         |       |      |                                   |       |      |        |          |        |
| ErrCode   |      |    | •     |        |       |       |      | •         |         |       |      |                                   |       |      |        |          |        |
|           |      |    |       |        |       |       | Γ    | Pulse In  | structi | on    | 16-b | it instru                         | ction |      | 32-bit | instruct | ion    |
|           |      |    |       |        |       |       |      | E         | S3      |       |      | -                                 |       |      |        | ES3      |        |

#### Symbol

| DB     |         | D      |         | Module:  | Module number           |
|--------|---------|--------|---------|----------|-------------------------|
| En     | 013     | En     | ULSP    | Axis:    | Output axis number      |
| Module | Done    | Module | Done    | LSN:     | Software negative limit |
| Axis   | Error   | Axis   | Error   | LSP:     | Software positive limit |
| LSN    | ErrCode | LSN    | ErrCode | Done:    | Completion flag         |
| LSP    |         | LSP    |         | Error:   | Error flag              |
|        |         | L      |         | ErrCode: | Error code              |
|        |         |        |         |          |                         |

- 1. This instruction is available for PLC with FW V1.06.00 and later and the firmware for the module must be V1.00.00 or above. For ISPSoft, we recommend using software version 3.16 and above. The timing to set this instruction is when the En setting changes from OFF to ON
- 2. The instruction is exclusive to the PU modules at the right of the PLC. If the specified module is not a PU module, the error flag Error will change to ON
- 3. Module sets the serial number of non-DIO modules at the right of the PLC. Only non-DIO modules at the right of the PLC will be numbered. The first non-DIO module is numbered as 1, the second non-DIO module is numbered as 2 and so forth. The maximum number is 8. For example, when a 32ES3 PLC CPU connects to modules 16XP2 + 08XM2 + 04AD-E2 + 02PU-E2 at its right size, the module numbered as 1 is 04AD-E2 and the module numbered as 2 is 02PU-E2. 4. Axis sets the output axis

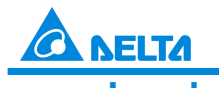

Industrial Automation Products

Edition 2022-Q4

number for the specified PU module. The setting values 1~2 represent the axis1~axis2 of the specified PU module respectively. If the PU module has no corresponding axis number for output, the error flag Error will change to ON

4. See the following combination of axis numbers and corresponding output points of PU modules

| PU Module Name | Axis 1 | Axis 2 |
|----------------|--------|--------|
| DVP02PU-E2     | Y0/Y1  | Y2/Y3  |

5. See the explanation of LSN and LSP and setting values in the following table. If the setting value is outside the range, the instruction will automatically be executed at the minimum or maximum value

| Parameter | Function          | Range            | Default | Remark            |
|-----------|-------------------|------------------|---------|-------------------|
| LSN       | Software negative | -2,147,483,648 ~ | 0       | Inactive when     |
|           | limit             | +2,147,483,647   |         | both are set to 0 |
| LSP       | Software positive | -2,147,483,648 ~ | 0       |                   |
|           | limit             | +2,147,483,647   |         |                   |

- 6. Done, an output of the specified PU module has been set as the completion flag. When Done is On, it indicates that the parameter setting is successful. You can continue to perform positioning output based on the state of the completion flag (ON). The clearing of the Done flag need be conducted by manual. The Done flag changes to ON only when the setting is completed
- 7. Error, an output of the specified PU module is a parameter error flag. Most parameter ranges are filtered automatically by the PLC. Thus if the error flag is ON, it means that there is no specified PU module or the PU module number is wrong or the output axis number is incorrect
- 8. The instruction is a pulse instruction. Even if the A contact is adopted as the condition contact, PU module parameters are also set only when the instruction is started. Therefore, if a parameter value is to be updated, restart the instruction to make the parameter set again
- 9. Since the set parameters are delivered through the module communication command, confirm the state of the output Done or Error before a parameter value is modified and then proceed with relevant operations
- 10. The error codes that ErrCode shows are listed in the following table

| Error   | Description                                                         |
|---------|---------------------------------------------------------------------|
| Code    |                                                                     |
| 16#1400 | The module does not support the function.                           |
| 16#1402 | There is no response from the module; communication timeout occurs. |

#### **Programming Example**

Refer to the description of DPUDRI instruction (API 1405) for more information.

#### Data Exchange of PU Modules

1. SM228 and D2800 - D28079 When SM228 is ON, it is to disable the data exchange among the CPU and its connected modules.

When SM228 is OFF, data exchange among the CPU and its connected modules is enabled and data is stored in D2800 - D28079. If the PLC is connected with a special extension module, the PLC uses registers in D28000-D28079 and the registers in this area correspond to CRs to update data. If you need to use this area, you need to pay attention not to use the same area repeatedly. See the example below to learn how this works.

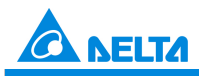

Newslett Industrial Automation Products

Edition 2022-Q4

| Order<br>Number | 1                                                                                                    | 2                                                                     | 3                                                                     | 4                                                                     | 5                                                                     | 6                                                                     |
|-----------------|----------------------------------------------------------------------------------------------------|-----------------------------------------------------------------------|-----------------------------------------------------------------------|-----------------------------------------------------------------------|-----------------------------------------------------------------------|-----------------------------------------------------------------------|
| Model           | DVP02PU-<br>E2                                                                                                    | DVP06XA-<br>E2                                                        | DVP04DA-<br>E2                                                        | DVP04TC-<br>E2                                                        | DVP04PT-<br>E2                                                        | DVP06PT-<br>E2                                                        |
| Reading<br>data | Reading<br>values from<br>D28000:<br>the input<br>value of X<br>point and<br>D28001:<br>the code of<br>the axis<br>state | Reading<br>values from<br>AD<br>channels 1-<br>4 (D28010 -<br>D28013) | N(A                                                                   | Reading<br>values from<br>TC<br>channels 1-<br>4 (D28030 -<br>D28033) | Reading<br>values from<br>PT<br>channels 1-<br>4 (D28040 -<br>D28043) | Reading<br>values from<br>PT<br>channels 1-<br>6 (D28050 -<br>D28055) |
| Writing<br>data | N/A                                                                                                    | Writing<br>values into<br>DA<br>channels 1-<br>2 (D28014 -<br>D28015) | Writing<br>values into<br>DA<br>channels 1-<br>4 (D28020 -<br>D28023) | N/A                                                                   | N/A                                                                   | N/A                                                                   |

When SM228 is ON, the PLC CPU will disable the data exchange function with the module.

| State Code Byte<br># | Description                            | Axis |
|----------------------|----------------------------------------|------|
| 0                    | Error flag                             | 1    |
| 1                    | The output is active.                  |      |
| 2                    | The output has stopped working.        |      |
| 3                    | The instruction execution is complete. |      |
| 4                    | The positive limit is reached.         |      |
| 5                    | The negative limit is reached.         |      |
| 6                    | Current position value overflow        |      |
| 7                    | Pulse direction (positive or negative) |      |
| 8                    | Error flag                             | 2    |
| 9                    | The output is active.                  |      |
| 10                   | The output has stopped working.        |      |
| 11                   | The instruction execution is complete. |      |
| 12                   | The positive limit is reached.         |      |
| 13                   | The negative limit is reached.         |      |
| 14                   | Current position value overflow        | ]    |
| 15                   | Pulse direction (positive or negative) |      |

The corresponding error flag will be ON when the above mentioned incidents happened: 4/12, 5/13, 6/14. Once the error flag is ON, you need to use instruction to clear the shown error codes.

2. Descriptions of the values in SR1560-SR1568

| SR      | Description                                                                                       |
|---------|---------------------------------------------------------------------------------------------------|
| SR1560  | Number of the right-side modules connected to the CPU module                                      |
| SR1561- | Model code of the 1 <sup>st</sup> – 8 <sup>th</sup> right-side module connected to the CPU module |
| SR1568  |                                                                                                   |

Number of modules and the device codes

| Model      | Device Code |
|------------|-------------|
| DVP04AD-E2 | 16#0080     |
| DVP04DA-E2 | 16#0081     |

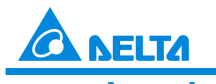

# Newslett Industrial Automation Products

Edition 2022-Q4

| DVP02DA-E2 | 16#0041 |
|------------|---------|
| DVP06XA-E2 | 16#00C4 |
| DVP04PT-E2 | 16#0082 |
| DVP04TC-E2 | 16#0083 |
| DVP06PT-E2 | 16#00C2 |
| DVP02PU-E2 | 16#0045 |

#### List of Timer and Counter Instructions

The following table lists new Timer instructions.

| API  | Instruction | n Code | Pulse       | Function                           |
|------|-------------|--------|-------------|------------------------------------|
|      | 16-Bit      | 32-Bit | Instruction |                                    |
| 1016 | ATMR        | -      | -           | 16-bit contact timer (Unit: 100ms) |
| 1017 | ATMRM       | -      | -           | 16-bit contact timer (Unit: 1ms)   |
| 1018 | ATMRH       | -      | -           | 16-bit contact timer (Unit: 10ms)  |

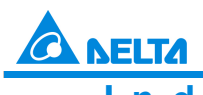

Industrial Automation Products

Edition 2022-Q4

#### **BU-2\_Timers**

| API          |   | Ins  | truct | tion co | de    |                   |       | Оре | erand |    |    |      | Function                           |        |     |              |        |  |
|--------------|---|------|-------|---------|-------|-------------------|-------|-----|-------|----|----|------|------------------------------------|--------|-----|--------------|--------|--|
| 1016         |   |      | AT    | MR      |       | Tno - Tsv         |       |     |       |    |    |      | 16-bit contact timer (Unit: 100ms) |        |     |              |        |  |
| Device       | X |      | Y     | М       | S     | Т                 | С     | HC  | D     | FR | SM | SR   | E                                  | К      | 16# | <b>"</b> \$" | F      |  |
| Tno          |   |      |       |         |       | 0                 |       |     |       |    |    |      |                                    |        |     |              |        |  |
| Tsv          |   |      |       |         |       |                   |       |     | 0     |    |    |      | 0                                  | 0      | 0   |              |        |  |
| Data<br>type |   | BOOL |       | WORD    | DWORD | LWORD             | LWORD |     |       |    |    | LINT | REAL                               | LREAL  | TMR | CNT          | STRING |  |
| Tno          |   |      |       |         |       |                   |       |     |       |    |    |      |                                    |        | •   |              |        |  |
| Tsv          |   |      |       | •       |       |                   |       |     | ٠     |    |    |      |                                    |        |     |              |        |  |
|              |   |      |       |         |       | Pulse instruction |       |     |       |    |    | 10   | 6-bit instr                        | uction | 32  | -bit instru  | iction |  |
|              |   |      |       |         |       | -                 |       |     |       |    |    |      | ES3/SV3                            | /SX3   |     | -            |        |  |

#### Symbol

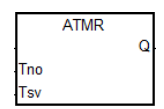

Tno: Timer number

Tsv: Setting value for the timer

- 1. The instruction is available for ES3 with firmware V1.06.00 and later and for SV3/SX3 with firmware V1.00.00 or later
- 2. The ATMR instruction uses 100ms as the timing unit in the timer. Refer to the explanation of the ATMRH instruction (API 1018) for details

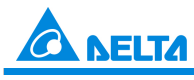

Industrial Automation Products

Edition 2022-Q4

| API          |   | Ins  | struc | tion co | de    |         |   | Оре  | erand    |         |    |      | Function                          |        |     |             |        |
|--------------|---|------|-------|---------|-------|---------|---|------|----------|---------|----|------|-----------------------------------|--------|-----|-------------|--------|
| 1017         |   |      | ATI   | MRM     |       | Tno,Tsv |   |      |          |         |    |      | 16-bit contact timer (Unit: 10ms) |        |     |             |        |
| Device       | Х | (    | Y     | М       | S     | Т       | С | HC   | D        | FR      | SM | SR   | E                                 | к      | 16# | "\$"        | F      |
| Tno          |   |      |       |         |       | 0       |   |      |          |         |    |      |                                   |        |     |             |        |
| Tsv          |   |      |       |         |       |         |   |      | 0        |         |    |      | 0                                 | 0      | 0   |             |        |
| Data<br>type |   | BOOL |       | WORD    | DWORD | LWORD   |   | UINT | IN       |         |    | LINT | REAL                              | LREAL  | TMR | CNT         | STRING |
| Tno          |   |      |       |         |       |         |   |      |          |         |    |      |                                   |        | •   |             |        |
| Tsv          |   |      |       | •       |       |         |   |      | ٠        |         |    |      |                                   |        |     |             |        |
|              |   |      |       |         |       |         |   | F    | Pulse in | structi | on | 16   | -bit instr                        | uction | 32  | -bit instru | iction |
|              |   |      |       |         |       |         |   |      |          | -       |    | E    | ES3/SV3                           | /SX3   |     | -           |        |

#### Symbol

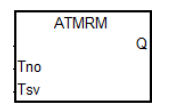

Tho: Timer number

Tsv: Setting value for the timer

- 1. The instruction is available for ES3 with firmware V1.06.00 and later and for SV3/SX3 with firmware V1.00.00 or later
- 2. The ATMRM instruction uses 10ms as the timing unit in the timer. Refer to the explanation of the ATMRH instruction (API 1018) for details

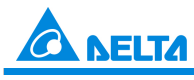

Industrial Automation Products

Edition 2022-Q4

| API          |   | Ins  | struc | tion co | ode   |       |         | Оре  | erand    |          |    |      | Function    |                                  |     |             |        |  |
|--------------|---|------|-------|---------|-------|-------|---------|------|----------|----------|----|------|-------------|----------------------------------|-----|-------------|--------|--|
| 1018         |   |      | AT    | MRH     |       |       | Tno,Tsv |      |          |          |    |      |             | 16-bit contact timer (Unit: 1ms) |     |             |        |  |
| Device       | X | (    | Y     | М       | S     | Т     | С       | HC   | D        | FR       | SM | SR   | E           | К                                | 16# | "\$"        | F      |  |
| Tno          |   |      |       |         |       | 0     |         |      |          |          |    |      |             |                                  |     |             |        |  |
| Tsv          |   |      |       |         |       |       |         |      | 0        |          |    |      | 0           | 0                                | 0   |             |        |  |
| Data<br>type |   | BOOL |       | WORD    | DWORD | LWORD |         | UINT | INT      |          |    | LINT | REAL        | LREAL                            | TMR | CNT         | STRING |  |
| Tno          |   |      |       |         |       |       |         |      |          |          |    |      |             |                                  | •   |             |        |  |
| Tsv          |   |      |       | •       |       |       |         |      | ٠        |          |    |      |             |                                  |     |             |        |  |
|              |   |      |       |         |       |       |         | F    | Pulse ir | nstructi | on | 16   | 6-bit instr | uction                           | 32  | -bit instru | iction |  |
|              |   |      |       |         |       |       |         |      |          | -        |    | E    | ES3/SV3     | /SX3                             |     | -           |        |  |

#### Symbol

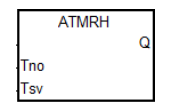

Tno: Timer number

Tsv: Setting value for the timer

#### **Explanation**

- 1. The instruction is available for ES3 with firmware V1.06.00 and later and for SV3/SX3 with firmware V1.00.00 or later
- 2. The ATMRH instruction is the same as the combination of AND and TMRH instructions. If the conditional contact is met, the coil for the specified timer is ON and the timer starts timing. When the specified timing value is reached (timing value >= setting value), its contact will act as the following table shows. If the condition for the AND contact action is met but the conditional contact is not met, the ATMRH instruction automatically clears the timing value in the timer.

| NO (Normally Open) contact   | Continuity    |
|------------------------------|---------------|
| NC (Normally Closed) contact | Discontinuity |

#### Example

The program executes as the following shows:

When the normally open contact M0 is ON, T0 timer starts timing, when the timing value is greater than or equal to K1000, the normally open contact M100 is ON.

#### Ladder diagram (Using TMRH instruction)

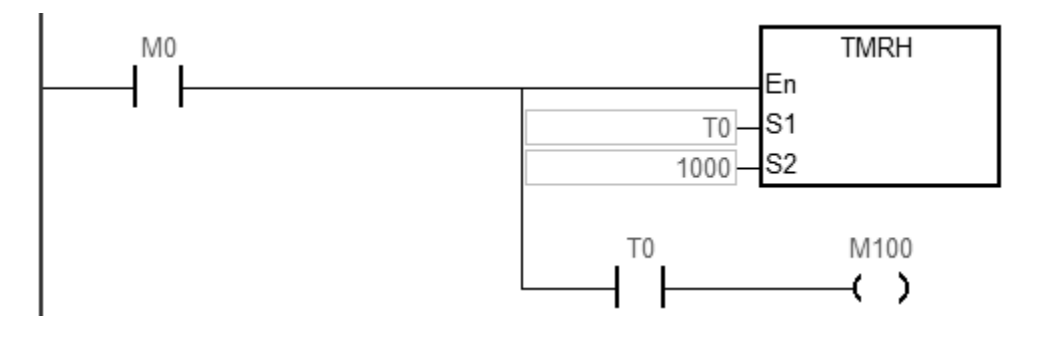

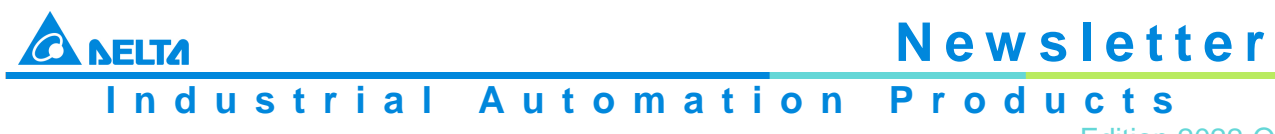

Edition 2022-Q4

### Ladder diagram (Using ATMRH instruction)

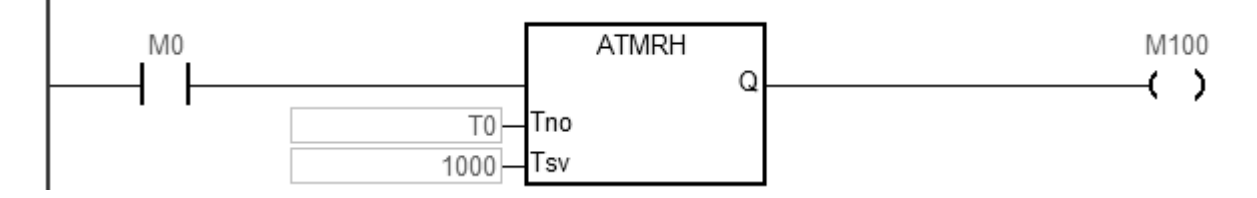

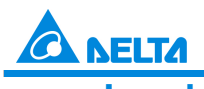

### Industrial Automation Products

Edition 2022-Q4

#### B-3\_Errorlog

| Error Code     | Description                           | Solution                                    | Flag        | Log          |
|----------------|---------------------------------------|---------------------------------------------|-------------|--------------|
| 16#0026        | RTC cannot keep track of the          | If the problem persists, contact            | SM218       | $\checkmark$ |
|                | current time                          | the local authorized distributors.          |             |              |
| 16#0028        | No response from reading or           | If the problem persists, contact            | SM217       | $\checkmark$ |
|                | writing RTC data                      | the local authorized distributors.          |             |              |
| 16#19B0        | Heartbeat timeout occurred in         | Check if the CANopen                        | -           | $\checkmark$ |
|                | the slave of the CANopen              | connection cable is well                    |             |              |
| 40//4054       | communication module.                 | connected.                                  |             | 1            |
| 16#19B1        | The data length of PDO                | Revise the PDO data length                  | -           | V            |
|                | (process data object) in the          | download the setting again                  |             |              |
|                | the setting                           | download the setting again.                 |             |              |
| Note: Check    | the values in SR830-SR893 to see      | e which slave (1-64) experiences a          | an error ai | nd refer     |
| to the followi | and error codes $19E1 - 19E8$ to chec | $e$ which slave (1 $\sim$ 04) experiences a |             |              |
|                |                                       | k the details.                              |             |              |
| 16#19E1        | The data length of PDO                | Revise the PDO data length                  | -           | $\checkmark$ |
|                | (process data object) in the          | setting in the slave mode and               |             |              |
|                | slave mode is not matched with        | download the setting again.                 |             |              |
|                | the configuration in the scan         | 6 6                                         |             |              |
|                | list.                                 |                                             |             |              |
|                | Refer to CANopen                      |                                             |             |              |
|                | communication related                 |                                             |             |              |
|                | descriptions in AS Series             |                                             |             |              |
|                | Hardware and Operation                |                                             |             |              |
|                | Manual for more details on the        |                                             |             |              |
| 40//4050       | error codes 19E1 to 19E8.             |                                             |             |              |
| 16#19E2        | PDO In the slave mode is not          | Check if the configurations are             | -           | v            |
| 16#1052        | The function of auto                  | Check if the SDO contents for               |             | 1            |
| 10#19E3        | downloading SDO fails at the          | auto downloading                            | -           | •            |
|                | first start-up                        | are correct                                 |             |              |
| 16#19F4        | PDO configurations are set            | Make sure to set the PDO                    | _           | $\checkmark$ |
| 10#1324        | incorrectly                           | configurations correctly                    |             |              |
| 16#19E5        | The main settings are not             | Make sure the connected                     | -           | ✓            |
| 10111020       | consistent                            | slaves are the ones configured              |             |              |
|                | with the ones set in connected        | in ISPSoft.                                 |             |              |
|                | slave.                                |                                             |             |              |
| 16#19E6        | The slave does NOT exist in           | Make sure the power supply of               | -           | $\checkmark$ |
|                | the network.                          | the slave is normal and the                 |             |              |
|                |                                       | slave is correctly connected to             |             |              |
|                |                                       | the network.                                |             |              |
| 16#19E7        | Timeout on the slave error            | Make sure the power supply of               | -           | $\checkmark$ |
|                | control                               | the slave is normal and the                 |             |              |
|                |                                       | slave is correctly connected to             |             |              |
| 16#1059        | The node IDe of the mester and        | Set the node ID of the moster               |             | 1            |
| 10#19E0        | slave are duplicated                  | Set the hode ID of the master               | -           | v            |
|                | slave are duplicated.                 | their node IDs are unique                   |             |              |
| 16#19F3        | Error in the configuration            | 1 Download the parameter                    | _           | ✓            |
| 10#1313        |                                       | configuration again                         |             |              |
|                |                                       | 2. If the problem persists.                 |             |              |
|                |                                       | contact the local authorized                |             |              |
|                |                                       | distributors                                |             |              |
| 16#19F4        | CANopen communication is in           | 1. Check if the start and end               | -           | ✓            |
|                | the BUS-OFF state.                    | of the network cable are                    |             |              |

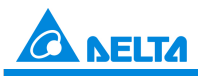

### Industrial Automation Products

Edition 2022-Q4

|         |                                                                                                    | <ul> <li>both connected with a 121Ω terminal resistor</li> <li>Check if all the node devices run at the same baud rate on the network</li> </ul> |   |          |
|---------|----------------------------------------------------------------------------------------------------|----------------------------------------------------------------------------------------------------|---|----------|
| 16#19FB | Transmission of the to-be-sent<br>data can NOT be complete<br>during the set synchronization<br>time.      | Modify the synchronization time; suggested to prolong the time.                                                                                  | - | <b>~</b> |
| 16#19FC | Transmission of the to-be-<br>received data can NOT be<br>complete during the set<br>synchronization time. | Modify the synchronization time; suggested to prolong the time.                                                                                  | - | <b>~</b> |

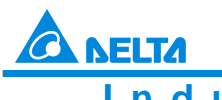

Industrial Automation Products

Edition 2022-Q4

#### **B-6\_PORT**

#### New Special Auxiliary Relay SM1092

| SM     | Function                                                                                                    | ES3 Series | SV3/SX2 | OFF<br>↓<br>ON | STOP<br>↓<br>RUN | RUN<br>↓<br>STOP | Latched | Attribute | Default |
|--------|----------------------------------------------------------------------------------------------------|------------|---------|----------------|------------------|------------------|---------|-----------|---------|
| SM1092 | Error flag for the COM port<br>number of Modbus TCP slave<br>Available for ES3 with firmware<br>V1.04.30 and later and for<br>SV3/SX3 with firmware<br>V1.00.00 or later. | 0          | 0       | OFF            | -                | -                | Ν       | R/W       | OFF     |

#### New Special Data Registers SR1092 & SR1093

| SR     | Function                                                                                                    | ES3 Series | SV3/SX2 | OFF<br>↓<br>ON | STOP<br>↓<br>RUN | RUN<br>↓<br>STOP | Latched | Attribute | Default |
|--------|----------------------------------------------------------------------------------------------------|------------|---------|----------------|------------------|------------------|---------|-----------|---------|
| SR1092 | COM port number of Modbus<br>TCP slave (PLC acts as a slave)<br>Available for ES3 with firmware<br>V1.04.30 and later and for<br>SV3/SX3 with firmware V1.00.00<br>or later.                            | 0          | 0       | 502            | -                | -                | Ν       | R/W       | 502     |
| SR1093 | COM port number of Modbus<br>TCP for the data exchange table<br>(PLC works as a master)<br>Available for ES3 with firmware<br>V1.04.30 and later and for<br>SV3/SX3 with firmware V1.00.00<br>or later. | 0          | 0       | 502            | -                | -                | N       | R/W       | 502     |

#### Additional Remarks

Special registers for storing the settings of data exchange via Ethernet communication port and a new special auxiliary relay is shown below. Available for ES3 with firmware V1.04.30 and later and for SV3/SX3 with firmware V1.00.00 or later.

| SM     | Attribute | Description                                            |
|--------|-----------|--------------------------------------------------------|
| SM1092 | R/W       | Error flag for the COM port number of Modbus TCP slave |

| SR     | Description                                                                       |
|--------|-----------------------------------------------------------------------------------|
| SR1092 | COM port number of Modbus TCP slave (PLC acts as a slave.)                        |
| SR1093 | COM port number of Modbus TCP for the data exchange table (PLC acts as a master.) |

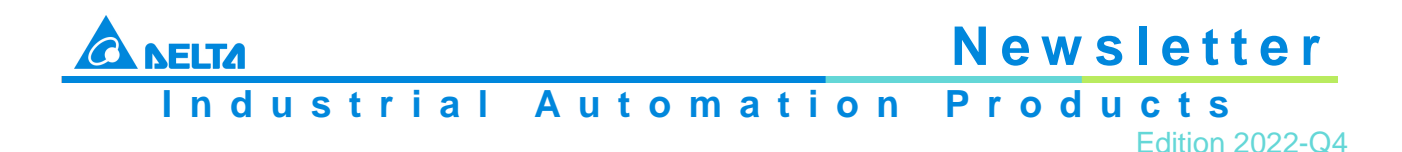

- 1. When PLC CPU acts as Modbus TCP slave
  - a. The default communication port number 502 is activated to connect to the remote master. According to the Modbus TCP specifications, the required default communication port number of the remote slave is 502
  - b. If the target communication port of the remote master cannot use the port number 502, you should modify the value in SR1092 as the desired communication port number
  - c. SR1092 is not a latched register and the value in the register will automatically change back to 502 once the power is ON again. Use ISPSoft to set the value in the PLC program
  - If the communication port number set via SR1092 has been occupied by other functions (e.g. Socket or Web), the setting in SR1092 will not take effect and SM1092 will automatically change to ON
- 2. A data exchange table created for PLC CPU to use when it works as Modbus TCP master
  - a. According to the Modbus TCP specifications, the required default communication port number of the remote slave is 502
  - b. If the remote slave cannot use 502 as the communication port number, modify the value in SR1093 as the required communication port number
  - c. SR1093 is not a latched register and the value in the register will automatically change back to 502 once the power is ON again. Use ISPSoft to set the value in the PLC program
  - d. The setting value in SR1093 is the required communication port of the remote slave and it does not affect PLC CPU's own communication port

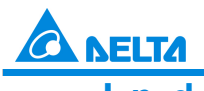

Industrial Automation Products

Edition 2022-Q4

#### C-3\_REF

| API          | h    | nstruct | ion co | de    | Operand                                |      |     |   |                     |               |      | Fu                 | nction       |      |      |        |
|--------------|------|---------|--------|-------|----------------------------------------|------|-----|---|---------------------|---------------|------|--------------------|--------------|------|------|--------|
| 0600         |      | RE      | F      | Ρ     | D · n                                  |      |     |   |                     |               |      | Refreshing the I/O |              |      |      |        |
| Device       | Х    | Y       | М      | S     | Т                                      | С    | HC  | D | FR                  | SM            | SR   | E                  | К            | 16#  | "\$" | F      |
| D            | 0    | 0       |        |       |                                        |      |     |   |                     |               |      |                    |              |      |      |        |
| n            |      |         |        |       |                                        |      |     | ٠ | ٠                   |               | 0    | 0                  | 0            | 0    |      |        |
| Data<br>type | BOOL | WORD    |        | DWORD | LWORD                                  | UINT | INT |   | DINT                | LINT          | REAL | LREAL              | TMR          |      | CNT  | STRING |
| D            | ۲    |         |        |       |                                        |      |     |   |                     |               |      |                    |              |      |      |        |
| n            |      | •       |        |       |                                        |      | •   |   |                     |               |      |                    |              |      |      |        |
|              |      |         |        |       | Pulse instruction16-bitES3/SV3/SX3ES3/ |      |     |   | oit instr<br>3/SV3/ | uction<br>SX3 |      | 32-bit             | instruc<br>- | tion |      |        |

#### Symbol

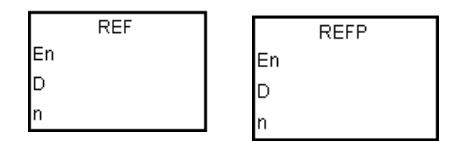

- **D:** Start device for I/O state refresh
- n: Number of I/O points for state refresh

- The I/O states are normally not refreshed until the PLC executes the END instruction. When the PLC starts scanning the program, it reads and stores the states of the external inputs in memory. After executing the END instruction, the PLC sends the states of the outputs in the memory to the output terminals. Therefore, when you need the latest I/O data during the operation process, you can use this instruction, or use the device DX/DY to refresh the input/output
- 2. The operand n must be a multiple of eight, e.g. 8, 16, 24 and so on. The maximum value is 256. If the value here is less than a multiple of eight, it will be seen as the next multiple of eight. For example, the value 20 will be seen as its next multiple of eight, 24
- 3. The number of the high-speed output point is stored in D device. If n is 1, it indicates to refresh the high-speed output value of the corresponding SR immediately. If n is 0, it indicates to stop high-speed output and refresh the SR current value For example, during the execution of this instruction, if n is 0 and the external interrupt input is received through X0, it indicates an external interrupt occurs in X0 and high-speed outputting through Y0 should be stopped immediately. The PLC sets the stop flag SM463 to ON and refresh the current corresponding output position in SR. Note: if the output completion auto-reset flag is set to ON, the PLC sets the output completion auto-reset flag to OFF and refresh the current corresponding output position in SR. But the PLC does not set the stop flag SM463 to ON.
- 4. Explanation of n and D operands

| Value in n          | Device in D | Action Description                             |
|---------------------|-------------|------------------------------------------------|
| n = a multiple of 8 | X0 or Y0    | Refresh I/O immediately<br>See Example 1 and 2 |

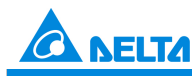

### Industrial Automation Products

Edition 2022-Q4

|                      | -                                                                        |                                                                                                    |
|----------------------|--------------------------------------------------------------------------|----------------------------------------------------------------------------------------------------|
| n = 1                | High-speed output point                                                  | Refresh new pulse positon<br>immediately<br>See Example 3                                                                                                    |
| n = 0                | High-speed output point<br>Without output completion auto-<br>reset flag | Stop high-speed outputting, set<br>the stop flag SM463 to ON and<br>refresh the current corresponding<br>output position.<br>Set the output completion auto-<br>reset flag to OFF and refresh the<br>current corresponding output<br>position.<br>See Example 3 |
| n = -1 <sup>*1</sup> | Any X input point                                                        | Refresh the mapped area DS301<br>TxPDO (Master <= Slave)                                                                                                    |
| $n = -1^{*1}$        | Any Y output point                                                       | Refresh the mapped area DS301<br>RxPDO (Master => Slave)                                                                                                    |
| n = -2*2             | Any X input point                                                        | Make a response to Modbus TCP<br>command which is well received.<br>(PLC is Server.)                                                                                                    |

\*1: This function is available for Master mode: ES3 with firmware V1.02.00 or later and SV3/SX3 with firmware V1.00.00 or later and for Slave mode: ES3 with firmware V1.06.00 or later and SV3/SX with firmware V1.00.00 or later. The function does not shorten the PDO data mapping time and so it is suggested to use this function when the PLC scan time is larger than the PDO refreshing time of DS301.

\*2: This function is available for ES3 with firmware V1.06.00 or later and SV3/SX with firmware V1.00.00 or later. When the PLC program scan time is too long, using this function plus the time interrupt program, the PLC can regularly make a response to the Modbus TCP communication command which is received from the upper computer so as to speed up the communication between the upper computer and the PLC. It is suggested that the shortest time for an interrupt is 5ms. If the time for an interrupt is too short, it may slow down the speed of the PLC program scanning.

**Note:** The communication response function can process all data in real time, which means in one cycle of PLC program scan, reading or writing data may be interrupted.

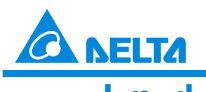

Industrial Automation Products

Edition 2022-Q4

#### C-5\_DTPWL

| API                                                                                  | Ir   | nstruct | ion co | de      | Operand |                         |               |                   |                                                                                                    |      |          | Function |          |          |                                         |                 |  |
|--------------------------------------------------------------------------------------|------|---------|--------|---------|---------|-------------------------|---------------|-------------------|----------------------------------------------------------------------------------------------------|------|----------|----------|----------|----------|-----------------------------------------|-----------------|--|
|                                                                                      |      |         |        |         |         |                         |               |                   |                                                                                                    |      |          | Sett     | ing line | ear inte | rpolatio                                | on              |  |
| 2720                                                                                 | D    | TP\     | WL     | Р       |         | $S_1 + S_2 + S_3 + S_4$ |               |                   |                                                                                                    |      |          | aramete  | ers in t | he pos   | ition pla                               | anning          |  |
|                                                                                      |      |         |        |         |         |                         |               |                   |                                                                                                    |      |          | table    |          |          |                                         |                 |  |
| Device                                                                               | х    | Y       | М      | S       | Т       | С                       | HC            | D                 | FR                                                                                                    | SM   | SR       | E        | К        | 16#      | "\$"                                    | F               |  |
| <b>S</b> 1                                                                           |      |         |        |         |         |                         |               | •                 | ٠                                                                                                    |      |          |          | 0        | 0        |                                         |                 |  |
| <b>S</b> <sub>2</sub>                                                                |      |         |        |         |         |                         |               | •                 | •                                                                                                    |      |          |          | 0        | 0        |                                         |                 |  |
| <b>S</b> 3                                                                           |      |         |        |         |         |                         |               | •                 | •                                                                                                    |      |          |          | 0        | 0        |                                         |                 |  |
| S4                                                                                   |      |         |        |         |         |                         |               | •                 | •                                                                                                    |      |          |          | 0        | 0        |                                         |                 |  |
|                                                                                      |      |         |        |         |         |                         |               |                   |                                                                                                    |      |          |          |          |          |                                         |                 |  |
|                                                                                      |      |         |        |         | -       | •                       |               |                   |                                                                                                    | ·    | •        |          |          |          |                                         | •               |  |
| Data<br>type                                                                         | BOOL | WORD    |        | DWORD   | LWORD   | UINT                    | INT           |                   | DINT                                                                                                    | LINT | REAL     | LREAL    |          | TMR      | CNT                                     | STRING          |  |
| Data<br>type<br>S <sub>1</sub>                                                       | BOOL | WORD    |        | DWORD   | LWORD   | UINT                    | TNI           |                   |                                                                                                    | LINT | REAL     | LREAL    |          | TMR      | CNT                                     | STRING          |  |
| Data<br>type<br>S <sub>1</sub><br>S <sub>2</sub>                                     | BOOL | WORD    |        | DWORD • | LWORD   | UINT                    | INT           |                   |                                                                                                    | LINT | REAL     | LREAL    |          | TMR      | CNT                                     | STRING          |  |
| Data<br>type<br>S <sub>1</sub><br>S <sub>2</sub><br>S <sub>3</sub>                   | BOOL | WORD    |        | DWORD • | LWORD   | UINT                    | INT           |                   | DINT                                                                                                    | LINT | REAL     | LREAL    |          | TMR      | CNT                                     | STRING          |  |
| Data<br>type<br>S <sub>1</sub><br>S <sub>2</sub><br>S <sub>3</sub><br>S <sub>4</sub> | BOOL | WORD    |        | DWORD • | LWORD   | UINT                    | T             |                   |                                                                                                    | LINT | REAL     | LREAL    |          | TMR      | CNT                                     | STRING          |  |
| Data<br>type<br>S <sub>1</sub><br>S <sub>2</sub><br>S <sub>3</sub><br>S <sub>4</sub> | BOOL | WORD    |        | DWORD 0 | LWORD   |                         | Pulse         | instruc           | DZ<br>O<br>O<br>tion                                                                                                    |      | -bit ins | Truction |          | 32-bi    | C I I I I I I I I I I I I I I I I I I I | STRING          |  |
| Data<br>type<br>S <sub>1</sub><br>S <sub>2</sub><br>S <sub>3</sub><br>S <sub>4</sub> | BOOL | WORD    |        | DWORD • | LWORD   |                         | Pulse<br>ES3/ | instruc<br>SV3/S) | DZ<br>T<br>O<br>O<br>O<br>O<br>O<br>O<br>O<br>O<br>O<br>O<br>O<br>O<br>O<br>O<br>O<br>O<br>T<br>O<br>O<br>O<br>O<br>O<br>O<br>O<br>O<br>O<br>O<br>O<br>O<br>O<br>O<br>O<br>O<br>O<br>O<br>O<br>O |      | -bit ins | truction |          | 32-bi    | C Z T                                   | STRING<br>ction |  |

#### Symbol

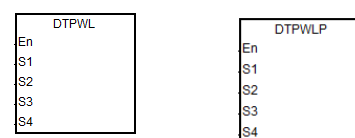

- **S<sub>1</sub>:** A number listed in the position planning table
- S2: Target position of the X axis
- S<sub>3</sub>: Target position of the Y axis
- S4: Target speed

- 1. This instruction sets the 2-axis linear interpolation parameters in the position planning table. S1 is the number listed in the position planning table. If the number does not exist in the table or the output of the number does not belong to the 2-axis linear interpolation, the instruction is not executed, SM0 is ON and the error code is SR0=16#2027
- 2. S2 and S3 are respectively the target positions of the X and Y axes, which can only be 32-bit integers. If you use the mechanical unit conversion when editing the position planning table in ISPSoft, use the conversion instruction for modification first
- 3. S4 is the target speed. The range is between 1~200,000Hz. (Note: if the setting value is out of the range, the instruction automatically changes the setting into the minimum or maximum value.)
- 4. When the instruction executes the linear interpolation, the target frequency S4 automatically corresponds to the output of the axis which is farthest from its target position. If X axis and Y axis cannot simultaneously reach the target positions, the PLC automatically decelerates the frequency to make the two axes reach the target positions simultaneously

Industrial Automation Products

Edition 2022-Q4

- 5. When the instruction is executed to modify parameters for the two axes (either of which is outputting), the modified parameters of the two axes are kept in the table and are not effective until the next 2-axis output starts
- 6. The parameters modified by the instruction can be modified only while the PLC is running. The last written parameter is not saved when the power turns OFF. The table that you edit in ISPSoft and download to the PLC is processed as the default position planning table when the power is ON
- 7. To modify the acceleration/deceleration time, you should modify the acceleration/deceleration time in SR that the specified output axis of X axis corresponds to, set the flag SM585 to ON, and then execute this instruction. When changing relevant parameters is complete, SM585 will be automatically cleared and change to OFF For example, if Y0 output axis is designated for X axis, you should modify the value in SR464 (acceleration time of Y0 output) to modify the acceleration/deceleration time. For details on operation steps, please refer to Example 1 of the TPWS instruction. Note:
  - a. The acceleration and deceleration time is only for the PLC operation of the 2-axis synchronized motion. If the simultaneous arrival to the target positions cannot be achieved after calculation, the PLC will automatically execute the instruction with the most proper acceleration/deceleration time and no error information will occur
  - b. The function is available for ES3 with firmware V1.06.00 or later and SV3/SX3 with firmware V1.00.00 or later
- 8. During the execution of TPO instruction, if you need to modify parameters through this instruction, it is suggested to avoid modifying the used number for the output that is being performed or is to be performed soon

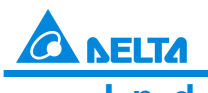

Industrial Automation Products

Edition 2022-Q4

#### C-6\_DZRN\_DZRN2

| API            |   | Instru | uction |   | Operand               |   |    |   |    |    |    | Description |   |     |      |   |  |
|----------------|---|--------|--------|---|-----------------------|---|----|---|----|----|----|-------------|---|-----|------|---|--|
| 2704           | D | ZR     | 2N     |   | S1 + S2 + S3 + S4 + D |   |    |   |    |    |    | Zero return |   |     |      |   |  |
| Device         | х | Y      | М      | S | Т                     | С | HC | D | FR | SM | SR | E           | к | 16# | "\$" | F |  |
| S <sub>1</sub> |   |        |        |   |                       |   | •  | • | ٠  |    | 0  |             | 0 | 0   |      |   |  |
| S <sub>2</sub> |   |        |        |   |                       |   | •  | • | ٠  |    | 0  |             | 0 | 0   |      |   |  |
| S <sub>3</sub> |   |        |        |   |                       |   | •  | • | •  |    | 0  |             | 0 | 0   |      |   |  |
| S4             | 0 |        |        |   |                       |   |    |   |    |    |    |             |   |     |      |   |  |
| D              |   | 0      |        |   |                       |   |    |   |    |    |    |             |   |     |      |   |  |

| Data<br>type   | BOOL | WORD | DWORD | LWORD | UINT | INT | DINT | LINT | REAL | LREAL | TMR | CNT | STRING |
|----------------|------|------|-------|-------|------|-----|------|------|------|-------|-----|-----|--------|
| S1             |      |      | •     |       |      |     | •    |      |      |       |     |     |        |
| S <sub>2</sub> |      |      | •     |       |      |     | •    |      |      |       |     |     |        |
| <b>S</b> 3     |      |      | •     |       |      |     | •    |      |      |       |     |     |        |
| <b>S</b> 4     | •    |      |       |       |      |     |      |      |      |       |     |     |        |
| D              | •    |      |       |       |      |     |      |      |      |       |     |     |        |

| Pulse Instruction | 16-bit instruction | 32-bit instruction |
|-------------------|--------------------|--------------------|
| -                 | -                  | ES3/SV3/SX3        |

#### Symbol

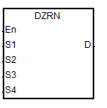

- S1: Target frequency for zero return
- S2: JOG frequency for DOG
- S<sub>3</sub>: Zero return mode
- S4: Input device for DOG
- **D:** Pulse output device

- This instruction causes the machine to return to the zero point. The range of the target frequency for zero return S1 is between 1 Hz–200 kHz. The JOG frequency S2 should be less than the target frequency S1. The JOG frequency S2 is the start frequency. If S1 is less than S2, S1 is automatically revised processed as equal to S2
- 2. The input point for S4 and output point for D must match. Do not change them during instruction execution. The input point for S4 is suggested to use the 16 high-speed input points X0–X7 and X10–X17. They will not be affected by PLC instruction scan time. If you use X20 successive input points or M devices, they will be affected by the PLC instruction scan time. Refer to the following table for the selection of D output point and direction output point. If D is not the preset Pulse+direction output (default: 0), change the mode to A/B phase output by setting SR to 1

| Axis Number               | Axis 1                                                                                                    | Axis 2 | Axis 3 | Axis 4 |
|---------------------------|----------------------------------------------------------------------------------------------------|--------|--------|--------|
| Input point for S4        | Can be any one of the input points X0–X7 and X10–X17. But the same input                                                                           |        |        |        |
|                           | point cannot be selected for different axis output. If the DOG point shakes or<br>the switch bounces, set the input point filter time in HWCONFIG. |        |        |        |
| Output point for <b>D</b> | Y0                                                                                                    | Y2     | Y4     | Y6     |

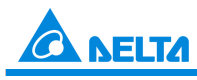

Industrial Automation Products

Edition 2022-Q4

| Direction output | Y1    | Y3    | Y5    | Y7    |
|------------------|-------|-------|-------|-------|
| Output mode      | SR462 | SR482 | SR502 | SR522 |
| Buys flag        | SM460 | SM480 | SM500 | SM520 |
| Completion flag  | SM461 | SM481 | SM501 | SM521 |
| Present output   | SR460 | SR480 | SR500 | SR520 |
| position         | SR461 | SR481 | SR501 | SR521 |

3. Use S3 to select the zero return mode. The function code is set by the two high and low16-bit parameters. See the following table for details.

| S3: select the zero return mode |            |                        |                                        |                          |
|---------------------------------|------------|------------------------|----------------------------------------|--------------------------|
| High 16-bit                     | Low 16-bit |                        |                                        |                          |
| b31~b16                         | b15~b6     | b5                     | b4                                     | b3~b0                    |
| Number of pulses<br>for motion  |            | Direction<br>setting*1 | Setting DOG                            |                          |
| Number of Z<br>phases           | Reserved   | direction              | signal<br>0: contact A<br>1: contact B | Mode setting<br>0~15 (F) |
|                                 |            | 1: in the positive     |                                        |                          |
|                                 |            | direction              |                                        |                          |

See the diagram below for mode setting

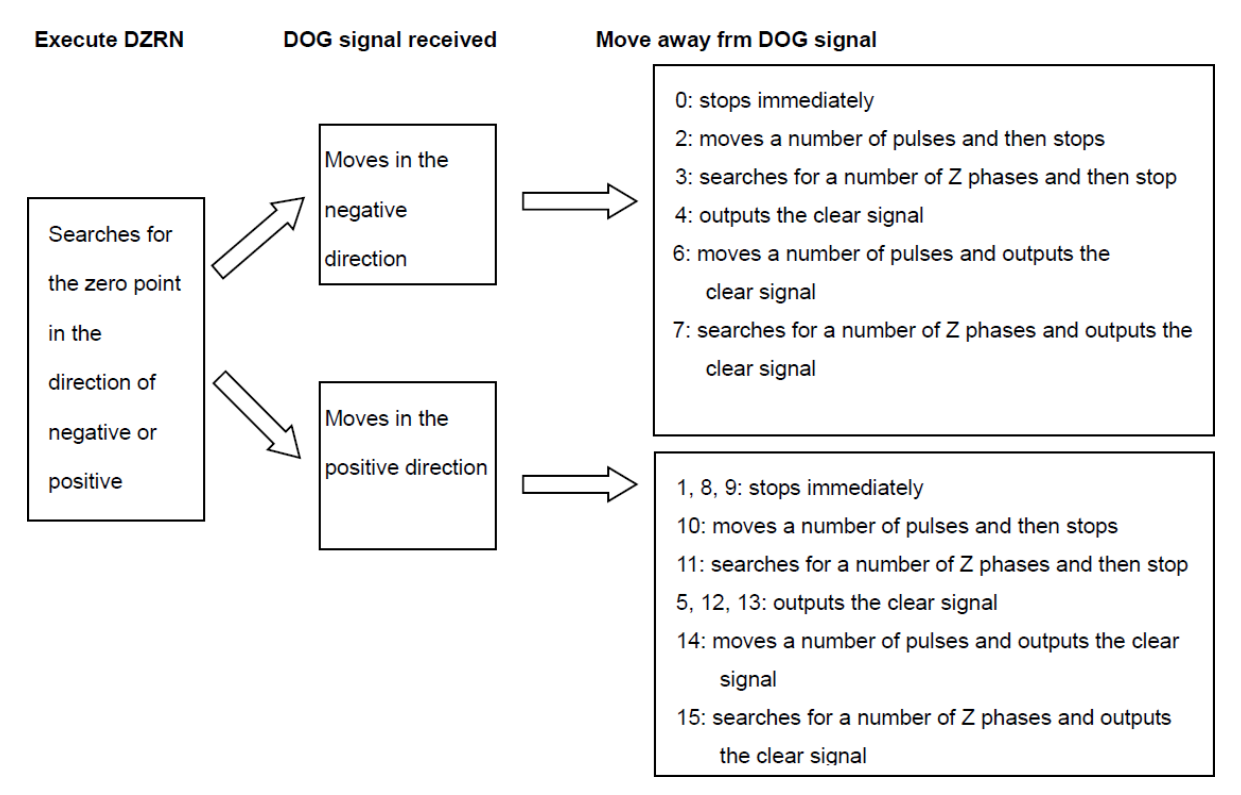

4. Use S3 to select the zero return mode. The function code is set by the two high and low16-bit parameters. See the following table for details

| Function                                                                         | Code        |            | Explanation                                                                                                    |  |
|----------------------------------------------------------------------------------|-------------|------------|----------------------------------------------------------------------------------------------------|--|
|                                                                                  | High 16-bit | Low 16-bit |                                                                                                    |  |
| Leaves the zero point in<br>the negative direction<br>and then stops<br>(Mode 0) | 0           | 0          | When the instruction is executed, the<br>search for the zero point is in the<br>negative direction with the target<br>frequency. When the zero point is ON |  |

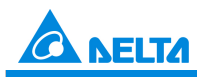

### Industrial Automation Products

Edition 2022-Q4

|                                                                                                    |                                                               |                                                | (the zero point signal changes from OFF<br>to ON), the frequency is decreased to<br>the JOG speed and the motion in the<br>negative direction continues, and does<br>not stop until the zero point signal<br>changes from ON to OFF.                                                                                                    |
|----------------------------------------------------------------------------------------------------|---------------------------------------------------------------|------------------------------------------------|----------------------------------------------------------------------------------------------------|
| Leaves the zero point in<br>the positive direction<br>and then stops<br>(Mode 1)                                           | 0                                                             | 1                                              | When the instruction is executed, the<br>search for the zero point is in the<br>negative direction with the target<br>frequency. When the zero point is ON<br>(the zero point signal changes from OFF<br>to ON), the frequency decreases to 0<br>immediately, and then the motion is in<br>the positive direction at the JOG speed,<br>and does not stop until the zero point<br>signal changes from ON to OFF.                                                                                                    |
| Mode 0 Moves again<br>after returning to the<br>zero point                                                                 | Number of<br>pulses for<br>motion                             | 2                                              | Returning to the zero point is the same<br>as that for the low 16-bit code. After the<br>zero point is ON, the motion continues<br>according to the number of specified<br>pulses. When the high 16-bit code is a<br>positive number, the search is in the<br>positive direction. A negative value<br>means that the search is in the negative<br>direction.                                                                                                    |
| Mode 0 Searches Z<br>phase after returning to<br>the zero point<br>(Z phase input point is<br>set in HWCONFIG )            | Number of Z<br>phases                                         | 3                                              | Returning to the zero point is the same<br>as that for the low 16-bit code. After<br>returning to the zero point, the motion<br>continues according to the number of Z<br>phases. When the high 16-bit code is a<br>positive number, the search is in the<br>positive direction. A negative value<br>indicates that the search is in the<br>negative direction. Suppose you<br>specified that the rising-edge trigger of<br>X0 as the condition for the Z phase input<br>in HWCONFIG. The counting is<br>performed once whenever the rising-<br>edge trigger for X0 occurs. |
| Mode 0 Outputs the<br>clear signal after<br>returning to the zero<br>point.<br>(Output clear point is<br>set in HWCONFIG ) | Number of<br>pulses for<br>motion or<br>number of Z<br>phases | 4+0=4<br>4+1=5<br>4+2=6<br>4+3=7<br>(bit 2=ON) | Choosing a value between 4–7 means<br>selecting the functions codes 0–3<br>respectively, and the specified output<br>point sends an ON signal that is about<br>20ms wide when the function execution<br>completes. The range of the output point<br>is Y14–Y17 and Y20–Y27. For example,<br>if you specify Y22 as the output point in<br>HWCONFIG, it indicates Y22 is for the<br>output of clear signals.                                                                                                    |
| Leaves the zero point in<br>the positive direction<br>and then stops<br>(Mode 1)                                           | 0                                                             | 8+0=8<br>8+1=9<br>(bit 3=ON)                   | The operation for zero point return is the same as that for code 1 (mode 1).                                                                                                    |
| Mode 1 outputs the<br>number of pulses after<br>returning to the zero<br>point                                             | Number of<br>pulses for<br>motion                             | 8+2=10<br>(bit 3=ON)                           | The operation for zero point return is the<br>same as that for low 16-bit code 1.<br>After returning to the zero point, the<br>motion continues in accordance with the<br>number of specified pulses. When the                                                                                                    |

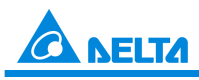

### Industrial Automation Products

Edition 2022-Q4

| Mode 1 Searches for Z<br>phase after returning to<br>the zero point<br>(Z phase input point is<br>set in HWCONFIG )      | Number of Z<br>phases                                | 8+3=11<br>(bit 3=ON)          | <ul> <li>value of the high 16-bit code is a positive number, the motion is in the positive direction. A negative number indicates that the motion is in the negative direction.</li> <li>The operation for zero point return is the same as that for low 16-bit code 1. After returning to the zero point, the motion continues in accordance with the number of Z phases to seek. When the value of the high 16-bit code is a positive number, the motion is in the positive direction. A negative number indicates that the motion is in the negative direction. If the rising edge trigger for X1 is the condition for Z phase input, counting is performed once when the rising-edge trigger for X1 occurs</li> </ul> |
|----------------------------------------------------------------------------------------------------|------------------------------------------------------|-------------------------------|----------------------------------------------------------------------------------------------------|
| Mode 1 Outputs the<br>clear signal after<br>returning to the zero<br>point<br>(Output clear point is<br>set in HWCONFIG) | 0 or number<br>of pulses or<br>number of Z<br>phases | 12–15<br>(bit 3=bit 2<br>=ON) | After returning to the zero point in mode<br>1, the 20ms-width clear signal is output.                                                                                                    |
| DOG point is B point                                                                                                    |                                                      | +16<br>(bit 4=ON)             | When in the low 16-bit code, bit 4 is ON,<br>it means the zero point is ON as the<br>DOG point changes from ON to OFF<br>and the zero point is left as the DOG<br>point changes from OFF to ON.                                                                                                    |

- 5. The execution sequence is based on the value of the low 16-bit code in the table above, and described below
  - $\rightarrow$  The direction of DOG signal is determined by the value of bit 5
  - $\rightarrow$  The DOG signal is determined by the value of bit 4
  - $\rightarrow$  Mode 0 or mode 1 for the zero point return, selected according to the value of bit 3
  - → The operation of the zero point return is performed according to the values of bit 1 and bit 0
  - $\rightarrow$  The operation of the clear signal specified by bit 2 is performed
- 6. Set the input point and the rising/falling edge trigger condition in HWCONFIG, when the position control system needs positive and negative limit input points. Note that the limit input points must not be the same as the zero point or Z phase input points For ES3 with firmware V1.04 or earlier, when the zero return motion is in process and the limit point check function is activated, the limit alarm flag is not set to ON once the limit point is reached. For ES3 with firmware V1.06 or later and SV3/SX3 with firmware V1.00.00 or later, the limit alarm flag will automatically set to ON for a reminder, and then you can decide the follow-up operation based on the alarm flag. (Note: After the limit alarm flag is ON, it must be cleared by yourself.)
- 7. The Completion flag is set to ON after the instruction finishes performing the specified function. For example, for function code 6, the PLC sets the Completion flag to ON only when the Z phases seeking completes
- 8. After the DZRN instruction is executed, an interrupt service program is not executed till the DZRN instruction is disabled, if the specified input point for the zero point is the same as that for the

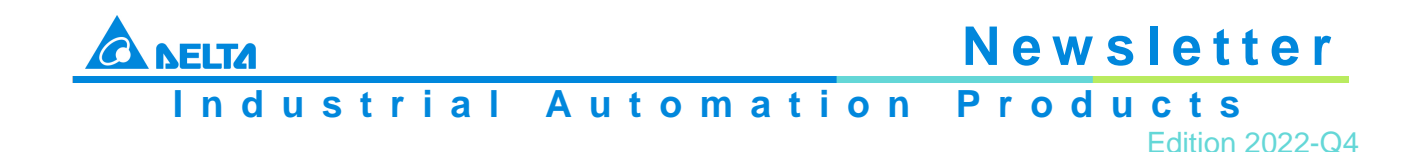

external input interrupt in the program

- 9. When the limit switch is specified in HWCONFIG, and there is an external input interrupt service program, the interrupt program will be executed at the same time
- It is not suggested to use this instruction in the ST programming language, interrupt tasks or function block which is called only once
   For ES3 with firmware V1.06 or later and SV3/SX3 with firmware V1.00.00 or later, the ST programming language is supported. For details, refer to the description in the example
- 11. The steps for performing the functions are as below Function code 0:

① The DZRN function is executed and the search for the zero point is in the negative direction with the target frequency.

<sup>②</sup> After the DOG signal is received, the output frequency decreases to the JOG frequency. The output continues in the negative direction and does not stop until the zero point signal changes from ON to OFF.

③ The output stops when the signal changes from ON to OFF and the axis moves away from the DOG signal.

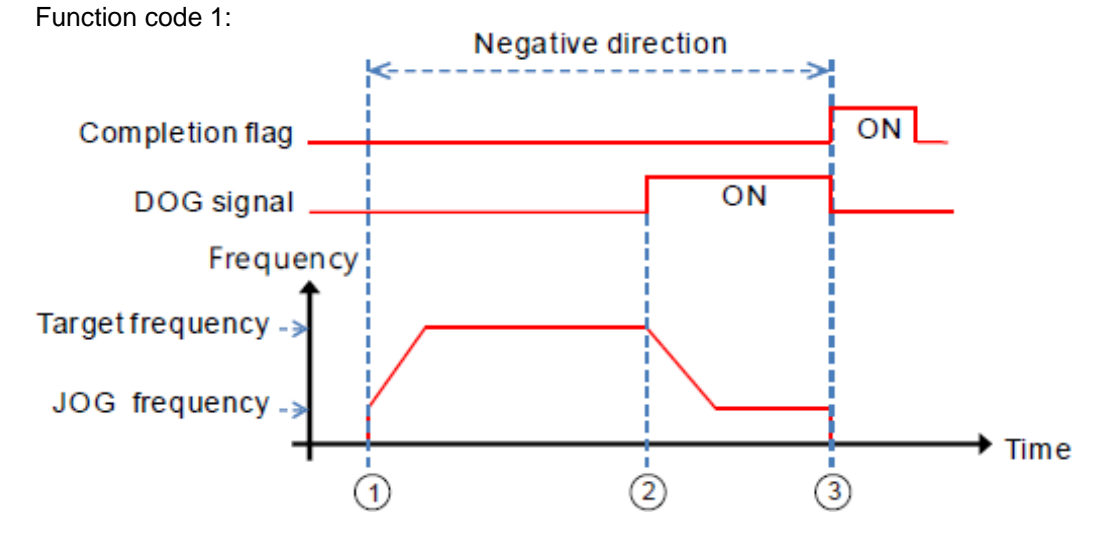

① The DZRN function is executed and the search for the zero point is in the negative direction with the target frequency.

② After the DOG signal is received, the output is in the positive direction with the JOG frequency after the output frequency decreases, and the motion direction reverses. The output does not stop until the zero point signal changes from ON to OFF.

③ The axis moves away from the DOG signal and PLC stops when the signal changes from ON to OFF.

Function code 2:

① The DZRN function is executed and the search for the zero point is in the negative direction with the target frequency.

② After the DOG signal is received, the output decreases the frequency to the JOG frequency and continues in the negative direction.
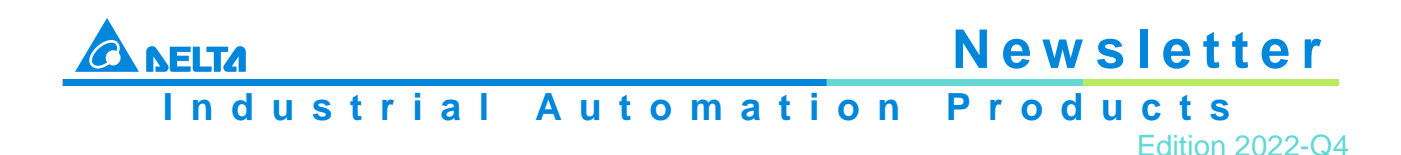

<sup>③</sup> When the DOG signal is left and the signal changes from ON to OFF, the specified number of pulses are output.

- ④ The first pulse output starts.
- <sup>⑤</sup> When the 100th pulse output completes, the PLC stops and the Completion flag is ON.

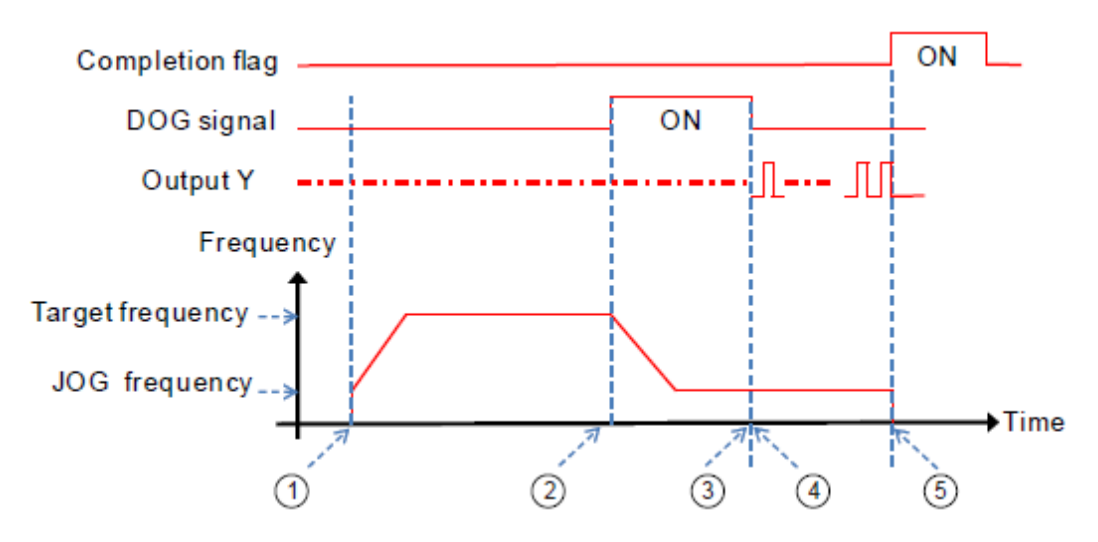

Function code 3:

① DZRN function is executed and the search for the zero point is in the negative direction with the target frequency.

② After the DOG signal is received, the output frequency decreases to the JOG frequency and the motion continues in the negative direction.

<sup>③</sup> The motion goes on according to the number of Z phases when the signal changes from ON to OFF after the axis moves away from the DOG signal.

- ④ The first Z phase pulse
- <sup>⑤</sup> The motion stops after the 2nd Z phase completes and the Completion flag is ON.

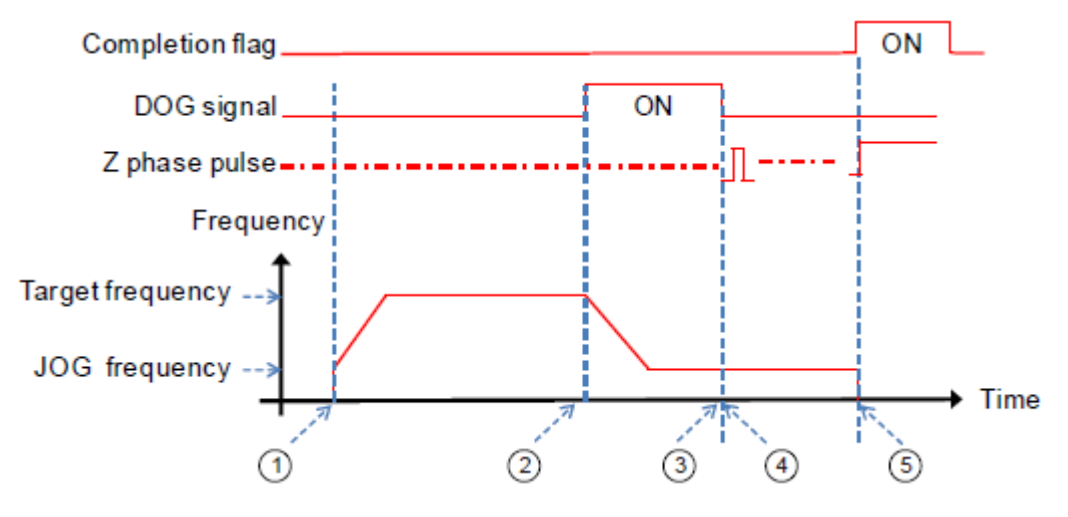

Function code 4:

① DZRN function is executed and the search for the zero point is in the negative direction with the

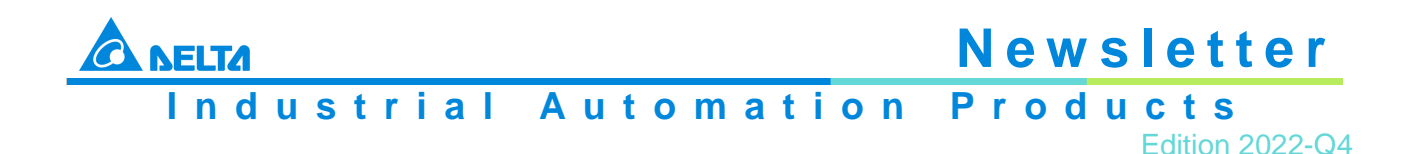

target frequency.

<sup>©</sup> After the DOG signal is received, the output frequency decreases to the JOG frequency and continues in the negative direction. The output does not stop until the zero point signal changes from ON to OFF.

<sup>③</sup> After the axis moves away from the DOG signal, the output stops when the signal changes from ON to OFF and the clear signal is ON for about 20 milliseconds.

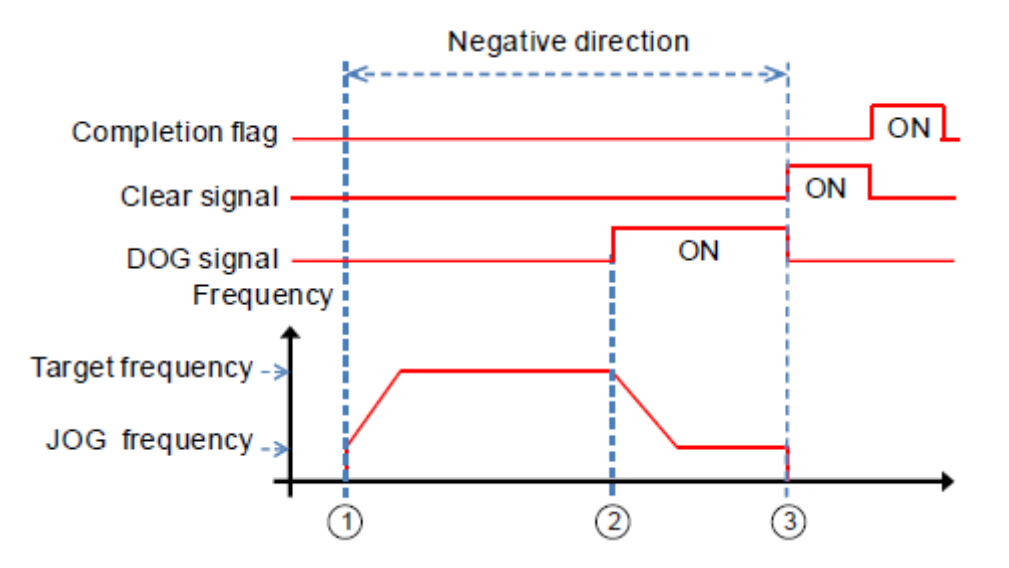

Function code 0+ the negative limit function enabling:

<sup>®</sup> Set the negative limit input point in HWCONFIG, and then download the setting to the PLC. The PLC automatically calculates the negative limit function when the instruction is executed.

① DZRN function is executed and the search for the zero point is in the negative direction with the target frequency.

② After the negative limit switch is ON, the motion stops and then goes in the positive direction after reversing direction.

③ The motion continues in the positive direction after leaving the negative limit switch.

④ The output frequency ramps down after receiving the DOG signal. The reverse output is performed with the JOG frequency after reversing direction.

⑤ The output stops when the signal changes from ON to OFF after the axis moves away from the DOG signal.

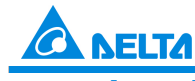

Industrial Automation Products

Edition 2022-Q4

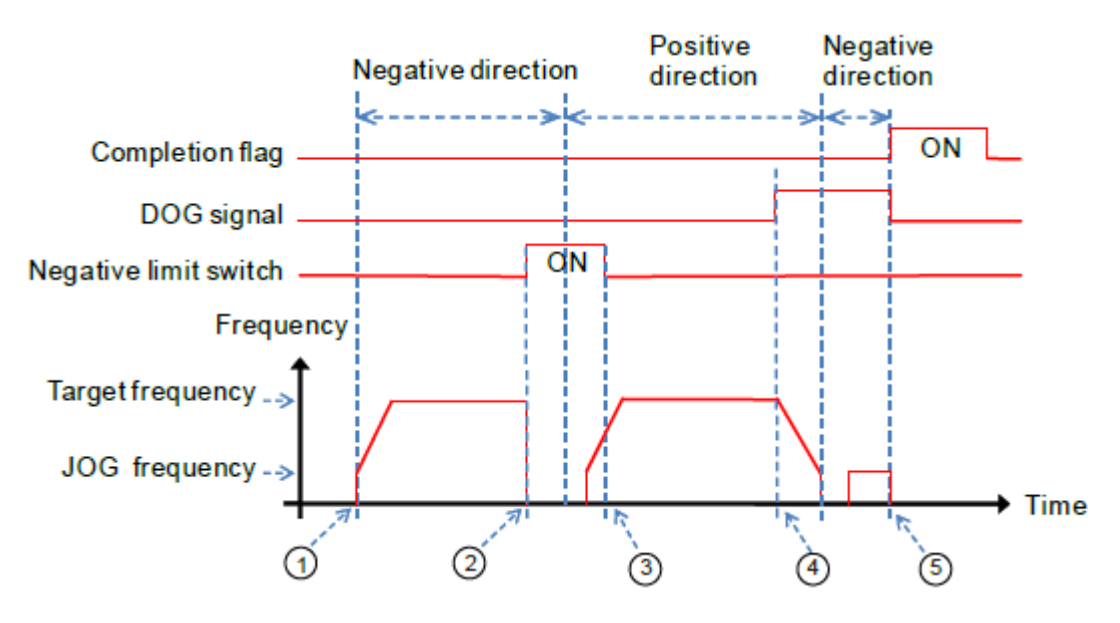

#### Example 1

When M0 is ON, outputting the pulse from Y0 with a frequency of 20 kHz to search for the zero point in the negative direction. When the DOG signal is received and X4 is ON, it keeps moving in the negative direction with the JOG frequency of 1 kHz. The output stops immediately after X4 changes from ON to OFF.

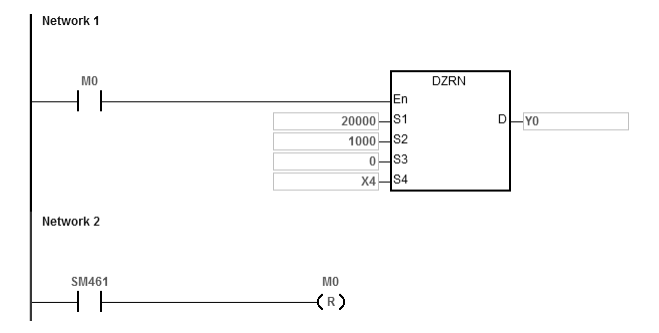

#### **Explanation**

S3 is set to 0.

High 16-bit [0000] is to disable the function to move a number of pulses or to search for Z phases.

Low 16-bit [0000] is Mode 0; when the DOG signal is received, the axis moves in the negative direction; after the axis moves away from the DOG signal, it stops immediately.

#### Example 2

When M0 is ON, outputting the pulse from Y0 with a frequency of 20 kHz to search for the zero point in the negative direction. When the DOG signal is received and X4 is ON, the PLC decreases the frequency to the JOG frequency of 1 kHz and keeps moving in the positive direction with the JOG frequency of 1 kHz. When X4 is OFF, the PLC starts to seek the Z phase pulse in the positive direction. When X5 receives two pulses, the PLC stops and Y14 outputs a 20ms-width pulse.

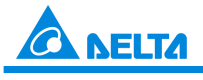

Industrial Automation Products

Edition 2022-Q4

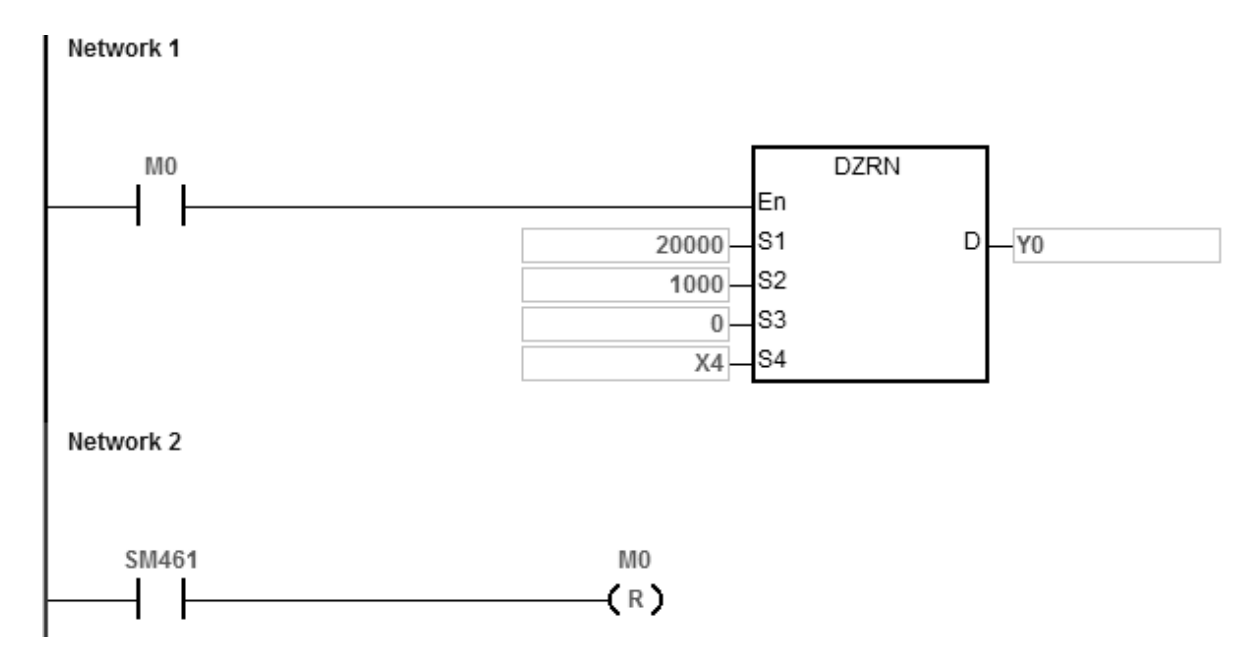

#### Explanation

- 1. If you specify the rising-edge trigger at X5 as the condition for Z phase input in HWCONFIG, the count is incremented once whenever the rising-edge trigger at X5 occurs
- 2. Y14 is specified as the output point for outputting the clear signal in HWCONFIG
- S3 is set as 16#00020007. High 16-bit [0002] is to search for the Z phase twice, once the axis moves away from the DOG signal. Low 16-bit [0007] is Mode 7; when the DOG signal is received, the axis moves in the negative direction; after the axis moves away from the DOG signal, and found the Z phase, a clear signal is outputted (20ms).

#### Example 3

When M0 is ON, outputting the pulse from Y0 with a frequency of 20 kHz to search for the zero point in the negative direction. When the DOG signal is received and X4 is ON, the PLC decreases the frequency to the JOG frequency of 1 kHz and keeps moving in the positive direction with the JOG frequency of 1 kHz. When X4 is OFF, the axis starts to move after 500 pulse output completes in the negative direction. Y14 outputs a 20ms-width pulse and then stops outputting.

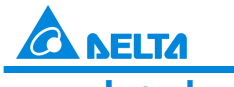

Industrial Automation Products

Edition 2022-Q4

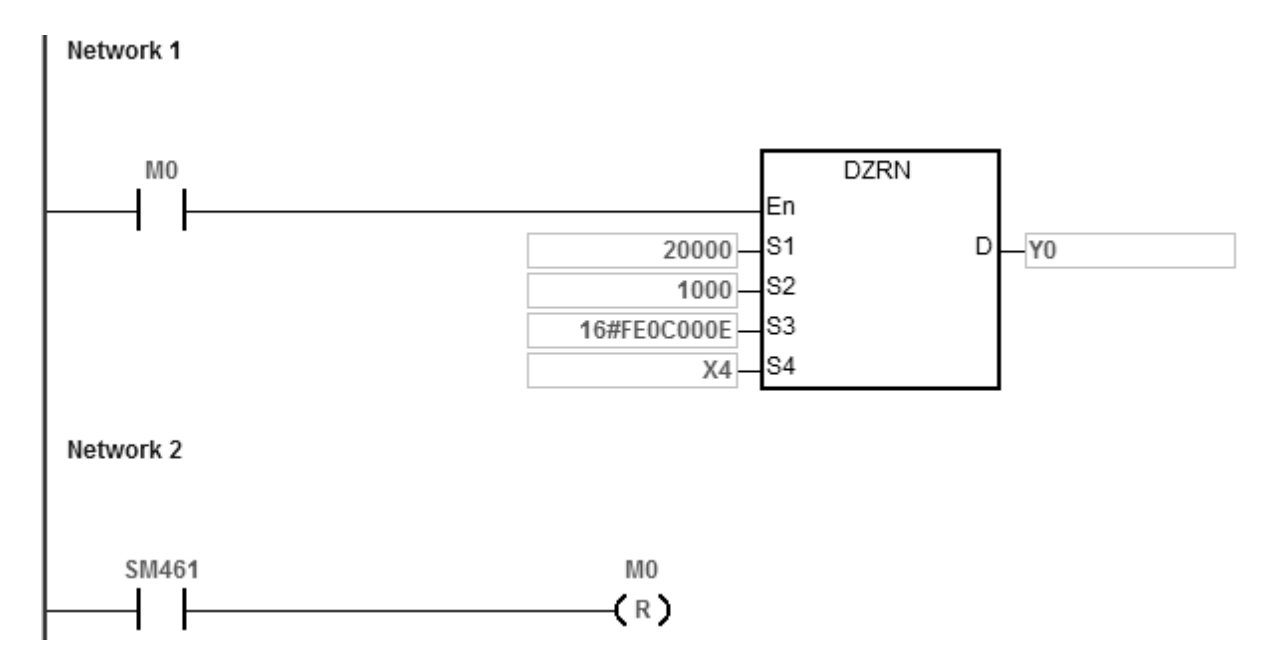

#### **Explanation**

- 1. Y14 is specified as the output point for outputting the clear signal in HWCONFIG
- 2. S3 is set as 16#FE0C000E. High 16-bit [FE0C=-500] once the axis moves away from the DOG signal. The axis starts to move after 500 pulse output completes in the negative direction. Low 16-bit [000E] is Mode 14; when the DOG signal is received, the axis moves in the positive direction; after the axis moves away from the DOG signal, a clear signal is outputted (20ms).

#### Example 4 (in ST programming language)

Generally, it is suggested to use the ladder diagram language to edit the program when using this instruction. If you use ST language (which is only available for ES3 with firmware V1.06.00 or later and SV3/SX3 with firmware V1.00.00), you must wait until the zero-return motion is completed (SM461 completion flag is ON) and then disable the instruction. Besides, you must use the auto reset flag together to notify the PLC to release the high-speed output control right.

Taking Y0 output for example, the program writing is shown in the figure below

```
0001 IF MO THEN

0002 DZRN(1000,100,0,X0,Y0);

0003 M1:=TRUE;

0004 ELSIF M1 AND SM461 THEN

0005 SM470 := TRUE;

0006 M1 := FALSE;

0007 END_IF;
```

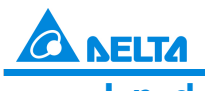

#### Industrial Automation Products

Edition 2022-Q4

#### C-6\_DZRN\_DZRN2

| API    |   | Instru | uction |   | Operand            |                                      |    |   |    | Description |                                                      |   |   |     |        |   |
|--------|---|--------|--------|---|--------------------|--------------------------------------|----|---|----|-------------|------------------------------------------------------|---|---|-----|--------|---|
| 2724   | D | ZRI    | N2     |   | TFreq <sup>,</sup> | Freq,JFreq,Mode,DOG,NL,Pulse,<br>Dir |    |   |    | e,<br>(     | Zero return 2<br>(directional output can be defined) |   |   |     | fined) |   |
| Device | Х | Y      | м      | s | Т                  | С                                    | HC | D | FR | SM          | SR                                                   | E | К | 16# | "\$"   | F |
| TFreq  |   |        |        |   |                    |                                      | •  | • | •  |             | 0                                                    |   | 0 | 0   |        |   |
| JFreq  |   |        |        |   |                    |                                      | •  | • | •  |             | 0                                                    |   | 0 | 0   |        |   |
| Mode   |   |        |        |   |                    |                                      | •  | • | •  |             | 0                                                    |   | 0 | 0   |        |   |
| DOG    | 0 |        | 0      |   |                    |                                      |    |   |    |             |                                                      |   |   |     |        |   |
| NL     | 0 |        | 0      |   |                    |                                      |    |   |    |             |                                                      |   |   |     |        |   |
| Pulse  |   | 0      |        |   |                    |                                      |    |   |    |             |                                                      |   |   |     |        |   |
| Dir    |   | 0      | 0      |   |                    |                                      |    |   |    |             |                                                      |   |   |     |        |   |

| Data<br>type | BOOL | WORD | DWORD | LWORD | UINT | INT | DINT | LINT | REAL | LREAL | TMR | CNT | STRING |
|--------------|------|------|-------|-------|------|-----|------|------|------|-------|-----|-----|--------|
| TFreq        |      |      | •     |       |      |     | •    |      |      |       |     |     |        |
| JFreq        |      |      | •     |       |      |     | •    |      |      |       |     |     |        |
| Mode         |      |      | •     |       |      |     | •    |      |      |       |     |     |        |
| DOG          | •    |      |       |       |      |     |      |      |      |       |     |     |        |
| NL           | •    |      |       |       |      |     |      |      |      |       |     |     |        |
| Pulse        | •    |      |       |       |      |     |      |      |      |       |     |     |        |
| Dir          | •    |      |       |       |      |     |      |      |      |       |     |     |        |

|   | Pulse Instruction | 16-bit instruction | 32-bit instruction |
|---|-------------------|--------------------|--------------------|
| ſ | -                 | -                  | ES3/SV3/SX3        |

#### Symbol

DZRN2 En TFreq Pulse JFreq Dir Mode DOG NL TFreq: Target frequency for zero return
JFreq: JOG frequency for DOG
Mode: Zero return mode
DOG: Input device for DOG
NL: Input device for Negative Limit point
Pulse: Pulse output device
Dir: Output direction device

#### **Explanation**

- This instruction causes the machine to return to the zero point. The range of the target frequency (TFreq) for zero return is between 1 Hz–200 kHz. The JOG frequency (JFreq) should be less than the target frequency (TFreq). The JOG frequency (JFreq) is the start frequency. If the target frequency (TFreq) is less than (JFreq), the target frequency (TFreq) is automatically revised processed as equal to (JFreq)
- Do not change the operands DOG, NL, Pulse, or Dir during instruction execution. The input point for DOG and NL is suggested to use the 16 high-speed input points X0–X7 and X10–X17. They will not be affected by PLC instruction scan time. If you use X20 successive input points or M devices, they will be affected by the PLC instruction scan time

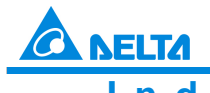

Industrial Automation Products

Edition 2022-Q4

#### 3. See the below descriptions for DOG, NL and Dir

| DOG point   | You can use X or M device but do NOT choose<br>the same input point for different axis.<br>When the DOG point uses X0–X7 and X10–X17<br>for inputs, go to HWCONFIG to set up the<br>filtering time for the inputs if the switch starts to<br>rattle. |
|-------------|----------------------------------------------------------------------------------------------------|
| NL point    | You can use X or M device but do NOT choose the same input point for different axis.                                                                                                    |
| Dir contact | You can use Y or M device but do NOT choose the same input point for different axis.                                                                                                    |

For ES3 with firmware V1.04 or earlier, when the zero return is in process and the limit point check function is activated, the limit alarm flag is not set to ON once the limit point is reached. For firmware ES3 with firmware V1.06.00 or later and SV3/SX3 with firmware V1.00.00, the limit alarm flag will automatically set to ON for a reminder, and then you can decide the follow-up operation based on the alarm flag. (After the alarm flag is ON, it must be cleared by yourself.) Note: DZRN2 does not support the positive limit function.

4. See the below SR and SM table for pulse outputting.

| Pulse Output<br>Points                                                                                           | Y0    | Y2    | Y4    | Y6    |
|----------------------------------------------------------------------------------------------------|-------|-------|-------|-------|
| Setting up the<br>time for<br>directional<br>outputting goes<br>first before pulse<br>outputting (unit: 1<br>ms) | SR640 | SR642 | SR644 | SR646 |
| Busy flag                                                                                                    | SM460 | SM480 | SM500 | SM520 |
| Completion flag                                                                                                  | SM461 | SM481 | SM501 | SM521 |
| Present output                                                                                                   | SR460 | SR480 | SR500 | SR520 |
| position                                                                                                    | SR461 | SR481 | SR501 | SR521 |

| Pulse Output<br>Points                                                                                           | Y1    | Y3    | Y5    | Y7    |
|----------------------------------------------------------------------------------------------------|-------|-------|-------|-------|
| Setting up the<br>time for<br>directional<br>outputting goes<br>first before pulse<br>outputting (unit: 1<br>ms) | SR641 | SR643 | SR645 | SR647 |
| Busy flag                                                                                                    | SM472 | SM492 | SM512 | SM532 |
| Completion flag                                                                                                  | SM473 | SM493 | SM513 | SM533 |
| Present output                                                                                                   | SR474 | SR494 | SR514 | SR534 |
| position                                                                                                    | SR475 | SR495 | SR515 | SR535 |

\*1: Not available for SX3 series PLC CPU

5. Select the zero return mode. The function code is set by the two high and low16-bit parameters. See the following table for details

| Select the zero return mode |            |    |    |    |       |  |  |
|-----------------------------|------------|----|----|----|-------|--|--|
| High 16-bit                 | Low 16-bit |    |    |    |       |  |  |
| b31~b16                     | b15~b7     | b6 | b5 | b4 | b3~b0 |  |  |

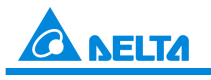

Industrial Automation Products

Edition 2022-Q4

| Number of  | Reserved | Setting DOG | Setting NL   | Setting DOG  | Mode setting |
|------------|----------|-------------|--------------|--------------|--------------|
| pulses for |          | signal mask | signal       | signal       | 0~2;         |
| motion     |          | 0: disabled | 0: contact A | 0: contact A | 8~10         |
|            |          | 1: enabled  | 1: contact B | 1: contact B |              |

6. The function code is set by the two high and low 16-bit parameters. See the following table for details

| Function                                                                            | Code                           |            | Description                                                                                                    |
|-------------------------------------------------------------------------------------|--------------------------------|------------|----------------------------------------------------------------------------------------------------|
|                                                                                     | High 16-bit                    | Low 16-bit |                                                                                                    |
| Leaves the zero point<br>in the negative<br>direction and then<br>stops<br>(Mode 0) | 0                              | 0          | When the instruction is<br>executed, the search<br>for the zero point is in<br>the negative direction<br>with the target<br>frequency. When the<br>zero point is ON (the<br>zero point signal<br>changes from OFF to<br>ON), the frequency is<br>decreased to the JOG<br>speed and the motion<br>in the negative<br>direction continues,<br>and does not stop until<br>the zero point signal<br>changes from ON to<br>OFF.                 |
| Leaves the zero point<br>in the positive<br>direction and then<br>stops<br>(Mode 1) | 0                              | 1          | When the instruction is<br>executed, the search<br>for the zero point is in<br>the negative direction<br>with the target<br>frequency. When the<br>zero point is ON (the<br>zero point signal<br>changes from OFF to<br>ON), the frequency<br>decreases to 0<br>immediately, and then<br>the motion is in the<br>positive direction at<br>the JOG speed, and<br>does not stop until the<br>zero point signal<br>changes from ON to<br>OFF. |
| Mode 0 Moves again<br>after returning to the<br>zero point                          | Number of pulses for<br>motion | 2          | Returning to the zero<br>point is the same as<br>that for the low 16-bit<br>code. After the zero<br>point is ON, the motion<br>continues according to<br>the number of<br>specified pulses.<br>When the high 16-bit<br>code is a positive<br>number, the search is                                                                                                    |

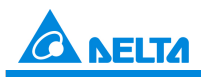

# Newslet Industrial Automation Products

Edition 2022-Q4

|                                                                                     |                             |                             | in the positive<br>direction. A negative<br>value means that the<br>search is in the<br>negative direction.                                                                                                    |
|-------------------------------------------------------------------------------------|-----------------------------|-----------------------------|----------------------------------------------------------------------------------------------------|
| Leaves the zero point<br>in the positive<br>direction and then<br>stops<br>(Mode 1) | 0                           | 8+0=8<br>8+1=9<br>(bit3=ON) | Refer to mode 1. The<br>operation for zero<br>point return is the<br>same as that for code<br>1 (mode 1).                                                                                                    |
| Mode 1 outputs the<br>number of pulses after<br>returning to the zero<br>point      | Number of pulses for motion | 8+2=10<br>(bit3=ON)         | The operation for zero<br>point return is the<br>same as that for low<br>16-bit code 1.<br>After returning to the<br>zero point, the motion<br>continues in<br>accordance with the<br>number of specified<br>pulses. When the<br>value of the high 16-bit<br>code is a positive<br>number, the motion is<br>in the positive<br>direction. A negative<br>number indicates that<br>the motion is in the<br>negative direction. |
| DOG point is B point                                                                |                             | +16<br>(bit4=ON)            | When in the low 16-bit<br>code, bit 4 is ON, it<br>means the zero point<br>is ON as the DOG<br>point changes from<br>ON to OFF and the<br>zero point is left as the<br>DOG point changes<br>from OFF to ON.                                                                                                    |
| NL point is B point                                                                 |                             | +32<br>(bit5=ON)            | When in the low 16-bit<br>code, bit 5 is ON, it<br>means the zero point<br>is ON as the NL point<br>changes from ON to<br>OFF and the zero<br>point is left as the<br>DOG point changes<br>from OFF to ON.                                                                                                    |

- 7. The execution sequence is based on the value of the low 16-bit code in the table above, and described below
  - $\rightarrow$  The direction of DOG signal is determined by the value of bit 5
  - ightarrow The NL negative limit and DOG signal are determined by the value of bit 5 and bit 4
  - $\rightarrow$  Mode 0 or mode 1 for the zero point return, selected according to the value of bit 3
  - $\rightarrow$  The operation of the zero point return is performed according to the values of bit 1 and bit 0

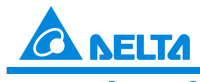

Industrial Automation Products

8. The DOG signal mask function is only available for ES3 with firmware V1.06.00 or later and SV3/SX3 with firmware V1.00.00 or later. When the mask function is enabled (setting bit6 to 1), Mode+1 is the number of DOG signals to be masked. When the value is less than or equal to 0, the DOG point mask function is regarded as disabled Task section is determined by the number of output pulses (regardless of the direction positive or negative) after the DZRN2 instruction is executed. Since the start position for the search for the zero position may be different each time, the setting of the mask section may lead to the case that the zero position is missed. So be sure to evaluate whether to set the mask function or set the negative limit function based on the actual application For example, set Mode to D0=64 (bit6 set to 1) and set D2=120000 (the number of pulses to be masked). After DZRN2 is executed, the DOG signals for the number of output pulses less than 120,000 will all be masked and thus the DOG signals are not functioning

- 9. The Completion flag is set to ON after the instruction finishes performing the specified function. For example, for function code 2, the PLC sets the Completion flag to ON only when the specified number of pulses completes outputting
- 10. After the DZRN2 instruction is executed, an interrupt service program is not executed till the DZRN2 instruction is disabled, if the specified input point for the zero point is the same as that for the external input interrupt in the program
- 11. It is not suggested to use the instruction in the ST programming language, interrupt tasks or function block which is called only once
- 12. ST programming language is supported for ES3 with firmware V1.06.00 or later and SV3/SX3 with firmware V1.00.00 or later. For details, refer to the description in the example
- 13. The steps for performing the functions are as below

Function code 0:

 ${\rm I}$  The DZRN2 function is executed and the search for the zero point is in the negative direction with the target frequency TFreq

<sup>©</sup> After the DOG signal is received, the output frequency decreases to the JOG frequency JFreq. The output continues in the negative direction and does not stop until the zero point signal changes from ON to OFF

<sup>③</sup> The output stops when the signal changes from ON to OFF and the axis moves away from the DOG signal.

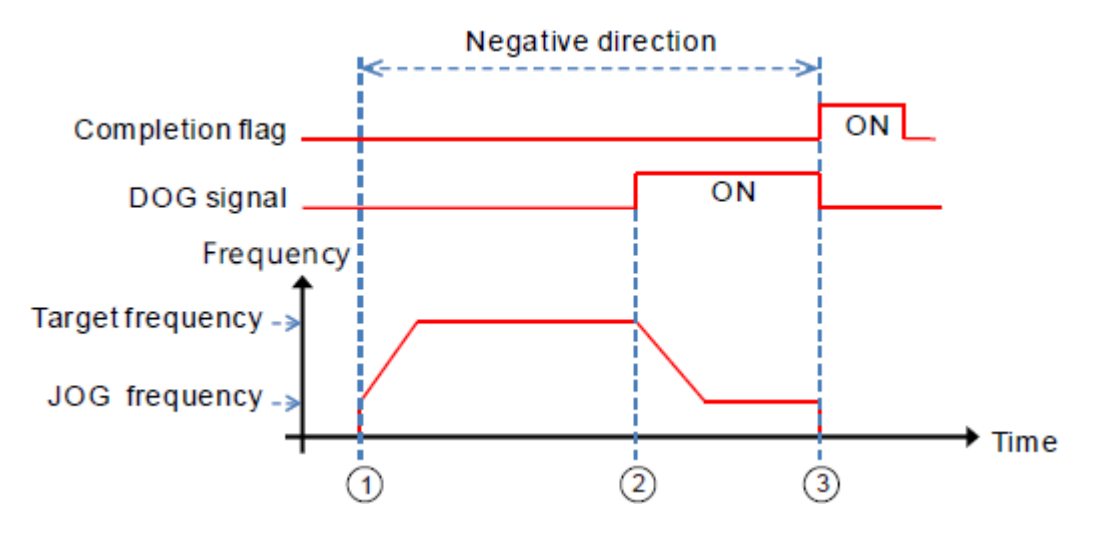

Edition 2022-Q4

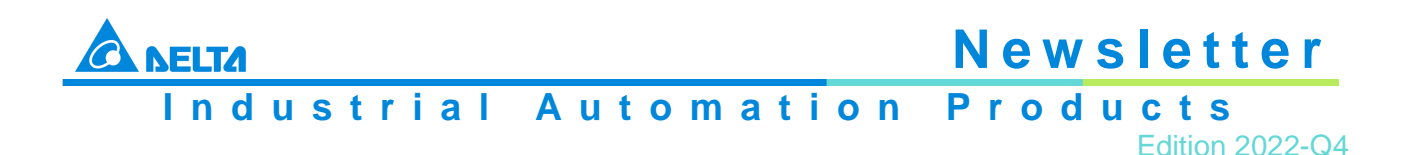

Function code 1:

① The DZRN2 function is executed and the search for the zero point is in the negative direction with the target frequency TFreq

<sup>©</sup> After the DOG signal is received, the output frequency decreases until the output stops. After that, the output is in the positive direction with the JOG frequency JFreq. The output does not stop until the DOG signal changes from ON to OFF

③ The axis moves away from the DOG signal and the output stops when the signal changes from ON to OFF

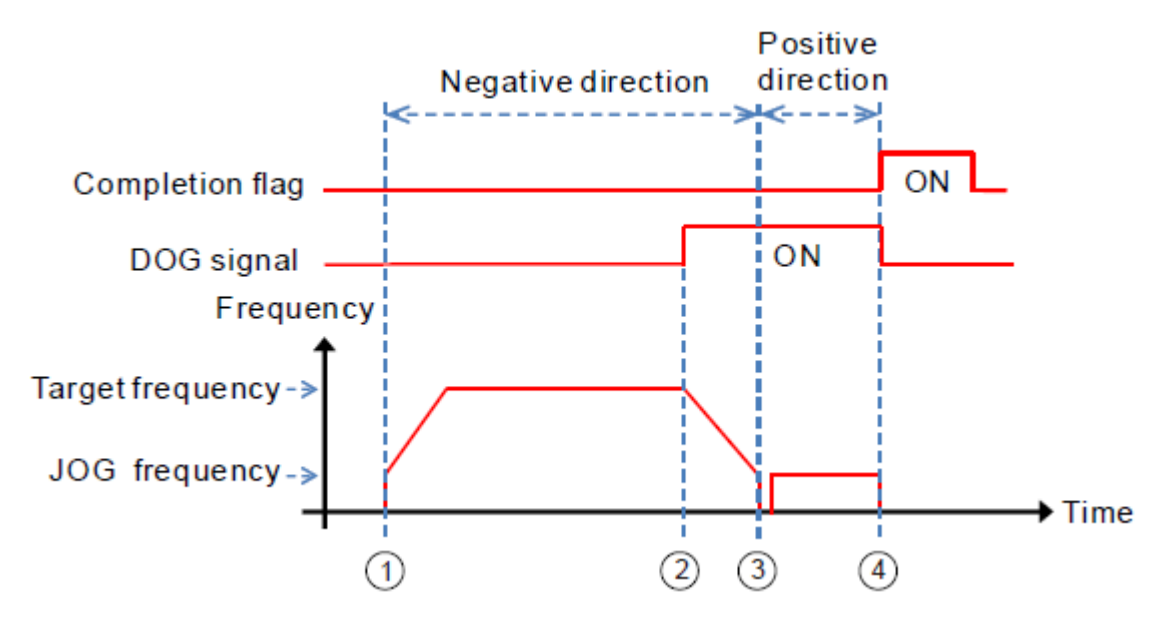

Function code 2:

① The DZRN2 function is executed and the search for the zero point is in the negative direction with the target frequency TFreq

② After the DOG signal is received, the output frequency decreases to the JOG frequency JFreq and continues in the negative direction

<sup>③</sup> When the DOG signal is left and the signal changes from ON to OFF, the specified number of pulses are output

The first pulse output starts

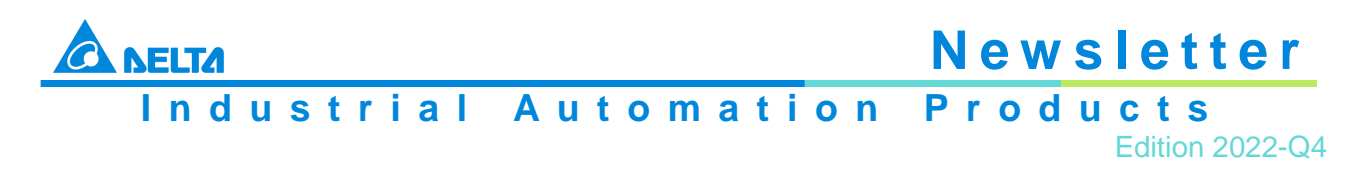

<sup>⑤</sup> When the 100th pulse output completes, the output stops and the Completion flag is ON

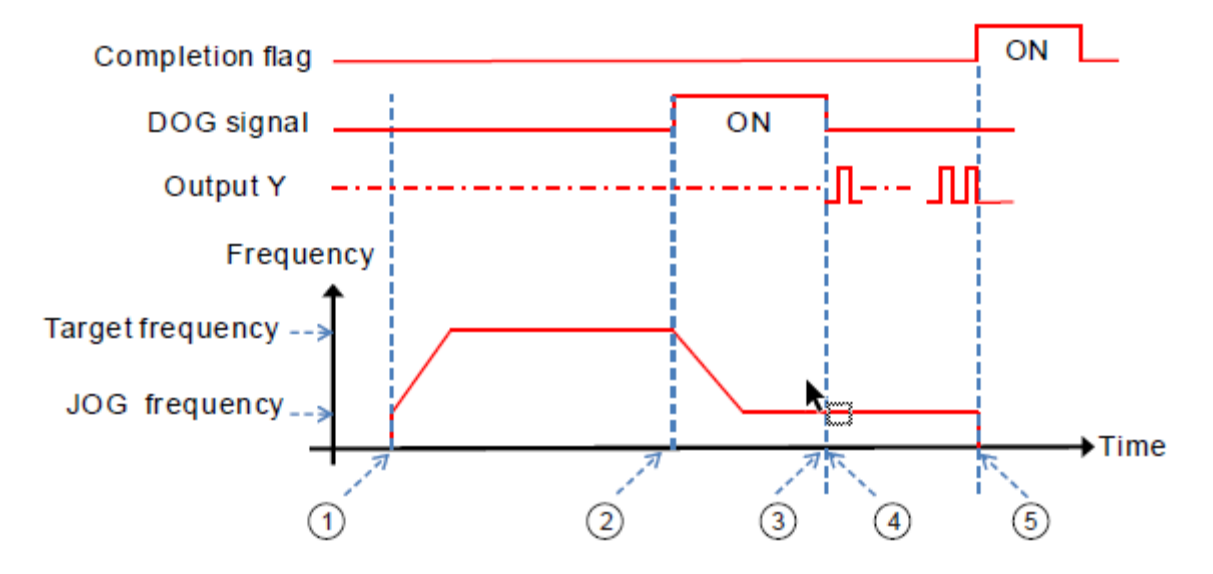

#### Example

When M0 is ON, outputting the pulse from Y0 with a frequency of 20 kHz to search for the zero point in the negative direction. When the DOG signal is received and X4 is ON, it keeps moving in the negative direction with the JOG frequency of 1 kHz. The output stops immediately after X4 changes from ON to OFF.

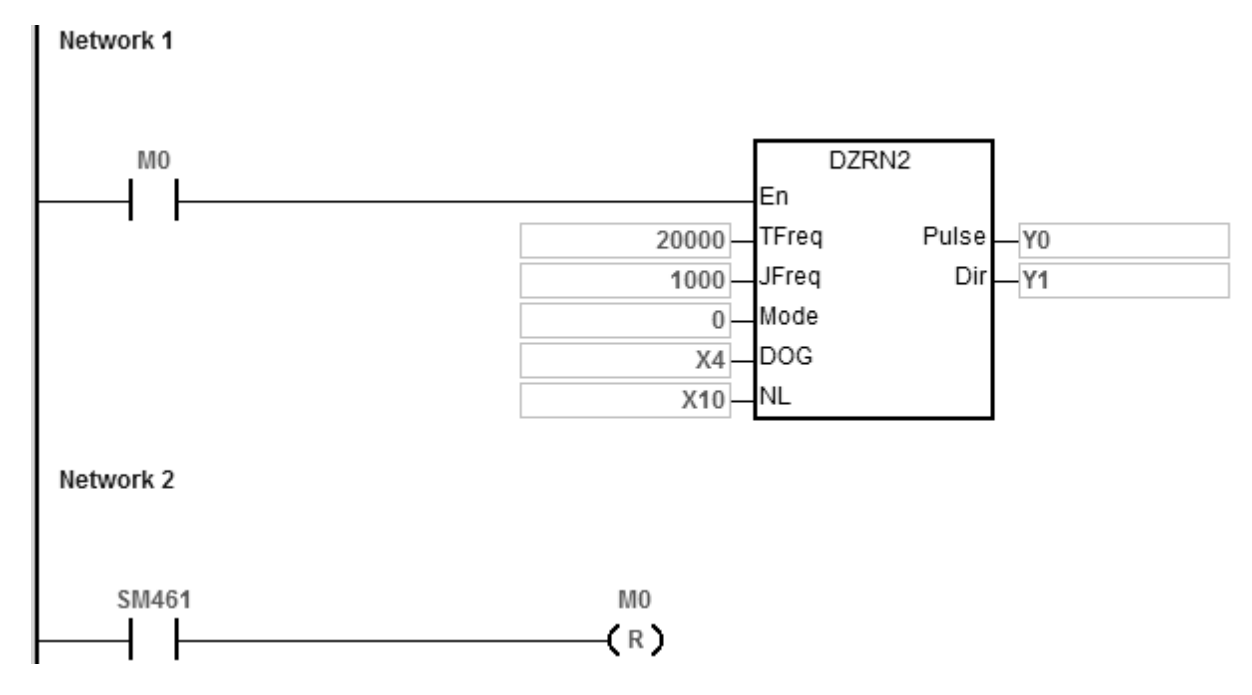

#### Explanation

Mode is set to 0. High 16-bit [0000] is to disable the function to move a number of pulses.. Low 16-bit [0000] is Mode 0; when the DOG signal is received, the axis moves in the negative direction; after the axis moves away from the DOG signal, it stops immediately.

#### Example 2 (in ST programming language)

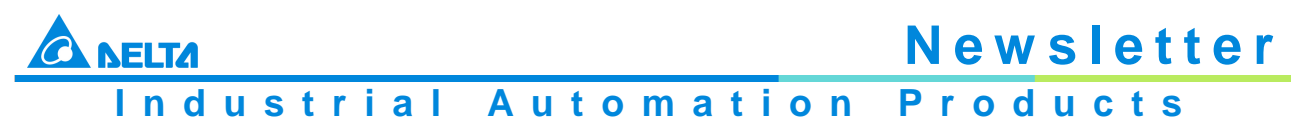

Edition 2022-Q4

Generally, it is suggested to use the ladder diagram language for editing the program when using this instruction. If you use ST language (which is available for ES3 with firmware V1.06.00 or later and SV3/SX3 V1.00.00 or later), you must wait until the zero-return motion is completed (SM461 completion flag is ON) and then disable the instruction. Besides, you must use the auto reset flag together to notify the PLC to release the high-speed output control right. Taking Y0 output for example, the program writing is shown in the figure below

```
0001 IF M0 THEN

0002 DZRN2(1000,100,0,X0,X20,Y0,Y1);

0003 M1:=TRUE;

0004 ELSIF M1 AND SM461 THEN

0005 SM470 := TRUE;

0006 M1 := FALSE;

0007 END IF;
```

#### 2.5 UPDATE – MS300 Firmware Update to Version 2.01

#### **Function Correction**

| Version 2.00 Issue                             | Version 2.01                                  |
|------------------------------------------------|-----------------------------------------------|
| When copying parameters, the maximum           | When copying parameters, the maximum          |
| operating frequency (Pr.01-00) will be         | operating frequency (Pr.01-00) will be        |
| copied abnormally.                             | copied normally.                              |
| When the instantaneous power failure           | When the instantaneous power failure          |
| restart (Pr.07-06) or abnormal restart action  | restart (parameter 07-06) or abnormal         |
| selection (Pr.07-10) is set, when the Reset    | restart action selection (parameter 07-10) is |
| command is triggered continuously, it will     | set, when the Reset command is triggered      |
| cause abnormal action.                         | continuously normally.                        |
| When PTC motor overheating (OH3) error         | When the PTC motor overheat (OH3) error       |
| is triggered, there is a chance that it cannot | is triggered, it can be reset normally        |
| be reset (Reset).                              | (Reset).                                      |
| When the multi-function display chooses to     | When the multi-function display chooses to    |
| set the main frequency value display (00-      | set the main frequency value display (00-     |
| 04=47) or the frequency value display after    | 04=47) or the frequency value display after   |
| the addition and subtraction of the main and   | the addition and subtraction of the main and  |
| auxiliary frequencies (00-04=48), the          | auxiliary frequencies (00-04=48), the         |
| numerical display is abnormal.                 | display is normal.                            |
| After the Jog command is executed in the       | After the Jog command is executed in the      |
| FOC torque mode, it will stay in the speed     | FOC torque mode, the torque mode is           |
| mode.                                          | maintained.                                   |
| Use MS300 Keypad, MODE left shift key          | Using MS300 Keypad, MODE left shift key       |
| function, input minus sign invalid.            | function, input minus sign is normal.         |
| Using the MI external terminal (Pr.00-21=1),   | Using the MI external terminal (Pr.00-21=1),  |
| the running function may fail.                 | the running function is normal.               |

#### **Function Modification**

1. External terminal signal optimization

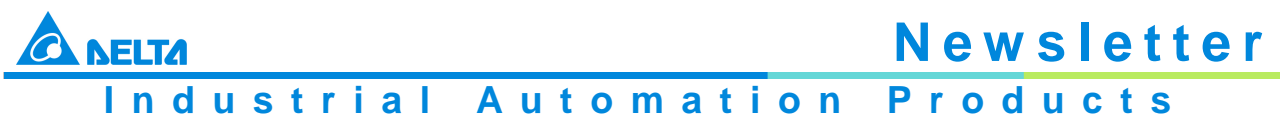

- Edition 2022-Q4
- 2. IMSVC slip compensation calculation optimization: Correct the power calculation sequence to make the slip calculation correct
- 3. OC Stall optimizes the processing method of the power generation area to avoid triggering overvoltage

#### **Switching Period**

| Firmware Version | Switching Period    |       |
|------------------|---------------------|-------|
|                  | Taoyuan             | T2226 |
| V2 04            | Wujiang (Frame A-C) | W2218 |
| VZ.UI            | Wujiang (Frame D-F) | W2217 |
|                  | Hosur               | H2220 |

Note: S/N code T2226 means Taoyuan plant, year 2022, week 26.

#### 2.6 UPDATE – VFD-EL Firmware Update to Version 1.18

#### **New Functions**

New function to identify the analog conversion chip as main material or the substitute material.

#### Note:

There is no material shortage on analog conversion chip material, so the action of the substitute material will not be executed in short term.

If there is a need to switch to replacement material in the future, another notification will be issued. Although the firmware has been upgraded to V1.18 in this revision, its functions and performance can be regarded as the same as firmware version V1.17

#### **Switching Period**

| Firmware Version | Switching Period |       |  |  |  |  |  |
|------------------|------------------|-------|--|--|--|--|--|
|                  | Taoyuan          | T2314 |  |  |  |  |  |
| V1 10            | Wujiang          | W2238 |  |  |  |  |  |
| V1.10            | Dongguan         | D2238 |  |  |  |  |  |
|                  | Hosur            | H2240 |  |  |  |  |  |

Note: S/N code T2314 means Taoyuan plant, year 2023, week 14.

#### 2.7 UPDATE – DVP-S Load Cell Modules Firmware Update to Version 1.14

#### **Related Products**

| Series         | Model       |
|----------------|-------------|
| DVP-S Slim PLC | DVP201LC-SL |
|                | DVP202LC-SL |
|                | DVP211LC-SL |

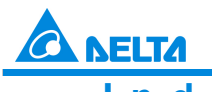

Industrial Automation Products

Edition 2022-Q4

#### **New Functions**

| CR# | Address | Attribute |     | <b>Register Name</b>                       | Description                                                                                                    |  |  |  |
|-----|---------|-----------|-----|--------------------------------------------|----------------------------------------------------------------------------------------------------|--|--|--|
| #43 | H102B   | 0         | R/W | Filtering mode<br>setting for<br>channel 1 | K0: No filtering (default)<br>K1: Filtering out the maximum weight<br>measured<br>K2: Averaging weights<br>K3 : LPF 5Hz                                                                             |  |  |  |
| #44 | H102C   | 0         | R/W | Filtering mode<br>setting for<br>channel 2 | K4 : LPF 10HZ<br>K5 : LPF 20Hz<br>K6 : LPF 50/60Hz<br>Note: K3-K6 is only available for modules with<br>firmware V1.14 or later. The transition time for<br>low pass filter modes is fixed to 10 ms |  |  |  |

- The number behind LPF indicates the cut-off frequency point. For example, the mode **K3** is LPF 5 Hz and that means the low pass filter only allows low frequency signals from 0 Hz to 5 Hz to pass. Any frequencies applied above this cut-off point will be attenuated. The higher the frequency signals applied, the greater the attenuated will be. The mode **K6**, LPF 50/60 Hz, is designed specifically for filtering out the frequency of 50/60 Hz which is often seen as disturbance
- The transition time (CR3) in the low pass filter modes is fixed to 10 ms. Once it is not in the low pass filter mode, the transition time 10 ms can be modified
- The input delay times and output values in various low pass filter modes are shown below

#### • Example of using mode K6, LPF 50/60

Input signal: Signals received from the load cell and a frequency of 50 Hz is also attached. See the blue sinusoidal waveform below.

After applying the filtering mode, K6, LPF 50/60Hz, the frequency of 50 Hz is significantly attenuated, as shown in the red sinusoidal waveform below

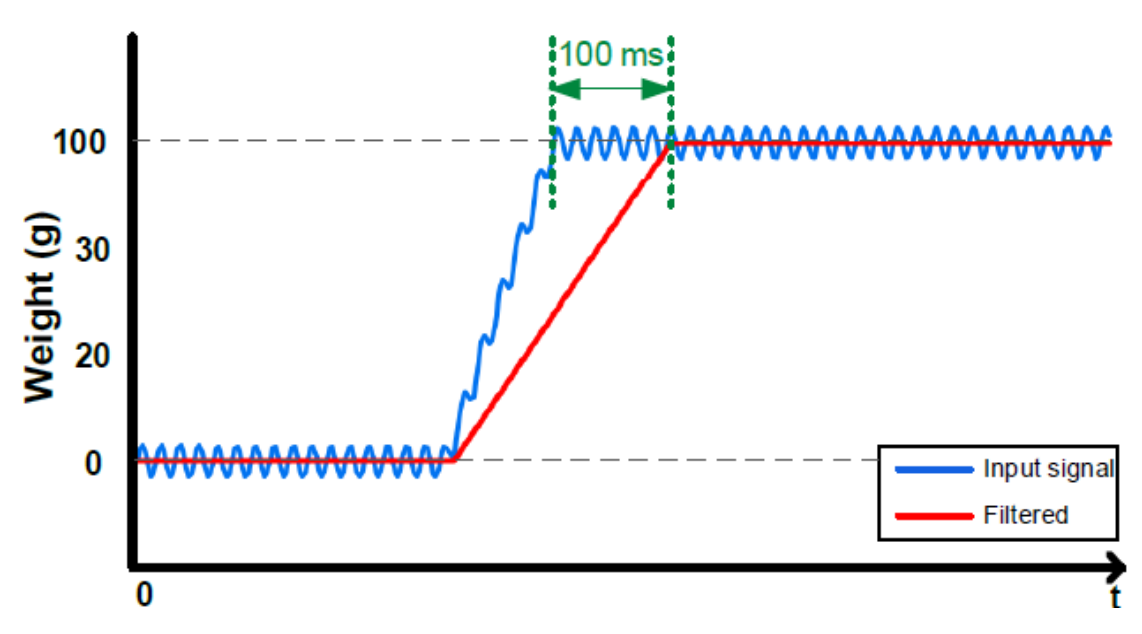

Methods to set the low pass filter

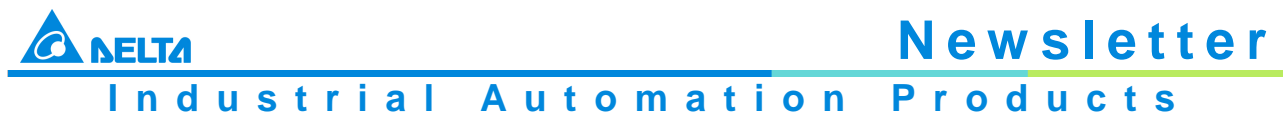

Edition 2022-Q4

• When the module is connected to the left side of the PLC CPU, you can use To instruction to write the setting values K3-K6 into CR43 for channel 1 or CR44 for channel 2.

The programming example below shows how to set the filtering mode K3, LPF 5 Hz, for the channel 1 of the first connected module on the left side

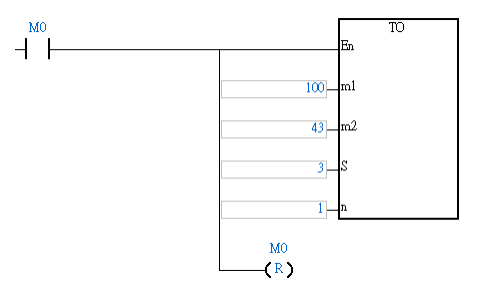

- Whether the module is connected to the left side of the PLC CPU or NOT, you can use the software, LCSoft V1.14 to set up the low pass filter mode and download the parameters through the RS-485 or RS-232 serial communication ports. LCSoft V1.14 will be available from November 2022.
- Whether the module is connected to the left side of the PLC CPU or NOT, with the remote PLC CPU or HMI, you can use Modbus protocols to write the setting values K3-K6 into CR43 for channel 1 or CR44 for channel 2 through the RS-485 or RS-232 serial communication ports.

## 2.8 UPDATE – DVW-W01I2-E1 Wireless Access Point Firmware Update to Version 1.20

#### Description

1. To minimize the risk of triggering RESET by mistake, increased the pressing button time for the RESTART and RESET to get started. And updated the corresponding DI/ALARM LED status

|     | Restart                                                                                                    | Reset                                                                                                    |
|-----|----------------------------------------------------------------------------------------------------|----------------------------------------------------------------------------------------------------|
| OLD | Press the RESET button for <b>&lt;3</b> seconds<br>and the DI/ALARM LED will be ON for 3<br>seconds and then OFF again. Wait for 120<br>seconds and the device restarts.                                              | Press the RESET button for >3 seconds<br>and the DI/ALARM LED will be ON for 10<br>seconds and then OFF again. Wait for 120<br>seconds and the device resets to its default<br>values.                                                 |
| NEW | Press the RESET button for <b>&lt;=5</b> seconds<br>and the DI/ALARM LED starts blinking.<br>After releasing the button for 5 seconds,<br>the DI/ALARM LED goes OFF. Wait for 120<br>seconds and the device restarts. | Press the RESET button for <b>&gt;5</b> seconds<br>and the DI/ALARM LED will be ON. After<br>releasing the button for 5 seconds, the<br>DI/ALARM LED goes OFF. Wait for 120<br>seconds and the device resets to its default<br>values. |

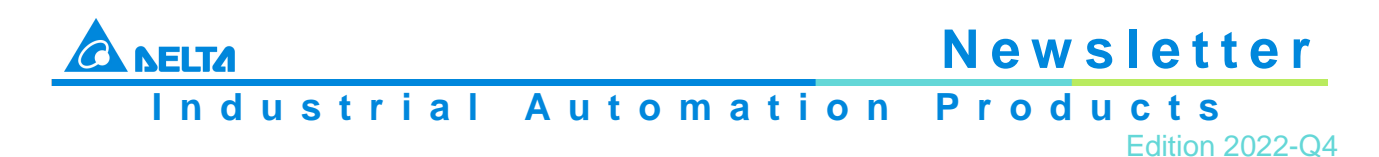

2. Added updating information for the execution of firmware update

| OLD | No updating information during firmware update.                                                                                                    |
|-----|----------------------------------------------------------------------------------------------------|
| NEW | No updating information during firmware update.         Added updating information to inform users how long it will take for the firmware update to complete. After the firmware update is complete, a message of "Upgrade success" shows up.         Firmware Upgrade         File : /tmp/TempUpgrade.bin       Upgrading, about surplus 310 s         Checksum : 03b0d7f5b2c921da157b233145eb7b2d         Image: Dygrade         192.168.1.5 顯示         Upgrade success |
|     | Opgrade success<br>確定                                                                                                    |

3. Updated the APR packet transmission rules for a FIT AP

| OLD | For a FIT AP, if the MAC address belongs to the DVW device, but the IP address does NOT belong to the DVW device, the APR packets will be dropped.                                |
|-----|----------------------------------------------------------------------------------------------------|
| NEW | For a FIT AP, even if the MAC address belongs to the DVW device, but the IP address does NOT belong to the DVW device, the APR packets will still be transmitted to the LAN port. |

#### **Download Link**

DVW-W01I2-E1 V1.20

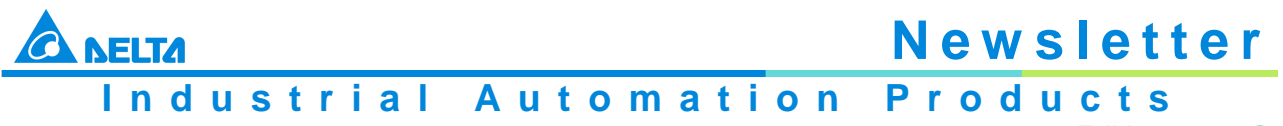

#### Edition 2022-Q4

#### 2.9 UPDATE – DVW-W02W2-E2, DVW-W02W2-E2-EU Wireless Access Points Firmware Update to Version 2.5.2

#### Description

 Added Fast Roaming function in the Basic Wireless Configuration section. You can enable or disable this function. The default value is Disable Basic Wireless Configuration

| Busic micicas c                                    | oninguration                                |                                    |                                                                                                    |      |
|----------------------------------------------------|---------------------------------------------|------------------------------------|----------------------------------------------------------------------------------------------------|------|
| Cancel                                             | Apply                                       |                                    |                                                                                                    |      |
| Operation Mode                                     |                                             | Client                             |                                                                                                    |      |
| RF Type                                            |                                             | B v                                |                                                                                                    |      |
| Channel                                            |                                             | 1 ~                                |                                                                                                    |      |
| SSID                                               |                                             |                                    | Site Survey                                                                                        |      |
| SSID Broadcast                                     |                                             | Enable      Disable                | e                                                                                                  |      |
| Security Mode                                      |                                             | None                               | ~                                                                                                  |      |
| Connection Options : Rc                            | ng<br>paming V                              |                                    |                                                                                                    |      |
| Roaming AP1 RSSI (-                                | 95 ~ 0) :                                   |                                    |                                                                                                    | - 60 |
| Difference RSSI (0 ~ 9                             | 95) :                                       |                                    |                                                                                                    | 10   |
| Roaming AP2 RSSI (-                                | 95 ~ 0) :                                   |                                    |                                                                                                    | - 75 |
| Scan Period (10 ~ 655                              | 535 s) :                                    |                                    |                                                                                                    | 10   |
| Note: If current AP (AP1)<br>Only support not NONE | ) RSSI < Roaming AP1 RSSI,<br>Security Mode | start scanning, find new AP (AP2). | If AP1 MAX RSSI - AP1 current RSSI > Difference RSSI and AP2 RSSI > Roaming AP2 RSSI, start roamin | ng.  |

 Added AMPDU function in the Advanced Wireless Configuration section. You can enable or disable this function. The default value is Disable Advanced Wireless Configuration

| Cancel                  | Apply    |                     |
|-------------------------|----------|---------------------|
| IGMP Snooping           |          | Enable      Disable |
| CTS/RTS Threshold (1-2  | 2347)    | 2347                |
| Fragmentation Length(2  | 56-2346) | 2346                |
| Beacon Interval(100-100 | 0)       | 100                 |
| Aggregation Length(102  | 4-65535) | 50000               |
| AMPDU                   |          | O Enable 🖲 Disable  |
| DTIM Interval(1-255)    |          | 2                   |
| Preamble Mode           |          | Automatic 🗸         |

3. Added IGMP Snooping function in the Advanced Wireless Configuration section. You can enable or disable this function. The default value is Disable

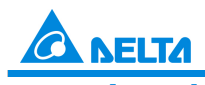

ELTAI Industrial Automation Products

Edition 2022-Q4

| Advanced Wireless Configuration |                    |  |  |  |
|---------------------------------|--------------------|--|--|--|
| Cancel Apply                    |                    |  |  |  |
| IGMP Snooping                   | Enable O Disable   |  |  |  |
| CTS/RTS Threshold (1-2347)      | 2347               |  |  |  |
| Fragmentation Length(256-2346)  | 2346               |  |  |  |
| Beacon Interval(100-1000)       | 100                |  |  |  |
| Aggregation Length(1024-65535)  | 50000              |  |  |  |
| AMPDU                           | O Enable 🖲 Disable |  |  |  |
| DTIM Interval(1-255)            | 2                  |  |  |  |
| Preamble Mode                   | Automatic 🗸        |  |  |  |

4. Added Operation Configuration page and users can enable or disable the MODBUS Gateway function. The default value is Disable

| OLD | No Operation Configuration setting page. MODBUS Gateway is enabled by default and users cannot change this setting. |                                                                        |                                            |  |  |  |  |
|-----|----------------------------------------------------------------------------------------------------|------------------------------------------------------------------------|--------------------------------------------|--|--|--|--|
| NEW | Added Operation Configuration of<br>MODBUS Gateway. The default                                                     | setting page. Users<br>value is Disable.<br>Operation Config<br>Cancel | can enable or disable<br>puration<br>Apply |  |  |  |  |

- 5. Fixed the security vulnerability issue of the special language input method for the webpage
- 6. Fixed an issue that the Modbus Slave App crashed from time to time

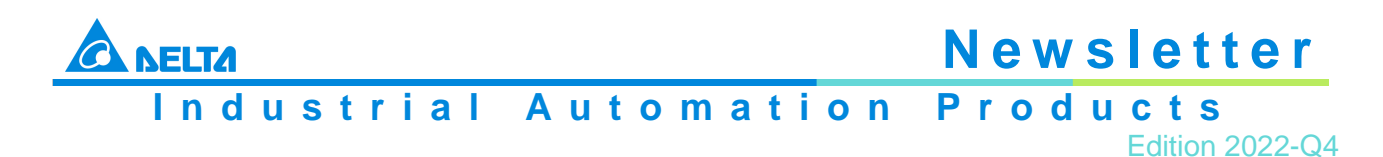

7. Removed the ONLINE button (no function) on the MODBUS Cache page

|     | The Onlin                                                                                                    | e butt                                                                                                    | on is (                          | on t              | he l                  | owe                | r ri  | igł    | nt corr                  | her but                      | with no            | func             | tion.    |
|-----|----------------------------------------------------------------------------------------------------|----------------------------------------------------------------------------------------------------|----------------------------------|-------------------|-----------------------|--------------------|-------|--------|--------------------------|------------------------------|--------------------|------------------|----------|
|     | ✓ Enable                                                                                                    |                                                                                                    |                                  |                   |                       |                    |       |        |                          |                              |                    |                  |          |
|     | Cycle time 100                                                                                                    | ms                                                                                                    | Available                        | e size            | 104855                | 6 E                | Bytes | -      | Timeout Calibi           | ration 3000                  | ms                 | De               | etect    |
|     | Coil Device W                                                                                                    | /ord Device                                                                                                    |                                  |                   |                       |                    |       |        |                          |                              |                    |                  |          |
|     | # Station<br>Address                                                                                                    | MODBUS<br>(Hex.)                                                                                                    | MODBUS<br>(Dec.)                 | Account           | t Format              | Online             | <     |        | Station<br>Address       | MODBUS<br>(Hex.)             | MODBUS<br>(Dec.)   | Present<br>Value | Format 🔷 |
|     | 01 1                                                                                                    | 1000                                                                                                    | 404097                           | 10                | Hex                   |                    | 1     | 1      | 1                        | 1000                         | 404097             | 3754             | Hex      |
| 510 | 1-11                                                                                                    |                                                                                                    |                                  |                   |                       |                    | -     | 2      | 1                        | 1001                         | 404098             | 3754             | Hex      |
|     |                                                                                                    |                                                                                                    |                                  |                   |                       |                    |       | 3      | 1                        | 1002                         | 404099             | 3754             | Hex      |
|     |                                                                                                    |                                                                                                    |                                  |                   |                       |                    |       | 5      | 1                        | 1003                         | 404100             | 3754             | Hex      |
|     |                                                                                                    |                                                                                                    |                                  |                   |                       |                    |       | 6      | 1                        | 1005                         | 404102             | 3754             | Hex      |
|     |                                                                                                    |                                                                                                    |                                  |                   |                       |                    |       | 7      | 1                        | 1006                         | 404103             | 3754             | Hex      |
|     |                                                                                                    |                                                                                                    |                                  |                   |                       |                    | 2     | 8      | 1                        | 1007                         | 404104             | 3754             | Нех 💟    |
|     | Add                                                                                                    | Edit                                                                                                    | Dele                             | ete               |                       |                    |       |        |                          |                              |                    |                  | Online   |
|     |                                                                                                    |                                                                                                    |                                  |                   |                       |                    |       |        |                          |                              |                    |                  |          |
|     |                                                                                                    |                                                                                                    |                                  |                   |                       |                    |       |        |                          |                              |                    |                  |          |
|     |                                                                                                    |                                                                                                    |                                  |                   |                       |                    |       |        |                          |                              |                    |                  |          |
|     | Cancel                                                                                                    | Function - I<br>Apply                                                                                                    | Port1                            |                   |                       |                    |       |        |                          |                              |                    |                  |          |
|     | MODBUS Cache F<br>Cancel                                                                                                    | Function - I<br>Apply                                                                                                    | Port1                            |                   |                       |                    |       | _      |                          |                              |                    |                  |          |
|     | Cancel                                                                                                    | Apply                                                                                                    | Port1<br>Available               | Size              | 104857                | 76                 | Bytes |        | Timeout Calil            | bration 3000                 | 0 ms               |                  | Detect   |
|     | Cancel Cancel Cycle time Cycle time Coll Device Woo                                                                                                    | Manager Apply<br>ms                                                                                                    | Port1<br>Available               | Size              | 104857                | 76                 | Bytes |        | Timeout Calil            | bration <u>3000</u>          | D ms               |                  | Detect   |
| NEW | Cancel Cancel Cycle time Cycle time Cycle ti | Market Market Ma | Available<br>MODBUS(Dec          | Size              | 104857                | 76                 | Bytes | tation | Timeout Calil            | bration 3000<br>MODBUS(Hex.) | 0 ms<br>MODBUS(Dec | .) State         | Detect   |
| NEW | Cancel Cancel Cycle time Cycle time Cycle ti | ms<br>ms<br>md Device                                                                                                    | Port1<br>Available<br>MODBUS(Dec | Size              | 104857                | 76                 | Bytes | tation | Timeout Calil<br>Address | MODBUS(Hex.)                 | 0 ms<br>MODBUS(Dec | .) State         | Detect   |
| NEW | MODBUS Cache F<br>Cancel<br>Denable<br>Cycle time 10<br>Coil Device Wo<br># Station Address M                                                                                                    | ms<br>rd Device<br>KODBUS(Hex.)                                                                                                    | Available<br>MODBUS(Dec          | Size              | 104857                | 76                 | Bytes | tation | Timeout Calil<br>Address | MODBUS(Hex.)                 | 0 ms<br>MODBUS(Dec | .) State         | Detect   |
| NEW | Add                                                                                                    | Function - I<br>Apply<br>ms<br>rd Device<br>KODBUS(Hex.)                                                                                                    | Available<br>MODBUS(Dec          | Size              | 104857                | 76<br>□ All ^<br>▼ | Bytes | tation | Timeout Calil<br>Address | MODBUS(Hex.)                 | 0 ms<br>MODBUS(Dec | .) State         | Detect   |
| NEW | MODBUS Cache F<br>Cancel<br>Denable<br>Cycle time 10<br>Coll Device Wo<br># Station Address N                                                                                                    | Apply<br>ms<br>rd Device<br>KODBUS(Hex.)<br>Edit                                                                                                    | Available<br>MODBUS(Dec          | Size<br>.) Accour | 104857<br>at Online ( | 76<br>All *        | Bytes | tation | Timeout Calil<br>Address | MODBUS(Hex.)                 | 0 ms<br>MODBUS(Dec | .) State         | Detect   |

- 8. Improved the stability of FT Roaming
- 9. Fixed an issue that if trying to power off the device while it is in the process of turning on, the parameters will be restored back to default values

#### **Download Link**

#### DVW-W02W2-E2(-EU) V2.5.2

#### 2.10 UPDATE – DX2100L1-CN Cloud Router Firmware Update to Version 1.5.0.12

#### Description

1. Fixed the security vulnerability issue of the special language input method for the webpage

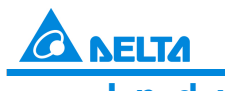

Industrial Automation Products

Edition 2022-Q4

2. To minimize the risk of triggering RESET by mistake, increased the pressing button time for the RESTART and RESET to get started. And updated the corresponding READY LED status

|     | Restart                                                                                                    | Reset                                                                                                    |
|-----|----------------------------------------------------------------------------------------------------|----------------------------------------------------------------------------------------------------|
| OLD | Press the RESET button for <b>&lt;=3</b> seconds<br>and then release the button. The device<br>restarts and then the READY LED is ON.                                                                 | Press the RESET button for >3 seconds<br>and then release the button. All the LEDs<br>start blinking. The device resets and then<br>the READY LED is ON. |
| NEW | Press the RESET button for <b>&lt;=5</b> seconds<br>and the READY LED starts blinking. After<br>releasing the button, the READY LED goes<br>OFF. The device restarts and then the<br>READY LED is ON. | Press the RESET button for >=5 seconds<br>and then release the button. The READY<br>LED goes OFF. The device resets and then<br>the READY LED is ON.     |

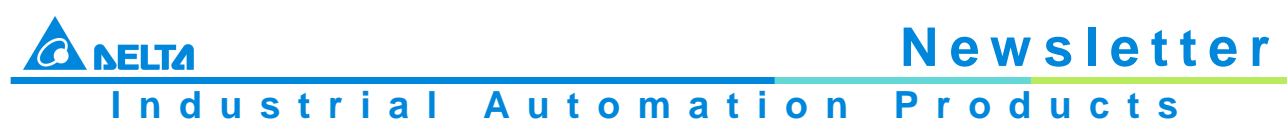

Edition 2022-Q4

3. Changed the default value of Trouble Shooting function from Enable to Disable and an explanation message will be prompted to inform users how this function works if users select Enable

| OLD | The default value of Trouble Shooting function is Enable.                                                                                                    |  |  |  |  |  |
|-----|----------------------------------------------------------------------------------------------------|--|--|--|--|--|
|     | The default value of Trouble Shooting function is Disable. Once this function is enabled, a                                                                                             |  |  |  |  |  |
|     | prompt message informs users that error logs will be uploaded automatically to DIACloud.                                                                                                |  |  |  |  |  |
|     | Trouble Shooting Trouble Shooting                                                                                                    |  |  |  |  |  |
|     |                                                                                                    |  |  |  |  |  |
|     | Trouble Shooting Setting                                                                                                    |  |  |  |  |  |
|     | Trouble Shooting Disabled V                                                                                                    |  |  |  |  |  |
|     | Save Trigger Trouble Shooting                                                                                                    |  |  |  |  |  |
|     | Contents of the prompt message:                                                                                                    |  |  |  |  |  |
|     | www.diadevice.com 說                                                                                                    |  |  |  |  |  |
|     | Customer Privacy Practice:                                                                                                    |  |  |  |  |  |
|     | By means of Trouble shooting feature error logs (including logs of                                                                                                    |  |  |  |  |  |
|     | system, Dialup internet service, cloud service, port and so on.)                                                                                                    |  |  |  |  |  |
|     | would be uploaded automatically to DIACloud servers when                                                                                                    |  |  |  |  |  |
|     | cloud service fail, so as to facilitate rapid resolution of                                                                                                    |  |  |  |  |  |
| NEW | server issues or device errors with our customer supports.<br>If you are unwilling to upload log data to DIACloud servers, click<br>"Cancel" directly and this feature will be disabled |  |  |  |  |  |
|     |                                                                                                    |  |  |  |  |  |
|     |                                                                                                    |  |  |  |  |  |
|     | 確定取消                                                                                                    |  |  |  |  |  |
|     |                                                                                                    |  |  |  |  |  |
|     |                                                                                                    |  |  |  |  |  |
|     |                                                                                                    |  |  |  |  |  |
|     | Troubleshooting Setting Page:                                                                                                    |  |  |  |  |  |
|     | I Trouble Shooting Setting                                                                                                    |  |  |  |  |  |
|     | Trouble shooting function has been enabled, error logs (including logs of system, Dialup internet service, cloud service, port                                                          |  |  |  |  |  |
|     | and so on. ) would be uploaded automatically to DIACloud servers when cloud service fail, so as to facilitate rapid resolution                                                          |  |  |  |  |  |
|     | of server issues or device errors with our customer supports.                                                                                                    |  |  |  |  |  |
|     | If you are unwilling to upload log data to DIACloud servers, you can disable this function.                                                                                             |  |  |  |  |  |
|     | Trouble Shooting Enable ~                                                                                                    |  |  |  |  |  |
|     | Trigger Times 30 Mins                                                                                                    |  |  |  |  |  |
|     | Min Upload Interval 30 Mins                                                                                                    |  |  |  |  |  |
|     |                                                                                                    |  |  |  |  |  |
|     | Save Trigger Trouble Shooting                                                                                                    |  |  |  |  |  |
|     |                                                                                                    |  |  |  |  |  |

#### **Download Link**

DX-2100L1-CN V1.5.0.12

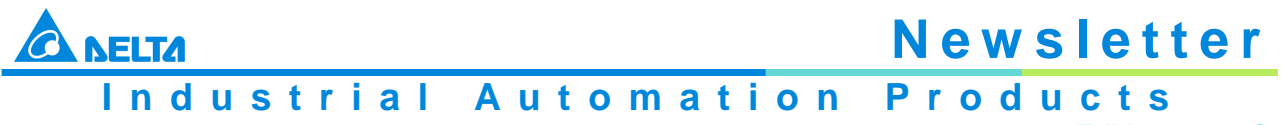

#### Edition 2022-Q4

## 2.11 UPDATE – DX2300LN-WW, DX2300LN-CN Cloud Router Firmware Update to Version 1.5.2.0

#### Description

- Added internal registers \$900~\$914 (the communication status of the lower device) as the ones to be uploaded to DIACloud. So that users can check the communication status of the lower device on DIACloud
- 2. This series supports MODBUS and MODBUS TCP function code 16
- 3. Added setting options Specified Server and Server List on the Cloud Configuration page. Once the Specified Server option is enabled, users can select a specific DIACloud Server from the Server List to establish a connection with DX-2300LN

| oud Conngulations                                                                           |  |  |  |
|---------------------------------------------------------------------------------------------|--|--|--|
| ons                                                                                         |  |  |  |
|                                                                                             |  |  |  |
| jackfung220@gmail.com                                                                       |  |  |  |
| ······ Verify                                                                               |  |  |  |
| 111111 ~                                                                                    |  |  |  |
| DX3021_EB8B                                                                                 |  |  |  |
| Available                                                                                   |  |  |  |
| HCP server is available, and the IP address is allocated by the DHCP server in secure tunne |  |  |  |
| of this device can be found in the cloud portal                                             |  |  |  |
| Yes 🗸                                                                                       |  |  |  |
|                                                                                             |  |  |  |
| Yes 🗸                                                                                       |  |  |  |
| China-Guangdong ( 57 ms )                                                                   |  |  |  |
|                                                                                             |  |  |  |

Bind

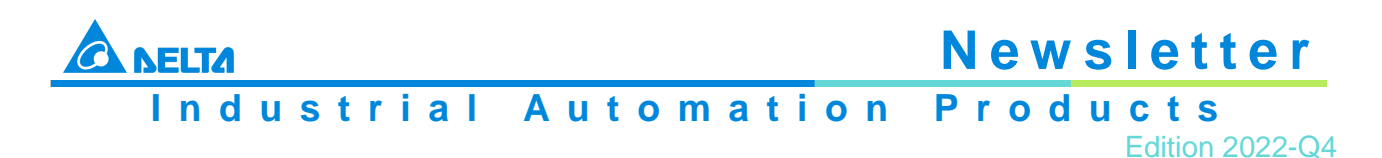

Added a check mechanism to verify the permission to visit DIACloud SSL/TLS Server when executing the Diagnosing and Cloud Service Diagnose on the Network Diagnosis page

 <sup>▲</sup> SYSTEM > Network Diagnosis

| Network Diagnosis             |                             |            |   |
|-------------------------------|-----------------------------|------------|---|
| Diagnosing Method             | Noud Service Diagnose 🗸     |            |   |
| Host Name/IP Address          | /ww.diacloudsolutions.com ~ | Start      |   |
| - 139.159.143.242:22013       | 52 ms                       |            |   |
| - 40.126.120.34:22013         | 61 ms                       |            |   |
| - 36.133.38.136:22013         | 96 ms                       |            |   |
| - 36.134.193.98:22013         | 106 ms                      |            |   |
| - 13.232.11.214:22013         | 147 ms                      |            |   |
| - 52.12.232.222:22013         | 157 ms                      |            |   |
| - 51.105.105.168:22013        | 209 ms                      |            |   |
| - 15.161.64.75:22053          | 243 ms                      |            |   |
| - 52.28.176.236:22013         | 288 ms                      |            |   |
| - 54.94.192.194:22013         | 317 ms                      |            |   |
| - 13.244.105.100:22013        | 422 ms                      |            |   |
| Connect to tunnel server      | Success                     |            |   |
| Connect to data collection se | rver Start                  |            |   |
| - 119.91.137.218:22015        | 38 ms                       |            |   |
| - 120.78.15.160:22015         | 43 ms                       |            |   |
| - 52.12.232.222:22015         | 157 ms                      |            | _ |
| - 119.91.137.218:22015        | SSL/1                       | FLS Failed |   |
| - 120.78.15.160:22015         | SSL/1                       | FLS Failed |   |
| - 52.12.232.222:22015         | SSL/1                       | FLS Failed |   |
| Connect to data collection se | rver Faile                  | ≥d         |   |
| •                             |                             |            |   |

- 5. Fixed an issue that if the delay time of the DIACloud connection exceeds 1000 ms, the delay time record on DX-2300LN will be incorrect
- 6. Fixed an issue that the NTP synchronization cannot succeed
- 7. To minimize the risk of triggering RESET by mistake, increased the pressing button time for the RESTART and RESET to get started. And updated the corresponding READY LED status

|     | Restart                                                                                                    | Reset                                                                                                    |
|-----|----------------------------------------------------------------------------------------------------|----------------------------------------------------------------------------------------------------|
| OLD | Press the RESET button for <b>&lt;=3</b> seconds<br>and then release the button. The device<br>restarts and then the READY LED is ON.                                                                 | Press the RESET button for >3 seconds<br>and then release the button. All the LEDs<br>start blinking. The device resets and then<br>the READY LED is ON. |
| NEW | Press the RESET button for <b>&lt;=5</b> seconds<br>and the READY LED starts blinking. After<br>releasing the button, the READY LED goes<br>OFF. The device restarts and then the<br>READY LED is ON. | Press the RESET button for >=5 seconds<br>and then release the button. The READY<br>LED goes OFF. The device resets and then<br>the READY LED is ON.     |

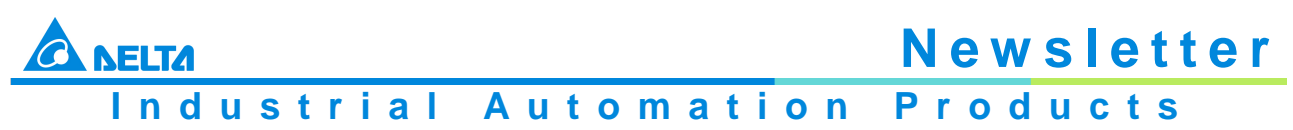

Edition 2022-Q4

8. Changed the default value of Trouble Shooting function from Enable to Disable and an explanation message will be prompted to inform users how this function works if users select Enable

| OLD | The default value of T                                                                                                    | ouble Shooting function is Enable.                                                                             |  |  |  |  |  |
|-----|----------------------------------------------------------------------------------------------------|----------------------------------------------------------------------------------------------------|--|--|--|--|--|
|     | The default value of Trouble Shooting function is Disable. Once this function is enabled, a                                         |                                                                                                    |  |  |  |  |  |
|     | prompt message inform                                                                                                    | ns users that error logs will be uploaded automatically to DIACloud.                                           |  |  |  |  |  |
|     | Trouble Shooting Troub                                                                                                    | le Shooting                                                                                                    |  |  |  |  |  |
|     | $\hat{\pi}$ SYSTEM > Trouble Shooti                                                                                                 | na                                                                                                    |  |  |  |  |  |
|     |                                                                                                    |                                                                                                    |  |  |  |  |  |
|     | 🔳 Trouble Shooting Se                                                                                                    | tting                                                                                                    |  |  |  |  |  |
|     |                                                                                                    |                                                                                                    |  |  |  |  |  |
|     | Trouble Shooting                                                                                                    | Disabled 🗸                                                                                                    |  |  |  |  |  |
|     |                                                                                                    |                                                                                                    |  |  |  |  |  |
|     |                                                                                                    |                                                                                                    |  |  |  |  |  |
|     |                                                                                                    | Save Trigger Trouble Shooting                                                                                  |  |  |  |  |  |
|     |                                                                                                    |                                                                                                    |  |  |  |  |  |
|     | Contonto of the promp                                                                                                    | t maaaaga:                                                                                                    |  |  |  |  |  |
|     | Contents of the promp                                                                                                    | t message.                                                                                                    |  |  |  |  |  |
|     | www.diadevice.com                                                                                                    | 說                                                                                                    |  |  |  |  |  |
|     | Customer Privacy Practi                                                                                                    | Ce.                                                                                                    |  |  |  |  |  |
|     | By means of Trouble sh                                                                                                    | poting feature, error logs (including logs of                                                                  |  |  |  |  |  |
|     | system, Dialup internet                                                                                                    | service, cloud service, port and so on.)                                                                       |  |  |  |  |  |
|     | would be uploaded aut                                                                                                    | omatically to DIACloud servers when                                                                            |  |  |  |  |  |
|     | cloud service fail, so as to facilitate rapid resolution of<br>server issues or device errors with our customer supports.           |                                                                                                    |  |  |  |  |  |
| NEW |                                                                                                    |                                                                                                    |  |  |  |  |  |
|     | If you are unwilling to upload log data to DIACloud servers, click<br>"Cancel" directly and this feature will be disabled.<br>確定 取消 |                                                                                                    |  |  |  |  |  |
|     |                                                                                                    |                                                                                                    |  |  |  |  |  |
|     |                                                                                                    |                                                                                                    |  |  |  |  |  |
|     |                                                                                                    |                                                                                                    |  |  |  |  |  |
|     |                                                                                                    |                                                                                                    |  |  |  |  |  |
|     |                                                                                                    |                                                                                                    |  |  |  |  |  |
|     | Trouble Shooting Setti                                                                                                    | ng Page:                                                                                                    |  |  |  |  |  |
|     | 🔳 Trouble Shooting Setti                                                                                                    | ıg                                                                                                    |  |  |  |  |  |
|     | Tranklashari'na Gwaian haa baar                                                                                                    | and a second second second second second second second second second second second second second second second |  |  |  |  |  |
|     | and as an a second be unlessed and                                                                                                  | enabled, error logs (including logs of system, Diatup internet service, cloud service, port                    |  |  |  |  |  |
|     | and so on. ) would be uploaded aut                                                                                                  | I contraction with device, please check the network 1.                                                         |  |  |  |  |  |
|     | of server issues or device errors wi                                                                                                | in our customer supports.                                                                                      |  |  |  |  |  |
|     | If you are unwitting to upload log o                                                                                                | ata to DIACiond servers, you can disable this function.                                                        |  |  |  |  |  |
|     | Trouble Shooting                                                                                                    | Enable V                                                                                                    |  |  |  |  |  |
|     | Trigger Times                                                                                                    | 30 Mins                                                                                                    |  |  |  |  |  |
|     | Min Upload Interval                                                                                                    | 30 Mins                                                                                                    |  |  |  |  |  |
|     |                                                                                                    |                                                                                                    |  |  |  |  |  |
|     |                                                                                                    |                                                                                                    |  |  |  |  |  |
|     |                                                                                                    | Save Trigger Trouble Shooting                                                                                  |  |  |  |  |  |
|     |                                                                                                    |                                                                                                    |  |  |  |  |  |

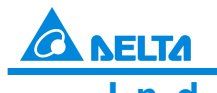

Industrial Automation Products

Edition 2022-Q4

9. Increased the maximum number of port forwards to 20

| OLD | Up to 10 sets of port            | forward c                                  | an be used.    |             |                   |                   |  |
|-----|----------------------------------|--------------------------------------------|----------------|-------------|-------------------|-------------------|--|
|     | Up to 20 sets of port            | Up to 20 sets of port forward can be used. |                |             |                   |                   |  |
|     |                                  |                                            |                |             |                   |                   |  |
|     |                                  |                                            |                |             |                   |                   |  |
|     |                                  |                                            |                |             | Add A             | Port Forward Rule |  |
|     | ID Service Name                  | Protocol                                   | Public Port    | Server Port | Server IP Address |                   |  |
|     | 1 PL1                            | TCP/UDP                                    | 78:78          | 502:502     | 192.168.5.55      | Edit   Delete     |  |
|     | ☆ FIREWALL > Por I Add A Port Fo |                                            |                |             |                   |                   |  |
|     |                                  |                                            |                |             |                   |                   |  |
| NEW | Network Services                 | Customized                                 |                |             |                   |                   |  |
|     | Service Name                     |                                            | rvice Name PL1 |             |                   |                   |  |
|     | Protocol                         |                                            | TCP/UDP 🗸      |             |                   |                   |  |
|     | Public Port                      |                                            | Single Port ~  | 78 (        | 1~65534)          |                   |  |
|     | Server Port                      |                                            | Single Port ~  | 502 (       | 1~65534)          |                   |  |
|     | Server IP Address                |                                            | 192.168.5. 5   | 5           |                   |                   |  |
|     |                                  |                                            |                | Save        | e Back            |                   |  |
|     |                                  |                                            |                |             |                   |                   |  |

#### **Download Link**

DX-2300LN-WW, DX2300LN-CN V1.5.2.0

#### 2.12 UPDATE – DX3021L9 Cloud Router Firmware Update to Version 1.24

#### Description

 Added internal registers \$900~\$914 (the communication status of the lower device) as the ones to be uploaded to DIACloud. So that users can check the communication status of the lower device on DIACloud

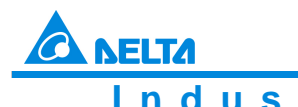

Industrial Automation Products

Edition 2022-Q4

#### 2. Added more communication statuses on Router Status page for users to check, including RS-232 Mode, RS485 Mode, MODBUS TCP Mode and Siemens TCP Mode

 $\hat{m}$  STATUS > Device Information

| 🖩 Router Status  |                          |               |          |
|------------------|--------------------------|---------------|----------|
| Device Name      | DX3021_EB8B              |               |          |
| Network Status   | Offline                  | Cloud Service | Unbound  |
| CPU Usage        | 54%                      | Memory Usage  | 55%      |
| Total Memory     | 251964KB                 | Memory Used   | 140596KB |
| RS-232 Mode      | Close                    | Status        | N/A      |
| RS-485 Mode      | Close                    | Status        | N/A      |
| Modbus TCP Mode  | Modbus TCP Server+Client | Client Status | Normal   |
| Siemens TCP Mode | Client                   | Status        | Normal   |

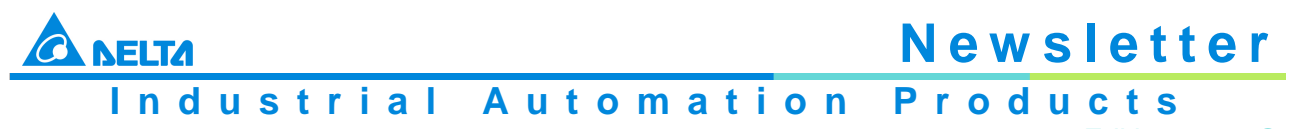

- Edition 2022-Q4
- 3. Added more connection information on Uplink Network Status page, including information concerning Connection Priority, Network Signal and Network Record

| Connectio               | n Priority | v                            |                     |                            |                          |                    |                        |                                            |                |
|-------------------------|------------|------------------------------|---------------------|----------------------------|--------------------------|--------------------|------------------------|--------------------------------------------|----------------|
| Users can               | see the    | ,<br>connectior              | n priori            | ty and the                 | connectio                | n status           | in this se             | ection. Clie                               | ck View to see |
| more deta               | ils.       |                              |                     | ,                          |                          |                    |                        |                                            |                |
| 🔳 Conne                 | ction Prio | ority                        |                     |                            |                          |                    |                        |                                            |                |
| Primary Con             | inection   | Cellular Lir                 | nk1                 | Enable                     |                          | View               | Current Cor            | nnection                                   |                |
| Secondary (             | Connection | Disabled                     |                     |                            |                          | View               |                        |                                            |                |
| Tertiary Con            | nection    | Disabled                     |                     |                            |                          | View               |                        |                                            |                |
| Network S               | ianal      |                              |                     |                            |                          |                    |                        |                                            |                |
| The netwo<br>minutes of | ork signa  | ll strength c<br>work signal | of the in<br>streng | nstalled Sl<br>ath are sho | IM card is<br>own in the | recorde<br>network | d per min<br>signal cl | ute. And t<br>nart.                        | he last 120    |
| I Network               | Signal 1   | 20 points per link,          | one point           | per minute                 |                          |                    | U                      |                                            |                |
|                         |            |                              | Si                  | gnal Streng                | th                       |                    |                        |                                            |                |
| -40 -                   |            |                              |                     |                            |                          |                    |                        |                                            |                |
|                         | ٨          | \                            |                     | Μ Λ                        | Λ                        | _                  | . 1                    |                                            |                |
| -60                     | √∖∖∕∖∕     | 31<br>• SIM1: -5             | W                   | <b>/'W</b> VV              | WW                       | <b>v</b> W         | ^√√                    |                                            |                |
| 표<br>8월 -80 -           |            |                              |                     |                            |                          |                    |                        | <ul> <li>➡ SIM1</li> <li>➡ SIM2</li> </ul> |                |
|                         |            |                              |                     |                            |                          |                    |                        |                                            |                |
| -100 -                  |            |                              |                     |                            |                          |                    |                        |                                            |                |
|                         |            |                              |                     |                            |                          |                    |                        |                                            |                |
| -120 -                  | <u></u>    | 20                           | 40                  | 50                         | 80                       | 100                | 120                    |                                            |                |
| ,                       | J          | 20                           | 40                  | ου                         | 00                       | 100                | 120                    |                                            |                |
| Network R               | ecord      |                              |                     |                            |                          |                    |                        |                                            |                |
| Network r               | ecord in   | cludes MA                    | C addr              | ess, IP ad                 | ldress, DN               | IS serve           | r, proxy a             | nd so fort                                 | h.             |
| I Networ                | k Records  | 2                            |                     | ,                          | ,                        | -                  | , , ,                  |                                            |                |
|                         |            | ,<br>                        | - ·                 |                            |                          |                    |                        |                                            |                |
| Nov 3<br>Nov 3          | 16:32:21   | <0x02100001>                 | [Trace]             | [cellular1]                | Link detect              | success,           | mode[2].<br>mode[2].   |                                            | <b>A</b>       |
| Nov 3                   | 16:12:20   | <0x02100001>                 | [Trace]             | [cellular1]                | Link detect              | success,           | mode[2].               |                                            |                |
| Nov 3                   | 16:02:21   | <0x02100001>                 | [Trace]             | [cellular1]                | Link detect              | success,           | mode[2].               |                                            |                |
| Nov 3                   | 15:52:22   | <0x02100001>                 | [Trace]             | [cellular1]                | Link detect              | success,           | mode[2].               |                                            |                |
| Nov 3                   | 15:42:21   | <0x02100001>                 | [Irace]             | [cellular1]                | Link detect              | success,           | mode[2].               |                                            |                |
| NOV 3                   | 15:32:21   | <0x02100001>                 | [Trace]             | [cellular1]                | Link detect              | success,           | mode[2]                |                                            |                |
| Nov 3                   | 15:12:21   | <0x02100001>                 | [Trace]             | [cellular1]                | Link detect              | success,           | mode[2].               |                                            |                |
| Nov 3                   | 15:02:21   | <0x02100001>                 | [Trace]             | [cellular1]                | Link detect              | success,           | mode[2].               |                                            |                |
| Nov 3                   | 14:52:21   | <0x02100001>                 | [Trace]             | [cellular1]                | Link detect              | success,           | mode[2].               |                                            |                |
| Nov 3                   | 14:42:22   | <0x02100001>                 | [Trace]             | [cellular1]                | Link detect              | success,           | mode[2].               |                                            |                |
| Nov 3                   | 14:32:21   | <0x02100001>                 | [Trace]             | [cellular1]                | Link detect              | success,           | mode[2].               |                                            |                |
| Nov 3                   | 14:22:21   | <0x02100001>                 | [Trace]             | [cellular1]                | Link detect              | success,           | mode[2].               |                                            |                |
| Nov 3                   | 14:12:21   | <0x02100001>                 | [Trace]             | [cellular1]                | Link detect              | success,           | mode[2].               |                                            |                |
| NOV 3                   | 13:52:21   | <0X02100001>                 | [Trace]             | [cellular1]                | LINK detect              | success,           | mode[2].               |                                            |                |
| Nov 3                   | 13:52:13   | <0x02100003>                 | [Trace]             | [cellular1]                | Update the               | value of [         | cellular1_d            | Ins2] to [61                               | .31.233.1] 🗸   |
|                         |            |                              |                     |                            |                          |                    |                        |                                            |                |

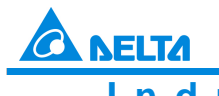

Industrial Automation Products

Edition 2022-Q4

4. Added setting options Data Channel Status and Secure Tunnel Status on the Cloud Configuration page. You can enable or disable the functions

Cloud Configurations Configure cloud service

 $\hat{m}$  CLOUD SERVICE > Cloud Configurations

| User Name:           | jackfung220@gmail.com | l       |  |  |  |
|----------------------|-----------------------|---------|--|--|--|
| Registration Status  | Registered            | Unbind  |  |  |  |
| Data Channel Status  | Enabled               | Disable |  |  |  |
| Secure Tunnel Status | Enabled Disable       |         |  |  |  |
| Secure Tunnel:       | 111111                |         |  |  |  |
| Device Name:         | DX3021_EB8B           |         |  |  |  |
| Secure Tunnel DHCP:  | Available             |         |  |  |  |
| Get IP From Cloud:   | Yes                   |         |  |  |  |
| Network Protocol:    | UDP                   |         |  |  |  |
| Current Server:      | Auto                  |         |  |  |  |
| Specified Server:    | No 🗸                  | Save    |  |  |  |

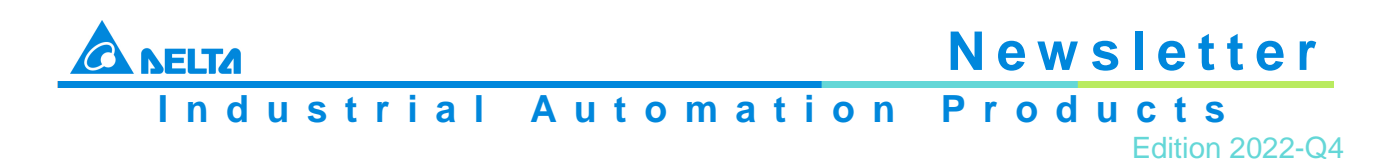

5. Added setting options Specified Server and Server List on the Cloud Configuration page. Once the Specified Server option is enabled, users can select a specific DIACloud Server from the Server List to establish a connection with DX-3021L9

| Cloud Configurations Configure cloud service |                                                                                          |  |  |  |
|----------------------------------------------|------------------------------------------------------------------------------------------|--|--|--|
| $\hat{\pi}$ CLOUD SERVICE > Cloud C          | Configurations                                                                           |  |  |  |
|                                              |                                                                                          |  |  |  |
| Cloud Configurations                         |                                                                                          |  |  |  |
|                                              |                                                                                          |  |  |  |
| User Name:                                   | jackfung220@gmail.com                                                                    |  |  |  |
| Password:                                    | Verify                                                                                   |  |  |  |
| Secure Tunnel:                               | 111111 ~                                                                                 |  |  |  |
| Device Name:                                 | DX3021_EB8B                                                                              |  |  |  |
| Secure Tunnel DHCP:                          | Available                                                                                |  |  |  |
| When secure tunneling DHCP                   | server is available, and the IP address is allocated by the DHCP server in secure tunnel |  |  |  |
| network, the IP address of this              | s device can be found in the cloud portal                                                |  |  |  |
| Get IP From Cloud:                           | Yes 🗸                                                                                    |  |  |  |
| Network Protocol:                            |                                                                                          |  |  |  |
| Specified Server:                            | Yes 🗸                                                                                    |  |  |  |
| Server List:                                 | China-Guangdong ( 57 ms )                                                                |  |  |  |
|                                              |                                                                                          |  |  |  |
|                                              |                                                                                          |  |  |  |

 Added a check mechanism to verify the permission to visit DIACloud SSL/TLS Server when executing the Diagnosing and Cloud Service Diagnose on the Network Diagnosis page

 <sup>▲</sup> SYSTEM > Network Diagnosis

| 🗏 Network Diagnosis        |                                        |        |  |
|----------------------------|----------------------------------------|--------|--|
| Diagnosing Method          | Cloud Service Diagnose ~               |        |  |
| Host Name/IP Address       | www.diacloudsolutions.com $\checkmark$ | Start  |  |
| - 139.159.143.242:22013    | 52 ms                                  |        |  |
| - 40.126.120.34:22013      | 61 ms                                  |        |  |
| - 36.133.38.136:22013      | 96 ms                                  |        |  |
| - 36.134.193.98:22013      | 106 ms                                 |        |  |
| - 13.232.11.214:22013      | 147 ms                                 |        |  |
| - 52.12.232.222:22013      | 157 ms                                 |        |  |
| - 51.105.105.168:22013     | 209 ms                                 |        |  |
| - 15.161.64.75:22053       | 243 ms                                 |        |  |
| - 52.28.176.236:22013      | 288 ms                                 |        |  |
| - 54.94.192.194:22013      | 317 ms                                 |        |  |
| - 13.244.105.100:22013     | 422 ms                                 |        |  |
| Connect to tunnel server   | Success                                |        |  |
| Connect to data collection | server Start                           |        |  |
| - 119.91.137.218:22015     | 38 ms                                  |        |  |
| - 120.78.15.160:22015      | 43 ms                                  |        |  |
| - 52.12.232.222:22015      | 157 ms                                 |        |  |
| - 119.91.137.218:22015     | SSL/TLS                                | Failed |  |
| - 120.78.15.160:22015      | SSL/TLS                                | Failed |  |
| - 52.12.232.222:22015      | SSL/TLS                                | Failed |  |
| Connect to data collection | server Failed                          |        |  |
| 4                          |                                        |        |  |

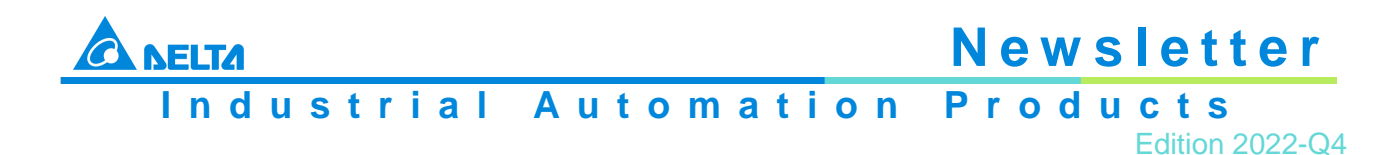

- 7. Fixed the security vulnerability issue of the special language input method for the webpage
- 8. Fixed an issue that if the delay time of the DIACloud connection exceeds 1000 ms, the delay time record on DX-2300LN will be incorrect
- 9. Fixed an issue that the Siemens TCP Mode on the Router Status page cannot be shown correctly
- 10. To minimize the risk of triggering RESET by mistake, increased the pressing button time for the RESTART and RESET to get started. And updated the corresponding READY LED status

|     | Restart                                                                                                    | Reset                                                                                                    |
|-----|----------------------------------------------------------------------------------------------------|----------------------------------------------------------------------------------------------------|
| OLD | Press the RESET button for <b>&lt;=3</b> seconds<br>and then release the button. The device<br>restarts and then the READY LED is ON.                                                                 | Press the RESET button for >3 seconds<br>and then release the button. All the LEDs<br>start blinking. The device resets and then<br>the READY LED is ON. |
| NEW | Press the RESET button for <b>&lt;=5</b> seconds<br>and the READY LED starts blinking. After<br>releasing the button, the READY LED goes<br>OFF. The device restarts and then the<br>READY LED is ON. | Press the RESET button for >=5 seconds<br>and then release the button. The READY<br>LED goes OFF. The device resets and then<br>the READY LED is ON.     |

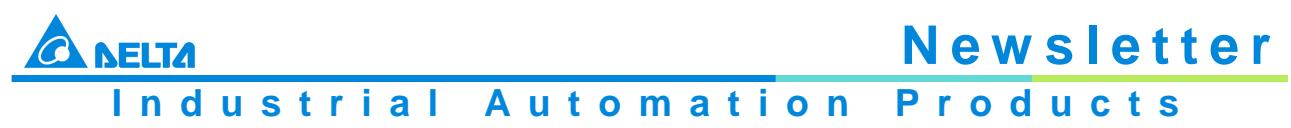

Edition 2022-Q4

11. Changed the default value of Trouble Shooting function from Enable to Disable and an explanation message will be prompted to inform users how this function works if users select Enable

| OLD | The default value of Trouble Shooting function is Enable.                                                                      |  |  |  |  |  |  |  |
|-----|----------------------------------------------------------------------------------------------------|--|--|--|--|--|--|--|
|     | The default value of Trouble Shooting function is Disable. Once this function is enabled, a                                    |  |  |  |  |  |  |  |
|     | prompt message informs users that error logs will be uploaded automatically to DIACloud.                                       |  |  |  |  |  |  |  |
|     | Trouble Shooting Trouble Shooting                                                                                              |  |  |  |  |  |  |  |
|     |                                                                                                    |  |  |  |  |  |  |  |
|     | - STSTEM > Houble Shooting                                                                                                    |  |  |  |  |  |  |  |
|     | Trouble Shooting Setting                                                                                                    |  |  |  |  |  |  |  |
|     |                                                                                                    |  |  |  |  |  |  |  |
|     | Trouble Shooting Disabled V                                                                                                    |  |  |  |  |  |  |  |
|     |                                                                                                    |  |  |  |  |  |  |  |
|     |                                                                                                    |  |  |  |  |  |  |  |
|     |                                                                                                    |  |  |  |  |  |  |  |
|     | Save Ingger Houble Shooling                                                                                                    |  |  |  |  |  |  |  |
|     |                                                                                                    |  |  |  |  |  |  |  |
|     | Contents of the prompt message:                                                                                                |  |  |  |  |  |  |  |
|     | ununu diadovico com 的                                                                                                    |  |  |  |  |  |  |  |
|     |                                                                                                    |  |  |  |  |  |  |  |
|     | Customer Privacy Practice:                                                                                                    |  |  |  |  |  |  |  |
|     | By means of Trouble shooting feature, error logs (including logs of                                                            |  |  |  |  |  |  |  |
|     | system, Dialup internet service, cloud service, port and so on.)                                                               |  |  |  |  |  |  |  |
|     | would be uploaded automatically to DIACloud servers when                                                                       |  |  |  |  |  |  |  |
|     | cloud service fail, so as to facilitate rapid resolution of                                                                    |  |  |  |  |  |  |  |
| NEW | server issues or device errors with our customer supports.                                                                     |  |  |  |  |  |  |  |
|     | "Cancel" directly and this feature will be disabled                                                                            |  |  |  |  |  |  |  |
|     |                                                                                                    |  |  |  |  |  |  |  |
|     |                                                                                                    |  |  |  |  |  |  |  |
|     |                                                                                                    |  |  |  |  |  |  |  |
|     |                                                                                                    |  |  |  |  |  |  |  |
|     |                                                                                                    |  |  |  |  |  |  |  |
|     | Troubleshooting Setting Page:                                                                                                  |  |  |  |  |  |  |  |
|     | I Trouble Shooting Setting                                                                                                    |  |  |  |  |  |  |  |
|     |                                                                                                    |  |  |  |  |  |  |  |
|     | Irouble shooting function has been enabled, error logs (including logs of system, Dialup internet service, cloud service, port |  |  |  |  |  |  |  |
|     | and so on. ) would be uploaded automatically to DIACloud servers when cloud service fail, so as to facilitate rapid resolution |  |  |  |  |  |  |  |
|     | of server issues or device errors with our customer supports.                                                                  |  |  |  |  |  |  |  |
|     | If you are unwilling to upload log data to DIACloud servers, you can disable this function.                                    |  |  |  |  |  |  |  |
|     | Trouble Shooting Enable V                                                                                                    |  |  |  |  |  |  |  |
|     | Trigger Times 30 Mins                                                                                                    |  |  |  |  |  |  |  |
|     | Min Upload Interval 30 Mins                                                                                                    |  |  |  |  |  |  |  |
|     |                                                                                                    |  |  |  |  |  |  |  |
|     |                                                                                                    |  |  |  |  |  |  |  |
|     | Save Trigger Trouble Shooting                                                                                                  |  |  |  |  |  |  |  |
|     |                                                                                                    |  |  |  |  |  |  |  |
|     |                                                                                                    |  |  |  |  |  |  |  |

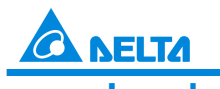

Industrial Automation Products

Edition 2022-Q4

12. Updated the default value of the Detect Interval from 60 to 600 seconds. And the setting range has changed from 30~300 seconds to 30~1200 seconds

| OLD | Default value: 60 seconds; setting range: 30~300s   |                                    |  |  |  |  |  |
|-----|-----------------------------------------------------|------------------------------------|--|--|--|--|--|
|     | Default value: 600 seconds; setting range: 30~1200s |                                    |  |  |  |  |  |
|     | Connection Priority Settin                          | g the internet connection priority |  |  |  |  |  |
|     | $\hat{\mathbf{x}}$ NETWORK > Connection Priority    |                                    |  |  |  |  |  |
|     | Connection Priority                                 |                                    |  |  |  |  |  |
|     | Primary Connection                                  | Cellular Link1 🗸                   |  |  |  |  |  |
|     | Secondary Connection                                | Disabled V                         |  |  |  |  |  |
| NEW | Tertiary Connection                                 | Disabled ~                         |  |  |  |  |  |
|     | Auto Detect                                         | Cloud Service V                    |  |  |  |  |  |
|     | Dial Failed To Restart                              | Disabled ~                         |  |  |  |  |  |
|     | Detect Interval                                     | 600 (30~1200s)                     |  |  |  |  |  |
|     | Default SMS SIM                                     | SIM1 ~                             |  |  |  |  |  |
|     |                                                     |                                    |  |  |  |  |  |
|     |                                                     |                                    |  |  |  |  |  |
|     | Save                                                | Cancel                             |  |  |  |  |  |
|     |                                                     |                                    |  |  |  |  |  |

13. Updated the options under the Local Log

| OLD | Log Type: Informative log, Warning log, Debug log                                              |                                                                                |                                            |           |     |  |
|-----|------------------------------------------------------------------------------------------------|--------------------------------------------------------------------------------|--------------------------------------------|-----------|-----|--|
| NEW | Updated Log Typ<br>Added Log Modu<br>sTATUS > Local Log<br>Local Log<br>Log Type<br>Log Module | be: Debug, Tra<br>ile: System, Ne<br>✓ <sup>Debug</sup><br>✓ <sup>System</sup> | Ce<br>etwork, Interfac<br>Trace<br>Network | Refresh C | ice |  |

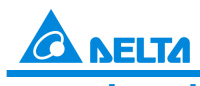

Industrial Automation Products

Edition 2022-Q4

#### 14. Updated the content on the Traffic Statistics page

|     | Only traffics of cellular network and LAN are shown.                                                                                                   |               |                      |                 |           |            |  |  |  |
|-----|----------------------------------------------------------------------------------------------------|---------------|----------------------|-----------------|-----------|------------|--|--|--|
|     | III Traffic Of Cellul                                                                                                    | ar Network    |                      |                 |           |            |  |  |  |
|     | Cellular Link1 Sent                                                                                                    | 0 bytes       | Cellular Link1 Recei | ved 0 bytes     |           |            |  |  |  |
|     | Cellular Link2 Sent                                                                                                    | 0 bytes       | Cellular Link2 Recei | ved 0 bytes     |           |            |  |  |  |
|     | WIFI Sent                                                                                                    | 0 bytes       | WIFI Received        | 0 bytes         |           |            |  |  |  |
| ULD | WAN Sent                                                                                                    | 2654336 bytes | WAN Received         | 8391035 bytes   |           |            |  |  |  |
|     | Traffic Of LAN                                                                                                    |               |                      |                 |           |            |  |  |  |
|     | Data Sent:                                                                                                    | 2719891 bytes | Data Receive         | d: 589405 bytes |           | 5          |  |  |  |
|     |                                                                                                    |               |                      | ·····           |           |            |  |  |  |
|     | The traffics are categorized to 4G, Wi-Fi, WAN and LAN. And the traffics are calc according to the groups, Today, Yesterday. This Week and This Month. |               |                      |                 |           |            |  |  |  |
|     | Traffic Of Cell                                                                                                    | ular (Bytes)  |                      |                 |           |            |  |  |  |
|     |                                                                                                    |               | Today                | Yesterday       | This Week | This Month |  |  |  |
|     | Cellular Lin                                                                                                    | k1 Sent       | 7340522              | 0               | 7340522   | 7340522    |  |  |  |
|     | Cellular Link1                                                                                                    | Received      | 3946706              | 0               | 3946706   | 3946706    |  |  |  |
|     | Cellular Lin                                                                                                    | k2 Sent       | 0                    | 0               | 0         | 0          |  |  |  |
|     | Cellular Link2                                                                                                    | Received      | 0                    | 0               | 0         | 0          |  |  |  |
|     | Total                                                                                                    |               | 11287228             | 0               | 11287228  | 11287228   |  |  |  |
|     | Traffic Of WAN (Bytes)                                                                                                    |               |                      |                 |           |            |  |  |  |
|     |                                                                                                    |               | Today                | Yesterday       | This Week | This Month |  |  |  |
| NEW | WAN S                                                                                                    | ent           | 0                    | 0               | 0         | 0          |  |  |  |
|     | WAN Rec                                                                                                    | eived         | 0 0                  |                 | 0 0       |            |  |  |  |
|     | I Traffic Of Wi-Fi (Bytes)                                                                                                    |               |                      |                 |           |            |  |  |  |
|     |                                                                                                    |               | Today                | Yesterday       | This Week | This Month |  |  |  |
|     | WIFI S                                                                                                    | ent           | 0                    | 0               | 0         | 0          |  |  |  |
|     | WIFI Rec                                                                                                    | eived         | 0                    | 0               | 0         | 0          |  |  |  |
|     | Traffic Of LAN (Bytes)                                                                                                    |               |                      |                 |           |            |  |  |  |
|     |                                                                                                    |               | Today                | Yesterday       | This Week | This Month |  |  |  |
|     | LAN Se                                                                                                    | ent           | 10326264             | 4708900         | 15035164  | 15035164   |  |  |  |
|     | LAN Received                                                                                                    |               |                      |                 |           |            |  |  |  |

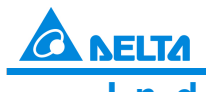

Industrial Automation Products

Edition 2022-Q4

15. Updated the items shown on the Cloud Status page

|     | Only Registration Status, Service Status, Activated Time are shown.                                                                                                    |                                                                                                    |  |  |  |  |  |
|-----|----------------------------------------------------------------------------------------------------|----------------------------------------------------------------------------------------------------|--|--|--|--|--|
|     | I Cloud Status                                                                                                    |                                                                                                    |  |  |  |  |  |
| OLD | Registration Status:                                                                                                    | Not registered                                                                                                    |  |  |  |  |  |
|     | Service Status:                                                                                                    | Disabled                                                                                                    |  |  |  |  |  |
|     | Activated Time:                                                                                                    | N/A                                                                                                    |  |  |  |  |  |
|     | <ol> <li>The following statuses a<br/>Cloud Records.</li> <li>Deleted Activated Time.</li> </ol>                                                                                                    | re added, Data Channel Status, Secure Tunnel Status and                                                                                                    |  |  |  |  |  |
|     | <ul> <li></li></ul>                                                                                                    |                                                                                                    |  |  |  |  |  |
|     |                                                                                                    | ed                                                                                                    |  |  |  |  |  |
|     |                                                                                                    | ed                                                                                                    |  |  |  |  |  |
| NEW | <ul> <li>✿ STATUS &gt; Cloud Status</li> <li>■ Cloud Status</li> <li>■ Registration Status</li> <li>Not register</li> <li>Registration Time</li> <li>N/A</li> <li>Data Channel Status</li> <li>Disabled</li> <li>Secure Tunnel Status</li> <li>Disabled</li> </ul>                                                                                                    | ed                                                                                                    |  |  |  |  |  |
| NEW |                                                                                                    | ed                                                                                                    |  |  |  |  |  |
| NEW |                                                                                                    | ed<br>[Debug] Vidagrid disabled.<br>[Debug] Data channel not connected.<br>[Debug] Data channel not connected.                                                                                                    |  |  |  |  |  |
| NEW | ☆ STATUS > Cloud Status         IIII Cloud Status         Registration Status       Not register         Registration Time       N/A         Data Channel Status       Disabled         Secure Tunnel Status       Disabled         IIIII Cloud Records       IIIIIIIIIIIIIIIIIIIIIIIIIIIIIIIIIIII                                                                                                    | ed<br>[Debug] Vidagrid disabled.<br>[Debug] Data channel not connected.<br>[Debug] Secure tunnel not connected.<br>[Debug] Join domain failed.<br>[Debug] User logout.                                                                                                    |  |  |  |  |  |
| NEW |                                                                                                    | ed<br>[Debug] Vidagrid disabled.<br>[Debug] Data channel not connected.<br>[Debug] Secure tunnel not connected.<br>[Debug] Join domain failed.<br>[Debug] User logout.<br>[Debug] Data channel connected.<br>[Debug] Data channel not connected.<br>[Debug] Data channel not connected.<br>[Debug] Data channel not connected.<br>[Debug] Data channel not connected.                                                                          |  |  |  |  |  |
| NEW | ✿ STATUS > Cloud Status         IIII Cloud Status         Registration Status       Not register         Registration Time       N/A         Data Channel Status       Disabled         Secure Tunnel Status       Disabled         IIIII Cloud Records       Nov 3 14:08:26 <0x05010004>         Nov 3 14:08:26 <0x05010004>       Nov 3 14:08:08 <0x05010002>         Nov 3 14:08:08 <0x05010002>       Nov 3 13:58:10 <0x05020001>         Nov 3 13:58:10 <0x05020001>       Nov 3 13:57:35 <0x05010001> | ed<br>[Debug] Vidagrid disabled.<br>[Debug] Data channel not connected.<br>[Debug] Secure tunnel not connected.<br>[Debug] Join domain failed.<br>[Debug] Join domain failed.<br>[Debug] Data channel connected.<br>[Debug] Data channel not connected.<br>[Debug] Data channel not connected.<br>[Debug] Secure tunnel connected.<br>[Debug] Secure tunnel connected.<br>[Debug] Join domain success, register time: 2022-11-03 05:57:35 UTC. |  |  |  |  |  |

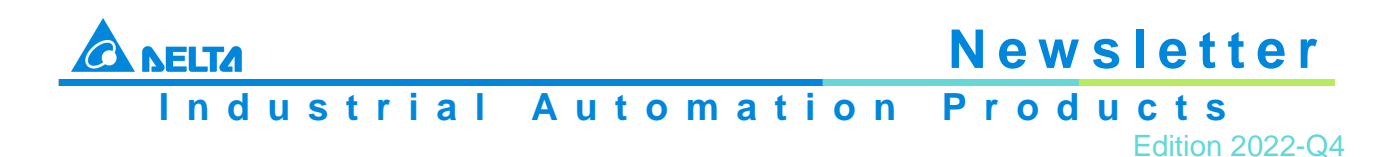

#### 16. Updated options under DO Setting

| OLD | When the System Event is detected, the option Triggering DO1 is triggered and DO LED is ON. After the System Event is restored, the DO LED stays ON |                                         |                                                                                                    |                                  |                       |              |  |  |  |
|-----|----------------------------------------------------------------------------------------------------|-----------------------------------------|----------------------------------------------------------------------------------------------------|----------------------------------|-----------------------|--------------|--|--|--|
|     | 1. Removed the setting option, DO OFF, under Triggering DO1 and Triggering DO2.                                                                     |                                         |                                                                                                    |                                  |                       |              |  |  |  |
|     | ☆ INTERFACE > DI/D                                                                                                    | Disabled                                | ~                                                                                                    | Triggering Event                 | Disabled              | ~            |  |  |  |
|     | DI2                                                                                                    | Disabled                                | ~                                                                                                    | Triggering Event                 | Disabled              | ~            |  |  |  |
|     | 🔳 DO Setting                                                                                                    |                                         |                                                                                                    |                                  |                       |              |  |  |  |
|     | System Event                                                                                                    | Internet Disconnected                   | ~                                                                                                    | Triggering DO1                   | DO Off                | ~            |  |  |  |
|     | System Event                                                                                                    | Internet Connected                      | ~                                                                                                    | Triggering DO2                   | DO Off                | ~            |  |  |  |
| NEW | 2. When the Syst<br>is ON. After the S<br>INTERFACE > DI/DO<br>DI Setting                                                                           | em Event is deteo<br>System Event is re | cted, the operation of the operation of | otion Triggering<br>DO LED is OF | DO1 is triggere<br>F. | d and DO LED |  |  |  |
|     | DI1                                                                                                    | Disabled                                | ~                                                                                                    | Triggering Event                 | Disabled              | ~            |  |  |  |
|     | DI2                                                                                                    | Disabled                                | ~                                                                                                    | Triggering Event                 | Disabled              | ~            |  |  |  |
|     | DO Setting                                                                                                    |                                         |                                                                                                    |                                  |                       |              |  |  |  |
|     | System Event                                                                                                    | Internet Disconnected                   | ~                                                                                                    | Triggering DO1                   | DO On                 | ~            |  |  |  |
|     | System Event                                                                                                    | Internet Connected                      | ~                                                                                                    | Triggering DO2                   | DO On                 | ~            |  |  |  |
|     |                                                                                                    |                                         | Save                                                                                                    | Cancel                           |                       |              |  |  |  |

17. Removed the Cloud SMS Gateway funciton from the Send Short Message on Event Management page

| ☆ SYSTEM > Event Management                                                                                                 |                                              |                    |      |                  |      |                |        |           |  |
|----------------------------------------------------------------------------------------------------|----------------------------------------------|--------------------|------|------------------|------|----------------|--------|-----------|--|
| Event Manager                                                                                                    | 🔳 Event Management                           |                    |      |                  |      |                |        |           |  |
| Event Type Alarm Event 🗸                                                                                                    |                                              |                    |      |                  |      |                |        |           |  |
| iii                                                                                                    |                                              |                    |      |                  |      |                |        |           |  |
| Send Short Message E                                                                                                    | Send Short Message By Device SIM Card - Save |                    |      |                  |      |                |        |           |  |
| Please ensure the data traffic of your SIM card is available if you choose send short messge by device SIM card, or it will |                                              |                    |      |                  |      |                |        |           |  |
| affect the functionality !                                                                                                  |                                              |                    |      |                  |      |                |        |           |  |
|                                                                                                    | Add                                          | Export Configure L | .ist | Import Configure | List | 選擇檔案沒有選擇       | 檔案     |           |  |
| Alarm Name                                                                                                    | Alarr                                        | n Description      | A    | Alarm Criteria   | Та   | arget Receiver | Status | Operation |  |
|                                                                                                    |                                              |                    |      |                  |      |                |        |           |  |
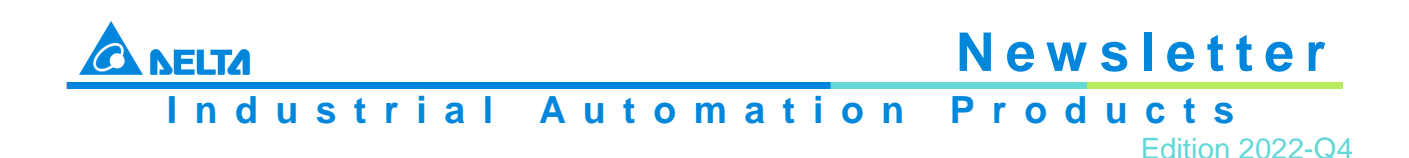

18. Removed the Communication verification funciton from the Event Type on Event Management page

| 📕 Event Management         | :                         |                         |                         |               |               |
|----------------------------|---------------------------|-------------------------|-------------------------|---------------|---------------|
| Event Type                 | Alarm Event               | ~                       |                         |               |               |
| =                          |                           |                         |                         |               |               |
| Send Short Message By      | Device SIM Card ~         | Save                    |                         |               |               |
| Please ensure the data tra | affic of your SIM card is | available if you choose | send short messge by de | vice SIM card | d, or it will |
| affect the functionality ! |                           |                         |                         |               |               |
| A                          | dd Export Configure I     | List Import Configure   | List 選擇檔案 沒有選擇          | 檔案            |               |
| Alarm Name                 | Alarm Description         | Alarm Criteria          | Target Receiver         | Status        | Operation     |

## **Download Link**

DX-3021L9 V1.24

☆ SYSTEM > Event Management

# 2.13 UPDATE – DCT-MV Wiring Length Increase

#### Objective

The wiring length of DCT-MV series has changed from 1,200 mm to 2,000 mm to meet more application requirements.

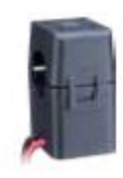

#### **Related Products**

DCT-MV005-3 DCT-MV060-3 DCT-MV100-3 DCT-MV200-3 DCT-MV300-3 DCT-MV400-3

With production dates after week 42, 2022. The information can be obtained from the serial number on the product label, e.g. IDCTxxxxW2242xxxx was produced in 2022, week 42.

# 2.14 UPDATE – DIAVH Core-i IPC/PPC Upgrade to 7<sup>th</sup> Generation Core<sup>™</sup> i CPU

### Description

| Item               | Before   | After    |
|--------------------|----------|----------|
| Core-i3 CPU Number | i3-6100U | i3-7100U |
| Core-i5 CPU Number | i5-6200U | i5-7200U |

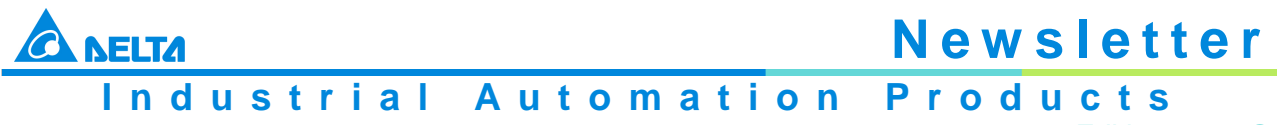

#### Edition 2022-Q4

## **Applicable Models**

| DIAVH-IPC0031xx  |
|------------------|
| DIAVH-IPC0051xx  |
| DIAVH-IPC0031xxA |
| DIAVH-IPC0051xxA |
| DIAVH-PPC1531xx  |
| DIAVH-PPC1551xx  |
| DIAVH-PPC1531xxA |
| DIAVH-PPC1551xxA |
| DIAVH-PPC1731xx  |
| DIAVH-PPC1751xx  |
| DIAVH-PPC1731xxA |
| DIAVH-PPC1751xxA |
| DIAVH-PPC1931xx  |
| DIAVH-PPC1951xx  |
| DIAVH-PPC1931xxA |
| DIAVH-PPC1951xxA |
| DIAVH-PPC2131xx  |
| DIAVH-PPC2151xx  |
| DIAVH-PPC2131xxA |
| DIAVH-PPC2151xxA |

Release Date: Around September 05, 2022 (Week 2236), stock-dependent, running change.

You can find the serial number on the Core-i series product label of the IPC/PPC. If the serial number is IPCxxxxxxW2236xxxx or PPCxxxxxW2236xxxx (indicating year 2022, week 36) or later, it means the package is equipped with Intel® 7<sup>th</sup> Gen Core™ i CPU.

# 2.15 UPDATE – DIAVH Core-i IPC/PPC Upgrade to 8<sup>th</sup> Generation Core<sup>™</sup> i CPU

## Description

| Item               | Before   | After    |
|--------------------|----------|----------|
| Core-i3 CPU Number | i3-6100U | i3-8145U |
| Core-i5 CPU Number | i5-6200U | i5-8265U |

## Changed I/O placement on IPC/PPC series accordingly

- 1. Changed the placement of USB ports
- 2. Removed MIC IN port

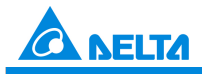

Industrial Automation Products

Edition 2022-Q4

# Before

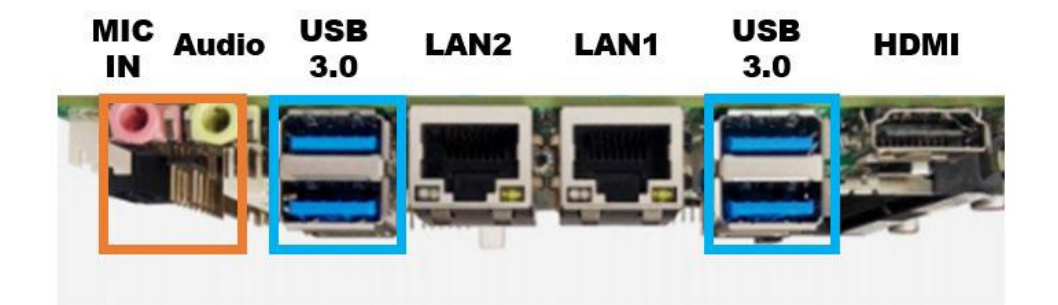

# After

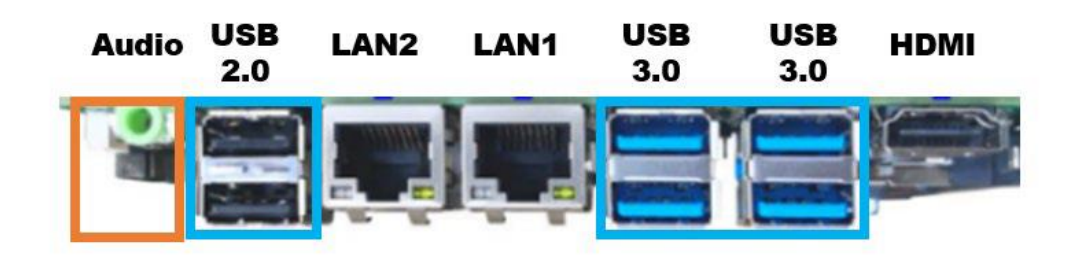

## **Applicable Models**

| IPC/PPCDIAVH-PPC1751xx<br>DIAVH-PPC1731xxA<br>DIAVH-PPC1931xx<br>DIAVH-PPC1931xx<br>DIAVH-PPC1951xx<br>DIAVH-PPC1931xxA<br>DIAVH-PPC1951xxA<br>DIAVH-PPC1951xxA<br>DIAVH-PPC2131xx<br>DIAVH-PPC2131xx<br>DIAVH-PPC2151xx<br>DIAVH-PPC2131xx |         | DIAVH-IPC0031xx<br>DIAVH-IPC0051xx<br>DIAVH-IPC0031xxA<br>DIAVH-IPC0051xxA,<br>DIAVH-PPC1531xx<br>DIAVH-PPC1551xx<br>DIAVH-PPC1551xxA<br>DIAVH-PPC1551xxA                                                                                                    |
|----------------------------------------------------------------------------------------------------|---------|----------------------------------------------------------------------------------------------------|
| DIAVH-PPC2151xx                                                                                                    | IPC/PPC | DIAVH-IPC0051xxA,<br>DIAVH-PPC1531xx<br>DIAVH-PPC1551xx<br>DIAVH-PPC1551xxA<br>DIAVH-PPC1551xxA<br>DIAVH-PPC1731xx<br>DIAVH-PPC1751xx<br>DIAVH-PPC1751xxA<br>DIAVH-PPC1931xx<br>DIAVH-PPC1951xx<br>DIAVH-PPC1951xxA<br>DIAVH-PPC1951xxA<br>DIAVH-PPC1951xxA<br>DIAVH-PPC1951xxA<br>DIAVH-PPC1951xxA |
|                                                                                                    |         | DIAVH-PPC2151xx<br>DIAVH-PPC2131xxA<br>DIAVH-PPC2151xxA                                                                                                    |

Release Date: Around September 12, 2022 (Week 2237), stock-dependent, running change.

You can find the serial number on the Core-i series product label of the IPC/PPC. If the serial number is IPCxxxxxxW2237xxxx or PPCxxxxxW2237xxxx (indicating year 2022, week 37) or later, it means the package is equipped with Intel® 8<sup>th</sup> Gen Core™ i CPU.

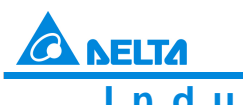

Industrial Automation Products

Edition 2022-Q4

# 2.16 UPDATE – EIP Builder Version 1.09 Release

## Corrections

Delta releases the newest version of the EIP Builder software. This software tool supports Ethernet/IP network planning, data exchange planning, data upload and download as well as diagnosis for networks that include Delta products. It facilitates IP address setting and import of EDS files.

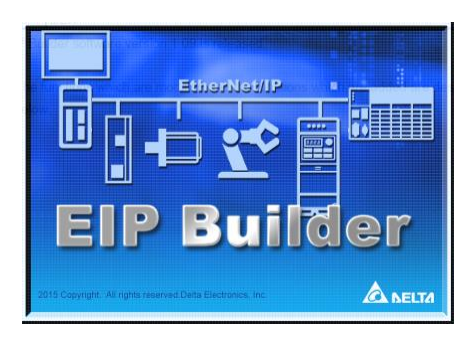

#### Description

1. EIP Builder added "Clear Rapid Faults" button; with one click, users can clear rapid faults of the network status by employing the explicit message "Clear\_Rapid\_Faults" (code: 16#4C)

| Network View # ×         |                                             |                                           |                    |
|--------------------------|---------------------------------------------|-------------------------------------------|--------------------|
|                          |                                             |                                           |                    |
| Network_0                |                                             |                                           |                    |
|                          |                                             | a nan ang man ang man kan ang man ang man |                    |
|                          | 253<br>20000-D.                             |                                           |                    |
|                          | B                                           |                                           |                    |
|                          |                                             |                                           |                    |
|                          | 8                                           |                                           |                    |
| Information EIP Paramete | Device Parameter                            |                                           | >                  |
| Module Status            | (t) t)                                      |                                           |                    |
| Connection               | Name                                        | Value                                     |                    |
| Port Status              | v DLR Network Information                   |                                           |                    |
| DLR                      | Network Topology                            | Linear                                    |                    |
|                          | Network Status                              | Normal                                    | Clear Rapid Faults |
|                          | Active Supervisor Address                   | IP: 0.0.0.0<br>MAC: 00:00:00:00:00:00     |                    |
|                          | Active Supervisor Precedence                | 0                                         |                    |
|                          | <ul> <li>DLR Network Diagnostics</li> </ul> |                                           |                    |
|                          | Ring Fault Count                            | 0                                         | Clear              |
|                          | Ring Supervisor Active Status               | Non-DLR Topology                          |                    |
|                          | Last Active Node on Port 1                  | IP: 0.0.0.0<br>MAC: 00:00:00:00:00:00     |                    |
|                          | Last Active Node on Port 2                  | IP: 0.0.0.0<br>MAC: 00:00:00:00:00:00     |                    |

- 2. The Merge AIO Module function is available, when AHCPU5X1-EN (FW: V2.04 or later) or AHCPU560-EN2 (FW V1.10 or later) works with the remote modules, e.g. AHRTU-ETHN-5A (FW V1.04.0 or later) and AS00SCM-RTU (AS-FEN02) (FW V1.00.0 or later); all the data exchange connections can be combined to one connection. The number of CPU data exchange connections can be reduced and the number of remotely connected modules can be increased
  - 2.1. When working with the remote module AHRTU-ETHN-5A (FW V1.04.0 or later): The combined connection for data exchange (CIP) can be used by AHRTU-ETHN-5A and its connected right-side AIO modules on the extension backplanes.

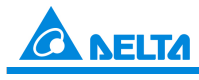

Industrial Automation Products

Edition 2022-Q4

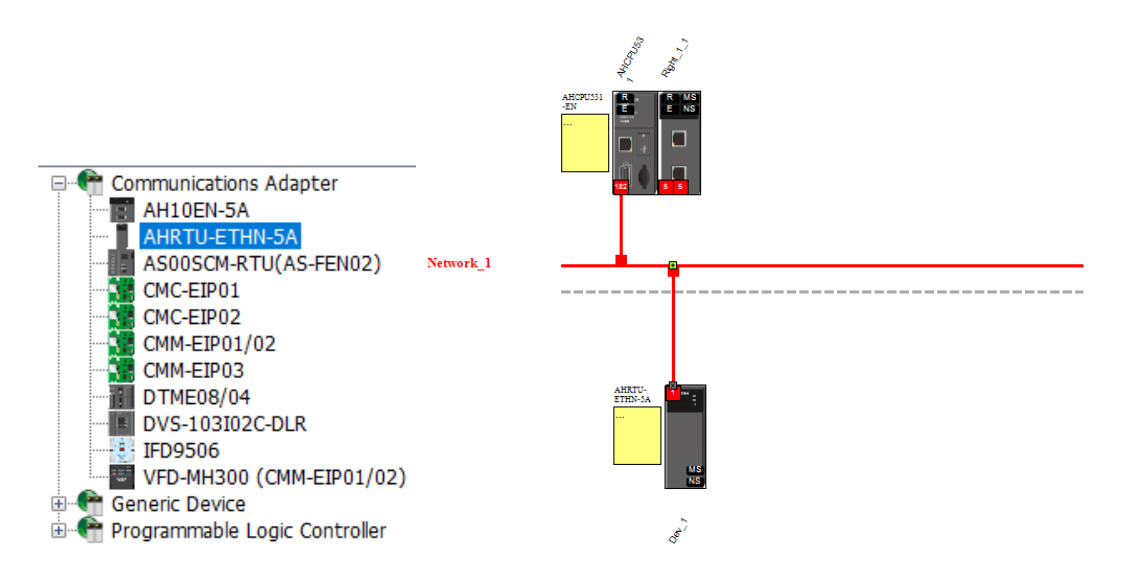

Example: The AIO modules AH04AD-5A and AH08AD-5A are connected to the right-side backplane of AHRTU-ETHN-5A for data exchange.

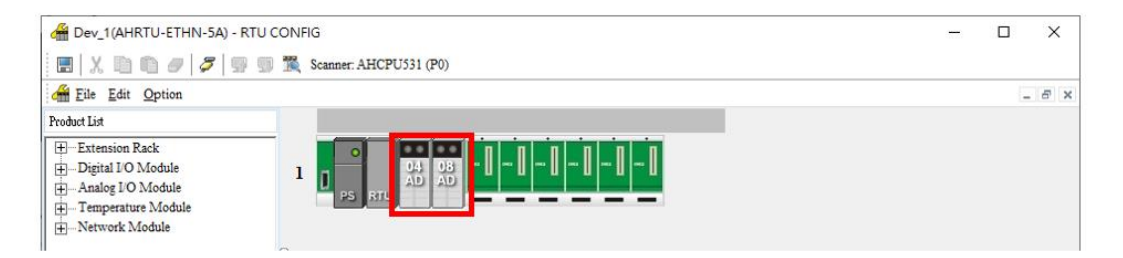

Previous versions allocated separate data exchange areas to the AIO modules.

|     | HCPU531 (P0)                                                                                                    |     |               |                          |                 |     |                               |  |               |          |  |
|-----|----------------------------------------------------------------------------------------------------|-----|---------------|--------------------------|-----------------|-----|-------------------------------|--|---------------|----------|--|
| ₽ S | CP connection used: 3 TCP connection used: 1 Assume scan time: 5 EP theoretical rate: 455 packets per second (pps) |     |               |                          |                 |     |                               |  |               |          |  |
|     | Enable                                                                                                    | TAG | IP Address    | Adapter Name             | CPU Address/TAG | <>> | Adapter Address/Parameter/TAG |  | Length (Byte) | Property |  |
| 1   |                                                                                                    |     | 192.168.1.1 * | AHRTU-ETHN-5A(Dev_1)     | D + X           | -   |                               |  | 32            |          |  |
|     |                                                                                                    |     |               |                          | D + Y           | -   |                               |  | 32            |          |  |
| ▶ 2 |                                                                                                    |     | 192.168.1.1   | AHRTU-ETHIN-5A (R:1 S:1) | D72             | +   | Input                         |  | 16            |          |  |
|     |                                                                                                    |     |               |                          |                 | -   | Output                        |  | 0             |          |  |
| 3   |                                                                                                    |     | 192.168.1.1   | AHRTU-ETHN-5A (R:1 S:2)  | D80             | -   | Input                         |  | 32            |          |  |
|     |                                                                                                    |     |               |                          |                 | -   | Output                        |  | 0             |          |  |
| 4   |                                                                                                    |     | •             |                          |                 | -   |                               |  |               |          |  |
|     |                                                                                                    |     |               |                          |                 | -   |                               |  |               |          |  |

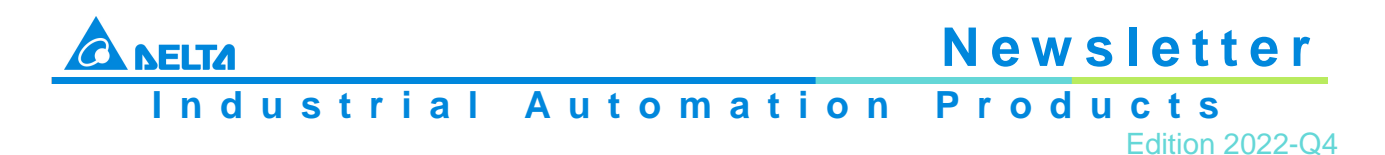

#### Version 1.09 provides the "Merge AIO Module" option.

| Dev_1(AH     | RTU-ETHN-5A) - RT                 | U CONFIG      |               |
|--------------|-----------------------------------|---------------|---------------|
| 🖪   X 🗈      | n / / / .                         | 🗊 🎇 Scanner:  | AHCPU531 (P0) |
| 🚰 File Edit  | Option                            |               | _             |
| Product List | Pload Upload                      | Ctrl+F9       |               |
| +Extension I | 🛄 Download                        | Ctrl+F8       |               |
|              | TA I/O Scan                       | Ctrl+N        |               |
| Analog I/O   | 🖉 Online Mode                     | Ctrl+F4       | RTU           |
| Temperatu    | Monitor Table                     |               |               |
| +INETWORK IN |                                   |               |               |
|              | Search                            | Ctrl+F        |               |
|              | Alter Overall Fin                 | mware Version |               |
|              | PO List                           |               |               |
|              | <ul> <li>Merge AIO Mod</li> </ul> | lule          |               |
|              |                                   |               |               |

After activating that function, the AIO modules work like a single, larger module

| <     |              |        |                |                                    |                                   |     |                      |          | >  |
|-------|--------------|--------|----------------|------------------------------------|-----------------------------------|-----|----------------------|----------|----|
| 🔵 AHO | PU531 (P0)   |        |                |                                    |                                   |     |                      |          |    |
| P位址   | LIMPS CIP (# | 用連線數:: | 2 TCP 使用速線數: 1 | 假說掃描時間: S EIP 理                    | 論速率: 405 packets per second (pps) |     |                      |          |    |
|       | 数用           | TAG    | 19 位址          | 從站名稱                               | CPU 暫存器地址/TAG                     | <>> | Adapter 暫存器位址/參數/TAG | 長度(Byte) | 屬性 |
| 1     |              |        | 192.168.1.1    | AHRTU-ETHN-5A(Dev_1)               | D + X                             | +   |                      | 32       |    |
|       |              |        |                |                                    | D + Y                             | -   |                      | 32       |    |
| ▶ 2   |              |        | 192.168.1.1    | AHRTU-ETHN-5A(Dev_1)All AIO Module | ref RTU CONFIG                    | +   | Input                | 48       |    |
|       |              |        |                |                                    | ref RTU CONFIG                    | -   | Output               | 0        |    |
| 3     |              |        |                |                                    |                                   | +   |                      |          |    |
|       |              |        |                |                                    |                                   | -   |                      |          |    |

2.2. When working with the remote module AS00SCM-RTU(AS-FEN02) (FW V1.00.0 or later): The combined connection for data exchange (CIP) can be used by AS00SCM-RTU & AS-FEN02 and its connected right-side AIO modules

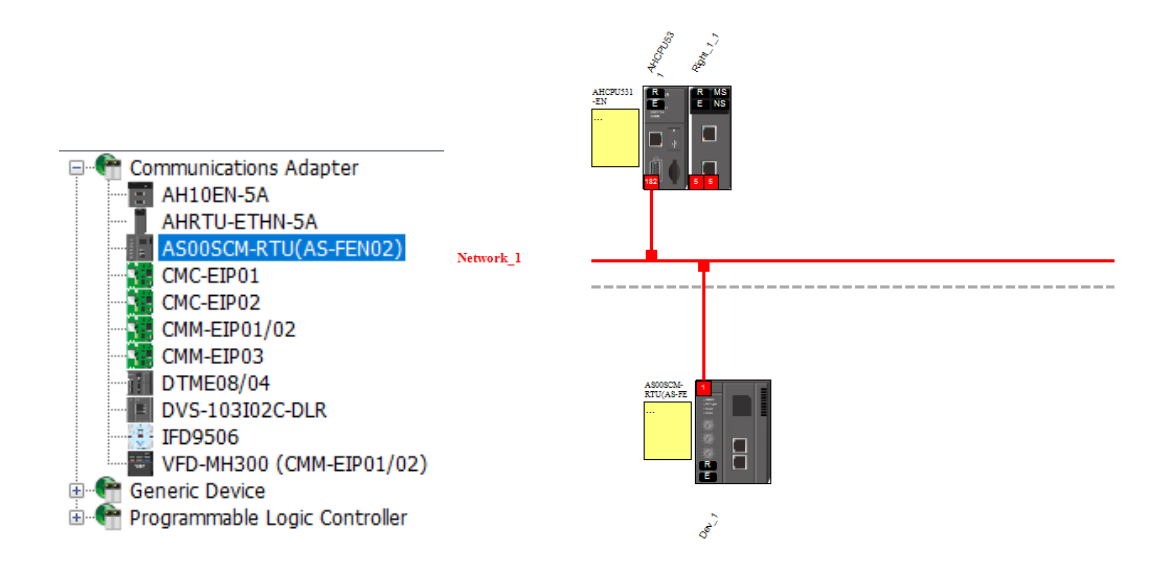

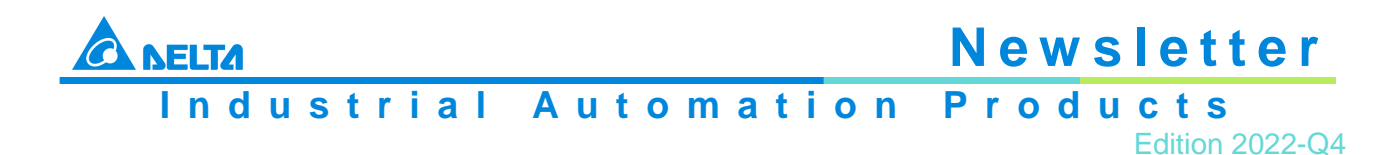

Example: The AIO modules AS04AD-A and AS08AD-C are connected to the right side of AS00SCM-RTU & AS-FEN02 for data exchange.

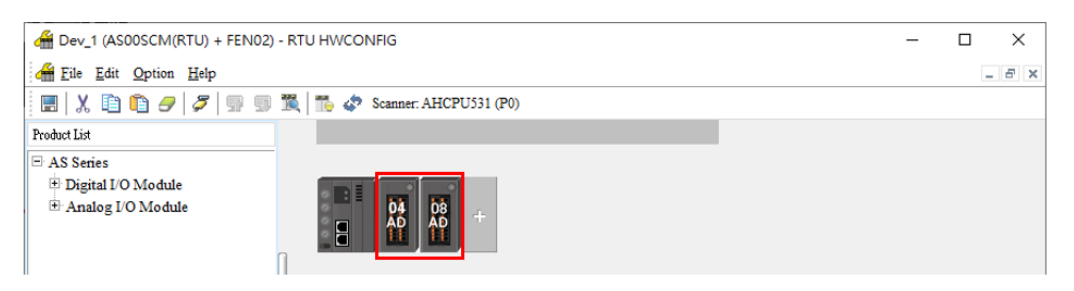

Previous versions allocated separate data exchange areas to the AIO modules.

| 🔴 AH  | CPU531 (PO)                                                                                                    |     |             |                                 |                 |     |                               |  |               |          |  |
|-------|----------------------------------------------------------------------------------------------------|-----|-------------|---------------------------------|-----------------|-----|-------------------------------|--|---------------|----------|--|
| IP So | P Sotting CP connection used: 3 TCP connection used: 1 Assume scan time: 5 EP theoretical rate: 455 packets per second (pps) |     |             |                                 |                 |     |                               |  |               |          |  |
|       | Enable                                                                                                    | TAG | IP Address  | Adapter Name                    | CPU Address/TAG | <>> | Adapter Address/Parameter/TAG |  | Length (Byte) | Property |  |
| 1     |                                                                                                    |     | 192.168.1.1 | AS00SCM-RTU(AS-FEN02)(Dev_1)    | D + X           | +   |                               |  | 60            |          |  |
|       |                                                                                                    |     |             |                                 | 0 + Y           | -   |                               |  | 40            |          |  |
| ▶ 2   |                                                                                                    |     | 192.168.1.1 | AS005CM-RTU(AS-FEN02) (R:1 S:1) | D90             | +   | Input                         |  | 40            |          |  |
|       |                                                                                                    |     |             |                                 |                 | -   | Output                        |  | 0             |          |  |
| 3     |                                                                                                    |     | 192.168.1.1 | AS005CM-RTU(AS-FEN02) (R:1 5:2) | D110            | +   | Input                         |  | 40            |          |  |
|       |                                                                                                    |     |             |                                 |                 | •   | Output                        |  | 0             |          |  |
| 4     |                                                                                                    |     |             |                                 |                 | +   |                               |  |               |          |  |

Version 1.09 provides the "Merge AIO Module" option.

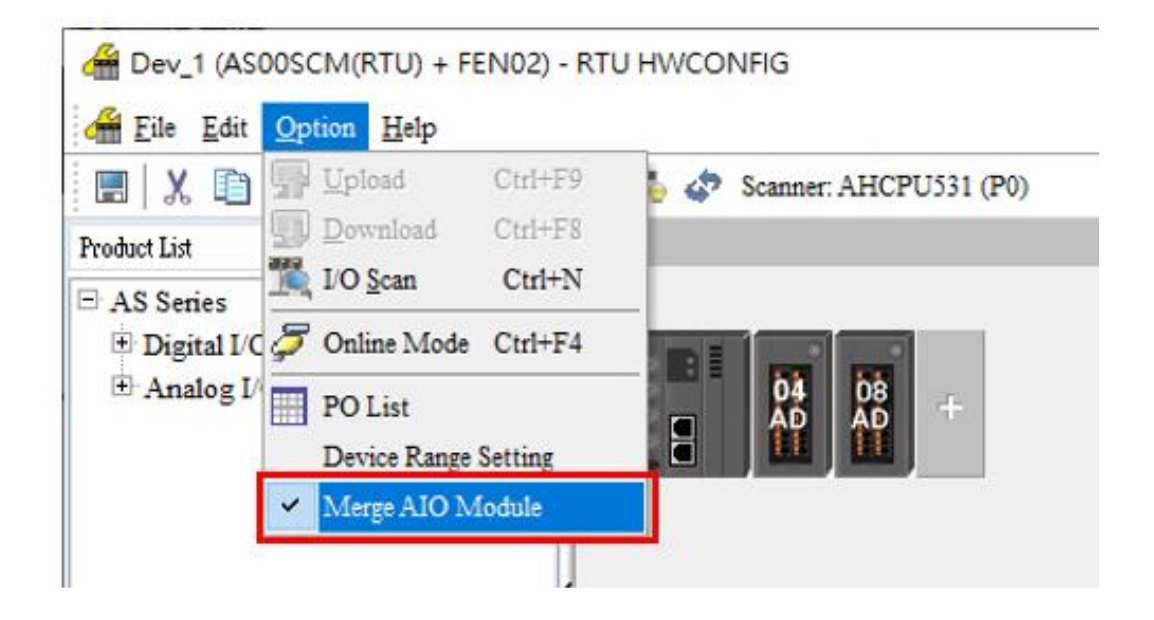

After activating that function, the AIO modules work like a single, larger module

|         | PU531 (PO)   |               |             |                                 | · · · · · ·                       |                         |                |                               |               |          |
|---------|--------------|---------------|-------------|---------------------------------|-----------------------------------|-------------------------|----------------|-------------------------------|---------------|----------|
| IP Sort | tting CIP co | onnection use | ed: 1 TCP ( | connection used: 1              | Assume scan time: 5               | EIP theoretical rate: 2 | 205 packets pe | second (pps)                  |               |          |
|         | Enable       | TAG           | IP Address  |                                 | Adapter Name                      | CPU Address/TAG         | <->            | Adapter Address/Parameter/TAG | Length (Byte) | Property |
| ▶ 1     |              |               | 192.168.1.1 | <ul> <li>AS00SCM-RTU</li> </ul> | (AS-FEN02)(Dev_1) + Al AIO Module | D + X                   | +              |                               | 140           |          |
|         |              |               |             |                                 |                                   | D + Y                   | -              |                               | 40            |          |
| 2       |              |               |             | *                               |                                   |                         | +              |                               |               |          |
|         |              |               |             |                                 |                                   |                         | -              |                               |               |          |

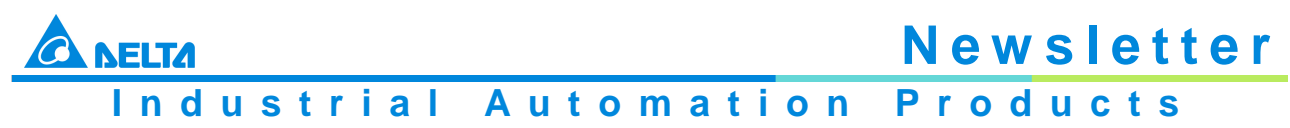

- Edition 2022-Q4
- 3. Added IP Manager Tool, available for the following Ethernet/IP devices. You can broadcast search, download and edit the Ethernet basic settings, including IP address, description, password, and IP configuration (Static/DHCP)

| Series | Modules                                                      |
|--------|--------------------------------------------------------------|
| DVP    | DVP-ES2-E, DVP-SE, DVP-MC, DVPEN01-SL, DVP-FEN01, RTU-EN01   |
| AS     | AS500, AS-FEN02, AS-FOPC02, AS-FFTP01                        |
| Others | IFD9506, DVS-103I02C-DLR, DTM-E, CMC/CMM communication cards |

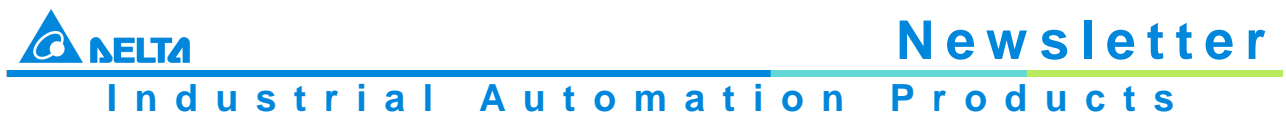

- Edition 2022-Q4
- 3.1. After selecting the corresponding adapter, you can use broadcast search to find a suitable Ethernet/IP device

| Beinnet         Description         Description         Descript                                                                                                    | Element         Count         In         Progress         Result           IndeR(F) Element Connection [217-LM         0.0.0         PSearch         Count         IN         Broadcast Search           IndeR(F) Element Connection [217-LM         0.0.0         MAC Address         Progress         Result           IndeR(F) Element Adapter for VMmetB         Element Adapter for VMmetB         0.0.0         MAC Address         Progress         Result           IndeR(F) Dual Band Wreises-XC 7255         0.00         0.0.2         0.0.2         0.0.2         0.0.2         0.0.2         0.0.2         0.0.2         0.0.2         0.0.2         0.0.2         0.0.2         0.0.2         0.0.2         0.0.2         0.0.2         0.0.2         0.0.2         0.0.2         0.0.2         0.0.2         0.0.2         0.0.2         0.0.2         0.0.2         0.0.2         0.0.2         0.0.2         0.0.2         0.0.2         0.0.2         0.0.2         0.0.2         0.0.2         0.0.2         0.0.2         0.0.2         0.0.2         0.0.2         0.0.2         0.0.2         0.0.2         0.0.2         0.0.2         0.0.2         0.0.2         0.0.2         0.0.2         0.0.2         0.0.2         0.0.2         0.0.2         0.0.2         0.0.2         0.0.                                                                                                    | ection    | Setup                                   |                                    |                 |        |   |               |       | Communic | ation Setting  |            |                  |
|----------------------------------------------------------------------------------------------------|----------------------------------------------------------------------------------------------------|-----------|-----------------------------------------|------------------------------------|-----------------|--------|---|---------------|-------|----------|----------------|------------|------------------|
| Intel(F)         Ethernet Connection (217-LM         United(F)         Ethernet Connection (217-LM         United(F)         Ethernet Connection (217-LM           Whware Virtual Ethernet Adapter for VMnet1         United(F)         Ethernet Adapter for VMnet1         Ethernet Adapter for VMnet1         Ethernet Adapter for VMnet1           192:168.2.200         DVF50MC11TLA.         DVP MC         DHCP         255.255.255.0         192.168.1.1         00.18.23.30.4.         0%           192:168.2.203         DVF50MC11TLA.         DVP MC         DHCP         255.255.255.0         0.0.0.0         04.82.33.0.4.         0%           192:168.2.203         DVF15MC11TLA.         DVP MC         DHCP         255.255.255.0         0.0.0.0         04.82.33.0.4.         0%           192:168.2.203         DVF15MC11TLA.         DVP MC         DHCP         255.255.255.0         0.0.0.0         04.82.33.0.4.         0%           192:168.2.203         DVF15MC11TLA.         DVP MC         DHCP         255.255.255.0         0.0.0.0         04.82.33.0.4.         0%           192:168.2.204         DVF50MC11TLA.         DVP MC         DHCP         255.255.255.0         0.0.0.0         04.82.33.0.4.         0%           192:168.2.205         DVF50MC11TLA.         DVP MC         DHCP         255.255.255.0                                                                                                    | Intel®(Ethemet Connection (217-LM         Control (217-LM         Control (217-LM)           What is Ethemet Adapter for VM-tell         Control (217-LM)         Control (217-LM)           What is Ethemet Adapter for VM-tell         Control (217-LM)         Control (217-LM)           What is Ethemet Adapter for VM-tell         Control (217-LM)         Control (217-LM)           Impl(R)         Dial Band Wreless-AC 7255         DHCP         255 255 255.0         192.168.1.1         0018233:04.         0%           Impl(R)         192.168.2.207         DVP50MC11TLA.         DVP MC         State<         255 255.55.0         100.0         001823:31.0.         0%           Impl(R)         192.168.2.209         DVP50MC11TLA.         DVP MC         DHCP         255 255.55.0         100.0         01823:31.0.         0%           Impl(R)         192.168.2.203         DVP1SMC11TLA.         DVP MC         DHCP         255 255.55.0         100.0         01823:31.0.         0%           Impl(R)         192.168.2.203         DVP1SMC11TLA.         DVP MC         DHCP         255 255.55.0         100.0         01823:31.0.         0%           Impl(R)         192.168.2.20         DVPDC         DHCP         255 255.55.0         100.0         01823:31.0.         0%           Impl(R)<                                                                                                    | Et        | nemet                                   |                                    |                 |        |   |               | -     | 0.0.0.0  | IP Sear        | h Count 11 | Broadcast Search |
| Interfer Connector 127-LM           Marker Vintual Etherent Adapter for V/Metal           Marker Vintual Etherent Adapter for V/Metal           Marke                                                                                                    | Intel@itemet Adapter for VMnet1           UMware Virtual Etement Adapter for VMnet1         Machadres         Progress         Result           0         192 168 2.207         DVP50MC11TLa.         DVP MC         State * 25255250         192 168.11         0.182332.4.         0%           1         192 168 2.209         DVP50MC11TLa.         DVP MC         State * 25255250         0.0.0.0         0.4123332.4.         0%           1         192 168 2.209         DVP50MC11TLa.         DVP MC         DHCP         255 255 255.0.         0.0.0.0         0.1823312.6.         0%           1         192 168 2.203         DVP50MC11TLa.         DVP MC         DHCP         255 255 255.0.         0.0.0.0         0.1823312.6.         0%           1         192 168 2.203         DVP50MC11TLA.         DVP MC         DHCP         255 255 255.0.         0.0.0.0         0.1823312.6.         0%           1         192 168 2.204         DVP50MC11TLA.         DVP MC         DHCP         255 255 255.0.         0.0.0.0         0.1823312.6.         0%           1         192 168 2.204         DVP50MC11TLA.         DVP MC         DHCP         255 255 255.0.         100.0.0         0.1823312.6.         0%           1         192 168 2.204         DVP50                                                                                                    | r: Int    | el(R) Ethernet Connect                  | ion I217-LM                        |                 |        |   |               | -     |          |                |            |                  |
| Marce Visual Ellement Adapter for VMest         Galeway         MAC Address         Progress         Result           1         192:168.2.207         DVP50MC11T-0.         DVP 50MC11T-0.         DVP 60MC         DHCP         255.255.255.0         192:168.1.1         00:18.23:310.2.         0%           1         192:168.2206         DVP50MC11T-E.         DVP MC         DHCP         255.255.255.0         192:168.1.1         00:18.23:3DE.         0%           1         192:168.2206         DVP50MC11T-E.         DVP MC         DHCP         255.255.255.0         192:168.1.1         00:18.23:3DE.         0%           1         192:168.2206         DVP50MC11T-E.         DVP MC         DHCP         255.255.255.0         192:168.1.1                                                                                                    | Universe         Universe         Otherwy         MAC Address         Progress         Result           192168.2207         DVP50MC11T-06         DVP 50MC-06         DHCP         265255250         192.168.1.1         0018233G4         0%            192168.2207         DVP50MC11T-06         DVP MC         State         255255250         0.0.0         84.E818C68.         0%            192168.2207         DVP50MC11TLA.         DVP MC         DHCP         255255250         0.0.0         0.01823313D.         0%            192168.2203         DVP50MC11TLA.         DVP MC         DHCP         255255250         102.168.1         0.1823312D.         0%            192168.2203         DVP50MC11TLA.         DVP MC         DHCP         255255250         0.0.0         0.1823312D.         0%           192168.2204         DVP50MC11TE.         DVP MC         DHCP         255255250         0.0.0         0.1823312D.         0%           192168.2205         ASFENO2         DHCP         255255250         100.0         0.1823312D.         0%           192168.2204         IPFBMC11TLE.         OVP MC         State         255255250         100.0         0.18231302.         0%           <                                                                                                    | Int<br>VM | el(R) Ethernet Connect                  | tion I217-LM<br>Adapter for VMnet1 |                 |        |   |               |       |          |                |            |                  |
| Intellify Dual Band Wireless AC 2265       DVP 50MC117 LA.       DVP 50MC117 LA.       DVP MC       State       255 255 255 0       102 168.11       0018 23 30 c       0%         Image: State 2007       DVP50MC117 LA.       DVP MC       DHCP       255 255 255 0       0.0.0       64 EB 18 C8 E       0%         Image: State 2007       DVP50MC117 LA.       DVP MC       DHCP       255 255 255 0       0.0.0       0018 23 30 L       0%         Image: State 2007       DVP50MC117 LA.       DVP MC       DHCP       255 255 255 0       0.0.0       0018 23 31 D       0%         Image: State 2007       DVP50MC117 LA.       DVP MC       DHCP       255 255 255 0       0.0.0       0018 23 30 E       0%         Image: State 2007       DVP50MC117 LA.       DVP MC       DHCP       255 255 255 0       0.0.0       0018 23 30 E       0%         Image: State 2007       DVP50MC117 Eb       DVP MC       DHCP       255 255 255 0       0.0.0       0018 23 30 E       0%         Image: State 2006       DVP50MC117 Eb       DVP MC       DHCP       255 255 255 0       0.0.0       0018 23 30 E       0%         Image: State 2007       IPVFMC       DHCP       255 255 255 0       0.0.0       0018 23 1001       0%       <                                                                                                    | Interf. Dual Band Wirelews AC 7265         DVP 50MC-06         DHCP         255 255 255 0         192 (168.11         01/18.23.3C.4.         0%           I         192 168.2.207         DVP50MC11T-G.         DVP MC         DHCP         255 255 255 0         192 (168.11         01/18.23.3C.4.         0%           I         192 168.2.209         DVP50MC11T-LL         DVP MC         DHCP         255 255 255 0         0.0.0         01/18.23.3C.4.         0%           I         192 168.2.133         AS532EST LM         UNKnown Dwce(_         DHCP         255 255 255 0         192 168.1.1         01/18.23.37L.0.         0%           I         192 168.2.030         DVP5MC11T-LL         DVP MC         DHCP         255 255 255 0         192 168.1.1         01/18.23.37L.0.         0%           I         192 168.2.205         DVP5MC11T-LL         DVP MC         DHCP         255 255 255 0         0.0.0.0         00.182.33.302.0.         0%           I         192 168.2.204         DVP5MC1TT-LL         DVP MC         DHCP         255 255 255 0         10.0.0         01/18.23.302.0.         0%           I         192 168.2.204         DVP5MC1TT-LL         DVP MC         DHCP         255 255 255 0         10.0.0         01/18.23.302.0.         0%                                                                                                    | VM        | Iware Virtual Ethernet /                | Adapter for VMnet8                 |                 |        |   |               |       | Gateway  | MAC Address    | Progress   | Result           |
| Instruction         Instruction                                                                                                    | 192168.11       DVP1SMC11TLA.       DVP MC       State       252 255 255.00       0.0.0.00       84 E81 8C8 E.       0%         192168.2209       DVPSMC11TLA.       DVP MC       DHCP       255 255 255.00       102.108.11       0.18.23 13.0.       0%         192168.2203       DVPSMC11TLA.       DVP MC       DHCP       255 255 255.00       102.108.11       0.18.23 13.0.       0%         192168.2203       DVPSMC11TLA.       DVP MC       DHCP       255 255 255.00       0.0.0.0       0.18 23 71.0.       0%         192168.2203       DVPSMC11TLA.       DVP MC       DHCP       255 255 255.00       0.0.0.0       0.18 23 71.0.       0%         192168.2204       DVPSMC11TLA.       DVP MC       DHCP       255 255 255.00       0.0.0.0       0.18 23 71.0.       0%         192168.2204       DVPSMC11TLA.       DVP MC       DHCP       255 255 255.00       0.0.0.0       0.18 23 71.0.       0%         192168.2205       SPSD7       ISD807       ISD807       DHCP       255 255 255.00       0.0.0.0       0.18 23 71.0.       0%         192168.2205       ISD807       ISD807       DHCP       255 255 255.00       10.0.0       0.18 23 71.0.       0%         192168.2205       SOme       Unknown D                                                                                                    | Int       | el(R) Dual Band Wirele<br>192.168.2.207 | DVP50MC11T-06                      | DVP 50MC-06     | DHCP   | - | 255.255.255.0 | 192   | 168.1.1  | 00:18:23:3C:4  | 0%         |                  |
| Instrume         Instrume         DVP SOMC11T LA         DVP MC         DHOP         255 255 255.0         0.0.0         0018 23:13.D.         0%           Instrume         AS532EST LAN         Unknown Device(.         DHOP         255 255 255.0         192 168.1.1         0018 23:13.D.         0%           Instrume         DVP ISMC11T LA         DVP MC         DHOP         255 255 255.0         0.0.0         0018 23:13.D.         0%           Instrume         DVP ISMC11T LA         DVP MC         DHOP         255 255 255.0         0.0.0         0018 23:3D.E.         0%           Instrume         DVP SOMC11T EM         DVP MC         DHOP         255 255 255.0         0.0.0         0018 23:3D.E.         0%           Instrume         DVP SOMC11T EM         DVP MC         DHOP         255 255 255.0         0.0.0         0018 23:31.00.         0%           Instrume         DVFSOMTIT LA         DVP MC         Static         255 255 255.0         0.0.0         0018 23:13.00.         0%           Instrume         DFSOT         DHOP         255 255 255.0         0.0.0         0018 23:10.01.         0%           Instrume         Instrume         Instrume         255 255 255.0         0.0.0         0018 23:10.01.         0% <tr< td=""><td>Image: Probability of the probability of the probability o</td><td></td><td>192.168.1.1</td><td>DVP15MC11T LA</td><td>DVP MC</td><td>Static</td><td>Ŧ</td><td>255.255.255.0</td><td>0.0.0</td><td>0.0</td><td>84:EB:18:C8:E</td><td>0%</td><td></td></tr<> | Image: Probability of the probability of the probability o |           | 192.168.1.1                             | DVP15MC11T LA                      | DVP MC          | Static | Ŧ | 255.255.255.0 | 0.0.0 | 0.0      | 84:EB:18:C8:E  | 0%         |                  |
| Image: Participant state         ASS2EST LAN         Unknown Device(.         DHCP         255 255 255 0         192 168.1.1         00.18 23 71.0         0%           Image: Participant state         DVP 15MC11T LLA         DVP MC         DHCP         255 255 255 0         0.0.0         00.18 23 71.0         0%           Image: Participant state         DVP MC         DHCP         255 255 255 0         0.0.0         00.18 23 312         0%           Image: Participant state         DVP MC         DHCP         255 255 255 0         192 168.1.1         00.18 23 312         0%           Image: Participant state         AS-FEN02         AS-FEN02         DHCP         255 255 255 0         192 168.1.1         00.18 23 312         0%           Image: Participant state         DVP15MC11T LLA         DVP MC         State         255 255 255 0         00.0.0         00.18 23 310.0         0%           Image: Participant state         DVP15MC11T LLA         DVP MC         State         255 255 255 0         00.0.0         00.18 23 71.0         0%           Image: Participant state         DVP15MC11T LLA         DVP MC         State         255 255 255 0         00.0.0         00.18 23 71.0         0%           Image: Participant state         DVP15MC11T LLA         DVPRover(etc.                                                                                                    | Image: Partial Partial Partia Partial Partial Partial Partial Partial P |           | 192.168.2.209                           | DVP50MC11T LA                      | DVP MC          | DHCP   | - | 255.255.255.0 | 0.0.0 | 0.0      | 00:18:23:13:D  | 0%         |                  |
| Image: Participant of the participant of the partipant of the participant of the participant of the part                                                                                                    | 1921682203       DVP1SMC11TLA.       DVP MC       DHCP       2552555.0       0.0.0       00.1823.3DE.       0%         1921682206       DVP5MC11TEh.       DVP MC       DHCP       2552555.0       0.0.0       00.1823.3DE.       0%         1921682207       ASFEN02       ASFEN02       DHCP       2552555.0       0.0.0       00.1823.3DE.       0%         192168210       DVPISMC11TEh.       OVP MC       Sabc       2552555.0       00.00       00.1823.3DE.       0%         1921682222       IF0507       IF0P MC       Sabc       2552555.0       00.00       00.1823.1001.       0%         1921682223       IF0507       IF09507       DHCP       2552555.0       100.00       00.1823.70.01.       0%         1921682134       AS564ESTLAN       Uknown Device.       DHCP       2552555.0       192.168.1.1       00.1823.72.33.       0%         1921682205       Sôme       Uknown Device.       DHCP       2552555.0       192.168.1.1       00.1823.72.33.       0%                                                                                                    |           | 192.168.2.133                           | AS532EST LAN                       | Unknown Device( | DHCP   | Ŧ | 255.255.255.0 | 192   | 168.1.1  | 00:18:23:71:C  | 0%         |                  |
| 192.168.2.206         DVP50MC11TEth.         DVP MC         DHCP         255.255.25.0         0.0.0         00.18.23.3E.2.         0%           192.168.2.52         AS-FEN02         AS-FEN02         DHCP         255.255.25.0         192.168.1.1         0.18.23.3E.2.         0%           192.168.2.206         DVP1MC11TLA         DVP MC         State         255.255.25.0         0.0.0         0.16.23.3E.2.         0%           192.168.2.207         DVP5007         DHCP         255.255.25.0         0.0.0         0.175.20.0E.1.         0%           192.168.214         AS564ESTLAN         Unknown Device(.         DHCP         255.255.255.0         192.168.1.1         0.18.23.10L.0         0%           192.168.2.205         S0mc         Unknown Device(.         DHCP         255.255.255.0         192.168.1.1         0.18.23.10L.0         0%                                                                                                    | 192168.2206       DVPSONC1TEIn.       DVP MC       DHCP       2552555.0       0.0.0       00.1823.322.       0%         192168.252       AS-FEN02       AS-FEN02       DHCP       2552555.0       192.168.1.1       00.1823.1302.       0%         192168.01       DVPIMC1TLA.       DVP MC       State       255.255.05.0       0.0.0       D67F.50.081.       0%         192168.2222       IFD9507       IFD9607       DHCP       255.255.25.0       0.0.0       00.1823.101.       0%         192168.2223       IFD9507       IFD9607       DHCP       255.255.25.0       0.0.0       00.1823.101.       0%         192168.2224       IFD9507       IFD9607       DHCP       255.255.25.0       192.168.1.1       00.1823.101.       0%         192168.2205       SOme       Unknown Device(.       DHCP       255.255.25.0       192.168.1.1       00.1823.723.       0%         192168.2205       SOme       Unknown Device(.       DHCP       255.255.25.0       192.168.1.1       00.1823.723.3       0%                                                                                                    |           | 192.168.2.203                           | DVP15MC11T LA                      | DVP MC          | DHCP   | - | 255.255.255.0 | 0.0.0 | 0.0      | 00:18:23:3D:E  | 0%         |                  |
| Image: Participation of the participation of the participation of the                                                                                                    | 192.168.252       AS-FEN02       AS-FEN02       DHCP       255.255.50       192.168.1.1       00.18.23.1302.       0%         192.168.0.1       DVP1SMC1TLA.       DVP MC       Saka       255.255.50       0.0.0       D67F.50.081.       0%         192.168.222       IF09507       IF09507       DHCP       255.255.50       0.0.0       0618.23.1001.       0%         192.168.2134       AS564ESTLAN       Unknown Device.       DHCP       255.255.50       192.168.1.1       00.18.23.1001.       0%         192.168.2205       SOme       Unknown Device.       DHCP       255.255.50       192.168.1.1       00.18.23.723.3       0%                                                                                                    |           | 192.168.2.206                           | DVP50MC11T Eth                     | DVP MC          | DHCP   | - | 255.255.255.0 | 0.0.0 | 0.0      | 00:18:23:3E:2  | 0%         |                  |
| 192.168.0.1         DVP15MC11TLA.         DVP MC         State         255.255.25.0         0.0.0         D0FF.50.081         0%           192.168.2.222         IFD9507         IFD9507         DHCP         255.255.25.0         0.0.0         00.18.23.10.01         0%           192.168.2.124         A5564EST LAN         Unknown Device(         DHCP         255.255.25.0         192.168.1.1         01.82.37.1.0         0%           192.168.2.205         50mc         Unknown Device(         DHCP         255.255.25.0         192.168.1.1         00.18.23.72.33         0%                                                                                                    | 192.168.0.1       DVP SMC1TLLA       DVP MC       State       255.255.25.0       0.0.0       D0.FF.50.081_       0%         192.168.2.222       IFD9507       IFD9507       DHCP<                                                                                                    |           | 192.168.2.52                            | AS-FEN02                           | AS-FEN02        | DHCP   | Ŧ | 255.255.255.0 | 192   | 168.1.1  | 00:18:23:13:02 | 0%         |                  |
| 192.188.2222         IFD9507         IFD9507         DHCP         255.255.25.0         0.0.0         00.18.23.10.01         0%           192.188.2.134         AS564EST LAN         Unknown Device(.         DHCP         255.255.25.0         192.168.1.1         00.18.23.10.01         0%           192.188.2.205         50mc         Unknown Device(.         DHCP         255.255.00         192.168.1.1         00.18.23.72.33         0%                                                                                                    | 192 168 2 222       FD9507       FD9507       FD9507       255 255 55.0       0.0.0       00.18 23:1001.       0%         192 168 2 134       AS564EST LAN       Unknown Dewice(.       DHCP       255 255 255.0       192 168.1.1       00.18 23:71.6       0%         192 168 2 205       50mc       Unknown Dewice(.       DHCP       255 255 255.0       192 168.1.1       00.18 23:72.3       0%                                                                                                    |           | 192.168.0.1                             | DVP15MC11T LA                      | DVP MC          | Static | - | 255.255.255.0 | 0.0.0 | 0.0      | D0:FF:50:0B:1  | 0%         |                  |
| 192.168.2.134         A8564EST LAN         Unknown Device(.         DHCP         255.255.25.0         192.168.1.1         00.18.23.71.C         0%           192.168.2.205         50mc         Unknown Device(.         DHCP         255.255.25.0         192.168.1.1         00.18.23.72.33.         0%                                                                                                    | 192.168.2.134       AS564EST LAN       Unknown Device(.       DHCP       255.255.250       192.168.1.1       00.18.23.71.C       0%         192.168.2.205       50mc       Unknown Device(.       DHCP       255.255.255.0       192.168.1.1       00.18.23.72.33.       0%                                                                                                    |           | 192.168.2.222                           | IFD9507                            | IFD9507         | DHCP   | - | 255.255.255.0 | 0.0.0 | 0.0      | 00:18:23:10:01 | 0%         |                  |
| 192.168.2.205         50mc         Unknown Device(.         DHCP         255.255.0         192.168.1.1         00.18.23.72:33         0%                                                                                                    | 192.168.2.205         50mc         Unknown Device(                                                                                                    |           | 192.168.2.134                           | AS564EST LAN                       | Unknown Device( | DHCP   | - | 255.255.255.0 | 192   | 168.1.1  | 00:18:23:71:C  | 0%         |                  |
|                                                                                                    |                                                                                                    |           | 192.168.2.205                           | 50mc                               | Unknown Device( | DHCP   | - | 255.255.255.0 | 192.  | 168.1.1  | 00:18:23:72:33 | 0%         |                  |
|                                                                                                    |                                                                                                    |           | 192.168.2.205                           | 50mc                               | Unknown Device( | DHCP   | Ŧ | 255.255.255.0 | 192.  | 168.1.1  | 00:18:23:72:33 | 0%         |                  |
|                                                                                                    |                                                                                                    |           |                                         |                                    |                 |        |   |               |       |          |                |            |                  |

3.2. Enter an IP address to search for the specific one

| 借 IP Se | etting T                                      | ool                   |             |          |        |                  |               |      |              |                |            |         | - 🗆 ×      |
|---------|-----------------------------------------------|-----------------------|-------------|----------|--------|------------------|---------------|------|--------------|----------------|------------|---------|------------|
| Conne   | ction Se                                      | tup                   |             |          |        |                  |               |      | - Communicat | tion Setting   |            |         |            |
| Type:   | Type: Ethermet 192.168.2.52 IP Search Count 1 |                       |             |          |        |                  |               |      |              |                |            | Deserte | at Occurb  |
| Adapter | : Intel(                                      | R) Ethernet Connectio | on I217-LM  |          |        |                  |               | Ŧ    | 192.100.2.32 | IP Sear        | cn Count I | broadci | ist Search |
| - Comm  | unicatio                                      | n Setting             |             |          |        |                  |               |      |              |                |            |         |            |
|         |                                               | IP Address            | Description | Device   | Passwo | IP Configuration | Netmask       |      | Gateway      | MAC Address    | Progress   | Res     | ult        |
| •       |                                               | 192.168.2.52          | AS-FEN02    | AS-FEN02 |        | DHCP -           | 255.255.255.0 | 192. | 168.1.1      | 00:18:23:13:02 | 0%         |         |            |
|         |                                               |                       |             |          |        |                  |               |      |              |                |            |         |            |
|         |                                               |                       |             |          |        |                  |               |      |              |                |            |         | Download   |

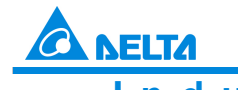

Industrial Automation Products

Edition 2022-Q4

3.3. Select the one you'd like to download and then click the Download button. After clicking the button, the result will be shown

| Intell(R) Ethermet Connection 1217-LM       Image: Connection 1217-LM       Image: Connection 1217-LM | Intellify Ethermet Connection 1217-LM       00.00       IP Beach       Count:       10       Broadcast Search         Imministation Setting       IP Address       Description       Device       Passwo.       IP Configuration       Netmask       Gateway       MAC Address       Progress       Result         Imministation Setting       192168.252       AS-FEN02       AS-FEN02       DHCP       255.255.255.0       192.168.11       0.18.23.13.02.       100%       Successfull         Imministation Setting       July 1582.133       ASS32EST LAN       Unknown Device(.       DHCP       255.255.255.0       102.168.11       0.18.23.13.02.       0%       Official       0%       Imministation       0%       Imministation       0%       Imminist                                                                                                    |     | Ethernet   |                    |                |                 |        |                  |               |       |         |                |           |                    |  |  |  |
|----------------------------------------------------------------------------------------------------|----------------------------------------------------------------------------------------------------|-----|------------|--------------------|----------------|-----------------|--------|------------------|---------------|-------|---------|----------------|-----------|--------------------|--|--|--|
| IP Address         Description         Device         Passwo_         IP Configuration         Netmask         Gateway         MAC Address         Progress         Result           IP 19 Address         Description         Device         Passwo_         IP Configuration         Netmask         Gateway         MAC Address         Progress         Result           IP 2168.2.203         DVP15MC11TLA         DVP MC         DHCP         255.255.255.0         102.168.1.1         00.18.23.13.02         0%         0%           IP 2168.2.203         DVP5MC11TLA         DVP MC         DHCP         255.255.255.0         0.0.0         00.18.23.13.02         0%           IP 2168.2.206         DVP50MC11TLA         DVP MC         DHCP         255.255.255.0         0.0.0         00.18.23.13.02         0%           IP 2168.2.207         DVP50MC11TE.b         DVP MC         DHCP         255.255.255.0         0.0.0         00.18.23.32.4.         0%           IP 2168.2.207         DVP50MC11TLA         DVP MC         DHCP         255.255.255.0         0.0.0         00.18.23.32.4.         0%           IP 2168.2.207         DVP50MC11TLA         DVP MC         Static         255.255.255.0         0.0.0         0.18.23.32.4.         0%           IP 2168.2.221                                                                                                    | munication Setting           III         P Address         Description         Device         Paswo.         IP Configuration         Netmask         Gateway         MAC Address         Progress         Result           III         192.168.2.52         AS-FEN02         AS-FEN02         DHCP         255.255.255.0         192.168.1.1         00.18.23.31.02.         100%         Successful1           III         192.168.2.203         DVF15MC11TLL.         DVP MC         DHCP         255.255.255.0         00.0.0         00.18.23.31.02.         0%           IIII         192.168.2.209         DVF50MC11TEL.         DVP MC         DHCP         255.255.255.0         00.0.0         00.18.23.31.02.         0%           IIIIIIIIIIIIIIIIIIIIIIIIIIIIIIIIIIII                                                                                                    | er: | Intel(R)   | Ethernet Connectio | on I217-LM     |                 |        |                  |               | *     | 0.0.0.0 | IP Searc       | h Count 1 | 0 Broadcast Search |  |  |  |
| IP Address         Description         Device         Passwo.         IP Configuration         Netmask         Gateway         MAC Address         Progress         Result           IP 2168.2.223         AS-FEN02         AS-FEN02         AS-FEN02         DHOP         255.255.255.0         192.168.1.1         00.18.23.13.02.         100%         Successful           IP 2168.2.203         DVP15MC11TLA.         DVP MC         DHOP         255.255.255.0         0.0.0         00.18.23.13.02.         0%           IP 2168.2.203         DVP50MC11TLA.         DVP MC         DHOP         255.255.255.0         0.0.0         00.18.23.13.02.         0%           IP 2168.2.204         DVP50MC11TLA.         DVP MC         DHOP         255.255.255.0         0.0.0         00.18.23.13.02.         0%           IP 2168.2.207         DVP50MC11TEA.         DVP MC         DHOP         255.255.255.0         102.168.1.1         00.18.23.32.4.         0%           IP 2168.2.207         DVP50MC11TLA.         DVP MC         State         255.255.55.0         100.00         00.18.23.32.4.         0%           IP 2168.1.1         DVP15MC11TLA.         DVP MC         State         255.255.55.0         00.00         00.18.23.32.4.         0%           IP 2168.2.221         DVP1                                                                                                    | IP Address         Description         Device         Passwo.         IP Configuration         Netmask         Gateway         MAC Address         Progress         Result           IP Address         AS-FEN02         AS-FEN02         AS-FEN02         DHCP         255 255 255.0         192.168.1.1         00.18.23.31.0.2         100%         Successful1           IP 2168.2.03         DVP15MC11TLL         DVP MC         DHCP         255 255.255.0         0.0.0         00.18.23.31.0.2         0%           IP 2168.2.09         DVP50MC11TLL         DVP MC         DHCP         255 255.255.0         0.0.0         00.18.23.31.0.2         0%           IP 2168.2.00         DVP50MC11TEL         DVP MC         DHCP         255 255.255.0         0.0.0         00.18.23.31.0.2         0%           IP 2168.2.07         DVP50MC11TEL         DVP MC         DHCP         255 255 255.0         0.0.0         00.18.23.32.4.2         0%           IP 2168.2.07         DVP50MC11TLA         DVP MC         DHCP         255 255 255.0         0.0.0         0.18.23.32.4.2         0%           IP 2168.2.207         DVP50MC11TLA         DVP MC         State         255 255 255.0         0.0.0         0.18.23.32.4.4         0%           IP 2168.2.207         DVP15MC11TLA                                                                                                    | mun | ication Se | etting             |                |                 |        |                  |               |       |         |                |           |                    |  |  |  |
| Image: Point Section 2         As-FEN02         As-FEN02         DHCP         255 255 55.0         192 168.1.1         00 18 23 13.02.         100%         Successful 1           192 168.2.203         DVP15MC11TLL         DVP MC         DHCP         255 255 55.0         0.0.0         00.18 23 33.02.         0%            192 168.2.133         ASS2EST LAN         Unknown Device(.         DHCP         255 255 55.0         0.0.0         00.18 23 33.02.         0%            192 168.2.133         ASS2EST LAN         Unknown Device(.         DHCP         255 255 55.0         0.0.0         00.18 23 37.0.         0%            192 168.2.209         DVPS0MC11TLE.         DVP MC         DHCP         255 255 55.0         0.0.0         00.18 23 37.0.         0%           192 168.2.207         DVPS0MC11TL6.         DVP MC         DHCP         255 255.0         100.0         00.18 23 35.0.         0%           192 168.2.207         DVPS0MC11TL6.         DVP MC         State         255 255.0         100.0         00.18 23 35.0.         0%           192 168.0.1         DVP15MC1TLA.         DVP MC         State         255 255.0         100.0         00.18 23 35.0.         0%           192 168.0.1         DVP15MC1TLA.         DV                                                                                                    | Y92168.2.52       AS-FEN02       AS-FEN02       AS-FEN02       DHCP       255.255.255.00       192.168.1.10       00.18.23.13.02.       100%       Successful1         192168.2.203       DVP15MC11TLL       DVP MC       DHCP       255.255.255.00       192.168.1.10       00.18.23.31.02.       0%         192168.2.203       DVP50MC11TLL       DVP MC       DHCP       255.255.255.00       100.00       00.18.23.31.02.       0%         192168.2.209       DVP50MC11TLL       DVP MC       DHCP       255.255.255.00       0.00.00       00.18.23.31.02.       0%         192168.2.207       DVP50MC11TLL       DVP MC       DHCP       255.255.255.00       0.00.00       00.18.23.32.4       0%         192168.2.207       DVP50MC11TLL       DVP MC       DHCP       255.255.255.00       0.00.00       01.82.3.32.4       0%         192168.2.207       DVP50MC11TLL       DVP MC       Static       255.255.00       0.00.00       01.82.3.32.4       0%         192168.2.207       DVP50MC11TLL       DVP MC       Static       255.255.00       0.00.00       00.18.23.30.4       0%         192168.2.207       DVP15MC11TLL       DVP MC       Static       255.255.255.00       0.00.00       01.82.3.10.0       0%                                                                                                    |     |            | IP Address         | Description    | Device          | Passwo | IP Configuration | Netmask       |       | Gateway | MAC Address    | Progress  | Result             |  |  |  |
| 192188.2233       DVP15MC11TLLa       DVP MC       DHCP       - 2552555.0       0.0.0       00.1823.3D.E.       0%         192188.2133       AS52ESTLAN       Unknown Device(.       DHCP       - 255.255.0       192.188.11       00.1823.3D.E.       0%         192188.2209       DVP50MC11TLL       DVP MC       DHCP       - 255.255.0       0.0.0       00.1823.3T.D.       0%         192188.2209       DVP50MC11TLL       DVP MC       DHCP       - 255.255.0       0.0.0       00.182.3.3T.D.       0%         192188.2007       DVP50MC11TE-L0       DVP MC       DHCP       - 255.255.0       0.0.0       00.182.3.3C.L.       0%         192188.207       DVP50MC11TE-L0       DVP MC       DHCP       - 255.255.0       192.188.11       00.182.3.3C.L.       0%         192188.2101       DVP15MC11T-L0       DVP MC       State       - 255.255.00       0.0.0       00.182.3.3C.L.       0%         192188.2121       DVP15MC1TLL       DVP MC       State       - 255.255.00       0.0.0       0.182.3.1C.D.       0%         192188.2205       DVP15MC1TL L0       DVP MC       State       - 255.255.00       0.0.0       0.182.3.1C.D.       0%         192188.2125       50mc       Unknown Device(.       DHCP                                                                                                    | 192168.2.203       DVP ISMC11TLL       DVP MC       DHCP       255.255.50       0.0.0       00.18.23.3D.E.       0%         192168.2.133       AS532ESTLM       Unknown Device(-       DHCP       255.255.50       192.168.1.1       00.18.23.3D.E.       0%         192168.2.209       DVP50MC11TLL       DVP MC       DHCP       255.255.50       0.0.0       00.18.23.3D.E.       0%         192168.2.207       DVP50MC11TEL       DVP MC       DHCP       255.255.50       102.168.1.1       0.18.23.3C.4.       0%         192168.2.207       DVP50MC11TEL       DVP MC       DHCP       255.255.50       102.168.1.1       0.18.23.3C.4.       0%         192168.2.207       DVP50MC11TEL       DVP MC       DHCP       255.255.50       102.168.1.1       0.18.23.3C.4.       0%         192168.2.207       DVP51MC11TLL       DVP MC       State       255.255.50       102.00       182.168.1.1       0.18.23.3C.4.       0%         192168.2.207       DVP51MC11TLL       DVP MC       State       255.255.50       0.0.0.0       0.18.23.3C.4.       0%         192168.2.205       SDmc       Unknown Device(.       DHCP       255.255.50       100.0       0.18.23.3C.1.       0%         192168.2.205       SOmc <t< td=""><td></td><td>Z 19</td><td>92.168.2.52</td><td>AS-FEN02</td><td>AS-FEN02</td><td></td><td>DHCP -</td><td>255.255.255.0</td><td>192.</td><td>68.1.1</td><td>00:18:23:13:02</td><td>100%</td><td>Successful!</td></t<>                                                                                                    |     | Z 19       | 92.168.2.52        | AS-FEN02       | AS-FEN02        |        | DHCP -           | 255.255.255.0 | 192.  | 68.1.1  | 00:18:23:13:02 | 100%      | Successful!        |  |  |  |
| 192168.2133       AS32EST LAN       Unknown Device(.       DHCP       25525550       192168.1.1       00182371.0       0%         192168.2209       DVP50MC11T LA       DVP MC       DHCP       25525550       0.0.0       0.1823130       0%         192168.2209       DVP50MC11T LA       DVP MC       DHCP       25525550       0.0.0       0.1823130       0%         192168.2207       DVP50MC11T LA       DVP MC       DHCP       25525550       102.168.1.1       0.1823362       0%         192168.2207       DVP50MC11T LA       DVP MC       Static       255255250       102.168.1.1       0.1823362       0%         192168.10       DVP15MC11T LA       DVP MC       Static       25525550       100.0       DefF50081       0%         192168.2208       IP0907       IFD9507       DHCP       25525550       0.0.0       0.1823723       0%         192168.2205       50mc       Unknown Device(       DHCP       25525550       192.168.1.1       0.1823723       0%         192168.2205       50mc       Unknown Device(       DHCP       25525550       192.168.1.1       0.1823723       0%                                                                                                    | Image: Signed Signed | E   | 1          | 92.168.2.203       | DVP15MC11T LA  | DVP MC          |        | DHCP -           | 255.255.255.0 | 0.0.0 | .0      | 00:18:23:3D:E  | 0%        |                    |  |  |  |
| 192168.2209       DVP50MC11TLA.       DVP MC       DHCP       2552555.0       0.0.0       00.182313.D.       0%         192168.2207       DVP50MC11TEL.       DVP MC       DHCP       2552555.0       192.168.1.1       00.182313.D.       0%         192168.2207       DVP50MC11TEL.       DVP MC       DHCP       2552555.0       192.168.1.1       00.182313.D.       0%         192168.2207       DVP50MC11TLA.       DVP MC       State       2552555.0       192.168.1.1       00.1823362.4       0%         192168.1       DVP15MC11TLA.       DVP MC       State       2552555.0       0.0.0.0       84EB18C8E.       0%         192168.1       DVP15MC11TLA.       DVP MC       State       2552555.0       0.0.0.0       00.182310.1.       0%         192168.2227       IPD507       IPD507       DHCP       2552555.0       0.0.0.0       00.182310.1       0%         192168.2205       50mc       Umknown Device(.       DHCP       255255.0       192.168.1.1       00.182372.33.       0%                                                                                                    | 92168.2209       DVP50MC11TLL       DVP MC       DHCP       25525550       0.0.0       00.1823.13.D.       0%         192168.2207       DVP50MC11TLL       DVP MC       DHCP       25525550       0.0.0       00.1823.13.D.       0%         192168.2207       DVP50MC11TLL       DVP MC       DHCP       25525550       0.0.0       00.1823.13.D.       0%         192168.2207       DVP50MC11TLL       DVP MC       State       255255250       0.0.0       00.1823.13.D.       0%         192168.11       DVP15MC11TLL       DVP MC       State       255255250       0.0.0       0.016750.01.L.       0%         192168.2227       IPD507       IPD697       DHCP       255255250       0.0.0       0.1672.31.00.L       0%         192168.2205       50mc       Unknown Device(.       DHCP       255255250       0.0.0       0.1823.10.01.       0%         192168.2205       50mc       Unknown Device(.       DHCP       255255250       192168.1.1       0.1823.72.33.       0%                                                                                                    | E   | 19         | 92.168.2.133       | AS532EST LAN   | Unknown Device( |        | DHCP -           | 255.255.255.0 | 192.  | 168.1.1 | 00:18:23:71:C  | 0%        |                    |  |  |  |
| 192183.2200         DVPS0MC11TELb.         DVP MC         DHCP         2552555.0         0.0.0         00.1823.322         0%           192183.2207         DVPS0MC1TD6.         DVP S0MC.006         DHCP         2552555.0         192183.11         00.1823.322         0%           192183.210         DVPS0MC1TD6.         DVP S0MC.006         DHCP         255255.50         192183.11         00.1823.324         0%           192183.11         DVPSMC1TLL         DVP MC         State         255255.50         0.0.00         DFFS0B1         0%           192183.12         IPD9507         IPD807         State         255255.50         0.0.01         DFFS0B1         0%           192183.2225         IPD9507         IPD807         DHCP         255255.50         10.0.01         0.1823.10.01         0%           192183.2205         S0me         Unknown Device(         DHCP         255255.55         192168.1.1         00.1823.72.33         0%                                                                                                    | Image: P2168.2200       DVP50MC11TEBL       DVP MC       DHCP       2552555.0       0.0.0       0.012333E.2.       0%         Image: P2168.2207       DVP50MC11TEL       DVP 950MC06       DHCP       2552555.00       192168.11       0.112333C.4.       0%         Image: P2168.2207       DVP5MC11TLL       DVP MC       State       2552555.00       0.0.0       0.182333C.4.       0%         Image: P2168.11       DVP15MC11TLL       DVP MC       State       2552555.00       0.0.0       0.01823320.4.       0%         Image: P2168.12       DVP15MC11TLL       DVP MC       State       2552555.00       0.0.0       0.01823100.1.       0%         Image: P2168.2207       DVF15MC1TL       DVP MC       DHCP       2552555.00       10.0.0       0.1823100.1.       0%         Image: P2168.2205       50mc       Unknown Device(.       DHCP       2552555.00       192168.1.1       00.1823.72.33.       0%         Image: P2168.2205       50mc       Unknown Device(.       DHCP       2552555.00       192168.1.1       00.1823.72.33.       0%                                                                                                    | C   | 19         | 92.168.2.209       | DVP50MC11T LA  | DVP MC          |        | DHCP -           | 255.255.255.0 | 0.0.0 | .0      | 00:18:23:13:D  | 0%        |                    |  |  |  |
| 192188.2207       DVP50Mc117-06.       DVP 50Mc208       DHCP       > 255.255.25.0       192.168.1.1       00.18.23.30-4.       0%         192188.11       DVP15MC117L0.       DVP MC       State       > 255.255.25.0       0.0.0.0       84.E818.05.E.       0%         192188.2207       DVP15MC117LL0.       DVP MC       State       > 255.255.25.0       0.0.0.0       0.16.23.30-4.       0%         192188.2207       DVP15MC117LL0.       DVP MC       State       > 255.255.255.0       0.0.0.0       0.16.23.100.1       0%         192188.2207       SOmc       IPG97       DHCP       > 255.255.255.0       192.168.1.1       00.18.23.100.1       0%         192188.2205       SOmc       Unknown Device(.       DHCP       > 255.255.255.0       192.168.1.1       00.18.23.72.33.       0%                                                                                                    | Image: P2168.2.207       DVP50MC117-06.       DVP 50MC-06       DHCP       285.255.255.0       192.168.1.1       00.18.23.3C4       0%         Image: P2168.2.207       DVP1MC1117LA.       DVP MC       State       255.255.255.0       0.0.0.0       84.E8.18.0.8E       0%         Image: P2168.2.207       DVP1MC1117LA.       DVP MC       State       255.255.255.0       0.0.0.0       D0.F5.00.81       0%         Image: P2168.2.202       IFD607       IFD607       DHCP       255.255.255.0       0.0.0.0       0.18.23.100       0%         Image: P2168.2.205       IFD607       IFD607       DHCP       255.255.255.0       192.168.1.1       00.18.23.100       0%         Image: P2168.2.205       50mc       Unknown Device(       DHCP       255.255.255.0       192.168.1.1       00.18.23.72.33       0%                                                                                                    | Ľ   | 19         | 92.168.2.206       | DVP50MC11T Eth | DVP MC          |        | DHCP -           | 255.255.255.0 | 0.0.0 | .0      | 00:18:23:3E:2  | 0%        |                    |  |  |  |
| 192.168.1.1       DVP15MC11TLA.       DVP MC       Static       255.255.50       0.0.0       84.EB.18.C8.E.       0%         192.168.0.1       DVP15MC11TLA.       DVP MC       Static       255.255.50       0.0.0       D0.FF.50.BB.1.       0%         192.168.2.222       IFD9507       IFD9507       DHCP       255.255.50       0.0.0       00.18.23.100.1.       0%         192.168.2.225       50mc       Unknown Device(.       DHCP       255.255.50       192.168.1.1       00.18.23.72.33.       0%                                                                                                    | Image: P2188.1.1       DVP15MC11TLLa       DVP MC       State       255.255.0       0.0.0       84.E8.18.08.E       0%         Image: P2188.0.1       DVP15MC11TLLa       DVP MC       State       255.255.00       0.0.0       D0F.F50.08.1.       0%         Image: P2188.2.222       IFD9507       IFD9507       DHCP       255.255.05       0.0.0       00.18.23.100.1.       0%         Image: P2188.2.205       S0me       Umknown Device(.       DHCP       255.255.05       192.168.1.1       00.18.23.72.33.       0%                                                                                                    | C   | 19         | 92.168.2.207       | DVP50MC11T-06  | DVP 50MC-06     |        | DHCP -           | 255.255.255.0 | 192.  | 68.1.1  | 00:18:23:3C:4  | 0%        |                    |  |  |  |
| 192168.0.1         DVP15MC11TLL         DVP MC         Static         255.255.05.0         0.0.0         D0FF50081L         0%           192168.2220         IFD9507         IFD9507         IFCP         255.255.250         0.0.0         00:18.23:1001L         0%           192168.2205         50mc         Unknown Device(L         IFCP         255.255.255.0         192.168.1.1         00:18.23:72:33L         0%                                                                                                    | 192168.0.1       DVP15MC11TLL       DVP MC       State       255.255.25.0       0.0.0       D0.FF.90.08-1.       0%         192168.2222       IFD9607       IFD9607       DHCP       255.255.25.0       0.0.0       01.82.31:0.0       0%         192168.2225       50mc       Unknown Device(.       DHCP       255.255.05.0       192.168.1.1       00.182.37:23       0%                                                                                                    |     | 19         | 92.168.1.1         | DVP15MC11T LA  | DVP MC          |        | Static +         | 255.255.255.0 | 0.0.0 | .0      | 84:EB:18:C8:E  | 0%        |                    |  |  |  |
| 192.168.2.222       IFD9507       IFD9507       DHCP       255.255.50       0.0.0       00.18.23.10.01       0%         192.168.2.205       50mc       Unknown Device(       DHCP       255.255.255       192.168.1.1       00.18.23.72.33       0%                                                                                                    | 192168.2222       IFD9607       IFD9607       DHCP       255.255.0       0.0.0       00.18.23.10.01.       0%         192168.2205       50mc       Unknown Device(.       DHCP       255.255.0       192.168.1.1       00.18.23.72.33.       0%                                                                                                    |     | 19         | 92.168.0.1         | DVP15MC11T LA  | DVP MC          |        | Static -         | 255.255.255.0 | 0.0.0 | .0      | D0:FF:50:0B:1  | 0%        |                    |  |  |  |
| 192.168.2.205         50mc         Unknown Device(                                                                                                    | 192 168 2 205         50mc         Unknown Device(                                                                                                    | Ľ   | 19         | 92.168.2.222       | IFD9507        | IFD9507         |        | DHCP -           | 255.255.255.0 | 0.0.0 | .0      | 00:18:23:10:01 | 0%        |                    |  |  |  |
|                                                                                                    |                                                                                                    | E   | 19         | 92.168.2.205       | 50mc           | Unknown Device( |        | DHCP -           | 255.255.255.0 | 192.1 | 168.1.1 | 00:18:23:72:33 | 0%        |                    |  |  |  |
|                                                                                                    |                                                                                                    |     |            |                    |                |                 |        |                  |               |       |         |                |           |                    |  |  |  |

3.4. If the one you selected is protected by a password, you will need to enter the password before downloading

| å | IP Set  | ting To  | lool                  |                |                 |             |                  |                                           |                  |                              |                                      |                           | ×                                  |
|---|---------|----------|-----------------------|----------------|-----------------|-------------|------------------|-------------------------------------------|------------------|------------------------------|--------------------------------------|---------------------------|------------------------------------|
|   | Connect | tion Set | up                    |                |                 |             |                  |                                           |                  | - Communicat                 | ion Setting                          |                           |                                    |
| Т | ype:    | Etherr   | net                   |                |                 |             |                  |                                           | -                |                              |                                      |                           |                                    |
| A | dapter: | Intel(F  | R) Ethernet Connectio | on I217-LM     |                 |             |                  |                                           | -                | 0.0.0.0                      | IP Sean                              | ch Count 1                | 1 Broadcast Search                 |
|   | c       |          | C-W                   |                |                 |             |                  |                                           |                  |                              |                                      |                           |                                    |
|   | Commu   |          | IP Address            | Description    | Device          | Paeewo      | IP Configuration | Netmask                                   |                  | Gateway                      | MAC Address                          | Progrees                  | Regult                             |
|   | •       | ~        | 192 168 2 209         | DVP50MC11T LA  | DVP MC          |             | DHCP +           | 255 255 255 0                             | 000              | 0                            | 00:18:23:13:D                        | 0%                        | The device has received the reques |
|   |         | 7        | 192.168.2.133         | AS532EST LAN   | Unknown D       |             |                  |                                           |                  |                              |                                      |                           |                                    |
|   |         | _        | 192.168.2.207         | DVP50MC11T-06  | DVP 50MC-06     | vice has re | DHCP             | ut failed to process: Au<br>255.255.255.0 | .hentic<br>192.1 | ation failed (16#<br>168.1.1 | #8007). Please chec<br>00:18:23:3C:4 | k the status of the<br>0% | device.                            |
|   |         | _        | 192.168.1.1           | DVP15MC11T LA  | DVP MC          |             | Static +         | 255.255.255.0                             | 0.0.0            | .0                           | 84:EB:18:C8:E                        | 0%                        |                                    |
|   | [       |          | 192.168.2.52          | AS-FEN02       | AS-FEN02        |             | DHCP -           | 255.255.255.0                             | 192.1            | 168.1.1                      | 00:18:23:13:02                       | 0%                        |                                    |
|   | [       |          | 192.168.2.206         | DVP50MC11T Eth | DVP MC          |             | DHCP -           | 255.255.255.0                             | 0.0.0            | .0                           | 00:18:23:3E:2                        | 0%                        |                                    |
|   | [       |          | 192.168.2.203         | DVP15MC11T LA  | DVP MC          |             | DHCP -           | 255.255.255.0                             | 0.0.0            | .0                           | 00:18:23:3D:E                        | 0%                        |                                    |
|   | [       |          | 192.168.0.1           | DVP15MC11T LA  | DVP MC          |             | Static +         | 255.255.255.0                             | 0.0.0            | .0                           | D0:FF:50:0B:1                        | 0%                        |                                    |
|   | [       |          | 192.168.2.222         | IFD9507        | IFD9507         |             | DHCP -           | 255.255.255.0                             | 0.0.0            | .0                           | 00:18:23:10:01                       | 0%                        |                                    |
|   | [       |          | 192.168.2.134         | AS564EST LAN   | Unknown Device( |             | DHCP -           | 255.255.255.0                             | 192.1            | 168.1.1                      | 00:18:23:71:C                        | 0%                        |                                    |
|   | [       |          | 192.168.2.205         | 50mc           | Unknown Device( |             | DHCP -           | 255.255.255.0                             | 192.1            | 168.1.1                      | 00:18:23:72:33                       | 0%                        |                                    |
|   |         |          |                       |                |                 |             |                  |                                           |                  |                              |                                      |                           |                                    |
|   |         |          |                       |                |                 |             |                  |                                           |                  |                              |                                      |                           | Download                           |

# **Download Link**

EIP Builder 1.09

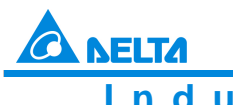

Industrial Automation Products

Edition 2022-Q4

# 2.17 UPDATE – DIAEnergie Version 1.9 Release

#### **Added Functions**

- Tag Mapping -> Modbus Device -> Modbus Device Tag Add Dialog And Edit Dialog: added 4
  Properties: Enable AFDD (Automated Fault Detection and Diagnosis), AFDD Classification, AFDD
  Suggestion, and AFDD Abnormal Condition
- 2. UI Design -> Real-time Data: added a new tool "AFDD Display"
- 3. UI Design -> Graph -> Comprehensive Chart Types: added a new tool "Single Bar"
- 4. UI Design -> Basic: added a new tool "Rectangle"
- 5. UI Design -> Real-time Data -> Meter: added a new property "Enable Disconnection Condition Status"
- Device Topology -> Field device -> Gauge -> DELTA Power Meter: added more models, including DPM-DA510 and DPM-DA530
- Device Topology -> Control device -> Programmable Logic Controller -> DELTA PLC: added one more model, AS-200

#### **Fixed Issues**

- 1. Fixed the security vulnerability issues -ICS-VU-806371
  - a. Clear text HTTP
  - b. Cross-Site Request Forgery
- 2. Fixed the security vulnerability issues -ICS-VU-521908
  - a. Arbitrary File Upload Remote Code Execution (ZDI-CAN-15580)
  - b. SQL Injection Information Disclosure (ZDI-CAN-15581)
- 3. Fixed the security vulnerability issues ICS-VU-032369
  - a. Incorrect Default Permissions
  - b. Blind SQL Injection #5 (unauthenticated)
  - c. Blind SQL Injection #7 (unauthenticated)
  - d. Blind SQL Injection #10 (unauthenticated)
  - e. Blind SQL Injection #12 (unauthenticated)
  - f. Blind SQL Injection #18 (unauthenticated)
  - g. Blind SQL Injection #21 (unauthenticated)
  - h. Blind SQL Injection #24 (unauthenticated)
  - i. Blind SQL Injection #28 (unauthenticated)

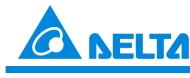

Industrial Automation Products

Edition 2022-Q4

Newsletter

- j. Blind SQL Injection #29 (unauthenticated)
- k. Blind SQL Injection #30 (unauthenticated)
- I. Blind SQL Injection #31 (unauthenticated)
- m. Blind SQL Injection #32 (unauthenticated)
- UI Design → Right Click Context Menu: fixed the display issue found in align top, align bottom, align left, and align right
- 5. UI Design  $\rightarrow$  Real-time Data  $\rightarrow$  Alarm List: the updated data is incorrect
- 6. UI Design  $\rightarrow$  Real-time Data  $\rightarrow$  Event List: the updated data is incorrect
- 7. UI Design → Graph → Comprehensive Chart Types → Item Comparison: after sorting, the data shown is incorrect
- 8. Alarm  $\rightarrow$  Alarm Group  $\rightarrow$  Line notification: the notification cannot be sent

#### **Download Link**

**DIAEnergie 1.9** 

# 2.18 TECHNICAL ANNOUNCEMENT – Avoidance of overheating EMI filters of REG2000

Description

The capacitors in REG2000's EMI filter may heat up abnormally due to aging after exceeding its service life, resulting in the risk of fire. To avoid that risk, follow the instructions below to deal with different filter types

Production period and service life of REG2000 EMI filter

If the EMI filter exceeds the service life, there may be safety problems. Please notify the customer to replace the filter with a new one immediately

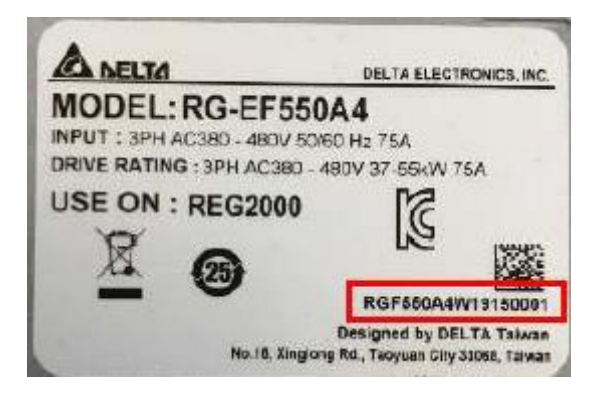

Serial number is explained as follows:

xxxxxxxW1915xxxx

19: Year, 2019

15 : Week, 15th week

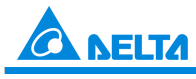

# Industrial Automation Products

Edition 2022-Q4

| Туре   | Production Period                                                                                                    | Service Life |
|--------|----------------------------------------------------------------------------------------------------|--------------|
| Туре А | Produced before W1812                                                                                                   | 4 Years      |
| Type B | Already recalled and changed to Type D                                                                                  |              |
| Туре С | RG-EF300A4, RG-EF550A4: W2009 ~ W2123<br>RG-EF150A4: W2013 ~ W2123<br>RG-EF110A2, RG-EF220A2, RG-EF370A2: W2050 ~ W2123 | 5 Years      |
| Type D | Produced after W2124                                                                                                    | 8 Years      |

Suggested modification for REG2000 & EMI Filter in existing installations

After confirming the Type of the EMI filter on the site, please follow the suggestions below to improve the situation

1) Type A (already out of warranty):

Type A has exceeded its service life and the capacitor has begun aging. Please replace it with type D filter as soon as possible. And follow the suggested scheme from (3) below for improvement

- Type C (under warranty): When Type B end of service life is approaching, it should be replaced with Type D according to the suggested scheme from (3) below for improvement
- 3) Type D (under warranty) installation mechanisms:
  - 1. Install a contactor at the position MC2 in the figure below, to ensure that as long as the REG2000 detects an external fault (EF), REG2000 and filter remain disconnected

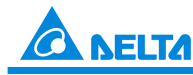

Industrial Automation Products

Edition 2022-Q4

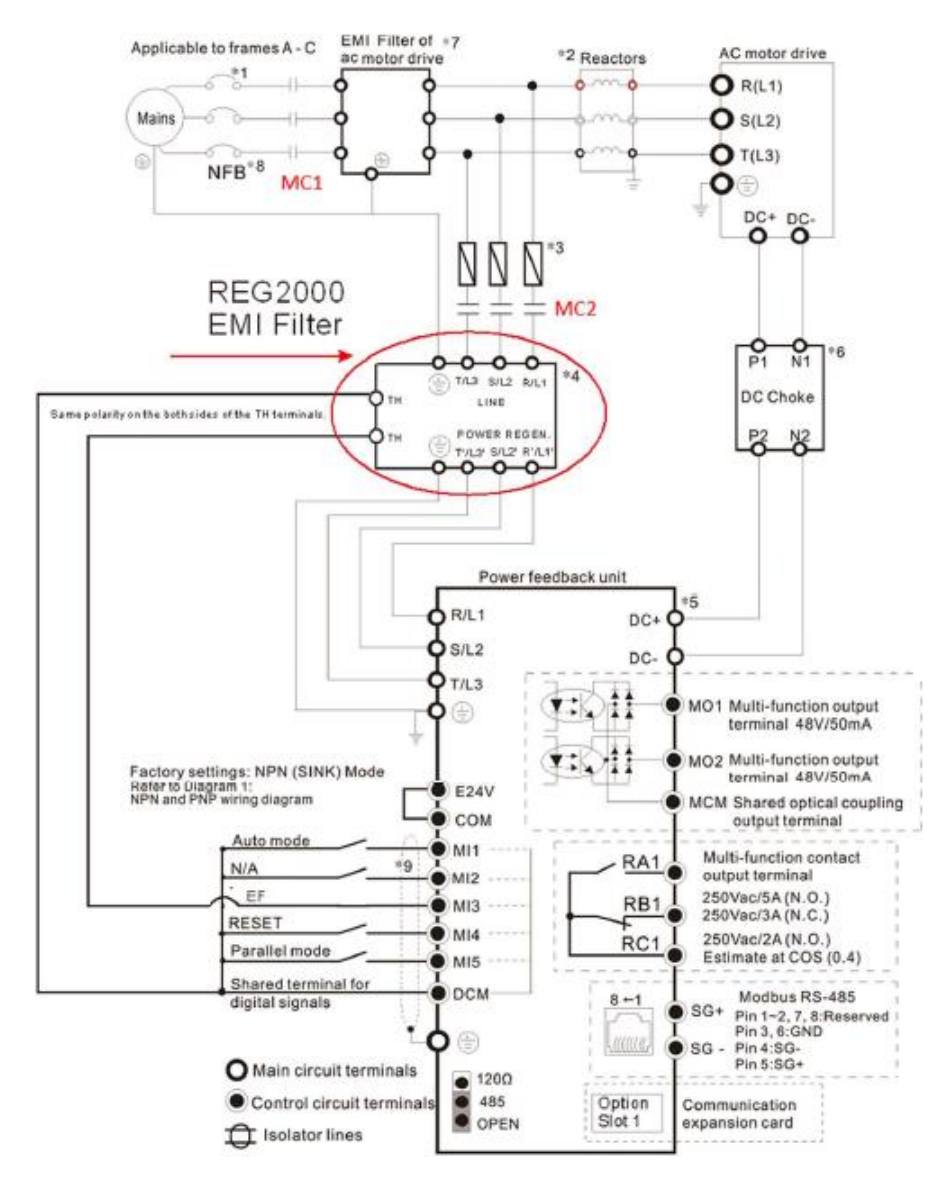

2. Connect contactor MC2 to the internal relay, set to Pr02-07 = 4

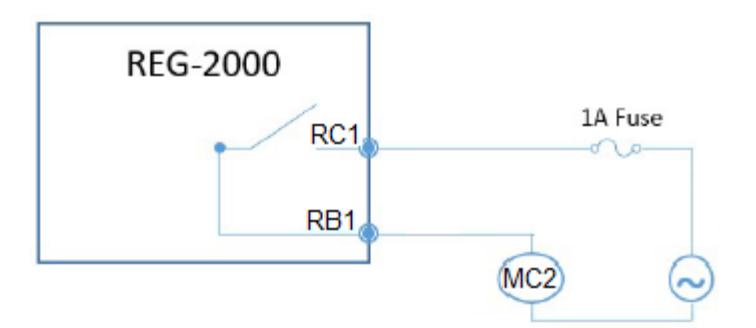

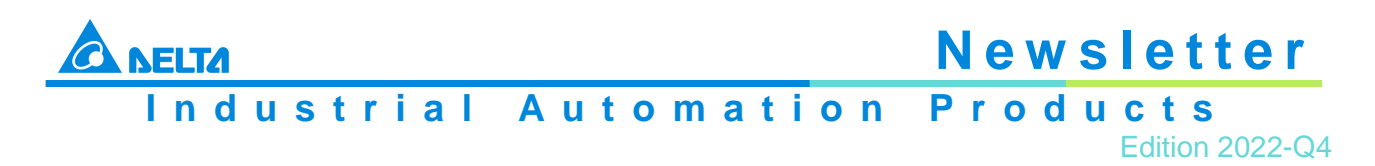

#### Suggested schematic for new installation

<Option-1>

Connect the EIM filter's TH contact to the elevator controller. As long as the TH signal is high, the contactor (MC1 or MC2) should remain open. If MC1 is open, the elevator might shut down. Therefore, we suggest using MC2 instead.

<Option-2>

1. Add Contactor (MC2) like in the diagram below. As long as REG2000 detects the TH signal, it will show EF (External Fault) and shut down. The power to EMI Filter won't turn on again

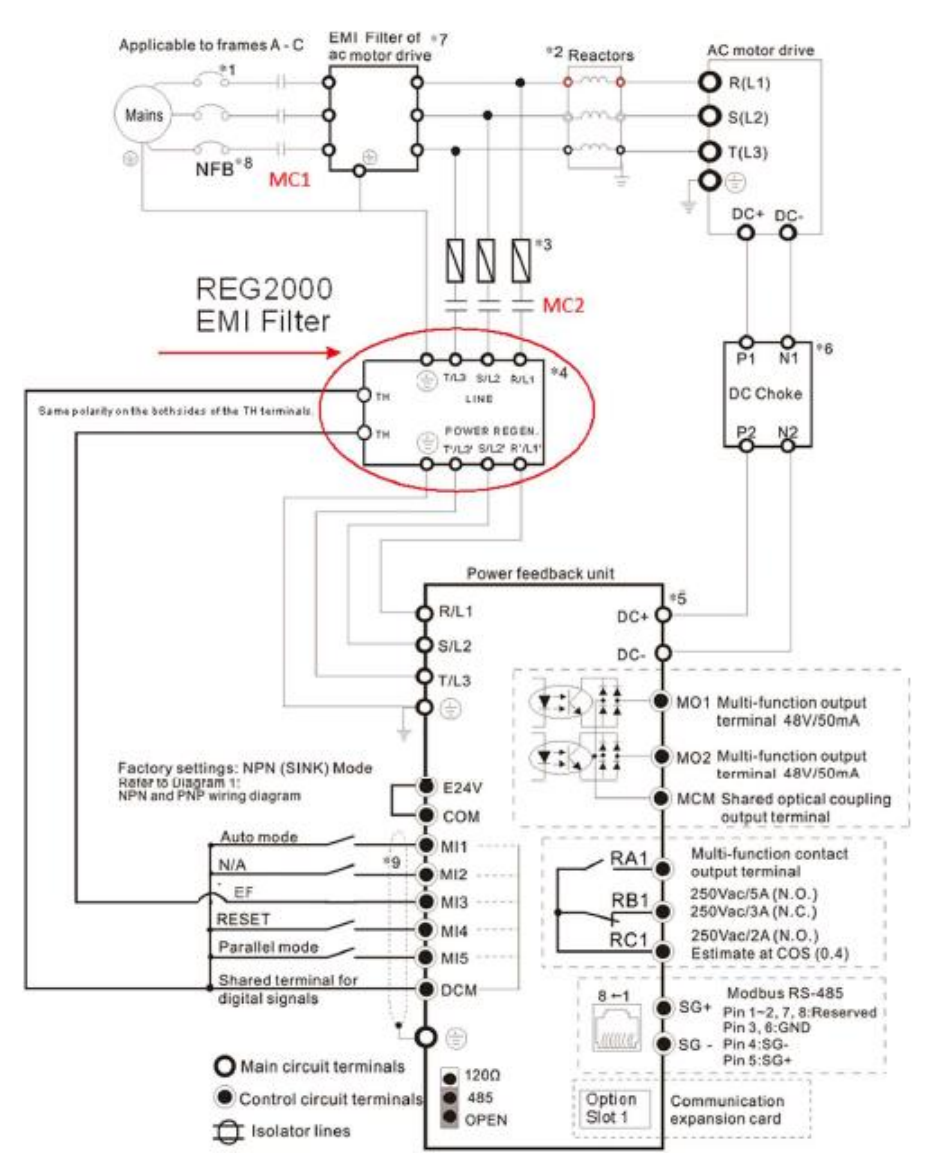

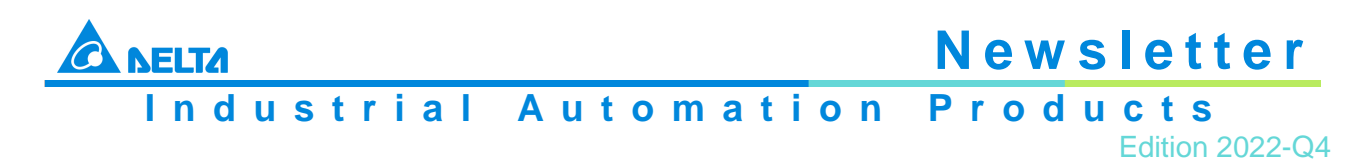

2. Connect contactor MC2 to the internal relay, set to Pr02-07 = 4

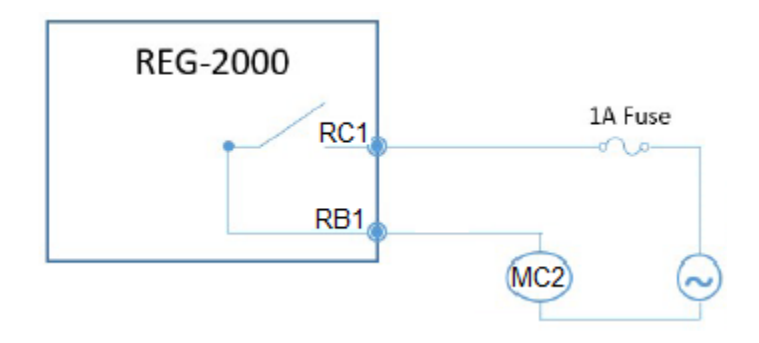

# 3 Application

# 3.1 **NEW – Technical Notes**

#### Drives

DEN\_IA\_VFD\_Control\_by\_Physical\_Unit\_TN\_EN\_20220915.pdf DEN\_IA\_VFD\_Motor\_Control\_Modes\_TN\_EN\_20220914.pdf DEN\_IA\_VFD\_Sleep\_Mode\_TN\_EN\_20220915.pdf DEN\_IA\_VFD\_Tank\_Level\_Control\_TN\_EN\_20220912.pdf

3.2 Update – Technical Videos, Tips and Trainings on Our YouTube Channel

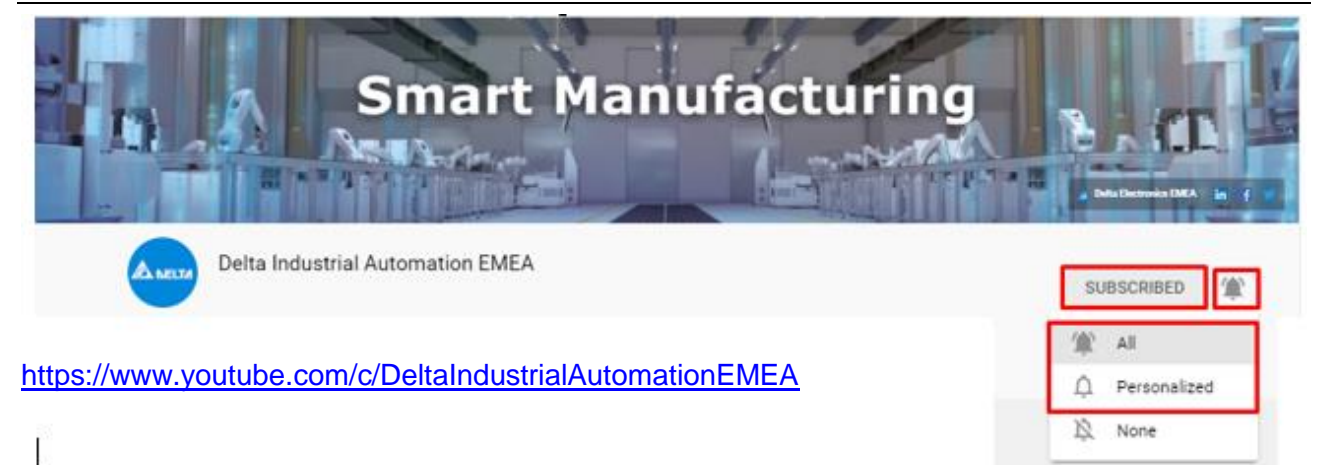

Subscribe and enable notifications in order to get notifications on all our new videos.

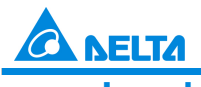

Industrial Automation Products

Edition 2022-Q4

# 4 FAQ

## 4.1 AC Motor Drives

#### Variable Frequency Drives

- Q How to match the technical data of a solar panel with a variable frequency drive?
- Multiply the AC voltage specifications of the drive with √2 to find the voltage specification of the solar panel. E.g. a 230 V drive has an operating range of 170 265 V AC, which means the solar panel needs to provide a nominal 240 V 375 V DC peak voltage.

Find out the required maximum AC current of the motor at the available voltage. Since it is 3-phase AC current, multiply it with  $\sqrt{3} \times \sqrt{2}$ , i.e. ~2.45, to find the required DC current. E.g. if a motor draws 5 A of AC current, the panel needs to be able to provide ~12.3 A of DC current.

Assuming that the panel provides 325 V DC, which corresponds to 230 V AC, the calculation above leads to a 4 kW solar panel to drive a typical 0.75 kW motor.

Most of the time, the panel will operate at a fraction of its nominal power. This seems to be an exaggerated over-dimensioning. However, it is necessary due to the need to provide the peak DC voltage and DC current that corresponds to the required AC amplitudes, while the motor actually uses rms voltage and rms current.

It is possible to reduce the size of the solar panel by

- 1. Employing a DC/DC boost inverter with MPPT between solar panel and drive. While this may reduce the solar panel size, it adds cost and introduces losses into the system. It is necessary to assess whether the MPPT's positive effects and the reduced solar panel size level those disadvantages out
- Adding batteries or large capacitors to buffer the difference between peak and rms current. However, such a battery or capacitor pack with its management system and additional maintenance requirement may cost more than the savings of the smaller solar panel. They need to be calculated beforehand

# 4.2 Servo Systems

#### ASDA-A2 and ASDA-A3/B3 Series

- Q How to maintain all parameter settings after power cycling?
- A Set bit Z of parameter 3-12 in the –A2 series or 3.012 in –A3/B3 series to 1, i.e.

3-12 or 3.012 = x1xx

Then cycle the power and change the parameters you require for the application.